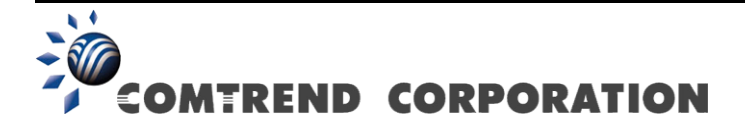

# VR-3031eu Multi-DSL Router Uživatelská Příručka

Verze A2.0, Červen 2017

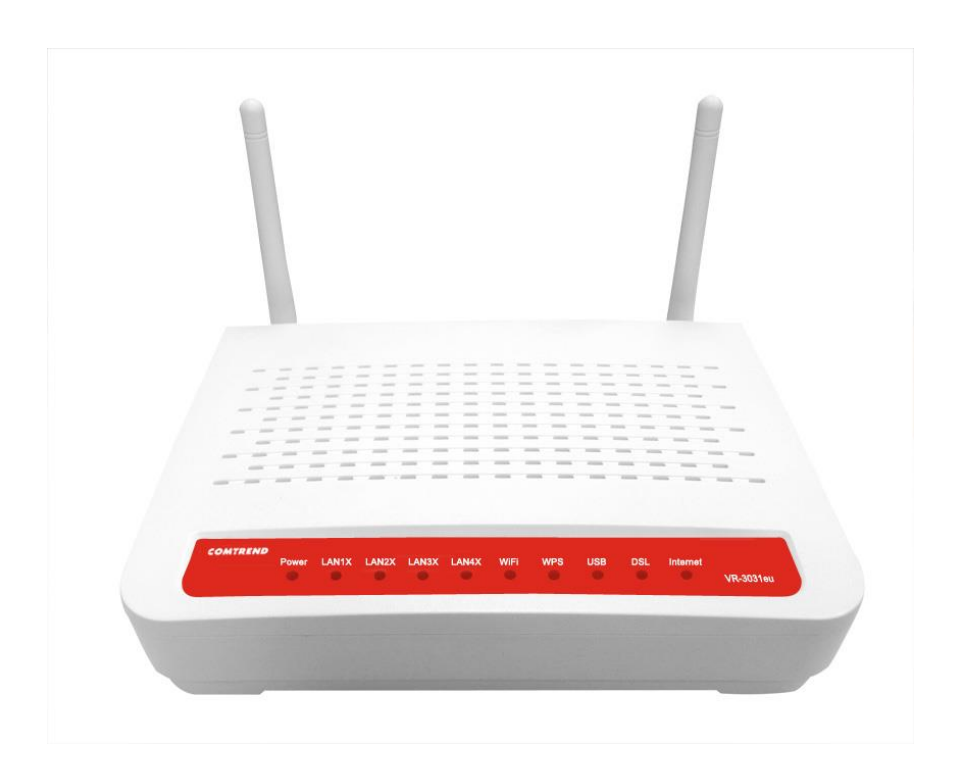

#### Úvodní slovo

Tato příručka obsahuje informace týkající se instalace a provozu zařízení. Předpokládáme, že uživatel má základní znalosti o terminologii a procesech používaných v telekomunikacích.

Nebude-li zařízení funkční, nebo vyskytne-li se na něm závada, kontaktujte oddělení technické podpory na elektronické adrese INT-support@comtrend.com

Na našich webových stránkách, http://www.comtrend.com, naleznete další informace o aktualizacích produktu, o jeho nových vydáních či nových verzí software.

#### EU kontaktní adresa:

COMTREND CORPORATION / Fijenhof 2, 5652AE Eindhoven, The Netherlands Comtrend Central Europe, s.r.o. / Jankovcova 1518/2, 170 00 Praha 7, Česká republika

#### Důležitá bezpečnostní upozornění

Při rozbalení tohoto elektronického zařízení, jeho instalaci, provozu a údržbě, doporučujeme dodržovat tyto pokyny:

- Zařízení neinstalujte poblíž zdroje vody, abyste zamezili nebezpečí požáru nebo úrazu elektrickým proudem. Přístroj není vhodné umístit blízko vany, umyvadla, kuchyňského dřezu nebo bazénu. Router nesmí stát na dešti a nesmí být umístěn ve vlhkém prostředí (např. ve sklepě).
- Napájecí kabel by měl být umístěn tak, aby nehrozilo riziko zakopnutí. Kabel by měl volně ležet. V cestě by mu neměly stát žádné překážky a neměly by na něm být umístěny žádné těžké předměty. Na kabel nešlapejte a neničte jej.
- Používejte pouze kabel a adaptér, který jste obdrželi se zařízením.
- Ujistěte se, že na přístroji není blokován žádný otvor, který umožňuje větrání, aby nedocházelo k přehřívání přístroje.

#### UPOZORNĚNÍ:

- Používejte pouze telekomunikační kabel 26 AWG nebo větší, abyste se vyhnuli nebezpečí vzniku požáru.
- Předtím, než přístroj začnete opravovat nebo jej otevřete, vždy odpojte všechny připojené kabely, včetně telefonní linky.
- Toto zařízení splňuje limity EU pro vystavení radiaci, pro nekontrolované prostředí. Toto zařízení by mělo být instalováno a provozováno v minimální vzdálenosti 20 cm od těla.

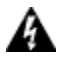

### DŮLEŽITÉ!

- Před opravou zařízení vždy odpojte od přívodu elektrické energie.
- Specifikace přívodu elektrické energie jsou uvedeny v Příloze C -Specifikace
- Neumísťujte zařízení na sebe a neumísťujte jej ani do těsných prostorů, zásuvek nebo na koberec. Ujistěte se, že vaše zařízení je obklopeno alespoň dvěma centimetry volného prostoru.
- Pokud tento Multi-DSL směrovač způsobí poškození telefonní sítě, telefonní společnost vás předem upozorní, že může být vyžadováno dočasné ukončení služby. Jestliže nebude možno Vás upozornit předem, telefonní společnost Vás upozorní v co nejkratším termínu.
- Chcete-li zabránit rušení bezdrátových telefonů, ujistěte se, že směrovač je od základny bezdrátového telefonu ve vzdálenosti alespoň 1,5 metru.
- Pokud dojde k potížím s tímto zařízením, odpojte jej od sítě dokud nebude problém vyřešen, nebo dokud si nebudete jisti, že zařízení funguje správně.
- Pokud má váš dům speciální poplachové zařízení připojené k telefonní lince, ujistěte se, že instalace směrovače neznemožňuje funkci poplašného zařízení, obraťte se na telefonní společnost nebo na kvalifikovanou osobu.

#### Ochrana autorských práv

Copyright© 2013 Comtrend Corporation. Všechna práva vyhrazena. Na informace obsažené v této příručce se vztahují vlastnická práva společnosti Comtrend Corporation. Tuto příručku, stejně jako kteroukoliv její část, je zakázáno překládat, přepisovat, reprodukovat, či jiným způsobem šířit bez předchozího písemného souhlasu společnosti Comtrend Corporation.

Tento program je volný software: můžete jej šířit, příp. modifikovat, za podmínek Všeobecných veřejných licenčních ujednání GNU, která vydává nadace Free Software Foundation, a to ve znění verze 3 nebo kterékoliv vyšší verze (dle Vašeho výběru).

Doufáme, že program bude pro uživatele prospěšný, nicméně na software neposkytujeme ŽÁDNÉ ZÁRUKY, ať záruky PRODEJNOSTI nebo VHODNOSTI K URČITÉMU ÚČELU či jiné. Podrobnější informace naleznete ve Všeobecných veřejných licenčních ujednání GNU.

Všeobecná licenční ujednání byste měli obdržet s kopií této příručky. V opačném případě, prosím, navštivte stránky http://www.gnu.org/licenses/.

**POZNÁMKA:** Společnost si vyhrazuje právo na změnu obsahu příručky bez oznámení.

### Chraňte životní prostředí

Tento symbol znamená, že jakmile bude přístroj vyřazen z provozu,

musí být zlikvidován ve sběrném dvoře, odděleně od běžného komunálního odpadu.

Kartonová krabice a plasty, které jsou součástí balení, a součástky, z nichž se router skládá, lze recyklovat v souladu s místními nařízeními. Žádné elektronické zařízení nikdy nelikvidujte spolu s běžným komunálním odpadem pod pokutou nebo sankcemi stanovenými místními zákony. Chovejte se odpovědně a požádejte místní samosprávu o pokyny k likvidaci elektronického zařízení.

# Obsah

| KAPITOLA         | A 1 ÚVOD                                  | 7  |
|------------------|-------------------------------------------|----|
| 1.1 VI           | LASTNOSTI                                 | 7  |
| 1.2 PC           | DUŽITÍ                                    | 8  |
| KADITOI /        | A 2 INSTAL ACE                            | 0  |
| 2 1 NAST         | AVENÍ U ADDWADE                           | ,  |
| 2.1  NASTA       | DOLKY I FD                                |    |
| 2.2 <b>K</b> 0NT |                                           |    |
| KAPITOLA         | A 3 WEBOVÉ UŽIVATELSKÉ ROZHRANÍ           |    |
| 3.1 VÝCH         | OZÍ NASTAVENÍ                             |    |
| 3.2 Konfi        | IGURACE IP ADRES                          |    |
| 3.3 Přihl        | ÁŠENÍ                                     |    |
| KAPITOLA         | A 4 SNADNÉ NASTAVENÍ                      |    |
| KAPITOI /        | A 5 KONFICURACE ZAŘÍZENÍ                  | 20 |
| 5 1 INFOR        | ΜΑCΕ Ο ΖΑΦΊΖΕΝΙ - SUMMARY                 | 20 |
| 5 2 WAN          |                                           | 23 |
| 5 3 STATIS       | TIKY                                      |    |
| 531              | Statistika LAN                            | 24 |
| 532              | Statistika WAN Service                    | 25 |
| 5.3.3            | Statistika xTM                            | 26 |
| 5.3.4            | Statistika xDSL                           | 27 |
| 5.4 ROUTI        | ~<br>E                                    |    |
| 5.5 ARP          |                                           |    |
| 5.6 DHCF         | )                                         |    |
| 5.6.1            | DHCPv4                                    |    |
| 5.6.2            | DHCPv6                                    |    |
| 5.7 3G/40        | G                                         |    |
| 5.8 IPv6.        |                                           |    |
| 5.8.1            | IPv6 Info                                 |    |
| 5.8.2            | IPv6 Neighbor                             |    |
| 5.8.3            | IPv6 Route                                |    |
| KADITOI /        | A 6 POKROČIL Á NASTAVENÍ                  | 40 |
| 6 1 WAN          | A O I OKROCILA IVAS IAV EIVI<br>Intedeace |    |
| 6 2 ROZHI        | DANÍ LAVED 2                              |    |
| 6.2 ROZIII       | ATM Interface                             |    |
| 622              | PTM Interface                             |    |
| 623              | FTH Interface                             | 42 |
| 6 3 WAN          | SERVICE                                   | 42 |
| 6.3.1            | 3G/4G - Nastavení služby                  | 44 |
| 6.4 IPv          | 6 Enabling - Povolení/Zakázání IPv6       | 46 |
| 6.5 LAN.         |                                           |    |
| 6.5.1            | Autokonfigurace IPv6 LAN                  |    |
| 6.5.2            | Static IP Neighbor                        |    |
| 6.6 NAT (        | PŘEKLAD SÍŤOVÝCH ADRES)                   |    |
| 6.6.1            | Virtuální Servery                         |    |
| 6.6.2            | Přenos portů - Port Triggering            |    |
| 6.6.3            | DMZ Host                                  |    |
| 6.6.4            | RTSP ALG                                  |    |
| 6.7 SECUR        | RITY - ZABEZPEČENÍ                        |    |
| 6.7.1            | Filtrování IP adres                       |    |
| 6.7.2            | Filtrování MAC adres                      |    |
| 6.8 PAREN        | VTAL CONTROL - RODIČOVSKÁ KONTROLA        | 73 |
| 6.8.1            | Časová omezení                            |    |
| 6.8.2            | Filtr URL adres                           |    |
| 6.9 Kvali        | ITA SLUŽEB (QOS)                          | 77 |
| 6.9.1            | Konfigurace správy front                  |    |

| 6.9.2             | Konfigurace front                          |     |
|-------------------|--------------------------------------------|-----|
| 6.9.3             | Klasifikace QoS                            |     |
| 6.9.4             | QoS Port Shaping                           |     |
| 6.9.5             | QoS Trusted Mode                           |     |
| 6.10 ROUT         | TING - SMĚROVÁNÍ                           |     |
| 6.10.1            | Default Gateway - Výchozí brána            |     |
| 6.10.2            | Static Route - Statické směrování          |     |
| 6.10.4            | <i>RIP</i>                                 |     |
| 6.11 DNS          |                                            |     |
| 6.11.1            | DNS Server                                 |     |
| 6.11.2            | Dynamic DNS                                |     |
| 6.12 DSL.         |                                            |     |
| 6.13 UPNI         | )                                          |     |
| 6.14 TTL          | / HOP LIMIT                                |     |
| 6.15 USB          | SERVICE                                    |     |
| 6.15.1            | Storage Service - úložiště                 |     |
| 6.15.2            | DLNA                                       |     |
| 6.15.3            | Print Server                               |     |
| 6.16 3G/4         | G                                          |     |
| 6.16.1            | Konfigurace 3G Backup                      |     |
| 6.16.2            | Konfigurace PIN                            |     |
| 6.17 VYTV         | /ARENI SKUPIN ROZHRANI                     |     |
| 6.18 IP TU        | NEL                                        |     |
| 6.18.11           | Руб у IPv4                                 |     |
| 0.18.21           | <i>Pv4 v IPv</i> 0                         |     |
| 6.19 IPSE         |                                            |     |
| 6.20 POWE         | ER IMANAGEMENT                             |     |
| 0.21 MUL          | IICASIS - VICESMEROVE VYSILANI             |     |
| KAPITOLA          | A 7 BEZDRÁTOVÁ SÍŤ                         |     |
| 7.1 BASIC         | - ZÁKLADNÍ FUNKCE                          |     |
| 7.2 Secur         | ITY - ZABEZPEČENÍ                          |     |
| 7.2.1 W           | PS                                         |     |
| 7.3 Filtro        | DVÁNÍ MAC ADRES                            |     |
| 7.4 WIREL         | ess Bridge - Bezdrátový most               |     |
| 7.5 Advan         | ICED - ROZŠÍŘENÁ NABÍDKA                   |     |
| 7.6 INFORM        | MACE O STANICI                             |     |
| KADITOLA          | 8 DIA CNOSTIKA                             | 13/ |
| 8 1 DIAGN         |                                            | 13/ |
|                   | Management                                 | 135 |
| 0.2 I AULI        |                                            |     |
| KAPITOLA          | 9 MANAGEMENT - SPRÁVA                      |     |
| 9.1 SE            | TTINGS - NASTAVENÍ                         |     |
| 9.1.1 Ba          | ackup - Záloha nastavení                   |     |
| 9.1.2 U           | pdate - Nahrát konfiguraci                 |     |
| 9.1.3 Re          | estore default - Obnovit výchozí nastavení |     |
| 9.2 <b>S</b> ysté | MOVÝ LOG                                   |     |
| 9.3 SECUR         | ITY LOG                                    |     |
| 9.4 SNMP          | AGENT                                      |     |
| 9.5 TR-06         | 9 KLIENT                                   |     |
| 9.6 INTERI        | NET TIME - INTERNETOVÝ ČAS                 |     |
| 9.7 ACCES         | S CONTROL - SPRÁVA PŘÍSTUPU                |     |
| 9.7.1 H           | esla                                       |     |
| 9.8 Updat         | 'E SOFTWARE - AKTUALIZACE SOFTWARE         |     |
| 9.9 Reboo         | DT - RESTARTOVAT                           |     |
| KAPITOLA          | 10 JAZYK                                   |     |
| KAPITOLA          | 11 LOGOUT                                  |     |
| PŘÍLOHA A         | A - FIREWALL                               |     |
| PŘÍLOHA I         | B - PŘIŘAZENÍ PINŮ                         |     |
|                   |                                            |     |

| PŘÍLOHA C - SPECIFIKACE             |     |
|-------------------------------------|-----|
| PŘÍLOHA D - SSH CLIENT              | 159 |
| PŘÍLOHA E- NASTAVENÍ PŘIPOJENÍ      | 160 |
| PŘÍLOHA F - WPS EXTERNÍ REGISTRÁTOR |     |
| PŘÍLOHA G - PRINTER SERVER          |     |

# Kapitola 1 Úvod

Router Multi-DSL WLAN poskytuje širokopásmové internetové připojení, drátové i bezdrátové, které je možné využít v domácnostech i kancelářích. Router VR-3031eu podporuje ADSL2+ a VDSL2 připojení přes jeden port RJ-11. ADSL2+ podporuje sdílené internetové připojení, zatímco VDSL2 je vhodné pro přenášení videa, hlasu a dat. Router VR-3031eu je vybaven čtyřmi 10/100Base-T RJ-45 Ethernet LAN porty, bezdrátovým přístupovým bodem (AP = Access Point) 802.11n a jedním USB 2.0 portem.

# 1.1 Vlastnosti

- Automatické přepínání mezi ADSL2+ / VDSL2 podle nastavení DSLAM
- Až do profilu VDSL2 17a
- US0
- PhyR a G.INP, G.Vector
- Podpora až 8 virtuálních okruhů pro ATM (PVC) a podpora až 8 virtuálních okruhů pro PTM (VLAN)
- Automatická detekce WAN
- Integrovaný AP kompatibilní s normou 802.11n (zpětná kompatibilita s normou 802.11b/g)
- WPA, 802.1x a RADIUS client
- WMM, WPS 2.0
- IPv6 kompatibilní
- UPnP
- IGMP Snooping/Proxy a Fast Leave
- DNS Proxy/Relay
- DHCP Server/Client
- Dynamické přidělování IP adres

- NAT/PAT
- Filtrování IP/MAC adres
- Statické i RIP/RIPv2
- QoS na úrovni paketů
- 3G Backup a Printer Server na USB portu (IPP)
- USB mass-storage a file sharing (Samba)
- DLNA media server
- Embedded SNMPv2 agent
- Telnet/SSH/FTP/TFTP server
- TR-064/TR-069/TR-098/TR-111
- TR-069 klient komatibilní s Comtrend ACS
- Záloha a obnovení konfigurace
- Webová správa (HTTPS/HTTP)
- Podpora vzdálené správy, automatický update softwaru i konfigurace

# 1.2 Použití

Následující diagram znázorňuje typický způsob využití zařízení VR-3031eu.

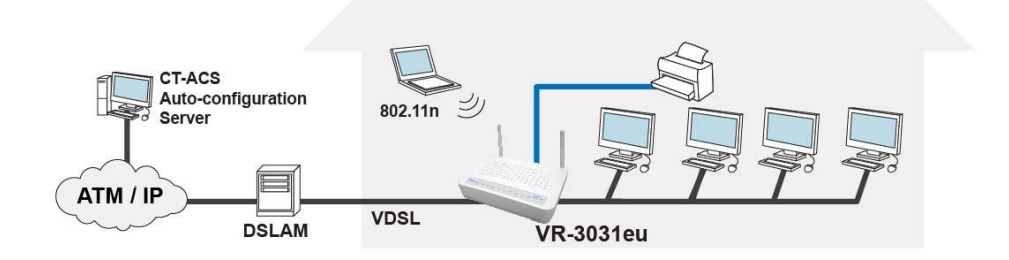

# Kapitola 2 Instalace

# 2.1 Nastavení hardware

Hardware zapojíte a nastavíte pomocí pokynů uvedených dále.

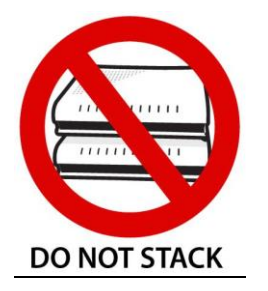

#### Non-stackable, Ne-stohovatelný

Na zařízení jsou umístěny větrací otvory, které by měly zůstat volné pro jeho ochlazování samovolnou cirkulací vzduchu. Neklaďte na zařízení žádné další, nezakrývejte otvory, zamezíte tím možnému poškození.

### <u>ZADNÍ PANEL</u>

Na obrázku je znázorněn zadní panel zařízení.

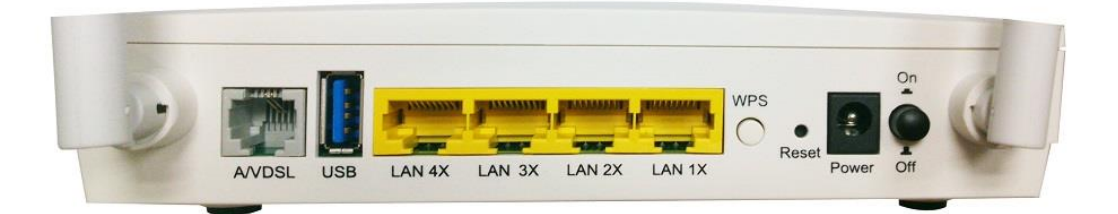

### Zapnutí zařízení

Vypněte přístroj (tlačítko Power je v poloze OFF). Síťový adaptér zasuňte do portu pro přívod elektrické energie. Poté síťový adaptér zapojte do zásuvky ve zdi nebo jiného zdroje elektrické energie. Zapněte přístroj (tlačítko Power je v poloze ON). Pokud kontrolka LED přívodu elektrické energie svítí správně, je zařízení připraveno ke konfiguraci (více informací naleznete v části 2.2 Kontrolky LED).

| Upozornění 1: | Pokud zařízení nefunguje správně, zkontrolujte, zda jsou kabely<br>přívodu elektrické energie správně zapojeny, a znovu přístroj<br>zapněte. Pokud problémy přetrvávají, kontaktujte technickou<br>podporu. |
|---------------|----------------------------------------------------------------------------------------------------|
| Upozornění 2: | Předtím než zařízení začnete opravovat nebo jej otevřete, odpojte z portů všechny napájecí i telefonní kabely.                                                                                              |

### Tlačítko Reset

Pokud tlačítko Reset stisknete na cca 10 sekund, obnovíte výchozí nastavení. Jakmile se zařízení úspěšně restartuje, přední panel by měl správně svítit (více informací naleznete v části 2.2 Kontrolky LED).

| POZNÁMKA: | Pokud  | tlačítko   | držíte víc  | e než    | 60 s  | ekund,  | zařízení | VR-3031eu   |
|-----------|--------|------------|-------------|----------|-------|---------|----------|-------------|
|           | přejde | e do stavi | ı aktualiza | ce firm  | ware  | (režim  | CFE boot | ). Firmware |
|           | lze    | poté al    | ktualizovat | pom      | nocí  | interne | etového  | prohlížeče  |
|           | nasme  | ěrovanéh   | o na výcho  | ozí IP a | dresu |         |          |             |

#### Tlačítko WPS/WiFi

Pro aktivaci WPS podržte tlačítko WPS/WiFi tlačítko na více než 5 sekund. Nastavení WPS na routeru, musí být povoleno. (Webové rozhraní Advanced Setup->Wireless->Security page).

Stisknutím a podržením tlačítka na dobu 1 až 5 sekund budete moci zapnout/vypnout WiFi síť.

#### **Porty Ethernet (LAN)**

Můžete připojit až čtyři síťová zařízení, pro jejich připojení použijte kabely 10/100 BASE-T RJ-45. Porty automaticky detekují MDI/X; proto je možné použít přímý nebo překřížený kabel.

#### Port USB Host (Typ A)

Tento port umožní k modemu připojit tiskový server, 3G dongle, USB HDD nebo USB flash disk.

#### Port DSL

K portu RJ11 připojte linku ADSL2/2+ nebo VDSL2. Ke stejné lince můžete připojit i obyčejný telefon a to pomocí rozbočovače.

### 2.2 Kontrolky LED

V následující tabulce vysvětlujeme kontrolky LED. Všechny jsou umístěny na čelním panelu. Tyto informace Vám umožní zkontrolovat stav zařízení a stav připojení daného zařízení.

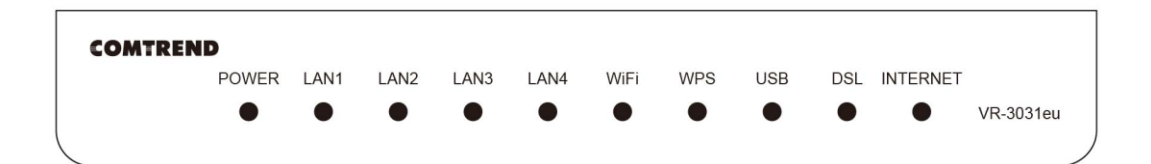

| LED                               | Color   | Mode    | Function                                                                                                    |
|-----------------------------------|---------|---------|----------------------------------------------------------------------------------------------------|
|                                   | Zelené  | Svítí   | Zařízení je zapnuto.                                                                                                    |
| POWER                             | Zelella | Nesvítí | Zařízení je vypnuto.                                                                                                    |
| (Přívod<br>elektrické<br>energie) | Červená | Svítí   | Test POST (Power On Self Test) nebyl úspěšný,<br>nebo došlo k jiné poruše. Porucha znamená<br>jakoukoliv chybu vnitřní sekvence, nebo stav,<br>který přístroji nedovolí připojit se k DSLAMu nebo<br>propustit zákaznická data. |
|                                   | Zelená  | Svítí   | Ethernetové připojení je navázáno.                                                                                                    |
| LAN I to 4                        | Zeiena  | Nesvítí | Ethernetové připojení není navázáno.                                                                                                    |

|          |         | Bliká                                                                                                    | Přenos nebo příjem dat přes LAN.                                                                                                    |  |
|----------|---------|----------------------------------------------------------------------------------------------------|----------------------------------------------------------------------------------------------------|--|
|          | Zelená  | Svítí                                                                                                    | Bezdrátový modul je připraven<br>(tzn. nainstalován nebo zapnut).                                                                                                    |  |
| WiFi     |         | Nesvítí                                                                                                    | Bezdrátový modul není připraven<br>(tzn., není nainstalován nebo je vypnut).                                                                                                    |  |
|          |         | Bliká                                                                                                    | Přenos nebo příjem dat přes WLAN.                                                                                                    |  |
|          | Zelená  | Svítí                                                                                                    | Pomocí WPS funkce bylo navázáno spojení s<br>bezdrátovým klientem                                                                                                    |  |
| WPS      |         | Nesvítí                                                                                                    | Neprobíhá žádná komunikace na úrovni WPS<br>služby. Funkce je zakázána .<br>Nebo<br>Jestliže jsou klienti (notebook, mobilní telefon,<br>tablet, atd) připojeni na Wi-Fi déle než 5minut,<br>LED zhasne.                     |  |
|          |         | Bliká                                                                                                    | Router s povoleným WPS hledá WPS klienty,                                                                                                    |  |
| USB      | Zelená  | Svítí                                                                                                    | Je připojeno USB zařízení                                                                                                    |  |
|          |         | Nesvítí                                                                                                    | Není připojeno USB zařízení.                                                                                                    |  |
|          |         | Svítí                                                                                                    | Připojení xDSL je navázáno.                                                                                                    |  |
| DSL      | Zelená  | Nesvítí                                                                                                    | Zařízení je vypnuto.                                                                                                    |  |
|          |         | Bliká                                                                                                    | Rychle: xDSL připojení se sestavuje.<br>Pomalu: Předchozí xDSL připojení selhalo.                                                                                                    |  |
|          |         | Svítí IP adresa je připojena, ale r<br>provoz. I když připojení IP<br>nastaveném období nečinno<br>připojení ADSL/VDSL je stál<br>signalizace stále svítit zelen | IP adresa je připojena, ale není detekován žádný<br>provoz. I když připojení IP nebo PPPoE po<br>nastaveném období nečinnosti spadne, ale<br>připojení ADSL/VDSL je stále v dosahu, bude<br>signalizace stále svítit zeleně. |  |
| INTERNET | Zelená  | Nesvítí                                                                                                    | Modem je vypnut, je v režimu přemostění, nebo<br>není detekováno žádné xDSL připojení. Pokud<br>připojení IP nebo PPPoE spadne z jakýchkoliv<br>jiných důvodů než kvůli nečinnosti, kontrolka<br>přestane svítit.            |  |
|          |         | Bliká                                                                                                    | IP adresa je připojena a na zařízení probíhá internetový provoz (oběma směry).                                                                                                    |  |
|          | Červená | Svítí                                                                                                    | Zařízení se pokusilo připojit, ale pokus byl<br>neúspěšný (klient DHCP neodpovídá, klient PPPoE<br>neodpovídá, autentizace klienta PPPoE selhala,<br>žádná IP adresa z IPCP, atd.)                                           |  |

# Kapitola 3 Webové uživatelské rozhraní

V této kapitole popisujeme přístup k zařízení přes webové uživatelské rozhraní (web user interface – WUI) pomocí internetového prohlížeče, např. Internet Explorer (verze 5.0 nebo vyšší).

## 3.1 Výchozí nastavení

Výchozí tovární nastavení jsou shrnuta dále:

- IP adresa sítě LAN: 10.0.0.138
- Maska podsítě LAN: 255.255.255.0
- Administrátorský přístup (uživatelské jméno: admin , heslo: admin )
- Přístup WLAN: povoleno

#### Technická poznámka

Po zapnutí přístroje mají všechna nastavení výchozí hodnoty. Přístroj poté načte konfigurační profil z trvalého úložiště ve flash paměti a výchozí nastavení se přepíší nastavenými hodnotami. Konfigurační profil v trvalém úložišti lze vytvořit pomocí webového uživatelského rozhraní, uživatelského rozhraní telnet nebo jiných protokolů správy. Tovární výchozí nastavení lze obnovit stisknutím tlačítka Reset, které musíte držet cca 10 sekund. Všechny LED kontrolky zhasnou a LED POWER začne blikat. Tovární výchozí nastavení lze také obnovit kliknutím na možnost **Restore Default Configuration** (Obnovit výchozí nastavení) v okně **Restore Default** (Obnovit nastavení).

# **3.2 Konfigurace IP adres**

#### **REŽIM DHCP**

Jakmile se zapne přístroj VR-3031eu, zapne se i zabudovaný server DHCP. Server DHCP v podstatě vydává a rezervuje IP adresy pro přístroje v síti LAN, kterým je i Váš počítač.

IP adresu ze serveru DCHP získáte postupem, který vysvětlujeme dále.

| NOTE: | Následující postup předpokládá, že Váš počítač má operační systém      |
|-------|------------------------------------------------------------------------|
|       | Windows XP. Nicméně postup je v principu shodný pro většinu operačních |
|       | systému. Informaci o typu operačního systému, který používáte,         |
|       | naleznete v příslušné dokumentaci.                                     |

- Krok 1: V okně Network Connections otevřete Local Area Connection. Na toto okno se dostanete také, když dvakrát kliknete na ikonu Local Area Connection v nástrojové liště. Poté klikněte na tlačítko Properties.
- Krok 2: Vyberte internetový protokol (TCP/IP) a stiskněte tlačítko Properties.
- **Krok 3:** Zvolte možnost *Obtain an IP address automatically*, jak vidíte na dalším obrázku.

| Internet Protocol (TCP/IP) Prope                                                                                                    | rties 🛛 🛛 🔀 |  |  |  |  |
|----------------------------------------------------------------------------------------------------|-------------|--|--|--|--|
| General Alternate Configuration                                                                                                    |             |  |  |  |  |
| You can get IP settings assigned automatically if your network supports this capability. Otherwise, you need to ask your network administrator for the appropriate IP settings. |             |  |  |  |  |
| <ul> <li>Obtain an IP address automatical</li> </ul>                                                                                                    | ly 🔤        |  |  |  |  |
| O Use the following IP address: —                                                                                                    |             |  |  |  |  |
| IP address:                                                                                                    | · · · · · · |  |  |  |  |
| Subnet mask:                                                                                                    | · · · ·     |  |  |  |  |
| Default gateway:                                                                                                    |             |  |  |  |  |
| Obtain DNS server address autor                                                                                                    | natically   |  |  |  |  |
| O Use the following DNS server add                                                                                                    | dresses:    |  |  |  |  |
| Preferred DNS server:                                                                                                    |             |  |  |  |  |
| Alternate DNS server:                                                                                                    | · · ·       |  |  |  |  |
|                                                                                                    | Advanced    |  |  |  |  |
|                                                                                                    | OK Cancel   |  |  |  |  |

Krok 4: Stiskněte OK, abyste odeslali nastavení.

Pokud máte problémy s režimem DHCP, můžete místo něj vyzkoušet režim statické IP adresy.

### **REŽIM STATICKÉ IP ADRESY**

V režimu statické IP adresy nastavíte IP adresu Vašeho počítače manuálně.

V následujících krocích vysvětlujeme, jak nakonfigurovat IP adresu Vašeho počítače, aby používal podsíť 10.0.0.x.

| POZNÁMKA: | Následující postup předpokládá, že Váš počítač má operační   |
|-----------|--------------------------------------------------------------|
|           | systém Windows XP. Nicméně postup je v principu shodný pro   |
|           | většinu operačních systému. Informaci o typu operačního      |
|           | systému, který používáte, naleznete v příslušné dokumentaci. |

- **Krok 1**: V okně *Network Connections* otevřete *Local Area Connection*. Na toto okno se dostanete také, když dvakrát kliknete na ikonu *Local Area Connection* v nástrojové liště. Poté klikněte na tlačítko **Properties**.
- Krok 2: Zvolte Internetový protokol (TCP/IP) a klikněte na tlačítko Properties.
- **Krok 3:** Změňte IP adresu na podsíť 10.0.0.x (1<x<255) s maskou podsítě 255.255.255.0. Nyní by se mělo objevit následující okno.

| Internet Protocol (TCP/IP) Proper                                                                                                    | rties ?         | $\times$ |  |  |  |
|----------------------------------------------------------------------------------------------------|-----------------|----------|--|--|--|
| General                                                                                                    |                 |          |  |  |  |
| You can get IP settings assigned automatically if your network supports this capability. Otherwise, you need to ask your network administrator for the appropriate IP settings.                                                                                                    |                 |          |  |  |  |
| <ul> <li>Obtain an IP address automatically</li> </ul>                                                                                                    | Ŷ               |          |  |  |  |
| O Use the following IP address: —                                                                                                    |                 | 1        |  |  |  |
| IP address:                                                                                                    | 10 . 0 . 0 .133 |          |  |  |  |
| Subnet mask:                                                                                                    | 255.0.0.0       |          |  |  |  |
| Default gateway:                                                                                                    |                 |          |  |  |  |
| Obtain DNS server address autom                                                                                                    | atically        |          |  |  |  |
| Ouse the following DNS server add<br>→ Output DNS server add → Output DNS server add → Output DNS se | resses:         |          |  |  |  |
| Preferred DNS server:                                                                                                    |                 |          |  |  |  |
| Alternate DNS server:                                                                                                    |                 |          |  |  |  |
|                                                                                                    | Advanced        | ]        |  |  |  |
|                                                                                                    | OK Cancel       |          |  |  |  |

**Krok 4:** Stisknutím tlačítka **OK** potvrdíte nastavení.

# 3.3 Přihlášení

Postup, jak se přihlásit k webovému uživatelskému rozhraní, vysvětlujeme dále.

**POZNÁMKA:** Informace o výchozích nastaveních naleznete v části 3.1 Výchozí nastavení.

- **Krok 1:** Otevřete Internetový prohlížeč a do pole adresy zadejte výchozí IP adresu přístroje. Například pokud je výchozí IP adresa 10.0.0.138, do pole s adresou zadejte http://10.0.0.138.
- **NOTE:** Při místní správě (tj. přístupu ze sítě LAN), musí být počítač, na kterém je spuštěn prohlížeč, připojen k lokální síti, ne nutně k přístroji. Při vzdáleném přístupu (tj. přístupu ze sítě WAN), použijte IP adresu uvedenou v kapitole 5 na Device Information, WAN IP adresa.
- Krok 2: Na obrazovce se objeví následující dialogové okno. Zadejte výchozí uživatelské jméno a heslo, jak jsou definována v části 3.1 Výchozí nastavení.

| Connect to 10.0.0                                                                                                    | .138                                                                                                    | ? 🗙                                        |
|----------------------------------------------------------------------------------------------------|----------------------------------------------------------------------------------------------------|--------------------------------------------|
|                                                                                                    |                                                                                                    |                                            |
| The server 10.0.0.13<br>username and passwo<br>Warning: This server<br>password be sent in a<br>without a secure conr | 8 at Broadband Router re<br>ord.<br>is requesting that your us<br>in insecure manner (basic<br>nection). | equires a<br>sername and<br>authentication |
| <u>U</u> ser name:                                                                                                    | <b>1</b>                                                                                                 | ~                                          |
| Password:                                                                                                    |                                                                                                    |                                            |
|                                                                                                    | Remember my passwe                                                                                       | ord                                        |
|                                                                                                    |                                                                                                    |                                            |
|                                                                                                    | ОК                                                                                                    | Cancel                                     |

Klikněte na **OK**, abyste pokračovali.

| POZNÁMKA: | Přihlašovací | heslo | můžete | později | změnit | (viz | kapitola | 9.7.1 |
|-----------|--------------|-------|--------|---------|--------|------|----------|-------|
|           | Hesla).      |       |        |         |        |      |          |       |

**Krok 3:** Jakmile se poprvé úspěšně připojíte, uvidíte tuto obrazovku.

| COMUREND O<br>Multi-D                                            | SL CPE                                                                                                    |
|------------------------------------------------------------------|----------------------------------------------------------------------------------------------------|
| Snadné nastavení<br>Informace o zařízení<br>Polenožilé nactavaní | <b>Snadné nastavení</b><br>Vítejte v konfiguračním rozhraní směrovače Comtrend<br>Průvodce Snadným nastavením vám pomůže nakonfigurovat základní služby směrovače ve<br>dvou jednoduchých krocích. |
| Jazyk                                                            | Průvodce instalací-kroky                                                                                                    |
| Odhlásit                                                         | Krok 1: Nastavení bezdrátové sítě<br>Krok 2: Přehled provedeného nastavení                                                                                                    |
|                                                                  | Spustit průvodce                                                                                                    |

Pro volbu anglické verze uživatelského webového rozhraní klikněte v levém menu na položku Jazyk a následně zvolte English.

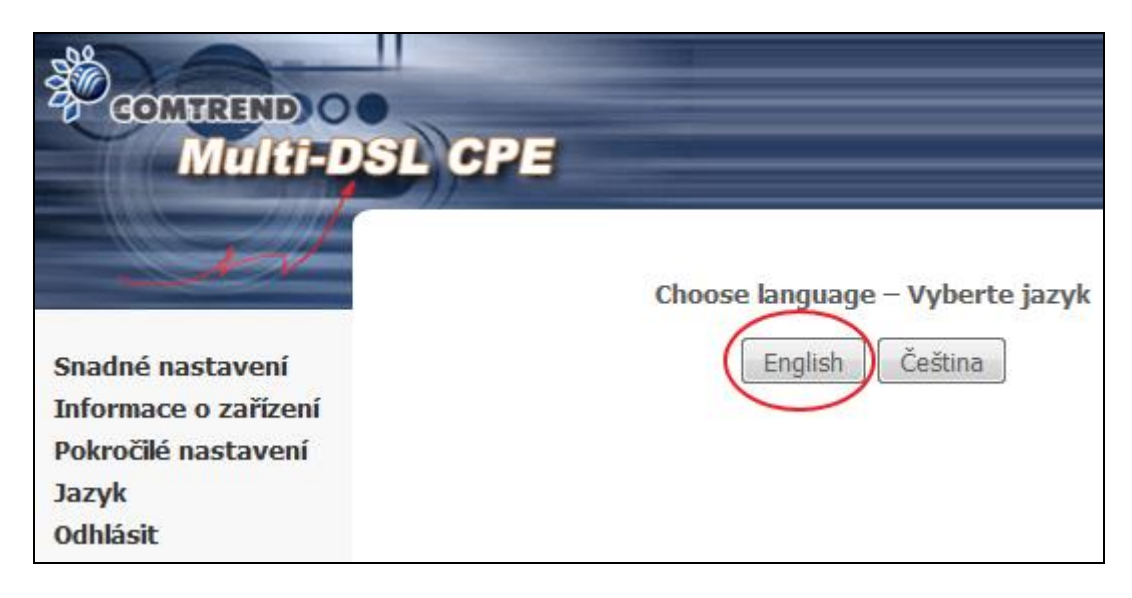

V následujících kapitolách představíme všechny položky hlavního menu v pořadí, v jakém jsou v menu zobrazeny.

# Kapitola 4 Snadné nastavení

Část Snadné nastavení je první položka v menu. Zastavíme se zde a nastavení bezdrátové sítě.

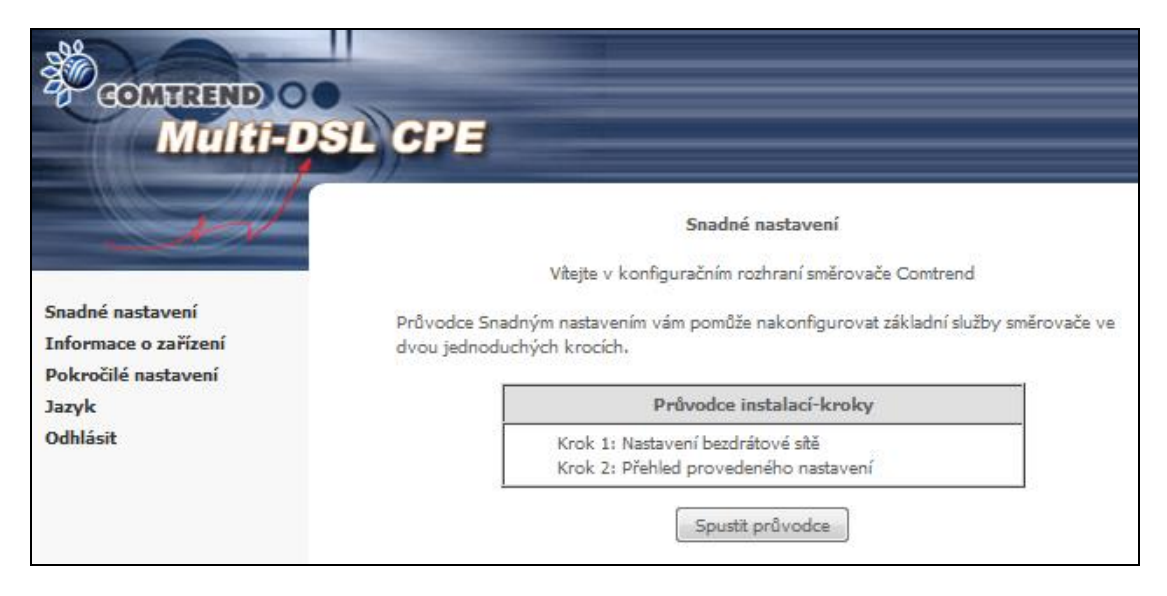

Klikněte na tlačítko **Spustit průvodce** a začněte s konfigurací vašeho zařízení.

| COMPREND O<br>Multi-DSL CI | PE                                                                  |                 |        |  |  |  |  |  |  |  |
|----------------------------|---------------------------------------------------------------------|-----------------|--------|--|--|--|--|--|--|--|
| M                          | Krok 1: Konfigurace bezdrátového připojení                          |                 |        |  |  |  |  |  |  |  |
| Snadné nastavení           | Tato stránka umožňuje nastavit základní funkce bezdrátové sítě LAN. |                 |        |  |  |  |  |  |  |  |
| Informace o zařízení       | Nastavení bezdrátového připojení                                    |                 |        |  |  |  |  |  |  |  |
| Pokročilé nastavení        | Povolit bezdrátovou síť                                             |                 |        |  |  |  |  |  |  |  |
| Jazyk                      |                                                                     | r               |        |  |  |  |  |  |  |  |
| Odhlásit                   | SSID:                                                               | Vodafone Intern | net_18 |  |  |  |  |  |  |  |
|                            | heslo:                                                              | wifi201301      |        |  |  |  |  |  |  |  |
|                            |                                                                     |                 |        |  |  |  |  |  |  |  |
|                            | Ověření v síti:                                                     | WPA2 -PSK 👻     |        |  |  |  |  |  |  |  |
|                            | WPA / WAPI šifrová                                                  | ní:             | AES -  |  |  |  |  |  |  |  |
|                            |                                                                     | Zpět            | Další  |  |  |  |  |  |  |  |

**Krok 1.** Na této stránce můžete nastavit základní parametry vaší bezdrátové sítě. Klikněte na tlačítko **Další** a pokračujte k dalšímu kroku.

| COMMEND O<br>Multi-D                                                     | SL CPE                                                                                                    |
|--------------------------------------------------------------------------|----------------------------------------------------------------------------------------------------|
| - A                                                                      | Krok 2: Dokončení konfigurace                                                                                                    |
| Snadné nastavení<br>Informace o zařízení<br>Pokročilé nastavení<br>Jazyk | Konfigurace je dokončena. Tlačítkem Zpět můžete nastavení zkontrolovat nebo změnit.<br>Tlačítkem Dokončit potvrdíte aktuální nastavení směrovače. Pokud po dokončení<br>konfigurace vaše připojení k Internetu nebude fungovat, zkuste provést konfiguraci pomocí<br>Snadného nastavení znovu nebo nastavte zařízení pomocí Pokročilé konfigurace (Advanced<br>Setup). |
| Odhlásit                                                                 | Průvodce konfigurace - Souhrn         Konfigurace bezdrátového připojení         Stav: Povolen         SSID: Vodafone Internet_18         Heslo: wifi201301         Ověření v sti: WPA2 -PSK         Šifrování: AES                                                                                                    |

**Krok 2.** Průvodce snadným nastavením je téměř na konci. Klikněte na tlačítko **Zpět**, pokud chcete nastavení změnit. Jestliže je nastavení v pořádku, klikněte na tlačítko **Dokončit**. Změny v nastavení jsou již uloženy. Modem zobrazí stránku s informacemi o zařízení, viz další kapitola.

# Kapitola 5 Konfigurace zařízení

Okno webového uživatelského rozhraní je rozděleno na dvě části: hlavní nabídka (vlevo) a zobrazovací část (vpravo). Hlavní nabídka obsahuje několik možností, z nichž každá má svou vlastní podnabídku s dalšími volbami.

**POZNÁMKA:** Položky menu vycházejí z nakonfigurovaného připojení a preferencí nastavených pro konkrétní uživatelský účet. Například, pokud je povolena funkce NAT a brána Firewall, bude hlavní nabídka obsahovat podnabídku pro NAT a Zabezpečení. Pokud bude některé z nich zakázáno, příslušná podnabídka se nezobrazí.

# **5.1 Informace o zařízení - Summary**

Kliknutí na položku **Informace o zařízení**, v levé části menu, zobrazí následující stránka se souhrnnými informacemi.

Zobrazuje informace o hardware, software, IP adresách, stavu připojení do telekomunikační sítě, stavu připojení do internetu, datum a čas a jiné související údaje.

| COMPREND O<br>Multi-DS | CPE                              |           |                                                    |  |  |  |  |
|------------------------|----------------------------------|-----------|----------------------------------------------------|--|--|--|--|
| N                      | Informace o zařízení Sum         | mary      |                                                    |  |  |  |  |
|                        | Board ID:                        | 963168    | 3M-1441N2                                          |  |  |  |  |
| Informace o zařízení   | Verze softwaru:                  | RA41-4    | 412VDC-C04_R01.B2pv6F039j_rc3.d24m                 |  |  |  |  |
| Summary                | Bootloader (CFE) Verze:          | 1.0.38-   | -112.118-11                                        |  |  |  |  |
| WAN                    | DSL PHY a Driver Version:        | B2pv6     | F039i rc3.d24m                                     |  |  |  |  |
| Statistics             | Wireless Driver Version:         | 6.30.10   | 02.7.cpe4.12L08.4                                  |  |  |  |  |
| Route                  | Sériové číslo:                   | 120118    | 3001                                               |  |  |  |  |
| ARP                    |                                  | 130110    | 5001                                               |  |  |  |  |
| 36/46                  | PPP Optime:                      |           |                                                    |  |  |  |  |
| IPv6                   | DSL Uptime:                      |           |                                                    |  |  |  |  |
| Pokročilé nastavení    | System Uptime:                   | OD OH     | 3M 325                                             |  |  |  |  |
| Jazyk<br>Odhlásit      | Zobrazené informace uvádí aktuál | ní stav V | VAN připojení.                                     |  |  |  |  |
|                        | Linka Rate - Upstream (Kbp       | os):      | 0                                                  |  |  |  |  |
|                        | Linka Rate - Downstream (        | (kbps):   | 0                                                  |  |  |  |  |
|                        | VPI / VCI nebo VLAN:             |           |                                                    |  |  |  |  |
|                        | WAN-layer adresa:                |           | 00:1D:20:52:FF:1C                                  |  |  |  |  |
|                        | PPP Status:                      |           | 1                                                  |  |  |  |  |
|                        | PPP Firewall:                    |           |                                                    |  |  |  |  |
|                        | WAN IPv4 adresa:                 |           |                                                    |  |  |  |  |
|                        | LAN a WIFI IPv4 adresa:          |           | 10.0.0.138                                         |  |  |  |  |
|                        | LAN a WIFI IPv4 Maska po         | dsítě:    | 255.255.255.0                                      |  |  |  |  |
|                        | IPv4 Výchozí rozhraní:           |           |                                                    |  |  |  |  |
|                        | Výchozí brána IPv4:              |           |                                                    |  |  |  |  |
|                        | DHCP Server:                     |           | On                                                 |  |  |  |  |
|                        | DHCP Server Info:                |           | From 10.0.0.1 to 10.0.0.137 / LeaseTime: 24 (hour) |  |  |  |  |
|                        | Výchozí brána:                   |           |                                                    |  |  |  |  |
|                        | Primary DNS Server:              |           | 0.0.0.0                                            |  |  |  |  |
|                        | Sekundární server DNS:           |           | 0.0.0.0                                            |  |  |  |  |
|                        | Date/Time:                       |           | Thu Jan 1 00:03:33 1970                            |  |  |  |  |

Zobrazuje také IPv6 nastavení a informaci o stavu jednotlivých LAN portů.

| IPv6 informace.                 |                                |  |  |  |  |  |
|---------------------------------|--------------------------------|--|--|--|--|--|
| IPv6 enable / zakázáno:         | Enabled                        |  |  |  |  |  |
| IPv6 primárního serveru DNS:    |                                |  |  |  |  |  |
| IPv6 sekundárního serveru DNS:  |                                |  |  |  |  |  |
| Aktivní IPv6 Prefix:            |                                |  |  |  |  |  |
| Aktivní IPv6 Prefix Length:     |                                |  |  |  |  |  |
| Rozhraní WAN link-local adresa: |                                |  |  |  |  |  |
| WAN IPv6 adresa:                |                                |  |  |  |  |  |
| IPv6 Výchozí rozhraní:          |                                |  |  |  |  |  |
| IPv6 Default Gateway:           |                                |  |  |  |  |  |
| LAN IPv6 adres link-local:      | fe80::1/64                     |  |  |  |  |  |
| LAN IPv6 adresa                 |                                |  |  |  |  |  |
| Manually configured prefix:     |                                |  |  |  |  |  |
| DHCPv6 Server:                  | On                             |  |  |  |  |  |
| DHCPv6 Server Info:             | Stateless; Refresh time: 14400 |  |  |  |  |  |
| Ethernet informace.             |                                |  |  |  |  |  |
| Extreme MAC 00.40.20.53.55.40   |                                |  |  |  |  |  |

| Ethernet MAC:    | 00:1D:20:52 | 2:FF:18             |  |
|------------------|-------------|---------------------|--|
| ENET MTU:        | 1500        |                     |  |
| RAdvd MTU:       | 1492        |                     |  |
| ENET1:           | UP          | 100 FD              |  |
| ENET2:           | DOWN        |                     |  |
| ENET3:           | DOWN        |                     |  |
| ENET4:           | DOWN        |                     |  |
| Default skupina: | LAN1 LAN2   | LAN1 LAN2 LAN3 LAN4 |  |
| WiFi Stav:       | Enabled     |                     |  |

# 5.2 WAN

V nabídce Informace o zařízení zvolte položku WAN. Tím zobrazíte nakonfigurované virtuální okruhy PVC (Permanent Virtual Circuit).

| COMVREND OO                                               | CPE       |                 |       |           |         |          |           |         |          |              |                |                         |      |                |
|-----------------------------------------------------------|-----------|-----------------|-------|-----------|---------|----------|-----------|---------|----------|--------------|----------------|-------------------------|------|----------------|
| - M                                                       | Informace | o zařízení WA   | N     |           |         |          |           |         |          |              |                |                         |      |                |
|                                                           | Rozhraní  | Popis           | Тур   | VlanMuxId | IPv6    | Igmp     | MLD       | NAT     | Firewall | Stav:        | IPv4<br>Adresa | PPP<br>Připojit/Odpojit | орсн | IPv6<br>Adresa |
| Snadné nastavení<br>Informace o zařízení                  | 0001.1    | pppge 0 8 48    | PPPoF | Disabled  | Enabled | Disabled | Disabled  | Enabled | Enabled  | Unconfigured | (null)         |                         |      | (null)         |
| Summary<br>WAN                                            | ppp0.1    | pppoe_0_1_1.848 | PPPoE | 848       | Enabled | Disabled | Disabled  | Enabled | Enabled  | Unconfigured | (null)         |                         |      | (null)         |
| Statistics<br>Route<br>ARP<br>DHCP<br>26/46               |           |                 |       |           |         | (        | Aktualizo | ovat    |          |              |                |                         |      |                |
| 30/40<br>IPv6<br>Pokročilé nastavení<br>Jazyk<br>Odhlásit |           |                 |       |           |         |          |           |         |          |              |                |                         |      |                |

| Název                | Popis                                                                       |
|----------------------|-----------------------------------------------------------------------------|
| Rozhraní             | Název rozhraní pro WAN                                                      |
| Popis                | Název WAN připojení                                                         |
| Тур                  | Typ připojení                                                               |
| VlanMuxId            | 802.1Q VLAN ID                                                              |
| IPv6                 | Stav protokolu IPv6                                                         |
| IGMP                 | Stav protokolu Internet Group Management Protocol                           |
| MLD                  | Stav protokolu Multicast Listener Discovery                                 |
| NAT                  | Stav překladu síťových adres (Network Address<br>Translation)               |
| Firewall             | Stav brány firewall                                                         |
| Stav                 | Stav připojení DSL                                                          |
| IPv4 Adresa          | Adresa WAN IPv4                                                             |
| PPP Připojit/Odpojit | Jestliže je nakonfigurováno tlačítko pro manuální<br>spojení/rozpojení PPP. |
| ОРСН                 | OPCH adresa (DHCP options 240 informace)                                    |
| IPv6 Adresa          | Adresa WAN IPv6                                                             |

# 5.3 Statistiky

V této části se věnujeme statistikám LAN, WAN, ATM/PTM a xDSL.

**POZNÁMKA:** Tyto obrazovky se každých 15 sekund průběžně aktualizují. Vynulování statistik provedete kliknutím na možnost **Resetovat** statistiky.

### 5.3.1 Statistika LAN

Na této obrazovce vidíte statistiku datového provozu pro každé rozhraní LAN.

| COMTREMD O<br>Multi-D | SL CPE                                |             |       |       |          |         |       |        |          |  |  |
|-----------------------|---------------------------------------|-------------|-------|-------|----------|---------|-------|--------|----------|--|--|
| M                     | Informace o zařízení Statistics - LAN |             |       |       |          |         |       |        |          |  |  |
|                       | Rozhraní                              |             | Př    | ijaté |          |         | Ode   | eslané |          |  |  |
| Snadné nastavení      |                                       | Bytes       | Paket | Chyby | Zahozené | Bytes   | Paket | Chyby  | Zahozené |  |  |
| Informace o zařízení  | eth2                                  | 0           | 0     | 0     | 0        | 0       | 0     | 0      | 0        |  |  |
| Summary               | eth3                                  | 0           | 0     | 0     | 0        | 0       | 0     | 0      | 0        |  |  |
| WAN                   | eth0                                  | 3642834     | 37922 | 0     | 0        | 4943648 | 15347 | 0      | 0        |  |  |
| Statistics            | oth1                                  | 0           | 0     | 0     | 0        | 0       | 0     | 0      | 0        |  |  |
| LAN                   | etti                                  | 0           | 0     | 0     | 0        | 0       | 0     | 0      | 0        |  |  |
| WAN Service           | WIU                                   | 0           | 0     | 0     | 0        | 0       | 0     | 0      | 0        |  |  |
| хТМ                   |                                       |             |       |       |          |         |       |        |          |  |  |
| xDSL                  | Posotova                              | t Ctatictik |       |       |          |         |       |        |          |  |  |
| Route                 | Resetova                              | t Statistik | Ŷ     |       |          |         |       |        |          |  |  |
| ARP                   |                                       |             |       |       |          |         |       |        |          |  |  |
| DHCP                  |                                       |             |       |       |          |         |       |        |          |  |  |
| 3G/4G                 |                                       |             |       |       |          |         |       |        |          |  |  |
| IPv6                  |                                       |             |       |       |          |         |       |        |          |  |  |
| Pokročilé nastavení   |                                       |             |       |       |          |         |       |        |          |  |  |
| Jazyk                 |                                       |             |       |       |          |         |       |        |          |  |  |
| Odhlásit              |                                       |             |       |       |          |         |       |        |          |  |  |
|                       |                                       |             |       |       |          |         |       |        |          |  |  |

| Název                  |                                             | Popis                                                                           |  |  |  |  |
|------------------------|---------------------------------------------|---------------------------------------------------------------------------------|--|--|--|--|
| Rozhraní               |                                             | Rozhraní LAN                                                                    |  |  |  |  |
| Přijaté/Odeslané:      | - Bytes<br>- Paket<br>- Chyby<br>- Zahozené | počet bajtů<br>počet paketů<br>počet chybných paketů<br>počet zahozených paketů |  |  |  |  |
| eth0, eth1, eth2, eth3 |                                             | LAN port 1, 2, 3, 4                                                             |  |  |  |  |
| wI0                    |                                             | Wi-Fi                                                                           |  |  |  |  |

### 5.3.2 Statistika WAN Service

Na této obrazovce vidíte statistiku datového provozu pro každé rozhraní WAN.

| COMUREND CO<br>Multi-DSL                                                                                       | CPE      |                      |                 |        |       |       |            |        |       |       |
|----------------------------------------------------------------------------------------------------|----------|----------------------|-----------------|--------|-------|-------|------------|--------|-------|-------|
| N                                                                                                    | Informac | e o zařízení Statist | ics - V         | /AN    |       |       |            |        |       |       |
| the second second second second second second second second second second second second second second second s | Rozhraní | Popis                | Popis Přijatých |        |       |       | Odeslaných |        |       |       |
|                                                                                                    |          |                      | Bajty           | Pakety | Chyby | Drops | Bajty      | Pakety | Chyby | Drops |
| Snadné nastavení                                                                                               | atm0     | Rozhraní pro atm0.1  | 0               | 0      | 0     | 0     | 0          | 0      | 0     | 0     |
| Informace o zařízení                                                                                           | atm0.1   | Rozhraní pro ppp1.1  | 0               | 0      | 0     | 0     | 0          | 0      | 0     | 0     |
| Summary                                                                                                    | ppp1.1   | pppoe_0_8_48         | 0               | 0      | 0     | 0     | 0          | 0      | 0     | 0     |
| WAN                                                                                                    | ptm0     | Rozhraní pro ptm0.1  | 0               | 0      | 0     | 0     | 0          | 0      | 0     | 0     |
| Statistics                                                                                                    | ptm0.1   | Rozhraní pro ppp0.1  | 0               | 0      | 0     | 0     | 0          | 0      | 0     | 0     |
| LAN                                                                                                    | ppp0.1   | pppoe_0_1_1.848      | 0               | 0      | 0     | 0     | 0          | 0      | 0     | 0     |
| WAN Service                                                                                                    |          |                      |                 |        |       |       |            |        |       |       |
| хТМ                                                                                                    | Resetov  | at Statistiky        |                 |        |       |       |            |        |       |       |
| xDSL                                                                                                    |          |                      |                 |        |       |       |            |        |       |       |

| Název                                                          | Popis                                                                           |
|----------------------------------------------------------------|---------------------------------------------------------------------------------|
| Rozhraní                                                       | Rozhraní WAN                                                                    |
| Popis                                                          | Název služby WAN                                                                |
| Přijatých/Odeslaných - Bajty<br>- Pakety<br>- Chyby<br>- Drops | počet bajtů<br>počet paketů<br>počet chybných paketů<br>počet zahozených paketů |

### 5.3.3 Statistika xTM

Na následujícím obrázku je uvedena statistika pro režim Asynchronous Transfer Mode (xTM).

| COMMEND O<br>Multi-DSI | CPE                                                                                                    |
|------------------------|----------------------------------------------------------------------------------------------------|
| - and                  | Informace o zařízení Statistics - xTM Rozhraní                                                                                                 |
| Snadné nastavení       | Číslo portu In Oktety Out Oktety In Pakety Out Pakety In OAM buňky Out OAM buňky In ASM buňky Out ASM buňky In chybové pakety In chybové buňky |
| Informace o zařízení   |                                                                                                    |
| Summary                |                                                                                                    |
| WAN                    | Reset                                                                                                    |
| Statistics             | 10 × 20                                                                                                    |
| LAN                    |                                                                                                    |
| WAN Service            |                                                                                                    |
| xTM                    |                                                                                                    |
| XDSL                   |                                                                                                    |
| Route                  |                                                                                                    |
| ARP                    |                                                                                                    |
| DHCP                   |                                                                                                    |
| 3G/4G                  |                                                                                                    |
| IPv6                   |                                                                                                    |
| Pokročilé nastavení    |                                                                                                    |
| Jazyk                  |                                                                                                    |
| Odhlásit               |                                                                                                    |

### **ATM Interface Statistics**

| Název             | Popis                                    |
|-------------------|------------------------------------------|
| Číslo portu       | ATM PORT (0-3)                           |
| In Oktety         | Počet oktetů přijatých přes rozhraní     |
| Out Oktety        | Počet oktetů odeslaných přes rozhraní    |
| In Pakety         | Počet paketů přijatých přes rozhraní     |
| Out Pakety        | Počet paketů odeslaných přes rozhraní    |
| In OAM buňky      | Počet OAM buněk přijatých přes rozhraní  |
| Out OAM buňky     | Počet OAM buněk odeslaných přes rozhraní |
| In ASM buňky      | Počet ASM buněk přijatých přes rozhraní  |
| Out ASM buňky     | Počet ASM buněk odeslaných přes rozhraní |
| In chybové pakety | Počet chybových paketů                   |
| In chybové buňky  | Počet chybových buněk                    |

### 5.3.4 Statistika xDSL

Okno *Statistics xDSL* zobrazuje informace týkající xDSL. xDSL může být ADSL nebo VDSL. Graficky se obě dvě odlišují.

### VDSL

|                                                                                                    | 1)                                                                                                    |                                                                                                    |                                                                                                    |                                                                                             |                                                                                        |
|----------------------------------------------------------------------------------------------------|----------------------------------------------------------------------------------------------------|----------------------------------------------------------------------------------------------------|----------------------------------------------------------------------------------------------------|---------------------------------------------------------------------------------------------|----------------------------------------------------------------------------------------|
| Multi-DS                                                                                                    |                                                                                                    |                                                                                                    |                                                                                                    |                                                                                             |                                                                                        |
| - Contraction of the second second se |                                                                                                    |                                                                                                    |                                                                                                    |                                                                                             |                                                                                        |
|                                                                                                    |                                                                                                    |                                                                                                    |                                                                                                    |                                                                                             |                                                                                        |
| 1                                                                                                    | Informace o zařízení Statistics - xDSL                                                                                                    |                                                                                                    |                                                                                                    |                                                                                             |                                                                                        |
|                                                                                                    |                                                                                                    |                                                                                                    |                                                                                                    |                                                                                             |                                                                                        |
|                                                                                                    |                                                                                                    |                                                                                                    |                                                                                                    | -                                                                                           |                                                                                        |
| lné nastavení                                                                                                    | Mode:                                                                                                    |                                                                                                    | NDSL2-17a                                                                                                    | <u> </u>                                                                                    |                                                                                        |
| rmace o zařízení                                                                                                    | Traffic Type:                                                                                                    |                                                                                                    | PIM<br>U=                                                                                                    | -                                                                                           |                                                                                        |
| ummary                                                                                                    | Stav:<br>Link Dowor Stator                                                                                                    |                                                                                                    | LO LO                                                                                                    | -                                                                                           |                                                                                        |
| IAN                                                                                                    | Link Power state.                                                                                                    |                                                                                                    | P.O.                                                                                                    | -                                                                                           |                                                                                        |
| tatistics                                                                                                    |                                                                                                    | Downstream                                                                                                    | Upstream                                                                                                    |                                                                                             |                                                                                        |
|                                                                                                    | Linkové kódování(Trellis):                                                                                                    | On                                                                                                    | On                                                                                                    | -                                                                                           |                                                                                        |
|                                                                                                    | SNR Margin (dB):                                                                                                    | 21.9                                                                                                    | 28.1                                                                                                    | -                                                                                           |                                                                                        |
| WAN Service                                                                                                    |                                                                                                    |                                                                                                    | U0:4.1                                                                                                    | 1                                                                                           |                                                                                        |
| 81M                                                                                                    |                                                                                                    | D1:9.2                                                                                                    | U1:15.2                                                                                                    |                                                                                             |                                                                                        |
| яDSL                                                                                                    | Utlum Smyčky (dB):                                                                                                    | D2:17.1                                                                                                    | U2:20.1                                                                                                    |                                                                                             |                                                                                        |
| oute                                                                                                    |                                                                                                    | 05:25.5                                                                                                    | LI4:N/A                                                                                                    |                                                                                             |                                                                                        |
| RP                                                                                                    |                                                                                                    | ·                                                                                                    | U0:4.1                                                                                                    | -                                                                                           |                                                                                        |
| HCP                                                                                                    |                                                                                                    | D1:9.1                                                                                                    | U1:14.5                                                                                                    |                                                                                             |                                                                                        |
| G/4G                                                                                                    | Útlum Signálu (dB):                                                                                                    | D2:17.0                                                                                                    | U2:19.0                                                                                                    |                                                                                             |                                                                                        |
| Pv6                                                                                                    |                                                                                                    | D3:23.3                                                                                                    | U3:N/A                                                                                                    |                                                                                             |                                                                                        |
| ročilé nastavení                                                                                                    |                                                                                                    |                                                                                                    | D4:11/A                                                                                                    | -                                                                                           |                                                                                        |
| k                                                                                                    | Vstupní výkon (dBm):                                                                                                    | 79                                                                                                    | -9.9                                                                                                    | -                                                                                           |                                                                                        |
| ásit                                                                                                    | Dosažitelná ruchlost (Khns):                                                                                                    | 101478                                                                                                    | 48744                                                                                                    | -                                                                                           |                                                                                        |
|                                                                                                    |                                                                                                    |                                                                                                    | These contracts of the second second |                                                                                             |                                                                                        |
|                                                                                                    |                                                                                                    | Cesta O                                                                                                    |                                                                                                    | Cesta 1                                                                                     |                                                                                        |
|                                                                                                    |                                                                                                    | Downstrean                                                                                                    | Upstream                                                                                                    | Downstrea                                                                                   | mUpstrea                                                                               |
|                                                                                                    | Rychlost (Kbps):                                                                                                    | 51316                                                                                                    | 2304                                                                                                    | þ                                                                                           | p                                                                                      |
|                                                                                                    |                                                                                                    |                                                                                                    |                                                                                                    |                                                                                             |                                                                                        |
|                                                                                                    | B (# of bytes in Mux Data Frame):                                                                                                    | 47                                                                                                    | β1                                                                                                    | 0                                                                                           | <u>p</u>                                                                               |
|                                                                                                    | M (# of Mux Data Frames in an RS codeword):                                                                                                    | 1                                                                                                    | 1                                                                                                    | 0                                                                                           | <u> </u>                                                                               |
|                                                                                                    |                                                                                                    |                                                                                                    |                                                                                                    |                                                                                             | 10                                                                                     |
|                                                                                                    | T (# of Mux Data Frames in an OH sub-frame):                                                                                                    | 64                                                                                                    | 43                                                                                                    | 0                                                                                           | - <u>r</u>                                                                             |
|                                                                                                    | T (# of Mux Data Frames in an OF sub-frame):<br>R (# of redundancy bytes in the RS codeword):                                                                                                    | 64<br>16                                                                                                    | 43                                                                                                    | 0                                                                                           | 0                                                                                      |
|                                                                                                    | T (# of Mux Data Frames in an OH sub-frame):<br>R (# of redundancy bytes in the RS codeword):<br>S (# of data symbols over which the RS code word spans):                                                                                                    | 64<br>16<br>0.0298                                                                                                    | 43<br>10<br>0.4324                                                                                                    | 0<br>0<br>0.0000                                                                            | 0.0000                                                                                 |
|                                                                                                    | T (# of Mux Data Frames in an OH sub-frame):<br>R (# of redundancy bytes in the RS codeword):<br>S (# of data symbols over which the RS code word spans):<br>L (# of bits transmitted in each data symbol):                                                                                                    | 64<br>16<br>0.0298<br>17200                                                                                                    | 43<br>10<br>0.4324<br>777                                                                                                    | 0<br>0.0000<br>0                                                                            | 0.0000                                                                                 |
|                                                                                                    | T (# of Mux Data Frames in an OH sub-frame):<br>R (# of redundancy bytes in the RS codeword):<br>S (# of data symbols over which the RS code word spans):<br>L (# of bits transmitted in each data symbol):<br>D (interleaver depth):<br>L (interleaver depth):                                                                                                    | 64<br>16<br>0.0298<br>17200<br>1087<br>64                                                                                                    | 43<br>10<br>0.4324<br>777<br>41                                                                                                    | p<br>0<br>0.0000<br>0<br>0                                                                  | 0<br>0.0000<br>0<br>0                                                                  |
|                                                                                                    | T (# of Mux Data Frames in an OH sub-frame):<br>R (# of redundancy bytes in the RS codeword):<br>S (# of data symbols over which the RS code word spans):<br>L (# of bits transmitted in each data symbol):<br>D (interleaver depth):<br>I (interleaver depth):<br>I (interleaver block size in bytes):<br>N (RS codeword size):                                                                                                    | 64<br>16<br>0.0298<br>17200<br>1087<br>64<br>64                                                                                                    | 43<br>10<br>0.4324<br>777<br>41<br>42<br>42                                                                                                    | 0<br>0<br>0.0000<br>0<br>0<br>0                                                             | 0<br>0.0000<br>0<br>0<br>0                                                             |
|                                                                                                    | T (# of Mux Data Frames in an OH sub-frame):<br>R (# of Mux Data Frames in an OH sub-frame):<br>R (# of data symbols over which the RS code word spans):<br>L (# of bits transmitted in each data symbol):<br>D (interleaver depth):<br>I (interleaver block size in bytes):<br>N (RS codeword size):<br>Delay (msec):                                                                                                    | 64<br>16<br>0.0298<br>17200<br>1087<br>64<br>64<br>8                                                                                                    | 43<br>10<br>0.4324<br>777<br>41<br>42<br>42<br>42                                                                                                    | p<br>p.0000<br>p.0000<br>p<br>p<br>p<br>p                                                   | 0<br>0.0000<br>0<br>0<br>0<br>0                                                        |
|                                                                                                    | T (# of Mux Data Frames in an OH sub-frame):<br>R (# of Mux Data Frames in an OH sub-frame):<br>R (# of redundancy bytes in the RS code word):<br>S (# of data symbols over which the RS code word spans):<br>L (# of bits transmitted in each data symbol):<br>D (interleaver depth):<br>I (interleaver depth):<br>I (interleaver block size in bytes):<br>N (RS codeword size):<br>Delay (msec):<br>INP (DMT symbol):                                                                                                    | 64<br>16<br>0.0298<br>17200<br>1087<br>64<br>64<br>8<br>4.0                                                                                                    | 43<br>10<br>0.4324<br>777<br>41<br>42<br>42<br>42<br>42<br>42<br>2.00                                                                                                    | p<br>p.0000<br>p<br>p<br>p<br>p<br>p<br>p<br>p<br>p.00                                      | 0<br>0.0000<br>0<br>0<br>0<br>0<br>0<br>0                                              |
|                                                                                                    | T (# of Mux Data Frames in an OH sub-frame):<br>R (# of Mux Data Frames in an OH sub-frame):<br>R (# of redundancy bytes in the RS code word):<br>S (# of data symbols over which the RS code word spans):<br>L (# of bits transmitted in each data symbol):<br>D (interleaver depth):<br>I (interleaver block size in bytes):<br>N (RS codeword size):<br>Delay (msec):<br>INP (DMT symbol):                                                                                                    | 64<br>16<br>0.0298<br>17200<br>1087<br>64<br>64<br>8<br>8<br>4.0                                                                                                    | 43<br>10<br>0.4324<br>777<br>41<br>42<br>42<br>42<br>42<br>42<br>2.00                                                                                                    | 0<br>0.0000<br>0<br>0<br>0<br>0<br>0<br>0<br>0                                              | 0<br>0.0000<br>0<br>0<br>0<br>0<br>0<br>0<br>0                                         |
|                                                                                                    | T (# of Mux Data Frames in an OH sub-frame):<br>R (# of Mux Data Frames in an OH sub-frame):<br>R (# of ata symbols over which the RS code word spans):<br>L (# of bits transmitted in each data symbol):<br>D (interleaver depth):<br>I (interleaver block size in bytes):<br>N (RS codeword size):<br>Delay (msec):<br>INP (DMT symbol):<br>OH Frames:                                                                                                    | 64<br>16<br>0.0298<br>17200<br>1087<br>64<br>64<br>8<br>4.0<br>\$70180                                                                                                    | 43<br>10<br>0.4324<br>777<br>41<br>42<br>42<br>42<br>4<br>2.00                                                                                                    | 0<br>0.0000<br>0<br>0<br>0<br>0<br>0<br>0<br>0<br>0<br>0.00                                 | 0<br>0.0000<br>0<br>0<br>0<br>0<br>0<br>0<br>0<br>0<br>0                               |
|                                                                                                    | T (# of Mux Data Frames in an OH sub-frame):<br>R (# of redundancy bytes in the RS codeword):<br>S (# of data symbols over which the RS code word spans):<br>L (# of bits transmitted in each data symbol):<br>D (interleaver depth):<br>I (interleaver depth):<br>I (interleaver block size in bytes):<br>N (RS codeword size):<br>Delay (msec):<br>INP (DMT symbol):<br>OH Frames:<br>FEC:                                                                                                    | 64<br>16<br>0.0298<br>17200<br>64<br>64<br>8<br>8<br>4.0<br>370180<br>1                                                                                                    | 43<br>10<br>0.4324<br>777<br>41<br>42<br>42<br>42<br>4<br>2.00<br>50267<br>0                                                                                                    | 0<br>0.0000<br>0<br>0<br>0<br>0<br>0<br>0<br>0.00                                           | 0<br>0<br>0<br>0<br>0<br>0<br>0<br>0<br>0<br>0<br>0<br>0                               |
|                                                                                                    | T (# of Mux Data Frames in an OH sub-frame):<br>R (# of Mux Data Frames in an OH sub-frame):<br>R (# of redundancy bytes in the RS code word):<br>S (# of data symbols over which the RS code word spans):<br>L (# of bits transmitted in each data symbol):<br>D (interleaver depth):<br>I (interleaver depth):<br>I (interleaver block size in bytes):<br>N (RS codeword size):<br>Delay (msec):<br>IINP (DMT symbol):<br>OH Frames:<br>FEC:<br>FEC:<br>CV:                                                                                                    | 64<br>16<br>0.0298<br>17200<br>64<br>64<br>64<br>8<br>4.0<br>370180<br>1<br>0                                                                                                    | 43<br>10<br>0.4324<br>777<br>41<br>42<br>42<br>42<br>42<br>42<br>50267<br>0<br>0                                                                                                    | 0<br>0.0000<br>0<br>0<br>0<br>0<br>0<br>0<br>0.00<br>0<br>0<br>0                            | 0<br>0<br>0<br>0<br>0<br>0<br>0<br>0<br>0<br>0<br>0<br>0                               |
|                                                                                                    | T (# of Mux Data Frames in an OH sub-frame):<br>R (# of Mux Data Frames in an OH sub-frame):<br>R (# of ata symbols over which the RS code word spans):<br>L (# of bits transmitted in each data symbol):<br>D (interleaver depth):<br>I (interleaver depth):<br>I (interleaver block size in bytes):<br>N (RS codeword size):<br>Delay (msec):<br>INP (DMT symbol):<br>OH Frames:<br>FEC:<br>CV:                                                                                                    | 64<br>16<br>0.0298<br>17200<br>1087<br>64<br>64<br>8<br>8<br>4.0<br>370180<br>1<br>0                                                                                               | 43<br>10<br>0.4324<br>777<br>41<br>42<br>42<br>4<br>2.00<br>50267<br>0<br>0                                                                                                    | 0<br>0.0000<br>0<br>0<br>0<br>0<br>0<br>0<br>0<br>0<br>0<br>0<br>0<br>0<br>0                | 0<br>0.0000<br>0<br>0<br>0<br>0<br>0<br>0<br>0.00<br>0<br>0<br>0                       |
|                                                                                                    | T (# of Mux Data Frames in an OH sub-frame):<br>R (# of Mux Data Frames in an OH sub-frame):<br>R (# of redundancy bytes in the RS code word):<br>S (# of data symbols over which the RS code word spans):<br>L (# of bits transmitted in each data symbol):<br>D (interleaver depth):<br>I (interleaver block size in bytes):<br>N (RS codeword size):<br>Delay (msec):<br>INP (DMT symbol):<br>OH Frames:<br>FEC:<br>CV:<br>CV:<br>HEC Errors:                                                                                                    | 64<br>16<br>0.0298<br>17200<br>1087<br>64<br>64<br>8<br>8<br>4.0<br>370180<br>1<br>0<br>0                                                                                          | 43<br>10<br>0.4324<br>777<br>41<br>42<br>42<br>42<br>42<br>42<br>50267<br>0<br>50267<br>0<br>0                                                                                                    | р<br>0.0000<br>0<br>0<br>0<br>0<br>0<br>0<br>0<br>0<br>0<br>0<br>0<br>0<br>0<br>0<br>0<br>0 | 0<br>0.0000<br>0<br>0<br>0<br>0<br>0<br>0.00<br>0<br>0<br>0<br>0<br>0<br>0             |
|                                                                                                    | T (# of Mux Data Frames in an OH sub-frame):<br>R (# of Mux Data Frames in an OH sub-frame):<br>R (# of redundancy bytes in the RS code word):<br>S (# of data symbols over which the RS code word spans):<br>L (# of bits transmitted in each data symbol):<br>D (interleaver depth):<br>I (interleaver block size in bytes):<br>N (RS codeword size):<br>Delay (msec):<br>INP (DMT symbol):<br>OH Frames:<br>FEC:<br>CV:<br>HEC Errors:<br>DCD Errors:                                                                                                    | 64<br>16<br>10.0298<br>17200<br>1087<br>64<br>8<br>8<br>4.0<br>370180<br>1<br>1<br>0<br>0<br>0<br>0                                                                                | 43<br>10<br>0.4324<br>777<br>41<br>42<br>42<br>42<br>2.00<br>50267<br>0<br>0<br>0                                                                                                    | 0<br>0.0000<br>0<br>0<br>0<br>0<br>0<br>0<br>0<br>0<br>0<br>0<br>0<br>0<br>0<br>0<br>0      | 0<br>0<br>0<br>0<br>0<br>0<br>0<br>0<br>0<br>0<br>0<br>0<br>0<br>0<br>0<br>0<br>0<br>0 |
|                                                                                                    | T (# of Mux Data Frames in an OH sub-frame):<br>R (# of Mux Data Frames in an OH sub-frame):<br>R (# of data symbols over which the RS code word spans):<br>L (# of bits transmitted in each data symbol):<br>D (interleaver depth):<br>I (interleaver block size in bytes):<br>N (RS codeword size):<br>Delay (msec):<br>INP (DMT symbol):<br>OH Frames:<br>FEC:<br>CV:<br>HEC Errors:<br>OCD Errors:<br>LCD Errors:                                                                                                    | 64<br>16<br>10.0298<br>117200<br>1087<br>64<br>8<br>8<br>4.0<br>8<br>70180<br>1<br>0<br>0<br>0<br>0<br>0                                                                           | 43<br>10<br>0.4324<br>777<br>41<br>42<br>42<br>42<br>4<br>2.00<br>50267<br>0<br>50267<br>0<br>0                                                                                                    | p<br>0.0000<br>0<br>0<br>0<br>0<br>0<br>0<br>0<br>0<br>0<br>0<br>0<br>0<br>0<br>0<br>0<br>0 | 0<br>0.0000<br>0<br>0<br>0<br>0<br>0<br>0<br>0<br>0<br>0<br>0<br>0<br>0<br>0<br>0<br>0 |
|                                                                                                    | T (# of Mux Data Frames in an OH sub-frame):<br>R (# of Mux Data Frames in an OH sub-frame):<br>R (# of redundancy bytes in the RS code word):<br>S (# of data symbols over which the RS code word spans):<br>L (# of bits transmitted in each data symbol):<br>D (interleaver depth):<br>I (interleaver depth):<br>I (interleaver block size in bytes):<br>N (RS codeword size):<br>Delay (msec):<br>INP (DMT symbol):<br>OH Frames:<br>FEC:<br>CV:<br>CV:<br>HEC Errors:<br>DCD Errors:<br>LCD Errors:<br>Total Cells:                                                                 | 64<br>16<br>0.0298<br>17200<br>1087<br>64<br>84<br>84<br>4.0<br>970180<br>1<br>0<br>0<br>0<br>69867233                                                                             | 43<br>10<br>0,4324<br>777<br>41<br>42<br>42<br>42<br>4<br>2,00<br>50267<br>0<br>0<br>0<br>0                                                                                                    | р<br>0.0000<br>0<br>0<br>0<br>0<br>0<br>0<br>0<br>0<br>0<br>0<br>0<br>0                     | 0<br>0.0000<br>0<br>0<br>0<br>0<br>0<br>0<br>0<br>0<br>0<br>0<br>0<br>0<br>0<br>0<br>0 |
|                                                                                                    | T (# of Mux Data Frames in an OH sub-frame):<br>R (# of Mux Data Frames in an OH sub-frame):<br>R (# of ata symbols over which the RS code word spans):<br>L (# of bits transmitted in each data symbol):<br>D (interleaver depth):<br>I (interleaver block size in bytes):<br>N (RS codeword size):<br>Delay (msec):<br>INP (DMT symbol):<br>OH Frames:<br>FEC:<br>CV:<br>HEC Errors:<br>DCD Errors:<br>LCD Errors:<br>LCD Errors:<br>Total Cells:<br>Data Cells:                                                                                                    | 64<br>16<br>0.0298<br>17200<br>1087<br>64<br>64<br>8<br>4.0<br>570180<br>1<br>0<br>0<br>0<br>69867233<br>488                                                                       | 43<br>10<br>0,4324<br>777<br>41<br>42<br>42<br>42<br>42<br>42<br>50267<br>0<br>0<br>0<br>0<br>0<br>0<br>0<br>0<br>0                                                                                                    | р<br>0.0000<br>0<br>0<br>0<br>0<br>0<br>0<br>0<br>0<br>0<br>0<br>0<br>0<br>0<br>0<br>0<br>0 | 0<br>0.0000<br>0<br>0<br>0<br>0<br>0<br>0<br>0<br>0<br>0<br>0<br>0<br>0<br>0<br>0<br>0 |
|                                                                                                    | T (# of Mux Data Frames in an OH sub-frame):<br>R (# of Mux Data Frames in an OH sub-frame):<br>R (# of ata symbols over which the RS code word spans):<br>L (# of bits transmitted in each data symbol):<br>D (interleaver depth):<br>I (interleaver depth):<br>I (interleaver size):<br>Delay (msec):<br>INP (DMT symbol):<br>OH Frames:<br>FEC:<br>CV:<br>HEC Errors:<br>OCD Errors:<br>LCD Errors:<br>LCD Errors:<br>Total Cells:<br>Data Cells:<br>Bit Errors:                                                                                                    | 64<br>16<br>10.0298<br>17200<br>1087<br>64<br>84<br>8<br>4.0<br>370180<br>1<br>1<br>0<br>0<br>0<br>99867233<br>488<br>0<br>0                                                       | 43<br>10<br>10<br>10<br>10<br>10<br>14<br>42<br>42<br>42<br>42<br>42<br>42<br>42<br>42<br>42<br>4                                                                                                    | р<br>0.0000<br>0<br>0<br>0<br>0<br>0<br>0<br>0.00<br>0<br>0<br>0<br>0<br>0<br>0<br>0        | 0<br>0.0000<br>0<br>0<br>0<br>0<br>0<br>0<br>0.00<br>0<br>0<br>0<br>0<br>0<br>0<br>0   |
|                                                                                                    | T (# of Mux Data Frames in an OH sub-frame):<br>R (# of Mux Data Frames in an OH sub-frame):<br>R (# of data symbols over which the RS code word spans):<br>L (# of bits transmitted in each data symbol):<br>D (interleaver depth):<br>I (interleaver depth):<br>I (interleaver block size in bytes):<br>N (RS codeword size):<br>Delay (msec):<br>INP (DMT symbol):<br>DH Frames:<br>FEC:<br>CV:<br>HEC Errors:<br>OCD Errors:<br>LCD Errors:<br>LCD Errors:<br>Total Cells:<br>Data Cells:<br>Bit Errors:                                                                             | 64<br>16<br>10.0298<br>17200<br>1087<br>64<br>8<br>4.0<br>370180<br>1<br>0<br>0<br>69867233<br>498<br>0<br>1<br>0<br>59867233<br>498<br>0                                          | 43<br>10<br>0.4324<br>777<br>41<br>42<br>42<br>42<br>42<br>4<br>2.00<br>50267<br>0<br>0<br>0<br>0<br>0<br>0<br>0<br>0<br>0<br>0<br>0<br>0<br>0                                                                                                    | р<br>0.0000<br>0<br>0<br>0<br>0<br>0<br>0<br>0<br>0<br>0<br>0<br>0<br>0<br>0<br>0<br>0<br>0 | 0<br>0.0000<br>0<br>0<br>0<br>0<br>0<br>0<br>0<br>0<br>0<br>0<br>0<br>0<br>0<br>0<br>0 |
|                                                                                                    | T (# of Mux Data Frames in an OH sub-frame):<br>R (# of Mux Data Frames in an OH sub-frame):<br>R (# of redundancy bytes in the RS code word):<br>S (# of data symbols over which the RS code word spans):<br>L (# of bits transmitted in each data symbol):<br>D (interleaver depth):<br>I (interleaver depth):<br>I (interleaver block size in bytes):<br>N (RS codeword size):<br>Delay (msec):<br>INP (DMT symbol):<br>OH Frames:<br>FEC:<br>CV:<br>HEC Errors:<br>DCD Errors:<br>LCD Errors:<br>LCD Errors:<br>Total Cells:<br>Data Cells:<br>Bit Errors:<br>Total ES:<br>Total ES: | 64<br>16<br>10.0298<br>1087<br>64<br>84<br>84<br>84<br>80<br>970180<br>1<br>0<br>0<br>0<br>6<br>9867233<br>488<br>0<br>0<br>0<br>0<br>0<br>0<br>0<br>0<br>0<br>0<br>0<br>0<br>0    | 43<br>10<br>0.4324<br>777<br>41<br>42<br>42<br>42<br>42<br>42<br>42<br>6<br>0<br>0<br>0<br>0<br>0<br>0<br>0<br>0<br>0<br>0<br>0<br>0<br>0                                                                                                    | р<br>0.0000<br>0<br>0<br>0<br>0<br>0<br>0<br>0<br>0<br>0<br>0<br>0<br>0<br>0<br>0<br>0<br>0 | 0<br>0.0000<br>0<br>0<br>0<br>0<br>0<br>0<br>0<br>0<br>0<br>0<br>0<br>0<br>0<br>0<br>0 |
|                                                                                                    | T (# of Mux Data Frames in an OH sub-frame):<br>R (# of Mux Data Frames in an OH sub-frame):<br>R (# of ata symbols over which the RS code word spans):<br>L (# of bits transmitted in each data symbol):<br>D (interleaver depth):<br>I (interleaver block size in bytes):<br>N (RS codeword size):<br>Delay (msec):<br>INP (DMT symbol):<br>OH Frames:<br>FEC:<br>CV:<br>CV:<br>CV:<br>HEC Errors:<br>DCD Errors:<br>LCD Errors:<br>Total Cells:<br>Data Cells:<br>Bit Errors:<br>Total SES:<br>Total SES:<br>Total SES:<br>Total SES:                                                 | 64<br>16<br>0.0298<br>17200<br>1087<br>64<br>64<br>8<br>4.0<br>570180<br>1<br>0<br>0<br>0<br>6<br>99867233<br>488<br>0<br>0<br>0<br>0<br>0<br>0<br>0<br>0<br>0<br>0<br>0<br>0<br>0 | 43<br>10<br>0.4324<br>777<br>41<br>42<br>442<br>442<br>4<br>4<br>2.00<br>50267<br>0<br>0<br>0<br>0<br>0<br>0<br>0<br>0<br>0<br>0<br>0<br>0<br>0                                                                                                    | р<br>0.0000<br>0<br>0<br>0<br>0<br>0<br>0<br>0<br>0<br>0<br>0<br>0<br>0<br>0<br>0<br>0<br>0 | 0<br>0.0000<br>0<br>0<br>0<br>0<br>0<br>0<br>0<br>0<br>0<br>0<br>0<br>0<br>0<br>0<br>0 |

ADSL

| 2 CONTRACTOR                                                                                                    |                                                          |              |             |               |          |
|----------------------------------------------------------------------------------------------------|----------------------------------------------------------|--------------|-------------|---------------|----------|
| COMIREND                                                                                                    |                                                          |              |             |               |          |
| Multip                                                                                                    |                                                          |              |             |               |          |
| Second in a local division of the local division of the local divi |                                                          |              |             |               |          |
| A STATE OF THE STATE OF THE STA |                                                          |              |             |               |          |
| 101                                                                                                    | Informace o zařízení Statistics - xDSL                   |              |             |               |          |
| - AV                                                                                                    |                                                          |              |             |               |          |
| and the second second second second second second second second second second second second second second second                                                                                                    |                                                          |              |             | -             |          |
| andrá nactavaní                                                                                                    | Mode:                                                    |              | ADSL_2plus  |               |          |
| -faune nastaveni                                                                                                    | Traffic Type:                                            |              | ATM         |               |          |
| nrormace o zarizeni                                                                                                    | Stav:                                                    |              | Up          |               |          |
| Summary                                                                                                    | Link Power State:                                        |              | LO          |               |          |
| WAN                                                                                                    |                                                          |              |             |               |          |
| Statistics                                                                                                    |                                                          | Downstream   | Upstream    |               |          |
| LAN                                                                                                    | Linkové kódování(Trellis):                               | - Un<br>bao  | prt<br>baiz |               |          |
| WAN Service                                                                                                    | prix Margin (dB):<br>When Sourier (dB):                  | ¥7.8         | β2./<br>Γ.Σ | -             |          |
| хТМ                                                                                                    | Uthun Signifu (dB):                                      | P4.0         | ¥.3<br>1.7  |               |          |
| xDSL                                                                                                    | Vetunni signalu (dB):<br>Vetunni vulkon (dBn):           | 14.2         | 12.9        | -             |          |
| Route                                                                                                    | pscupili vykoli (ubili):<br>Docažitelná suchlast (Khns): | 22720        | 947         | -             |          |
| APP                                                                                                    | prosazitema rytmost (Kups):                              | E3720        | 1947        | ]             |          |
| DHCD                                                                                                    |                                                          | Cesta 0      |             | Cesta 1       |          |
| DHCP                                                                                                    |                                                          | Downstream   | Unstream    | Downstream    | Unstream |
| 36/46                                                                                                    | Rychlost (Kbps):                                         | 8195         | 518         | 0             | 0        |
| IPv6                                                                                                    |                                                          |              |             | 1.            |          |
| okročilé nastavení                                                                                                    | MSGc (# of bytes in overhead channel message)            | ): 82        | 11          | 0             | 0        |
| azyk                                                                                                    | B (# of bytes in Mux Data Frame):                        | 46           | 63          | þ             | 0        |
| Idhlásit                                                                                                    | M (# of Mux Data Frames in FEC Data Frame):              | 1            | 2           | þ             | p        |
|                                                                                                    | T (Mux Data Frames over sync bytes):                     | 4            | 1           | 0             | 0        |
|                                                                                                    | R (# of check bytes in FEC Data Frame):                  | 16           | 16          | 0             | 0        |
|                                                                                                    | \$ (ratio of FEC over PMD Data Frame length):            | 0.1825       | 7.7837      | 0.0000        | 0.0000   |
|                                                                                                    | L (# of bits in PMD Data Frame):                         | 2761         | 148         | 0             | 0        |
|                                                                                                    | D (interleaver depth):                                   | 256          | 8           | 0             | 0        |
|                                                                                                    | Delay (msec):                                            | 12           | 16          | 0             | 0        |
|                                                                                                    | INP (DMT symbol):                                        | 5.9          | β.00        | 0.00          | 0.00     |
|                                                                                                    |                                                          |              |             |               |          |
|                                                                                                    | Super Frames:                                            | 0            | 0           | <u>p</u>      | 0        |
|                                                                                                    | FEC:                                                     | 0            | 0           | 0             | 0        |
|                                                                                                    | CV:                                                      | p            | p           | p             | p        |
|                                                                                                    |                                                          | 6            | 6           | 6             | 6        |
|                                                                                                    | HEU Errors:                                              | - <u>p</u>   | p<br>b      | h<br>P        | p<br>b   |
|                                                                                                    | UCD Errors:                                              | - P          | р<br>6      | p<br>b        | ր<br>Խ   |
|                                                                                                    | LUD EPPOPS:<br>Tabal Caller                              | 0<br>007700E | P42429      | <u>р</u><br>6 | р<br>6   |
|                                                                                                    | Data Caller                                              | 709          | 1422        | <u>р</u>      | р<br>0   |
|                                                                                                    | Data Cells:                                              | 0            | 0           | <u>р</u><br>6 | р<br>6   |
|                                                                                                    | pit errors:                                              | P            | P           | P             | р        |
|                                                                                                    | Total ES:                                                | h            | h           | 1             |          |
|                                                                                                    | rotal Loi                                                | 0            | h           | 1             |          |
|                                                                                                    | Total SES:                                               |              | P"          |               |          |
|                                                                                                    | Total SES:<br>Total UAS:                                 | 25           | bs          | 1             |          |

### Stisknutím tlačítka **Obnovit Statistiky** okno obnovíte.

| Field                  | Description                                                      |
|------------------------|------------------------------------------------------------------|
| Mode                   | G.Dmt, G.lite, T1.413, ADSL2, ADSL2+                             |
| Traffic Type           | Channel type Interleave or Fast                                  |
| Status                 | Lists the status of the DSL link                                 |
| Link Power State       | Link output power state                                          |
| Line Coding (Trellis)  | Trellis On/Off                                                   |
| SNR Margin (0.1 dB)    | Signal to Noise Ratio (SNR) margin                               |
| Attenuation (0.1 dB)   | Estimate of average loop attenuation in the downstream direction |
| Output Power (0.1 dBm) | Total upstream output power                                      |

| Field                  | Description                            |
|------------------------|----------------------------------------|
| Attainable Rate (Kbps) | The sync rate you would obtain         |
| Rate (Kbps)            | Current sync rates downstream/upstream |

### In VDSL mode, the following section is inserted.

| В     | Number of bytes in Mux Data Frame              |
|-------|------------------------------------------------|
| М     | Number of Mux Data Frames in a RS codeword     |
| Т     | Number of Mux Data Frames in an OH sub-frame   |
| R     | Number of redundancy bytes in the RS codeword  |
| S     | Number of data symbols the RS code word spans  |
| L     | Number of bits transmitted in each data symbol |
| D     | The interleaver depth                          |
| Ι     | The interleaver block size in bytes            |
| Ν     | RS codeword size                               |
| Delay | The delay in milliseconds (msec)               |
| INP   | DMT symbol                                     |

### In ADSL2+ mode, the following section is inserted.

| MSGc  | Number of bytes in overhead channel message |
|-------|---------------------------------------------|
| В     | Number of bytes in Mux Data Frame           |
| М     | Number of Mux Data Frames in FEC Data Frame |
| Т     | Mux Data Frames over sync bytes             |
| R     | Number of check bytes in FEC Data Frame     |
| S     | Ratio of FEC over PMD Data Frame length     |
| L     | Number of bits in PMD Data Frame            |
| D     | The interleaver depth                       |
| Delay | The delay in milliseconds (msec)            |
| INP   | DMT symbol                                  |

### In G.DMT mode, the following section is inserted.

| К     | Number of bytes in DMT frame          |
|-------|---------------------------------------|
| R     | Number of check bytes in RS code word |
| S     | RS code word size in DMT frame        |
| D     | The interleaver depth                 |
| Delay | The delay in milliseconds (msec)      |

| Super Frames            | Total number of super frames                       |
|-------------------------|----------------------------------------------------|
| Super Frame Errors      | Number of super frames received with errors        |
| RS Words                | Total number of Reed-Solomon code errors           |
| RS Correctable Errors   | Total Number of RS with correctable errors         |
| RS Uncorrectable Errors | Total Number of RS words with uncorrectable errors |

| HEC Errors  | Total Number of Header Error Checksum errors            |
|-------------|---------------------------------------------------------|
| OCD Errors  | Total Number of Out-of-Cell Delineation errors          |
| LCD Errors  | Total number of Loss of Cell Delineation                |
| Total Cells | Total number of ATM cells (including idle + data cells) |
| Data Cells  | Total number of ATM data cells                          |
| Bit Errors  | Total number of bit errors                              |
|             |                                                         |
| Total ES    | Total Number of Errored Seconds                         |
| Total SES   | Total Number of Severely Errored Seconds                |

#### **xDSL BER TEST**

Total UAS

Klikněte na **xDSL BER Test** a otestujte Bit Error Rate (BER). Zobrazí se malé okno, viz níže.

Total Number of Unavailable Seconds

| 10.0.0.138/berstart.tst?berState=1                                          |                                                                                                    |  |  |
|-----------------------------------------------------------------------------|----------------------------------------------------------------------------------------------------|--|--|
| ADSL BER Test - St                                                          | art                                                                                                    |  |  |
| ADSL Bit Error Rate (B<br>Zkouška se provádí tím<br>strukturu a porovná při | ER) test určuje kvalitu připojení linky ADSL.<br>1, že přenese nečinné buňky obsahující známou<br>jatá data se šablonou pro kontrolu chyb. |  |  |
| Vyberte čas trvání zko                                                      | ušky a klikněte na tlačítko "Start".                                                                                                    |  |  |
| Čas testování (sec):                                                        | 20 👻                                                                                                    |  |  |
|                                                                             | Start Za vřít                                                                                                    |  |  |

Klikněte na **Start** pro spuštění a **Stop** pro ukončení testu. Po ukončení testu se zobrazí okno s výsledky, viz níže.

| 10.0.0.138/berstop.tst?berState=0                               |                                         |
|-----------------------------------------------------------------|-----------------------------------------|
| ADSL BER Test - Výsledek<br>ADSL BER Test byl úspěšně dokončen. |                                         |
| Zkušební doba (s):                                              | 0                                       |
| Počet přenesených bitů:                                         | 0x0000000000000000000000000000000000000 |
| Počet chybových bitů:                                           | 0x0000000000000000                      |
| Poměr chyb:                                                     | Not Applicable                          |
| Zavřít                                                          | ]                                       |

#### **xDSL TONE GRAPH**

Po kliknutí na **Nakreslete graf** se zobrazí okno s grafy pro SNR, Bits, QLN a Hlog. Zmíněné parametry popisují stav linky.

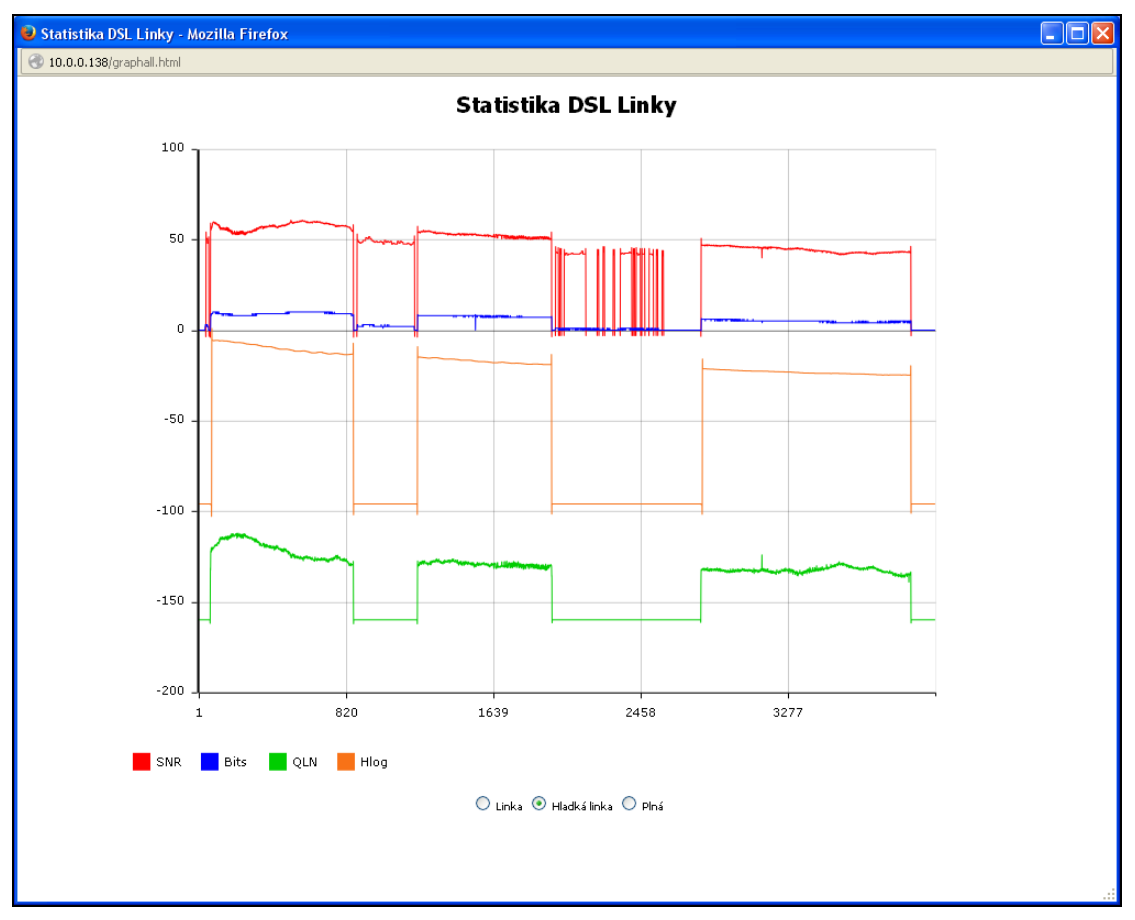

# 5.4 Route

Volbou možnosti Route zobrazíte směry, které přístroj VR-3031eu detekoval.

| GOMTREND O<br>Multi-De                              | SL CPE                                      |                                        |                                                          |                             |                         |              |          |
|-----------------------------------------------------|---------------------------------------------|----------------------------------------|----------------------------------------------------------|-----------------------------|-------------------------|--------------|----------|
| Snadné nastavení                                    | <b>Informac</b><br>Příznaky: l<br>D - dynam | e o zaří:<br>J - UP, ! -<br>ický (přes | zení Route<br>- Odmítnut, G - Brár<br>směrovat), M - mod | 1a, H - host<br>fikovaný (p | , R - Obno<br>řesměrova | vení<br>at). |          |
| Informace o zařízení                                | Cil                                         | Brána                                  | Maska podsítě                                            | Příznak                     | Metric                  | Služba       | Rozhraní |
| Summary<br>WAN                                      | 10.0.0.0                                    | 0.0.0.0                                | 255.255.255.0                                            | U                           | 0                       |              | br0      |
| Statistics<br>Route<br>ARP<br>DHCP<br>3G/4G<br>IPv6 |                                             |                                        |                                                          | 22 <b>7</b> 2.3             |                         |              |          |

| Pole          | Popis                                                                                                    |
|---------------|----------------------------------------------------------------------------------------------------|
| Cíl           | Adresátova síť nebo adresátův uzel                                                                                                    |
| Brána         | IP adresa dalšího rozbočovače                                                                                                    |
| Maska podsítě | Maska podsítě adresáta                                                                                                    |
| Příznak       | U: směr je dostupný<br>!: směr je odmítnut<br>G: použít bránu<br>H: cíl je uzel<br>R: směr se vrátí do původního stavu a provede se dynamické<br>směrování<br>D: dynamicky instalován daemonem nebo přesměrován<br>M: modifikován směrovacím daemonem nebo přesměrován |
| Metric        | "Vzdálenost" k cíli, obvykle se počítá ve skocích (hopech).<br>Nejnovější jádra (kernely) jej nepoužívají, nicméně směrovací<br>daemon jej může vyžadovat.                                                                                                    |
| Služba        | Název připojení WAN                                                                                                    |
| Rozhraní      | Rozhraní připojení                                                                                                    |

# 5.5 ARP

Kliknutím na **ARP** zobrazíte informace o ARP (Address Resolution Protocol).

| COMTREND O<br>Multi-D                    | SL CPE      |                     |                   |          |
|------------------------------------------|-------------|---------------------|-------------------|----------|
| - And                                    | Informace o | zařízení -<br>Flaos | - ARP             | Zařízení |
| Snadné nastavení<br>Informace o zařízení | 10.0.0.1    | Kompletní           | e8:9a:8f:8a:ff:68 | br0      |
| Summary                                  |             |                     |                   |          |
| Statistics                               |             |                     |                   |          |
| Route                                    |             |                     |                   |          |
| DHCP                                     |             |                     |                   |          |
| 3G/4G                                    |             |                     |                   |          |
| IPv6                                     |             |                     |                   |          |

| Sloupec   | Popis                                          |
|-----------|------------------------------------------------|
| IP adresa | IP adresa cílového PC                          |
| Flags     | Dokončeno, Nedokončeno, Trvalý, nebo Zveřejnit |
| HW Adresa | MAC adresa cílového PC                         |
| Zařízení  | Rozhraní připojení                             |

# **5.6 DHCP**

### 5.6.1 DHCPv4

Kliknutím na **DHCP** nebo **DHCPv4** zobrazíte informace o zapůjčených DHCPv4 adresách.

| COMURIND O<br>Multi-DS                               | SL CPE        |                   |           |            |
|------------------------------------------------------|---------------|-------------------|-----------|------------|
| 1                                                    | Informace o z | ařízení DHCP      |           |            |
|                                                      | Hostname      | MAC adresa        | IP adresa | Vyprší za  |
| Snadné nastavení                                     | Martin-THINK  | e8:9a:8f:8a:ff:68 | 10.0.0.1  | 46 seconds |
| Summary<br>WAN<br>Statistics<br>Route<br>ARP<br>DHCP |               |                   |           |            |
| DHCPv4<br>DHCPv6<br>3G/4G<br>IPv6                    |               |                   |           |            |

| Sloupec    | Popis                                                      |
|------------|------------------------------------------------------------|
| Hostname   | Název zařízení                                             |
| MAC Adresa | Ethernetová MAC adresa zařízení                            |
| IP Adresa  | IP adresa přidělená zařízení                               |
| Vyprší za  | Kolik času zbývá pro každé zapůjčení DHCP, tedy jak dlouho |
|            | může být uživatel ještě přířazen k DHCP.                   |

### 5.6.2 DHCPv6

Kliknutím na **DHCPv6** zobrazíte informace o zapůjčených DHCPv6 adresách.

| COMPREND O<br>Multi-DS | L CPE         |            |        |           |
|------------------------|---------------|------------|--------|-----------|
| - And                  | Informace o z | ařízení DH | CPv6   |           |
| Snadné nastavení       | IPv6 adresa   | MAC adresa | Trvání | Vyprší za |
| Informace o zařízení   |               |            |        |           |
| Summary                |               |            |        |           |
| WAN                    |               |            |        |           |
| Statistics             |               |            |        |           |
| Route                  |               |            |        |           |
| ARP                    |               |            |        |           |
| DHCP                   |               |            |        |           |
| DHCPv4                 |               |            |        |           |
| DHCPv6                 |               |            |        |           |
| 3G/4G                  |               |            |        |           |
| IPv6                   |               |            |        |           |

| Sloupec     | Popis                                                           |
|-------------|-----------------------------------------------------------------|
| IPv6 adresa | IPv6 adresa připojeného PC (host)                               |
| MAC Adresa  | Ethernetová MAC adresa připojeného PC                           |
| Trvání      | Na jak dlouho je propůjčena IPv6 adresa připojenému PC (host)   |
| Vyprší za   | Kolik času zbývá pro každé zapůjčení DHCP, tedy jak dlouho může |
|             | být uživatel ještě přiřazen k DHCP.                             |
# 5.7 3G/4G

Informace o stavu USB dongle a 3G Backup spojení jsou zobrazené v případě připojení podporovaného USB 3G modemu.

| GOMERAND O<br>Multi-D | SL CPE                                                  |
|-----------------------|---------------------------------------------------------|
|                       | Informace o zařízení 3G/4G<br>Výrobce Vodafone (Huawei) |
|                       | Model K4510                                             |
| Snadne nastaveni      | FW Rev 11.810.09.16.11                                  |
| Informace o zařízení  | IMEI 356616040992789                                    |
| Summary               | IMSI 230030165259993                                    |
| WAN                   |                                                         |
| Statistics            | Janána Sínži – Vadafana CZ                              |
| Route                 | Stevens site vodarone C2                                |
| ARP                   | Stav registrace do site registered                      |
| DHCP                  | úranaž sizsélu 🕢 🔊 💶                                    |
| 20/40                 | uroven signalu                                          |
| 30/40                 |                                                         |
| IPv6                  | SIM INTO READY                                          |
| Pokročilé nastavení   |                                                         |
| Jazyk                 | 3G/4G Backup Povolit                                    |
| Odhlásit              | Kontrolované rozbraní None                              |
|                       | Roner of overnee in our and in those                    |

## 5.8 IPv6

## 5.8.1 IPv6 Info

| COMUREND O<br>Multi-D | SL                     | CPE               | ení IPu    | 6 W | /AN infor | mace   |
|-----------------------|------------------------|-------------------|------------|-----|-----------|--------|
|                       |                        | Rozhraní          | Status     |     | Adresa    | Drefix |
| Snadné nastavení      |                        | Kuzinani          | Status     |     | Auresa    | FICIL  |
| Informace o zařízení  | ļ                      | pppoe_0_8_48      | Unconfigu  | red |           |        |
| Summary               |                        | pppoe_0_1_1.848   | Unconfigui | red |           |        |
| WAN                   | <u>-</u>               |                   |            |     |           | ·      |
| Statistics            |                        | Obecné Info       |            |     |           |        |
| Route                 | r                      |                   |            |     |           |        |
| ARP                   |                        | Link-local Adresa | a Zařízení | fe8 | 0::1/64   |        |
| DHCP                  | [                      | Defaultní IPv6 Br | ána        |     |           |        |
| 3G/4G                 | IPv6 DNS Server ppp0.1 |                   |            |     |           |        |
| IPv6                  | 1                      |                   |            |     |           |        |
| IPv6 Info             |                        |                   |            |     |           |        |
| IPv6 Neighbor         |                        |                   |            |     |           |        |
| IPv6 Route            |                        |                   |            |     |           |        |

| Pole                       | Popis                                                            |
|----------------------------|------------------------------------------------------------------|
| Rozhraní                   | WAN rozhraní s povoleným IPv6                                    |
| Status                     | Stav WAN rozhraní                                                |
| Adresa                     | IPv6 Adresa WAN rozhraní                                         |
| Prefix                     | Prefix přiřazený/nakonfigurovaný pro WAN rozhraní                |
| Link-local Adresa zařízení | LAN Adresa modemu                                                |
| Defaultní IPv6 Brána       | Defaultní WAN IPv6 brána                                         |
| IPv6 DNS Server            | IPv6 DNS přijaté z WAN rozhraní nebo nakonfigurované<br>manuálně |

## 5.8.2 IPv6 Neighbor

| GOMTRIND O<br>Multi-DSL | CPE                     | v6 Neighbor | tahulka nalezeny  | ých      |
|-------------------------|-------------------------|-------------|-------------------|----------|
|                         | IPv6 adresa             | Příznak     | HW Adresa         | Zařízení |
| Snadné nastavení        | fo807517.1077.00f2.2420 |             | 08.03.8f.83.ff.68 | br0      |
| Informace o zařízení    | 10007517.1077.5515.2420 | REACHADLE   | 60.94.01.04.11.00 | 010      |
| Summary                 |                         |             |                   |          |
| WAN                     |                         |             |                   |          |
| Statistics              |                         |             |                   |          |
| Route                   |                         |             |                   |          |
| ARP                     |                         |             |                   |          |
| DHCP                    |                         |             |                   |          |
| 3G/4G                   |                         |             |                   |          |
| IPv6                    |                         |             |                   |          |
| IPv6 Info               |                         |             |                   |          |
| IPv6 Neighbor           |                         |             |                   |          |
| IPv6 Route              |                         |             |                   |          |

| Pole        | Popis                                    |
|-------------|------------------------------------------|
| IPv6 Adresa | IPv6 adresa nalezených zařízení          |
| Příznak     | Stav neighbor zařízení                   |
| HW Adresa   | MAC adresa neighbor zařízení             |
| Zařízení    | Rozhraní, na kterém je zařízení dostupné |

### 5.8.3 IPv6 Route

| GOMFREND O<br>Multi-DS | SL CI | PE    |          |                        |     |
|------------------------|-------|-------|----------|------------------------|-----|
| 11                     | Info  | rmace | o zaříze | ní <mark>IPv6 R</mark> | out |
|                        | Cil   | Brána | Metric   | Rozhraní               |     |
| Snadne nastaveni       |       |       |          |                        |     |
| Summary                |       |       |          |                        |     |
| WAN                    |       |       |          |                        |     |
| Statistics             |       |       |          |                        |     |
| Route                  |       |       |          |                        |     |
| ARP                    |       |       |          |                        |     |
| рнср                   |       |       |          |                        |     |
| 3G/4G                  |       |       |          |                        |     |
| IPv6                   |       |       |          |                        |     |
| IPv6 Info              |       |       |          |                        |     |
| IPv6 Neighbor          |       |       |          |                        |     |
| IPv6 Route             |       |       |          |                        |     |

| Pole     | Popis                                   |
|----------|-----------------------------------------|
| Cíl      | IP Adresa cíle                          |
| Brána    | Adresa brány použitá pro IP adresu cíle |
| Metrika  | Metrika specifikovaná pro bránu         |
| Rozhraní | Rozhraní použité pro IP adresu cíle     |

# Kapitola 6 Pokročilá nastavení

## 6.1 WAN Interface

Můžete vybrat typu xDSL linky. Doporučené nastavení je Automatická detekce.

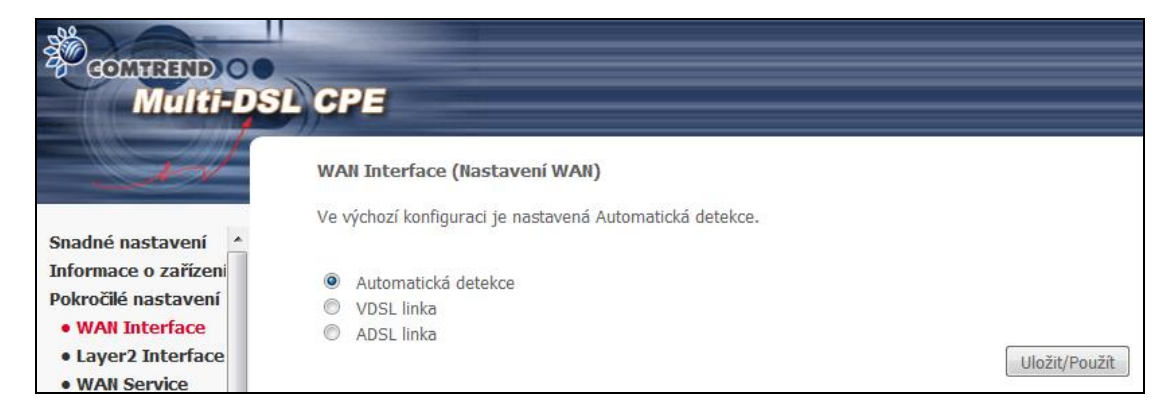

Zvolte ADSL, VDSL nebo Automatická detekce. Poté stiskněte Uložit/Použít pro potvrzení volby.

# 6.2 Rozhraní Layer 2

V této kapitole je popsáno vytváření WAN rozhraní ATM, PTM a ETH.

### 6.2.1 ATM Interface

Na této obrazovce můžete přidávat nebo odstraňovat rozhraní ATM.

| Complete<br>Multi                                               | -DSL | CPE         |                 |                 |                           |                                        |                            |                                      |                          |                           |              |             |           |                        |         |
|-----------------------------------------------------------------|------|-------------|-----------------|-----------------|---------------------------|----------------------------------------|----------------------------|--------------------------------------|--------------------------|---------------------------|--------------|-------------|-----------|------------------------|---------|
| - AN                                                            |      | L2 Interfac | xe I<br>st Přid | Konfi<br>at neb | gurace ro<br>co Odebrat ( | <b>zhraní DSL /</b><br>pro konfiguraci | ATM<br>rozhraní DSL ATN    | 4.                                   |                          |                           |              |             |           |                        |         |
| Snadné nastavení<br>Informace o zařízení<br>Pokročilé nastavení |      | Rozhraní    | Vpi             | Vci             | DSL<br>Latency            | Kategorie                              | Peak Cell<br>Rate(cells/s) | Sustainable<br>Cell<br>Rate(cells/s) | Max Burst<br>Size(bytes) | Min Cell<br>Rate(cells/s) | Link<br>Type | Conn Mode   | IP QoS    | MPAAL<br>Prec/Alg/Wght | Odebrat |
| WAN Interface     Laver2 Interface                              |      | atm0        | 8               | 48              | Path0                     | UBR                                    |                            |                                      |                          |                           | EoA          | VlanMuxMode | Podporuje | 8/WRR/1                |         |
| ATM Interface<br>PTM Interface<br>ETH Interface                 |      |             |                 |                 |                           |                                        |                            | Přida                                | t Odebrat                |                           |              |             |           |                        |         |

Kliknutím na **Přidat** vytvoříte nové rozhraní ATM (viz Příloha E – Nastavení připojení).

**Poznámka:** Maximálně 8 ATM rozhraní může být vytvořeno a uloženo do flash paměti.

Chcete-li připojení odstranit, zaškrtněte příslušné připojení ve sloupci Odebrat a klikněte na **Odebrat**.

### 6.2.2 PTM Interface

Na této obrazovce můžete přidávat nebo odstraňovat rozhraní PTM.

| COMTREND O           | CPE                                                     |               |             |              |             |           |         |
|----------------------|---------------------------------------------------------|---------------|-------------|--------------|-------------|-----------|---------|
| A                    | L2 Interface Konfigurace rozhraní DSL PTM               |               |             |              |             |           |         |
|                      | Zvolte možnost Přidat nebo Odebrat pro konfiguraci rozh | iraní DSL PTI | м.          |              |             |           |         |
| Snadné nastavení 🔺   |                                                         |               | (           |              |             |           |         |
| Informace o zařízeni |                                                         | IRozhraní     | DSL Latency | PTM Priority | Conn Mode   | IP QoS    | Odebrat |
| Pokročilé nastavení  |                                                         | ptm0          | Path0       | Normal&High  | VlanMuxMode | Podporuje |         |
| WAN Interface        |                                                         |               |             |              |             |           |         |
| Layer2 Interface     |                                                         |               |             | Dřidat 0     | Idobrat     |           |         |
| ATM Interface        |                                                         |               |             | Fluar        | uebrai      |           |         |
| PTM Interface        |                                                         |               |             |              |             |           |         |
| ETH Interface        |                                                         |               |             |              |             |           |         |

Kliknutím na tlačítko **Přidat** vytvoříte nové připojení (viz **Příloha E – Nastavení** připojení). Chcete-li připojení odstranit, zaškrtněte příslušné připojení ve sloupci Odebrat a klikněte na tlačítko **Odebrat.** 

### 6.2.3 ETH Interface

Na této obrazovce můžete přidávat nebo odstraňovat rozhraní ETH.

**Poznámka**: Tato konfigurace umožňuje nastavení jednoho z LAN portů jako WAN rozhraní. eth0 je port LAN1, eth1 je port LAN2,atd... Pouze jedno ETH WAN rozhraní je možno vytvořit a uložit do flash paměti.

| GOMPREND OF Multi-DSL                                                                                                    | CPE                                                                                                    |
|----------------------------------------------------------------------------------------------------|----------------------------------------------------------------------------------------------------|
| Snadné nastavení<br>Informace o zařízení<br>Pokročilé nastavení<br>• WAN Interface<br>• Layer2 Interface<br>ATM Interface<br>PTM Interface<br>ETH Interface | L2 rozhraní Konfigurace ETH WAN rozhraní<br>Zvolte možnost Přidat nebo Odebrat pro konfiguraci ETH WAN rozhraní.<br>Povolte jeden ETH jako L2 WAN rozhraní.<br>Rozhraní/(Jméno) Režim připojení Odebrat<br>Přidat Odebrat |

Kliknutím na tlačítko **Přidat** vytvoříte nové připojení (viz Příloha E – Nastavení připojení). Chcete-li připojení odstranit, zaškrtněte příslušné připojení ve sloupci Odebrat a klikněte na tlačítko **Odebrat.** 

# 6.3 WAN Service

Na této obrazovce můžete konfigurovat rozhraní WAN.

| COMPREND OO<br>Multi-DSL C         | PE                                      |                                                |                                |                           |                |           |         |          |         |          |                  |         |         |
|------------------------------------|-----------------------------------------|------------------------------------------------|--------------------------------|---------------------------|----------------|-----------|---------|----------|---------|----------|------------------|---------|---------|
| w zu                               | i <b>de Area Net</b><br>olte Přidat, Od | w <b>ork (WAN) Kon</b><br>ebrat nebo Upravit p | <b>figurac</b> e<br>ro konfigu | služby<br>Iraci WAN služb | y přes vybrané | rozhraní. |         |          |         |          |                  |         |         |
| Snadné nastavení                   | Rozhraní                                | Popis                                          | Тур                            | Vlan8021p                 | VlanMuxId      | Igmp      | NAT     | Firewall | IPv6    | Mld      | Připojit/Odpojit | Odebrat | Upravit |
| Informace o zařízení               |                                         | -                                              |                                | -                         |                |           |         |          |         |          |                  |         | -       |
| Pokročilé nastavení                | ppp1.1                                  | pppoe_0_8_48                                   | PPPoE                          | N/A                       | N/A            | Disabled  | Enabled | Enabled  | Enabled | Disabled | Disabled         |         | Edit    |
| WAN Interface     Layer2 Interface | ppp0.1                                  | pppoe_0_1_1.848                                | PPPoE                          | 0                         | 848            | Disabled  | Enabled | Enabled  | Enabled | Disabled | Disabled         |         | Edit    |
| • WAN Service<br>3G/4G             | -                                       |                                                |                                |                           |                |           |         |          |         |          |                  |         |         |
| IPv6 Enabling                      |                                         |                                                |                                |                           |                | Přidat    | Odel    | orat     |         |          |                  |         |         |

Kliknutím na tlačítko **Přidat** vytvoříte nové připojení. Více informací o připojení přes ATM, PTM nebo ETH WAN rozhraní naleznete v Příloze E – Nastavení připojení.

Chcete-li připojení odstranit, označte příslušné připojení ve sloupci Odebrat a klikněte na tlačítko **Odebrat.** 

| Sloupec          | Popis                                                                       |
|------------------|-----------------------------------------------------------------------------|
| Rozhraní         | Název rozhraní pro WAN                                                      |
| Popis            | Název připojení WAN                                                         |
| Тур              | Typ připojení                                                               |
| Vlan8021p        | VLAN ID se používá pro VLAN tagování (IEEE 802.1Q)                          |
| VlanMuxId        | Zobrazíte 802.1Q VLAN ID                                                    |
| IGMP             | Stav protokolu Internet Group Management Protocol                           |
| NAT              | Stav překladu síťových adres (Network Address Translation)                  |
| Firewall         | Zobrazuje stav zabezpečení                                                  |
| IPv6             | Adresa WAN IPv6                                                             |
| MLD              | Stav protokolu Multicast Listener Discovery                                 |
| Připojit/Odpojit | Jestliže je nakonfigurováno tlačítko pro manuální<br>spojení/rozpojení PPP. |
| Odebrat          | Zvolíte rozhraní, které chcete odstranit.                                   |
| Upravit          | Zvolíte rozhraní, které chcete upravit.                                     |

Chcete-li připojení odstranit, zaškrtněte příslušné připojení ve sloupci Odebrat a klikněte na tlačítko **Odebrat.** 

Chcete-li připojení upravit, klikněte na tlačítko Edit.

**NOTE:** Maximálně 8 ATM rozhraní (PVC) může být vytvořeno a uloženo do flash paměti.

## 6.3.1 3G/4G - Nastavení služby

Na této stránce můžete vytvořit připojeni do Internetu pomocí 3G/4G služby. Stránka s konfigurací nebude dostupná, jestliže nebude připojen některý z podporovaných 3G/4G dongle. Pokud chcete konfigurovat 3G/4G WAN rozhraní, připojte dongle do portu USB.

| COMULTIND CO<br>Multi-DSL | CPE                           |       |     |            |      |       |          |      |     |         |
|---------------------------|-------------------------------|-------|-----|------------|------|-------|----------|------|-----|---------|
|                           | WAN Service Konfigurace 3G/4G |       |     |            |      |       |          |      |     |         |
| Snadné nastavení 🔺        | .,                            |       |     | brac pro r | gu   |       | ,        |      |     |         |
| Informace o zařízeni      | Rozhraní                      | Popis | Тур | Status     | Igmp | NAT   | Firewall | IPv6 | Mld | Odebrat |
| Pokročilé nastavení       | 1                             |       |     | I          |      | 1     |          | I    | 1   | 1       |
| WAN Interface             |                               |       |     |            |      |       |          |      |     |         |
| Layer2 Interface          |                               |       |     | Přid       | lat  | Odebr | at       |      |     |         |
| WAN Service               |                               |       |     |            |      |       |          |      |     |         |
| 3G/4G                     |                               |       |     |            |      |       |          |      |     |         |

Kliknutím na tlačítko **Přidat** vytvoříte nové připojení. Chcete-li připojení odstranit, zaškrtněte příslušné připojení ve sloupci Odebrat a klikněte na **Odebrat.** 

| Sloupec  | Popis                                                      |
|----------|------------------------------------------------------------|
| Rozhraní | Název rozhraní pro WAN                                     |
| Popis    | Název připojení WAN                                        |
| Тур      | Typ připojení                                              |
| Status   | Tlačítko pro Povolení nebo Zakázání rozhraní 3G/4G         |
| IGMP     | Stav protokolu Internet Group Management Protocol          |
| NAT      | Stav překladu síťových adres (Network Address Translation) |
| Firewall | Zobrazuje stav zabezpečení                                 |
| IPv6     | Adresa WAN IPv6                                            |
| MLD      | Stav protokolu Multicast Listener Discovery                |
| Odebrat  | Zvolíte rozhraní, které chcete odstranit.                  |

| COMPRESS<br>Multi-                   |   | SL CPE         |              |            |
|--------------------------------------|---|----------------|--------------|------------|
| N                                    |   | WAN Service    | e Konfigurac | e 3G/4G    |
|                                      |   | Typ služby 3G/ | /4G WAN:     |            |
| Snadné nastavení                     | * | PPP over       | USB(TTY)     |            |
| Informace o zařízeni                 |   |                |              |            |
| Pokročilé nastavení                  |   | Dania dužbu (  | nnn uch      |            |
| • WAN Interface                      |   | Popis sluzby:  | ppp_uso      |            |
| • Layer2 Interface                   |   |                |              |            |
| WAN Service                          |   | 3G/4G Konfig   | jurace       |            |
| 3G/4G                                |   |                |              |            |
| <ul> <li>IPv6 Enabling</li> </ul>    |   |                |              |            |
| • LAN                                | = | APN:           | internet     |            |
| • NAT                                |   | Volané číslo:  | *99#         |            |
| <ul> <li>Security</li> </ul>         |   |                |              | Znět Další |
| <ul> <li>Parental Control</li> </ul> |   |                |              | Zper Daisi |

Zadejte APN (Access Point Name) a Volané číslo a klikněte na **Další**. Více informací o připojení přes 3G dongle naleznete v Příloze E – Nastavení připojení.

## 6.4 IPv6 Enabling - Povolení/Zakázání IPv6

V závislosti na předpokládaném použití IPv6 vyberte z možností Povolit nebo Zakázat a potvrďte tlačítkem Uložit.

V případě nastavení IPv6 na Zakázat, bude modem pracovat pouze s IPv4 adresací.

| COMPREND O                                                                                                    | L CPE                                         |
|----------------------------------------------------------------------------------------------------|-----------------------------------------------|
|                                                                                                    | IPv6 Povolit / Zakázat                        |
| Snadné nastavení<br>Informace o zařízení<br>Pokročilé nastavení<br>• WAN Interface<br>• Layer2 Interface<br>• WAN Service<br>• IPv6 Enabling | Stav IPvo<br>● Povolit<br>● Zakázat<br>Uložit |

# 6.5 LAN

V tomto okně můžete nastavit rozhraní LAN. Konfiguraci uložíte kliknutím na tlačítko **Uložit/Použít**.

| GOMTREND O                                                                                                    | •                                                                                                    |
|----------------------------------------------------------------------------------------------------|----------------------------------------------------------------------------------------------------|
| Multi-P                                                                                                    | ISL CPE                                                                                                    |
| Address of the state of the state of the sta |                                                                                                    |
| - A                                                                                                    | Local Area Network (LAN) Setup                                                                                                    |
|                                                                                                    | Configure the Broadband Router IP Address and Subnet Mask for LAN interface. GroupName Default 💌                                                                                                    |
| Snadné nastavení                                                                                                    |                                                                                                    |
| Informace o zařízení                                                                                                    | IP Address: 10.0.0.138                                                                                                    |
| Pokročilé nastavení                                                                                                    | Subnet Mask: 255.255.255.0                                                                                                    |
| WAN Interface                                                                                                    |                                                                                                    |
| Layer2 Interface                                                                                                    | Enable IGMP Snooping                                                                                                    |
| WAN Service                                                                                                    |                                                                                                    |
| • IPv6 Enabling                                                                                                    | Standard Mode                                                                                                    |
| • LAN                                                                                                    | Blocking Mode                                                                                                    |
| IPv6 Autoconfig                                                                                                    |                                                                                                    |
| Static IP Neighbor                                                                                                    | Enable LAN side firewall                                                                                                    |
| • NAT                                                                                                    |                                                                                                    |
| Security                                                                                                    | Disable DHCP Server                                                                                                    |
| <ul> <li>Parental Control</li> </ul>                                                                                                    | Enable DHCP Server                                                                                                    |
| <ul> <li>Quality of Service</li> </ul>                                                                                                    | Start IP Address: 10.0.0.1                                                                                                    |
| Routing                                                                                                    | End IP Address: 10.0.0.137                                                                                                    |
| • DNS                                                                                                    | Leased Time (hour): 24                                                                                                    |
| • DSL                                                                                                    |                                                                                                    |
| • UPnP                                                                                                    | Static IP Lease List: (A maximum 32 entries can be configured)                                                                                                    |
| • TTL/Hop Limit                                                                                                    |                                                                                                    |
| USB Service                                                                                                    | MAC Address IP Address WoL Remove Upravit                                                                                                    |
| • 3G/4G                                                                                                    | Add Entries Remove Entries                                                                                                    |
| <ul> <li>Interface Grouping</li> </ul>                                                                                                    |                                                                                                    |
| • IP Tunnel                                                                                                    | Povolit DNS Relay                                                                                                    |
| • IPSec                                                                                                    |                                                                                                    |
| <ul> <li>Power Management</li> </ul>                                                                                                    | Povolit DNS Proxy                                                                                                    |
| Multicast                                                                                                    | Název hostitele směrovače: Comtrend                                                                                                    |
| • Wireless                                                                                                    | Doménové iméno sířě LAN: Home                                                                                                    |
| Diagnostics                                                                                                    | Considers preserving the contraction of the contraction of the contrac |
| Management                                                                                                    | Použít statickou IP adresu DNS                                                                                                    |
| Jazyk<br>Odhlásit                                                                                                    | Primární DNS server:                                                                                                    |

Jednotlivá pole, která vidíte na obrazovce, vysvětlujeme dále.

GroupName: Zvolte název skupiny.

#### 1. ROZHRANÍ LAN - IP adresa a DHCP

**IP Address:** Zadejte IP adresu pro port LAN.

Subnet Mask: Zadejte masku podsítě pro port LAN.

Enable IGMP Snooping: Povolíte zaškrtnutím políčka ☑. Na výběr je jeden ze dvou režimů.
 Standardní režim: Ve standardním režimu bude vícesměrové vysílání proudit na všechny porty přemostění, když se ke skupině vícesměrového vysílání nepřihlásí žádný

- klient i když bude funkce IGMP snooping povolena.
- Blokovací režim: V blokovacím režimu bude vícesměrové vysílání blokováno. Na porty přemostění nepůjdou žádná data, když se ke skupině vícesměrového vysílání nepřihlásí žádný klient.
- **Enhanced IGMP:** Jestliže je povoleno, IGMP pakety nebudou zaplavovat všechny porty přiřazené do bridge.

**Enable LAN side firewall:** Povolíte zaškrtnutím políčka 🗹.

**DHCP Server:** DHCP server povolíte tím, že zvolíte **Enable DHCP Server**, **zadáte** rozsah přidělovaných IP adres a dobu zapůjčení IP adresy. Toto nastavení router využije pro automatické přiřazení IP adresy, adresy výchozí brány a serveru DNS pro každé PC ve Vaší LAN síti.

**Static IP Lease List:** Seznam statických IP adres. Nakonfigurovat lze maximálně 32 položek.

| MAC Address | IP Address Remove |
|-------------|-------------------|
| Add Entries | Remove Entries    |

Nový údaj zadáte tak, že do příslušného pole napíšete adresu MAC a statickou IP adresu, poté kliknete na tlačítko **Uložit/Použít**.

Pro aktivaci funkce Wake On Lan pro zařízení s MAC a IP adresou vyberte "Povolení Wake on LAN".

| DHCP Static IP Lease                                                     |                   |  |  |  |  |
|--------------------------------------------------------------------------|-------------------|--|--|--|--|
| Zadejte Mac adresu a Statickou IP adresu a klikněte na "Uložit/Použít" . |                   |  |  |  |  |
|                                                                          |                   |  |  |  |  |
| MAC Adresa:                                                              | E8:9A:8F:8A:FF:68 |  |  |  |  |
| IP Adresa:                                                               | 10.0.0.32         |  |  |  |  |
| Povolení Wake on LAN                                                     |                   |  |  |  |  |
|                                                                          |                   |  |  |  |  |
| L                                                                        | Jložit/Použít     |  |  |  |  |

Údaje odstraníte zaškrtnutím příslušného políčka 🗹 ve sloupci Remove a kliknutím na tlačítko **Remove Entries**, jak vidíte na dalším obrázku.

| MAC Address                | IP Address | WoL    | Remove |  |
|----------------------------|------------|--------|--------|--|
| E8:9A:8F:8A:FF:68          | 10.0.0.32  | Enable |        |  |
| Add Entries Remove Entries |            |        |        |  |

#### Předávání paketů na server DHCP:

Povolíte zaškrtnutím políčka ⊠ a zadáním IP adresy serveru DHCP. Tím povolíte, aby router předával DHCP pakety na vzdálený server DHCP. Vzdálený DHCP server poskytne IP adresu. <u>Tato možnost je skryta, pokud je povolena</u> <u>funkce NAT, nebo pokud je router nakonfigurován</u> <u>pouze na jedno přemostění v PVC.</u>

#### Vendor Class ID (DHCP option 60) differential IP range assignment:

(Max 32 záznamů)

#### Klikněte na tlačítko Add Entries.

| Vendor ID IP range start IP range er                                                                                            | d Mask | Default gateway | Primary DNS | Secondary DNS | Options | Leased Time | Remove |  |
|----------------------------------------------------------------------------------------------------|--------|-----------------|-------------|---------------|---------|-------------|--------|--|
| Add Entries Remove Entries                                                                                                    |        |                 |             |               | -       |             |        |  |
|                                                                                                    |        |                 |             |               |         |             |        |  |
| DHCP Conditional Serving (Vendor Class ID) nastavení rozsahu IP                                                                 |        |                 |             |               |         |             |        |  |
| Zadejte Vendor Class ID třídy a odpovídající rozsah IP adres, masku, bránu a DNS informace.<br>Pak klikněte na "Uložit/Použít". |        |                 |             |               |         |             |        |  |
| Vendor Class ID:                                                                                                    |        |                 |             |               |         |             |        |  |
| Rozsah IP start:                                                                                                    |        |                 |             |               |         |             |        |  |
| Rozsah IP konec:                                                                                                    |        |                 |             |               |         |             |        |  |
| Maska:                                                                                                    |        |                 |             |               |         |             |        |  |
| Výchozí brána:                                                                                                    |        |                 |             |               |         |             |        |  |
| Primární DNS:                                                                                                    |        |                 |             |               |         |             |        |  |
| Sekundární DNS:                                                                                                    |        |                 |             |               |         |             |        |  |
| Název domény:                                                                                                    |        |                 |             |               |         |             |        |  |
| Leased Time (hodina):                                                                                                    |        |                 |             |               |         |             |        |  |
|                                                                                                    |        |                 |             |               |         | Uložit/     | Použít |  |

Pro nastavování DHCP parametrů. Zařízení připojené na LAN & Wi-Fi rozhraní mají přístup k těmto parametrům.

Zadejte Vendor Class ID a odpovídající rozsah IP adres, masku, bránu a adresy DNS serverů.

| Sloupec         | Popis                                                 |
|-----------------|-------------------------------------------------------|
| Vendor Class ID | Unikátní identifikátor DHCP klienta.                  |
| IP range start  | Začátek rozsahu IP adres povolených pro DHCP klienta. |
| IP range end    | Konec rozsahu IP adres povolených pro DHCP klienta.   |
| Mask            | Maska podsítě pro DHCP klienta.                       |

Pro nastavení klikněte na Uložit/Použít.

| Sloupec            | Popis                                               |
|--------------------|-----------------------------------------------------|
| Default gateway    | Defaultní brána pro DHCP klienta.                   |
| Primary DNS        | Primární DNS pro DHCP klienta.                      |
| Secondary DNS      | Sekundární DNS pro DHCP klienta.                    |
| Domain Name        | Domain Name pro DHCP klienta.                       |
| Leased Time (hour) | Čas propůjčení adres pro DHCP klienta (v hodinách). |

#### Konfigurace dalších DHCP options

V továrním nastavení předkonfigurována DHCP option 66 (TFTP server name).

| Other DHCP options can be configured |                 |        |  |  |  |  |
|--------------------------------------|-----------------|--------|--|--|--|--|
| Option name                          | Value           | Remove |  |  |  |  |
| TFTP server name (66)                | cep.vodafone.cz |        |  |  |  |  |
| Add Entries Remove Entries           |                 |        |  |  |  |  |

Můžete přidat (Add Entries) nebo odebrat (Remove) další DHCP options. Klikněte na Add a zvolte a konfigurujte dostupné DHCP options. Dostupné jsou DHCP option 43, 66, 159, 160.

| GOMTRIAND O<br>Multi-D               | SL CPE                                                                                |
|--------------------------------------|---------------------------------------------------------------------------------------|
| N                                    | DHCP Option<br>Zvolte typ option a zadejte hodnotu, pak klikněte na "Uložit/Použít" . |
| Snadné nastavení                     |                                                                                       |
| Informace o zařízení                 | Typ: Vendor specific (43)                                                             |
| Pokročilé nastavení                  | Hodnota: Vendor specific (43)                                                         |
| WAN Interface                        | TFTP server name (66)                                                                 |
| <ul> <li>Layer2 Interface</li> </ul> | URL (with IP) (159)                                                                   |
| WAN Service                          | URL (160)                                                                             |
| • IPv6 Enabling                      |                                                                                       |
| • LAN                                |                                                                                       |

Zvolte typ option a zadejte hodnotu, pak klikněte na "Uložit/Použít" .

#### 2. ROZHRANÍ LAN - DHCP DNS

Na konfigurační stránce pro LAN je možné nastavovat různé režimy pro DNS (Domain Name Server).

| Devolit DNS Relay          |          |  |
|----------------------------|----------|--|
| Povolit DNS Proxy          |          |  |
| Název hostitele směrovače: | Comtrend |  |
| Doménové jméno sítě LAN:   | Home     |  |
| Použít statickou IP adre   | su DNS   |  |
| Primární DNS server:       |          |  |
| Sekundární DNS server:     |          |  |
|                            |          |  |

**DNS proxy** přijímá DNS dotazy od LAN klienta a přeposílá je do Internetu. Jakmile modem obdrží odpověď na DNS dotaz, okamžitě ho přeposílá na LAN klienta. Povolení, Enable DNS Proxy s tímto nastavením umožňuje: Když PC získá IP adresu z DHCP serveru, bude připojenému PC přiřazeno doménové jméno "Home". Bude použité v jeho DNS suffix Search seznamu. PC pak může kontaktovat modem na "Comtrend.Home".

Jestliže je povoleno **DNS Relay,** modem předá přidělené veřejné DNS adresy na počítače v LAN síti . Počítač připojený k modemu se bude dotazovat přímo DNS serveru poskytovatele internet.

**V továrním nastavení** slouží samotný VR-3031eu jako DNS Proxy pro připojená zařízení.

Další možná nastavení mohou být:

- DNS Proxy s pevně nastavenými IP adresami DNS servrů, které mohou být odlišné od DNS servrů získaných ze sítě operátora.

- DNS Relay. Při této volbě jsou pro připojená zařízení použity IP adresy DNS serverů, získané ze sítě operátora.

#### 3. ROZHRANÍ LAN - Sekundární adresa a Ethernet rozhraní

Druhou IP adresu nakonfigurujete tím, že zaškrtnete políčko ⊠, které jsme na následujícím obrázku zvýraznili (ČERVENĚ).

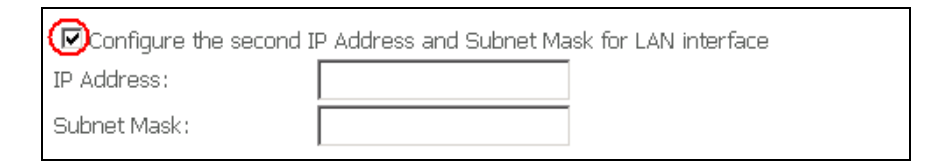

**IP Address:** Zadejte druhou IP adresu pro port LAN.

Subnet Mask: Zadejte masku druhé podsítě pro port LAN.

#### Ethernet Media Type:

Umožňuje nastavit rychlost a typ provozu LAN portů. Defaultní nastavení je Auto, tj.

## Auto negotiation.

| Auto         | * |
|--------------|---|
| Auto         |   |
| 10Mbps-Half  |   |
| 10Mbps-Full  |   |
| 100Mbps-Half |   |
| 100Mbps-Full |   |

## 6.5.1 Autokonfigurace IPv6 LAN

Nakonfigurujte možnosti IPv6 LAN Host (obrázek níže), nastavení potvrďte tlačítkem Uložit/Použít.

|                                                                                                    | DSL CPE                                                                                                    |
|----------------------------------------------------------------------------------------------------|----------------------------------------------------------------------------------------------------|
| Sach i antoni                                                                                                    | LAN IPv6 Automatická konfigurace<br>Poznámka: Stateful DHCPv6 je podporována za předpokladu, že délka prefixu je méně než 64.<br>ID rozhraní nepodporuje ZERO Compression "::", Prosím zadejte úplné informace. Příklad:<br>Zadeite "0:0:0:0" místo ":: 2". |
| Snadne nastavení<br>Informace o zařízení<br>Pokročilé nastavení<br>• WAN Interface<br>• Layer2 Interface<br>• WAN Service<br>• IPv6 Enabling | GroupName Default<br>LAN IPv6 Link-Local Address Configuration<br>EUI-64<br>User Setting<br>Interface Identifier: 0:0:0:1                                                                                                    |
| IPv6 Autoconfig<br>Static IP Neighbor<br>NAT<br>Security<br>Parental Control<br>Quality of Service<br>Routing<br>DNS                         | LAN IPv6 Global Address Configuration  Pure EUI-64  User Setting Interface Identifier: 0:0:0:1  PPP IPv6 Global Address Configuration  Pure EUI-64  User Setting                                                                                            |
| • DSL<br>• UPnP<br>• TTL/Hop Limit<br>• USB Service<br>• 3G/4G<br>• LAN Bundling                                                             | Interface Identifier: 0:0:0:1<br>IPv6 Host Configuration<br>DAD transmit <0-7>: 1<br>NS retransmission interval: 0                                                                                                    |

Pro více podrobností k nastavení prostudujte detail níže.

**GroupName:** IPv6 Parametr pro LAN. Z rozevíracího seznamu vyberte název rozhraní skupiny (v této verzi podporuje IPv6 pouze defaultní skupinu).

#### Konfigurace LAN IPv6 Link-Local Adresy

| Název                | Popis                                                                                                    |
|----------------------|----------------------------------------------------------------------------------------------------|
| EUI-64               | Použije EUI-64 algoritmus pro výpočet link-local adresy z MAC adresy rozhraní                                                      |
| User Setting         | Vyberte, pokud pro definování link-local adresy použijete pole<br>Interface Identifier                                             |
| Interface Identifier | Generováno zařízením (modemem), použije jednu z výše<br>uvedených metod. Je to posledních 64bitů IPv6 adresy<br>přiřazené rozhraní |

#### Konfigurace LAN IPv6 Global Adresy

| Název                | Popis                                                                                                    |
|----------------------|----------------------------------------------------------------------------------------------------|
| Pure EUI-64          | Použije EUI-64 algoritmus pro výpočet LAN Global adresy z<br>MAC adresy rozhraní                                                   |
| User Setting         | Vyberte, pokud pro definování výpočet LAN Global adresy použijete pole Interface Identifier                                        |
| Interface Identifier | Generováno zařízením (modemem), použije jednu z výše<br>uvedených metod. Je to posledních 64bitů IPv6 adresy<br>přiřazené rozhraní |

#### Konfigurace PPP IPv6 Global Adresy

| Název                | Popis                                                                                                    |
|----------------------|----------------------------------------------------------------------------------------------------|
| Pure EUI-64          | Použije EUI-64 algoritmus pro výpočet PPP Global adresy z<br>MAC adresy rozhraní                                                   |
| User Setting         | Vyberte, pokud pro definování výpočet PPP Global adresy použijete pole Interface Identifier                                        |
| Interface Identifier | Generováno zařízením (modemem), použije jednu z výše<br>uvedených metod. Je to posledních 64bitů IPv6 adresy<br>přiřazené rozhraní |

#### Konfigurace IPv6 Host

| Název                      | Popis                                                                                                    |
|----------------------------|----------------------------------------------------------------------------------------------------|
| DAD transmit<br><0-7>:     | Udává počet DAD (duplicated address detection) odesílaných před tím, než modem nakonfiguruje IPv6 adresu |
| NS retransmission interval | Udává interval v milisekundách mezi dvěma zprávami NS<br>(Neighbor Solicit)                              |

#### Static LAN IPv6 Address Configuration

| Název                                                | Popis                                                     |
|------------------------------------------------------|-----------------------------------------------------------|
| Interface Address<br>(prefix length is<br>required): | Konfigurace statické LAN IPv6 adresy a délku prefixu sítě |

#### Aplikace IPv6 LAN

| Název                | Popis                                                   |
|----------------------|---------------------------------------------------------|
| Enable DHCPv6 Server | Povolení (Enable), zakázání (Disable) dhcpv6<br>serveru |
| Stateless            | Použije konfiguraci stateless                           |

| Název                | Popis                                                                                                    |
|----------------------|----------------------------------------------------------------------------------------------------|
| Enable DHCPv6 Server | Povolení (Enable), zakázání (Disable) dhcpv6<br>serveru                                                                   |
| Refresh Time (sec):  | Informace o času obnovy. Určuje, jak dlouho<br>bude klient čekat, před obnovením informací<br>získaných z DHCPv6 serveru. |
| Stateful             | Použije konfiguraci stateful                                                                                              |
| Enable manual prefix | Pokud je povolen na DHCPv6, modem přiřadí<br>manuálně zadaný IPv6 prefix, namísto získaný z<br>B-RASu.                    |
| Prefix               | Uživatelem nastavený prefix                                                                                               |
| Prefix length        | Délka prefixu, zadaná uživatelem. Obvykle s<br>délkou 64, která je akceptována operačním<br>systémem Windows.             |
| Start interface ID:  | Počáteční číslo ID rozhraní, které bude přiřazeno<br>DHCPv6 klientu.                                                      |
| End interface ID:    | Koncové číslo ID rozhraní, které bude přiřazeno DHCPv6 klientu.                                                           |
| Leased Time (hour):  | Lease time, čas přiřazení. Čas, po který je<br>přiřazena IP adresa DHCPv6 klientovi.                                      |

Static IP Lease List: (maximálně 32 záznamů).

MAC Address Interface ID WoL Remove Odebrat záznam Přidat záznam 1

Pro přidání záznamu, vyplňte MAC adresu a ID rozhraní, poté stiskněte Uložit/Použít.

Pro aktivaci funkce Wake On Lan pro zařízení s MAC a IP adresou vyberte "Povolení Wake on LAN".

| DHCP Static IP Lease                                                     |                   |  |
|--------------------------------------------------------------------------|-------------------|--|
| Zadejte Mac adresu a Statickou IP adresu a klikněte na "Uložit/Použít" . |                   |  |
|                                                                          |                   |  |
| MAC Adresa:                                                              | E8:9A:8F:8A:FF:68 |  |
| IP Adresa:                                                               | 0:0:0:2           |  |
| Povolení Wake on LAN (WOL)                                               |                   |  |
|                                                                          |                   |  |
| Uložit/Použít                                                            |                   |  |

Údaje odstraníte zaškrtnutím příslušného políčka ☑ ve sloupci Remove a kliknutím na tlačítko **Odebrat záznam**, jak vidíte na dalším obrázku.

| MAC Address       | Interf  | face ID | WoL      | Remove |
|-------------------|---------|---------|----------|--------|
| e8:9a:8f:8a:ff:68 | 0:0:0:2 |         | Enable   |        |
| Přidat záz        | nam     | Odebr   | at zázna | im     |

| Název                                   | Popis                                                                                                    |
|-----------------------------------------|----------------------------------------------------------------------------------------------------|
| Enable RADVD                            | Povolení Router Advertisement Daemon-a                                                                                       |
| Enable RA interval Min (sec):           | Nastavení fixního intervalu pro odeslání Router<br>Advertisement                                                             |
| RA interval Min (sec):                  | Minimální čas pro odeslání paketu Router<br>Advertisement                                                                    |
| RA interval Max (sec):                  | Maximální čas pro odeslání paketu Router<br>Advertisement                                                                    |
| RA Default Lifetime(sec):               | Lifetime je parametr asociovaný s defaultním routrem. Lifetime 0 znamená, že router není defaultním routrem                  |
| Reachable Time (ms):                    | Čas v milisekundách udává, jak dlouho bude<br>neighbor dostupný po obdržení reachability<br>confirmation                     |
| Default Preference:                     | Preference level, úroveň asociovaná s<br>defaultním routrem                                                                  |
| Enable Advertisement Interval<br>Option | Když je povolena, Advertisement Interval<br>Option (Mobile IPv6) je zahrnut v Router<br>Advertisements                       |
| MTU (bytes):                            | Hodnota MTU použitá v router advertisement<br>zprávě. Zajistí, že všechny uzly použitíé ve<br>spojení použijí stejné MTU     |
| Enable Prefix Length Relay              | Použije délku prefixu získanou z WAN rozhraní                                                                                |
| Send DNSS                               | IPv6 RA option, pro získání Recursive DNS<br>Server (RDNSS) informace až na IPv6 hosty                                       |
| Enable Disconnection<br>Propagation     | Jestliže je tato možnost povolena, M a O bity<br>jsou nastaveny na hodnotu 0, stejně tak i<br>preferovaný prefix a Lifetime. |
| Enable Configuration Mode               | Manuálně nastavený prefix, jeho délka,<br>preferovaný lifetime a platný lifetime použitý v<br>RA                             |
| Enable ULA Prefix Advertisement         | Povolení RADVD k nabízení Unique Local<br>Address Prefixu                                                                    |
| Randomly Generate                       | Použije náhodně generovaný prefix                                                                                            |
| Statically Configure                    | Specifikovaný prefix                                                                                                    |
| Prefix                                  | Použitý prefix                                                                                                    |
| Preferred Life Time (hour)              | Preferovaný lifetime pro zvolený prefix                                                                                      |
| Valid Life Time (hour)                  | Platný lifetime pro zvolený prefix                                                                                           |
| Enable MLD Snooping                     | Povolit/Zakázat IPv6 multicast směrem k LAN portům                                                                           |
| Standard Mode                           | To samé jako v IGMP snooping.<br>(Pro IPv6 musí být použit Multicast Listener<br>Discovery [MLD]. MLD je odvozen od IGMP)    |
| Blocking Mode                           | To samé jako v IGMP snooping.                                                                                                |

| Název                          | Popis                                                                                                    |
|--------------------------------|----------------------------------------------------------------------------------------------------|
|                                | (Pro IPv6 musí být použit Multicast Listener<br>Discovery [MLD]. MLD je odvozen od IGMP)                    |
| Enable custom M&O flag setting | Jestliže je nastaven, pak bude DHCPv6 klient v<br>modemu reflectovat na M/O příznaky zasílané<br>do BRAS-u. |
| M-flag                         | M Pflag = 1, modem se zeptá na prefix a další<br>informace (DNS a doménu)                                   |
| O-flag                         | M flag = 0 a O Flag = 1, modem se zeptá pouze<br>na další informace (DNS and domain)                        |
|                                | M flag = 0 a O Flag = 0 modem se nezeptá na další informace (DNS and domain).                               |

## 6.5.2 Static IP Neighbor

Pomocí této obrazovky můžete v modemu nastavit trvalý záznam pro vybranou MAC adresu

| COMPREND O<br>Multi-DS | CPE                                                       |
|------------------------|-----------------------------------------------------------|
| N                      | LAN Static ARP/IP Neighbor (Statická IP adresa)           |
|                        | Poznámka: Při zadání stejné IP adresy s jinou adresou MAC |
| Snadné nastavení 🔄     | bude přepsán již existující záznam.                       |
| Informace o zařízeni   |                                                           |
| Pokročilé nastavení    | IP Verze IP Adresa MAC Adresa Rozhraní Odebrat            |
| • WAN Interface        | ·                                                         |
| Layer2 Interface       | Přidat Odebrat                                            |
| WAN Service            |                                                           |
| • IPv6 Enabling        |                                                           |
| • LAN                  |                                                           |
| IPv6 Autoconfi         |                                                           |
| Static IP Neigh        |                                                           |

Klikněte na Přidat, zobrazí se okno k editaci.

| COMPREND COMPREND COMPREND COMPREND COMPREND | L CPE                    |               |
|----------------------------------------------|--------------------------|---------------|
| M                                            | Static IP Neighbor Confi | guration      |
|                                              | IP Verze:                | IPv4 -        |
| Snadné nastavení 🔺                           | IP Adresa:               |               |
| Informace o zařízeni                         | MAC Adresa:              |               |
| Pokročilé nastavení                          |                          |               |
| WAN Interface                                | Prirazene rozhrani:      |               |
| Layer2 Interface                             |                          |               |
| WAN Service                                  |                          | Uložit/Použít |
| • IPv6 Enabling                              |                          | SIDERY FOREIC |
| • LAN                                        |                          |               |
| IPv6 Autoconfi                               |                          |               |
| Static IP Neigh                              |                          |               |

Pro uložení nastavení klikněte na Uložit/Použít.

| Název              | Popis                                    |
|--------------------|------------------------------------------|
| IP Verze           | IP verze použitá pro neighbor zařízení   |
| IP Adresa          | Definovaná IP Adresa neighbor zařízení   |
| MAC Adresa         | MAC Adresa neighbor zařízení             |
| Přiřazené rozhraní | Rozhraní, na kterém je neighbor zařízení |

## 6.6 NAT (Překlad síťových adres)

Provádět konfiguraci je možné pouze, pokud je NAT povolen alespoň v jednom okruhu PVC uvedeném v kapitole 6 Pokročilá nastavení. NAT není k dispozici v režimu přemostění.

### 6.6.1 Virtuální Servery

Virtuální servery Vám umožní směrovat příchozí data ze sítě WAN (rozpoznaná prostřednictvím protokolu a externího portu) na interní server v síti LAN. Interní port je požadován pouze, pokud musí být externí port konvertován na odlišný port používaný serverem v síti LAN. Maximálně lze nakonfigurovat 32 serverů.

| GOMMREND (<br>Multi-                                                               | DSL | GPE                                        |                                                 |                                            |                                           |                                                          |                                                        |                                                      |                                              |                                               |                                 |                          |         |
|------------------------------------------------------------------------------------|-----|--------------------------------------------|-------------------------------------------------|--------------------------------------------|-------------------------------------------|----------------------------------------------------------|--------------------------------------------------------|------------------------------------------------------|----------------------------------------------|-----------------------------------------------|---------------------------------|--------------------------|---------|
| N                                                                                  |     | NAT Vi                                     | rtualní Serv                                    | ver                                        |                                           |                                                          |                                                        |                                                      |                                              |                                               |                                 |                          |         |
| Snadné nastavení<br>Informace o zařízení<br>Pokročilé nastavení<br>• WAN Interface | •   | Virtuální Se<br>server s pr<br>externího p | erver umožňu<br>ivátní IP adre<br>portu na jiné | uje adresov<br>esou na LAN<br>použité na s | at příchozí<br>I straně. Čí<br>serveru na | data z WAN s<br>slo Interního<br>LAN straně. I<br>Přidat | strany (iden<br>portu je nut<br>Může být na<br>Povolit | tifikované p<br>tné pouze v<br>konfugurov<br>Odebrat | protokolem a<br>v případě, že<br>váno maxima | a číslem exte<br>2 je potřeba<br>álně 32 zázn | erního por<br>konvertov<br>amů. | tu) na Inter<br>at číslo | 'ní     |
| <ul> <li>Layer2 Interface</li> <li>WAN Service</li> <li>IPv6 Enabling</li> </ul>   |     | Jméno<br>serveru                           | Počáteční<br>Externí<br>Port                    | Konečný<br>externí<br>port                 | Protokol                                  | Počáteční<br>Interní<br>Port                             | Konečný<br>interní<br>port                             | IP<br>Adresa<br>serveru                              | WAN<br>Rozhraní                              | NAT<br>Loopback                               | Povolit                         | Odebrat                  | Upravit |
| • LAN<br>• NAT<br>Virtual Servers                                                  | E   |                                            |                                                 |                                            |                                           |                                                          |                                                        |                                                      |                                              |                                               |                                 |                          |         |
| Port Triggering<br>DMZ Host<br>RTSP ALG                                            |     |                                            |                                                 |                                            |                                           |                                                          |                                                        |                                                      |                                              |                                               |                                 |                          |         |

Virtuální server přidáte kliknutím na tlačítko **Přidat**. Objeví se následující obrazovka.

| Contrend<br>Multi                    | -DSL CPE                                                                                                    |
|--------------------------------------|----------------------------------------------------------------------------------------------------|
| - AN                                 | NAT Nastavení Virtuálního Serveru<br>Vyberte název služby, zadejte IP adresu serveru a klepněte na tlačítko "Uložit/Použit". Pakety pro tuto službu budou směřovány k určenému serveru. |
| Snadné nastavení                     | Zbývající počet položek, které mohou být konfigurovány:32                                                                                                    |
| Informace o zařízení                 |                                                                                                    |
| Pokročilé nastavení                  | Vyberte vsechna rozhrani                                                                                                    |
| <ul> <li>WAN Interface</li> </ul>    | Vyberte jedno rozhraní                                                                                                    |
| <ul> <li>Layer2 Interface</li> </ul> | Použité rozhraní pppoe_0_8_48/ppp1.1 👻                                                                                                    |
| WAN Service                          | Název služby:                                                                                                    |
| <ul> <li>IPv6 Enabling</li> </ul>    | © Vyberte službu: Select One ▼                                                                                                    |
| • LAN                                | 🔘 Vlastní služba:                                                                                                    |
| • NAT                                |                                                                                                    |
| Virtual Servers                      | IP adresa serveru: 10.0.0.                                                                                                    |
| Port Triggering                      |                                                                                                    |
| DMZ Host                             | Povolit NAT Loopback                                                                                                    |
| RTSP ALG                             | Uložit/Použít                                                                                                    |
| Security                             |                                                                                                    |
| Parental Control                     | External Port Start External Port End Protocol Internal Port Start Internal Port End                                                                                                    |
| Quality of Service                   | TCP 👻                                                                                                    |
| Routing                              | TCP -                                                                                                    |
| • DNS                                |                                                                                                    |
| • DSL                                |                                                                                                    |
| • UPNP                               | TCP V                                                                                                    |
| • I I L/ Hop Limit                   |                                                                                                    |

Jednotlivá pole a sloupce vysvětlujeme v následující tabulce.

| Pole/Sloupec                                    | Popis                                                                                                    |
|-------------------------------------------------|----------------------------------------------------------------------------------------------------|
| Vyberte všechna<br>rozhraní                     | Při této volbě bude konfigurace virtuálního serveru nastavena<br>na všechna WAN rozhraní                                                                           |
| Vyberte jedno<br>rozhraní                       | Při této volbě bude konfigurace virtuálního serveru nastavena<br>pouze na WAN rozhraní specifikované v poli "Použité<br>rozhraní"                                  |
| Použité rozhraní                                | Z rozbalovacího menu vyberte WAN rozhraní.                                                                                                    |
| Vyberte službu<br><b>NEBO</b><br>Vlastní služba | Uživatel si zvolí službu z uvedeného seznamu<br><b>NEBO</b><br>může zadat název dle svého výběru.                                                                  |
| IP Adresa serveru                               | Zadejte IP adresu serveru.                                                                                                    |
| Povolit NAT<br>Loopback                         | Umožní přistupovat lokálním počítačům na virtuální server, pomocí zadání WAN IP adresy.                                                                            |
| External Port Start                             | Zadejte číslo výchozího externího portu (pokud jste zvolili<br>Vlastní server). Když se zvolí služba z nastaveného seznamu,<br>porty se nakonfigurují automaticky. |
| External Port End                               | Zadejte číslo cílového externího portu (pokud jste zvolili<br>Vlastní server). Když se zvolí služba z nastaveného seznamu,<br>porty se nakonfigurují automaticky.  |
| External Address                                | V případě že chcete omezit pravidlo pouze na jednu veřejnou<br>IP adresu, zadejte požadovanou veřejnou IP adresu do<br>tohoto pole.                                |
| Protocol                                        | TCP, TCP/UDP, nebo UDP.                                                                                                    |
| Internal Port Start                             | Zadejte číslo výchozího interního portu (pokud jste zvolili<br>Vlastní server). Když se zvolí služba z nastaveného seznamu,<br>porty se nakonfigurují automaticky. |
| Internal Port End                               | Zadejte číslo cílového interního portu (pokud jste zvolili<br>Vlastní server). Když se zvolí služba z nastaveného seznamu,<br>porty se nakonfigurují automaticky.  |

## 6.6.2 Přenos portů - Port Triggering

Některé aplikace vyžadují, aby byly určité porty v bráně firewall otevřené, protože k nim musejí mít přístup vzdálené strany. Speciální aplikace (Port Triggers) dynamicky "otvírá porty" v bráně firewall, když aplikace v síti LAN zahájí se vzdálenou stranou připojení pomocí protokolů TCP/UDP. Router také umožní vzdálené straně ze sítě WAN vytvořit nové připojení s aplikací v síti LAN pomocí "otevřených portů". Maximálně lze nakonfigurovat 32 položek.

| GOMWREND O                                                                                               | CPE                                                                                                    |  |  |
|----------------------------------------------------------------------------------------------------|----------------------------------------------------------------------------------------------------|--|--|
| M                                                                                                    | NAT Port Triggering Setup                                                                                                    |  |  |
| Snadné nastavení<br>Informace o zařízeni<br>Pokročilé nastavení<br>• WAN Interface<br>• Laver2 Interface | Některé aplikace vyžadují mít otevřené některé porty ve Firewall pro přístup vzdálené strany. Port Trigger dynamicky otevírá<br>'Open Ports' ve firewall když aplikace na LAN straně iniciuje TCP/UDP připojení ke vzdálené straně za použití 'Triggering Portů'.<br>Router umožňuje vzdálené straně (z WAN) vytvoření nového spojení nazpět směrem k aplikaci (na LAN) použitím 'Open Portů'.<br>Maximálně může být vytvořeno 32 položek.<br>Přídat<br>Odebrat |  |  |
| • WAN Service<br>• IPv6 Enabling<br>• LAN =<br>• NAT                                                     | Trigger         Otevřený         WAN rozhraní         Odebrat           Jméno aplikace         Protokol         Rozsah portů         Protokol         Rozsah portů         WAN rozhraní         Odebrat                                                                                                    |  |  |
| Virtual Servers<br>Port Triggering<br>DMZ Host<br>RTSP ALG                                               |                                                                                                    |  |  |

Pokud chcete přidat aplikaci (Trigger Port), klikněte na tlačítko **Přidat**. Objeví se následující obrazovka.

| COMTREND OF Multi-DSL                                                              | GPE                                                                                                    |
|------------------------------------------------------------------------------------|----------------------------------------------------------------------------------------------------|
| A                                                                                  | NAT Port Triggering Setup                                                                                                    |
| Snadné nastavení<br>Informace o zařízení<br>Pokročilé nastavení<br>• WAN Interface | Některé aplikace, jako například hry, videokonference, vzdálený přístup a další vyžadují otevřené specifické porty ve firewall.<br>Můžete konfigurovat nastavení portů na této obrazovce, vyberete existující aplikaci nebo vytvořte vlastní (vlastní aplikaci),<br>klepněte na tlačítko "Uložit / Použít" a přidejte ji.<br>Zbývající počet položek, které mohou být konfigurovány:32 |
| Layer2 Interface                                                                   | Použité rozhraní pppoe_0_8_48/ppp1.1 -                                                                                                    |
| IPv6 Enabling                                                                      | Select an application:     Select One                                                                                                    |
| ● LAN E                                                                            | Vlastní aplikace:                                                                                                    |
| Virtual Servers                                                                    | Uložit/Použít                                                                                                    |
| Port Triggering                                                                    |                                                                                                    |
| DMZ Host                                                                           | Trigger Port Start Trigger Port End Trigger Protocol Open Port Start Open Port End Open protokol                                                                                                    |
| RISP ALG                                                                           |                                                                                                    |
| Security     Darontal Control                                                      | TCP - TCP -                                                                                                    |
| Ouality of Service                                                                 |                                                                                                    |
| • Routing                                                                          | TCP • TCP •                                                                                                    |

Jednotlivá pole a sloupce v tabulce vysvětlujeme dále.

| Pole/Sloupec                                             | Popis                                                                                                    |
|----------------------------------------------------------|----------------------------------------------------------------------------------------------------|
| Použité rozhraní                                         | Zvolte z rozevíracího menu uživatelské rozhraní WAN.                                                                                              |
| Select an Application<br><b>NEBO</b><br>Vlastní aplikace | Uživatel si může vybrat z aplikací uvedených v seznamu,<br><b>NEBO</b><br>může zadat název aplikace dle vlastní volby.                            |
| Trigger Port Start                                       | Zadejte číslo výchozího trigger port (pokud jste zvolili vlastní aplikaci). Když zvolíte standardní aplikaci, porty se nakonfigurují automaticky. |
| Trigger Port End                                         | Zadejte číslo cílového trigger port (pokud jste zvolili vlastní aplikaci). Když zvolíte standardní aplikaci, porty se nakonfigurují automaticky.  |
| Trigger Protocol                                         | TCP, TCP/UDP, nebo UDP.                                                                                                    |

| Pole/Sloupec    | Popis                                                                                                    |
|-----------------|----------------------------------------------------------------------------------------------------|
| Open Port Start | Zadejte číslo výchozího open port (pokud jste zvolili vlastní aplikaci). Když zvolíte standardní aplikaci, porty se nakonfigurují automaticky. |
| Open Port End   | Zadejte číslo výchozího open port (pokud jste zvolili vlastní aplikaci). Když zvolíte standardní aplikaci, porty se nakonfigurují automaticky. |
| Open Protocol   | TCP, TCP/UDP, nebo UDP.                                                                                                    |

### 6.6.3 DMZ Host

DSL router přesměruje IP pakety ze sítě WAN, které nepatří žádné aplikaci nakonfigurované v tabulce Virtuální servery, na DMZ hostitele.

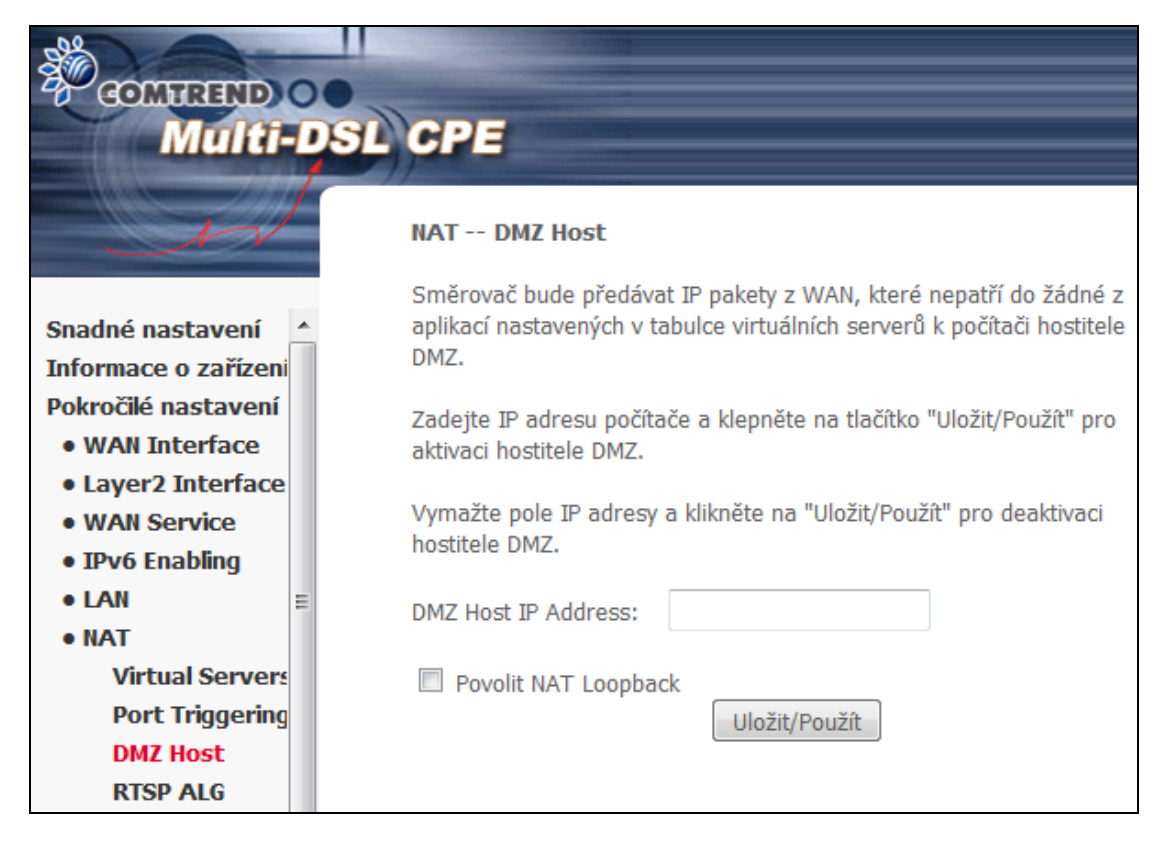

DMZ hostitele **aktivujete** tím, že zadáte IP adresu DMZ hostitele a kliknete na tlačítko **Uložit/Použít**.

**Deaktivaci** provedete vymazáním IP adresy a stiskem tlačítka **Uložit/Použít**.

**Povolit NAT loopback:** Umožní přistupovat lokálním počítačům na DMZ hostitele, pomocí zadání WAN IP adresy.

### 6.6.4 RTSP ALG

Pro přehrávání RTSP media streamů je nutné povolit RTSP ALG modul. Nastavení potvrďte tlačítkem **Uložit/Použít**.

| COMMEND O<br>Multi-Da                                                                                                    | SL CPE                                                              |
|----------------------------------------------------------------------------------------------------|---------------------------------------------------------------------|
| M                                                                                                    | NAT RTSP ALG nastavení                                              |
|                                                                                                    | Povolit nebo Zakázat RTSP ALG modul.                                |
| Snadné nastavení<br>Informace o zařízení<br>Pokročilé nastavení<br>• WAN Interface<br>• Layer2 Interface<br>• WAN Service<br>• IPv6 Enabling<br>• LAN<br>• NAT | <ul> <li>Povolit</li> <li>Zakázat</li> <li>Uložit/Použít</li> </ul> |
| Port Triggering<br>DMZ Host<br>RTSP ALG                                                                                                    |                                                                     |

# 6.7 Security - Zabezpečení

Podrobný popis nastavení, spolu s příklady, naleznete v Příloze A – Firewall.

### 6.7.1 Filtrování IP adres

Na této obrazovce nastavíte pravidla filtrování, která omezí provoz na IP adresách (odchozí/příchozí IP pakety). Lze nastavit více pravidel filtrování, v každém pravidle musí být stanovena minimálně jednu omezující podmínka. IP pakety musí následně splnit všechny podmínky, aby je filtr propustil.

**POZNÁMKA**: Tato funkce není k dispozici, pokud je přístroj v režimu přemostění. V tomto režimu plní podobnou funkci filtrování MAC adres, které popisujeme v kapitole 6.7.2.

#### FILTR ODCHOZÍCH IP PAKETŮ

Standardně jsou povoleny všechny odchozí IP pakety, ale lze je blokovat pomocí následujících filtrů.

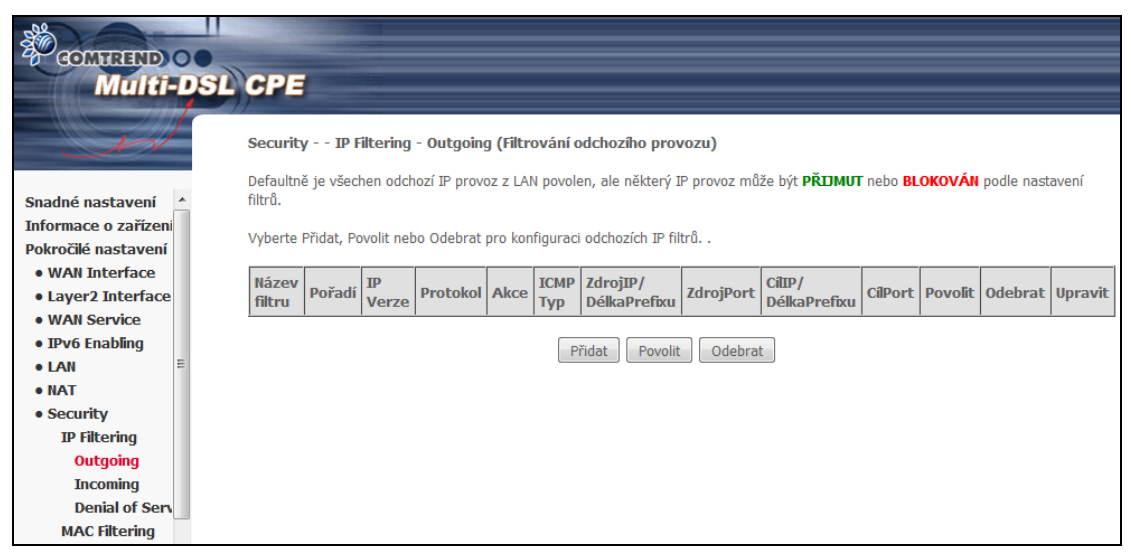

Filtr přidáte (tzn., zablokujete některé odchozí IP pakety) kliknutím na tlačítko **Přidat**.

Na další obrazovce zadejte filtr a jeho kritéria, nastavení uložíte tlačítkem **Uložit/Použít**.

| GOMFREND OF<br>Multi-DSL                                        | CPE                                                                                                    |                                                                                                    |                                                                                             |
|-----------------------------------------------------------------|----------------------------------------------------------------------------------------------------|----------------------------------------------------------------------------------------------------|---------------------------------------------------------------------------------------------|
| - M                                                             | Add IP Filter Outgoing (Přidái                                                                                      | ní odchozího filtru)                                                                                             |                                                                                             |
| Snadné nastavení<br>Informace o zařízení<br>Pokročilé nastavení | Obrazovka umožňuje vytvořit filtrová<br>názvu filtru a alespoň jedné podmín<br>splněny, aby bylo pravidlo uplatněno | ací pravidlo pro identifikaci odcho:<br>ky níže. Všechny podmínky uvede<br>o. Pro uložení a aktivaci filtru použ | zího IP provozu zadáním<br>né v tomto pravidle musí být<br>žijte tlačítko "Uložit/Použít '. |
| WAN Interface     Layer2 Interface                              | Nazev filtru:<br>IP verze:                                                                                          | IPv4                                                                                                    | •                                                                                           |
| WAN Service     IPv6 Enabling                                   | Protokol:<br>Provést (akce):                                                                                        | Povolit -                                                                                                    |                                                                                             |
| • NAT                                                           | Zdrojová adresa IP [/ délka prefixu]                                                                                | :                                                                                                    |                                                                                             |
| • Security                                                      | Zdrojový port (port nebo port: port)                                                                                | :                                                                                                    | Vyberte port -                                                                              |
| IP Filtering                                                    | Cílová adresa IP [/ délka prefixu]:                                                                                 |                                                                                                    |                                                                                             |
| Outgoing                                                        | Cílový port (port nebo port: port):                                                                                 |                                                                                                    | Vvberte Port -                                                                              |
| Incoming                                                        | Vyberte pořadí pravidla:                                                                                            | 1 -                                                                                                    |                                                                                             |
| Denial of Serv                                                  | vyberte pordar praviala.                                                                                            |                                                                                                    |                                                                                             |
| MAC Filtering                                                   |                                                                                                    |                                                                                                    |                                                                                             |
| <ul> <li>Parental Control</li> </ul>                            |                                                                                                    | Uložit/Použít                                                                                                    |                                                                                             |
| Quality of Service                                              |                                                                                                    |                                                                                                    |                                                                                             |

Jednotlivá pole popisujeme v následující tabulce:

| Pole                    | Popis                                                           |
|-------------------------|-----------------------------------------------------------------|
| Název filtru            | Název pravidla filtrování                                       |
| IP Verze                | Výchozí nastavení - IPv4.                                       |
| Protokol                | TCP, TCP/UDP, UDP nebo ICMP.                                    |
| Provést (akce)          | Požadovaná akce pro pakety, které splňují<br>nastavená pravidla |
| Zdrojová IP adresa      | Zadejte zdrojovou IP adresu.                                    |
| Zdrojový port           | Zadejte číslo zdrojového portu, nebo rozmezí portů.             |
| Cílová IP adresa        | Zadejte cílovou IP adresu.                                      |
| Cílový port             | Zadejte číslo cílového portu, nebo rozmezí portů.               |
| Vyberte pořadí pravidla | Pořadí pravidla.                                                |

## FILTR PŘÍCHOZÍCH IP PAKETŮ

Standardně jsou všechny příchozí IP pakety blokovány, ale lze je povolit pomocí následujících filtrů.

| Compression Compression              | ost c           | PE                                              | 1                                      |                                                                 |                                             |                                                         |                                            |                         |                          |               |                        |                     |               |         |         |
|--------------------------------------|-----------------|-------------------------------------------------|----------------------------------------|-----------------------------------------------------------------|---------------------------------------------|---------------------------------------------------------|--------------------------------------------|-------------------------|--------------------------|---------------|------------------------|---------------------|---------------|---------|---------|
| Snadné nastavení                     | Se<br>Jes<br>Vy | e <b>curity</b> -<br>stliže je fi<br>/berte Při | - IP Filte<br>rewall pov<br>dat, Povol | ering - Incoming<br>rolen na WAN nebo I<br>lit nebo Odebrat pro | <b>(Filtrova</b><br>LAN rozhr<br>konfigurae | <b>ání příchoz</b> i<br>aní, všechen<br>ci příchozích I | í <b>ho prov</b><br>příchozí I<br>P filtrů | rozu)<br>P provoz je BL | OKOVÁN. Někter           | ý IP provoz n | tůže být <b>PŘIJMU</b> | I <b>T</b> podle na | istavení filb | rð.     |         |
| Pokročilé nastavení                  | N               | lázev<br>iltr                                   | Pořadí                                 | Rozhraní                                                        | IP<br>Verze                                 | Protokol                                                | Akce                                       | ІСМР Тур                | ZdrojIP/<br>DélkaPrefixu | ZdrojPort     | CílIP/<br>DélkaPrefixu | CílPort             | Povolit       | Odebrat | Upravit |
| Layer2 Interface     WAN Service     | I               | CMPv4                                           | 1                                      | ppp1.1,ppp0.1,br0                                               | 4                                           | ICMP                                                    | Permit                                     | echo-request            |                          |               |                        |                     | <b>V</b>      |         | Edit    |
| • IPv6 Enabling                      | I               | CMPv6                                           | 1                                      | ppp1.1,ppp0.1,br0                                               | 6                                           | ICMPv6                                                  | Permit                                     | echo-request            |                          |               |                        |                     |               |         | Edit    |
| NAT     Security                     |                 |                                                 |                                        |                                                                 |                                             |                                                         |                                            | Přidat                  | Povolit Odeł             | prat          |                        |                     |               |         |         |
| IP Filtering<br>Outgoing<br>Incoming |                 |                                                 |                                        |                                                                 |                                             |                                                         |                                            |                         |                          |               |                        |                     |               |         |         |

Filtr přidáte (tzn., povolíte některé příchozí IP pakety) kliknutím na tlačítko **Přidat**. Na následující obrazovce lze zadávat kritéria filtrů, které se uloží pomocí tlačítka **Uložit/Použít**.

**Poznámka:** V defaultním nastavení jsou nakonfigurována pravidla ICMPv4 a ICMPv6. Modem bude odpovídat na dotazy příkazu ping, poslané na jeho WAN IP adresu.

| GOMTREND (<br>Multi-         | DSL | CPE                                                                              |                                                           |                                                                                                    |  |  |  |  |
|------------------------------|-----|----------------------------------------------------------------------------------|-----------------------------------------------------------|----------------------------------------------------------------------------------------------------|--|--|--|--|
| N                            |     | Add IP Filter – Incoming (Přid                                                   | lání příchozího filtru)                                   |                                                                                                    |  |  |  |  |
|                              |     | pravidle musí být splněny, aby bylo                                              | pravidio pro identifikaci<br>pravidlo uplatněno. Pro ulož | ci prichozino 1P provozu, zadanim nazvu nizru a alespon jedne podminky nize, vsecnny podminky uvedene v tomto<br>Iložení a aktivaci filtru použiite tlačítko "Uložit/Použit". |  |  |  |  |
| Snadné nastavení             | *   | ,                                                                                |                                                           |                                                                                                    |  |  |  |  |
| Informace o zařízení         |     | Název filtru:                                                                    |                                                           |                                                                                                    |  |  |  |  |
| Pokročilé nastavení          |     |                                                                                  |                                                           |                                                                                                    |  |  |  |  |
| WAN Interface                |     | IP verze:                                                                        | IPv4                                                      | ▼                                                                                                    |  |  |  |  |
| Layer2 Interface             |     | Protokol:                                                                        |                                                           | <b>▼</b>                                                                                                    |  |  |  |  |
| WAN Service                  |     | Provést (akce):                                                                  | Povolit 👻                                                 |                                                                                                    |  |  |  |  |
| • IPv6 Enabling              |     | Zdrojová adresa IP [/ délka prefixu]:                                            |                                                           |                                                                                                    |  |  |  |  |
| • LAN                        |     | Zdrajavný port (nort poho portugat)                                              |                                                           | Website Part -                                                                                                    |  |  |  |  |
| • NAT                        |     | zarojovy por (por nebo por por)                                                  |                                                           | vybeite Folt 👻                                                                                                    |  |  |  |  |
| <ul> <li>Security</li> </ul> |     | Cilová adresa IP [/ délka prefixu]:                                              |                                                           |                                                                                                    |  |  |  |  |
| IP Filtering                 |     | Cilový port (port nebo port:port):                                               |                                                           | Vyberte Port 👻                                                                                                    |  |  |  |  |
| Outgoing                     |     | Vyberte pravidlo pořadí:                                                         | 2 👻                                                       |                                                                                                    |  |  |  |  |
| Incoming                     |     |                                                                                  |                                                           |                                                                                                    |  |  |  |  |
| Denial of Service            |     | WANI rozhraní (konfigurované v Routing módu s povoleným firewall) a LAN rozhraní |                                                           |                                                                                                    |  |  |  |  |
| MAC Filtering                | =   | Vyberce jeden nebo vice white y chi                                              | V TOZNIANI ZODIAZENE NIZE A V                             | a openicie toto pravido.                                                                                                    |  |  |  |  |
| Parental Control             |     | Vybrat vše: V pape 0.8.48/ppn1.1 V pape 0.1.1.848/ppn0.1 V br0/br0               |                                                           |                                                                                                    |  |  |  |  |
| Quality of Service           |     |                                                                                  |                                                           |                                                                                                    |  |  |  |  |
| Kouting                      |     |                                                                                  |                                                           | Uložit/Použít                                                                                                    |  |  |  |  |
| • DNS                        |     |                                                                                  |                                                           |                                                                                                    |  |  |  |  |

Pole Popis Název filtru Název pravidla filtrování IP Verze Výchozí nastavení - IPv4. Protokol TCP, TCP/UDP, UDP nebo ICMP. Provést (akce) Požadovaná akce pro pakety, které splňují nastavená pravidla Zdrojová IP adresa Zadejte zdrojovou IP adresu. Zdrojový port Zadejte číslo zdrojového portu, nebo rozmezí portů. Cílová IP adresa Zadejte cílovou IP adresu. Zadejte číslo cílového portu, nebo rozmezí Cílový port portů. Vyberte pořadí pravidla Pořadí pravidla.

Jednotlivá pole popisujeme v následující tabulce:

Ve spodní části okna zvolte rozhraní WAN a LAN, na něž se filtr bude vztahovat. Můžete zvolit všechny, nebo jen některé. V režimu přemostění, nebo pokud není povolena brána firewall, není rozhraní WAN dostupné.

Kromě možnosti Přidat a Odebrat, máte možnost již vytvořené pravidlo Editovat, tlačítkem **Edit**.

## 6.7.2 Filtrování MAC adres

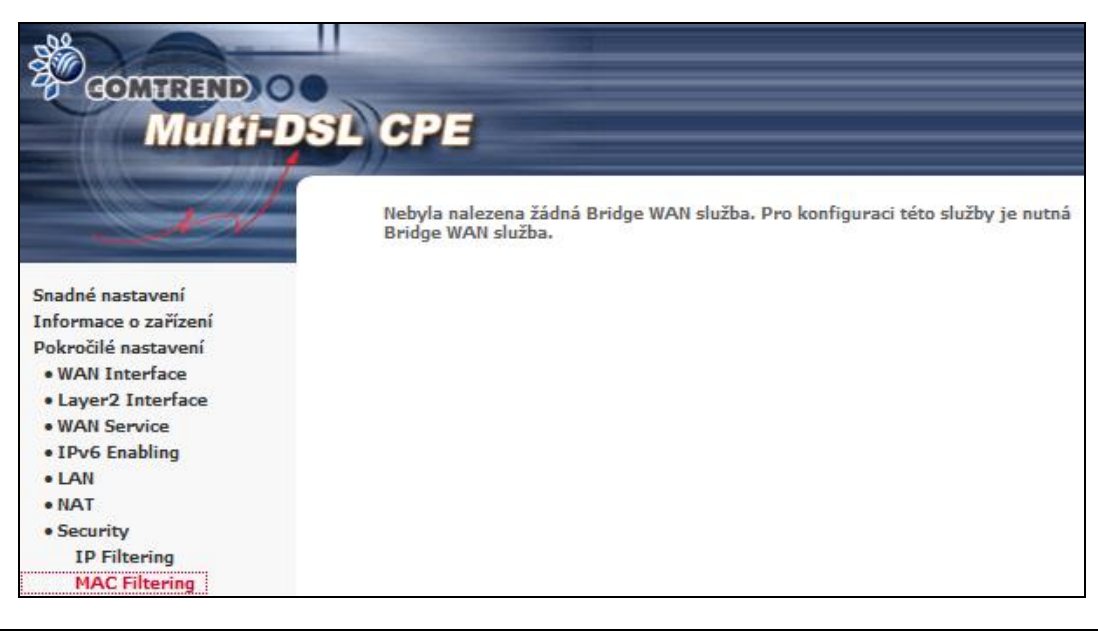

**POZNÁMKA**: Tato funkce je k dispozici pouze v režimu přemostění. Ve všech ostatních režimech se používá funkce filtrování IP adres, které se věnujeme v kapitole 6.7.1.

Každé síťové zařízení má svou jedinečnou 48 bitovou MAC adresu. Tuto adresu lze využít k filtrování (tzn. blokování nebo přeposílání) paketů podle výchozího zařízení. Filtrování pomocí MAC adresy lze u přístroje VR-3031eu nastavit následujícím způsobem.

Standardní způsob filtrování pomocí MAC adres je následující: **FORWARD** (PŘEPOSÍLÁNÍ) znamená, že všechny rámce MAC vrstvy kromě těch, které splňují nastavená pravidla filtrování MAC adres, budou PŘEPOSLÁNY. BLOCK (BLOKOVÁNÍ) znamená, že všechny rámce MAC vrstvy kromě těch, které splňují nastavená pravidla filtrování MAC adres, budou BLOKOVÁNY. Jako výchozí je pro filtrování MAC adres nastaveno PŘEPOSÍLÁNÍ. Toto nastavení lze změnit kliknutím na tlačítko Změnit (Změna Politiky).

| COMPRESS COMPRESS                                                                                | -DSI | CPE                                                                                                    |                                                                                               |                                                                                    |                                                                 |                                                           |                                                         |                                                  |
|--------------------------------------------------------------------------------------------------|------|----------------------------------------------------------------------------------------------------|-----------------------------------------------------------------------------------------------|------------------------------------------------------------------------------------|-----------------------------------------------------------------|-----------------------------------------------------------|---------------------------------------------------------|--------------------------------------------------|
| Snadné nastavení<br>Informace o zařízení                                                         | Â    | Security MAC Filteri<br>MAC Filtrování je nezbytné<br>znamená, že všechny rámce<br>stanovených pravidel uvede<br>MAC vrstvy budou <b>BLOK</b><br>pravidel v páslednú krátnú | ng (Filtrování<br>použít spolu s A<br>MAC vrstvy be<br>ených v následuj<br>DVÁNY s výjím<br>e | na základě M<br>TM PVC, konfi<br>udou PŘEPOS<br>ící tabulce. BLC<br>kou těch, odpo | MAC adre<br>igurovanér<br>CLÁNY kro<br>OCKED zn<br>vídajících k | ≥ <b>sy)</b><br>n v Brid<br>mě shoo<br>amená,<br>cterémuk | ge módu. I<br>Iných s něl<br>že všechny<br>coli z uvede | F <b>ORWARD</b><br>kterým ze<br>y rámce<br>ených |
| Pokročilé nastavení<br>• WAN Interface<br>• Layer2 Interface<br>• WAN Service<br>• IPv6 Enabling |      | Politika MAC Filtru pro kažú<br>VAROVÁNÍ: Změna z je<br>následek, AUTOMATIC<br>rozhraní! Budete muset                                                                       | é z rozhraní:<br>dné politiky n<br>KÉ ODEBRANI<br>vytvořit nová                               | a druhou, na<br>Í všech defin<br>i pravidla pro                                    | daném r<br>ovaných<br>o novou p                                 | ozhran<br>pravid<br>politiku                              | í, bude m<br>el pro tot<br>                             | iít za<br>:o                                     |
| • LAN<br>• NAT<br>• Security<br>IP Filtering                                                     |      |                                                                                                    | Rozhraní<br>atm1.1<br>ptm0.2                                                                  | Politika<br>FORWARD                                                                | Změna                                                           |                                                           |                                                         |                                                  |
| MAC Filtering<br>• Parental Control<br>• Quality of Service<br>• Routing                         |      |                                                                                                    |                                                                                               | iměna Politiky                                                                     |                                                                 |                                                           |                                                         |                                                  |
| • DNS<br>• DSL<br>• UPnP<br>• TTL/Hop Limit                                                      |      | Vyberte Přidat, Povolit neb                                                                                                    | o Odebrat pro ko<br>Cílová Zdro<br>MAC MAC                                                    | onfiguraci pravio<br>ojová Smé<br>C rán                                            | del MAC fil<br>ěr<br>nce Po                                     | bvolit                                                    | Upravit                                                 | Odebrat                                          |
| • USB Service<br>• 3G/4G<br>• LAN Bundling                                                       |      |                                                                                                    | Přidat                                                                                        | Povolit                                                                            | Odebrat                                                         | ]                                                         |                                                         |                                                  |

Tlačítky **Přidat, Odebrat** nebo **Povolit** můžete konfigurovat pravidla filtrování MAC adres. Pokud kliknete na tlačítko **Přidat**, objeví se následující obrazovka. Na ní vytvoříte filtr, který rozpozná rámce vrstvy MAC tím, že stanovíte alespoň jednu podmínku. Pokud nastavíte více podmínek, musejí být všechny splněny. Filtr aktivujete a uložíte kliknutím na tlačítko **Uložit/Použít**.

| COMPREND O                                                                    | L CPE                                                                                  |                                                                                                    |
|-------------------------------------------------------------------------------|----------------------------------------------------------------------------------------|----------------------------------------------------------------------------------------------------|
| A                                                                             | Add MAC Filter (přidání                                                                | MAC filtru)                                                                                                    |
| Snadné nastavení<br>Informace o zařízeni                                      | Obrazovka umožňuje vytvo<br>podmínky uvedené v tomto<br>filtru použijte tlačítko 'Ulož | vření filtru pro MAC layer zadáním alespoň jedné podmínky níže. Všechny<br>) pravidle musí být splněny, aby bylo pravidlo uplatněno. Pro uložení a aktivaci<br>it/Použíť. |
| Pokročilé nastavení<br>• WAN Interface<br>• Layer2 Interface<br>• WAN Service | Typ protokolu:<br>Cílová MAC Adresa:<br>Zdrojová MAC Adresa:                           |                                                                                                    |
| • IPv6 Enabling<br>• LAN<br>• NAT                                             | Směr Paketu:                                                                           | LAN<=>WAN •                                                                                                    |
| • Security<br>IP Filtering<br>MAC Filtering                                   | WAN rozhraní (nakonfiguro br_0_8_35/atm1.1                                             | ≫áno pouze v režimu Bridge)<br>▼                                                                                                    |
| Parental Control     Quality of Service                                       |                                                                                        | Uložit/Použít                                                                                                    |
Jednotlivá pole obrazovky popisujeme v následující tabulce:

| Pole                | Popis                                            |
|---------------------|--------------------------------------------------|
| Typ protokolu       | PPPoE, IPv4, IPv6, AppleTalk, IPX, NetBEUI, IGMP |
| Cílová MAC Adresa   | Nastavíte cílovou MAC adresu.                    |
| Zdrojová MAC Adresa | Nastavíte zdrojovou MAC adresu.                  |
| Směr paketu         | Zvolíte příchozí nebo odchozí pakety.            |
| WAN Rozhraní        | Použije filtr pro zvolené rozhraní přemostění.   |

# 6.8 Parental Control - Rodičovská kontrola

V této části popisujeme funkcionalitu řízení přístupu k síti WAN.

# 6.8.1 Časová omezení

Pomocí této funkce můžete ve zvolené dny a zvolenou hodinu omezit přístup zařízení v síti LAN k vnějším sítím. Ujistěte se, že máte aktivovánu synchronizaci času s internetovými servery (podrobnosti naleznete v části 9.6 Internet Time), aby se nastavený čas shodoval s Vaším místním časem.

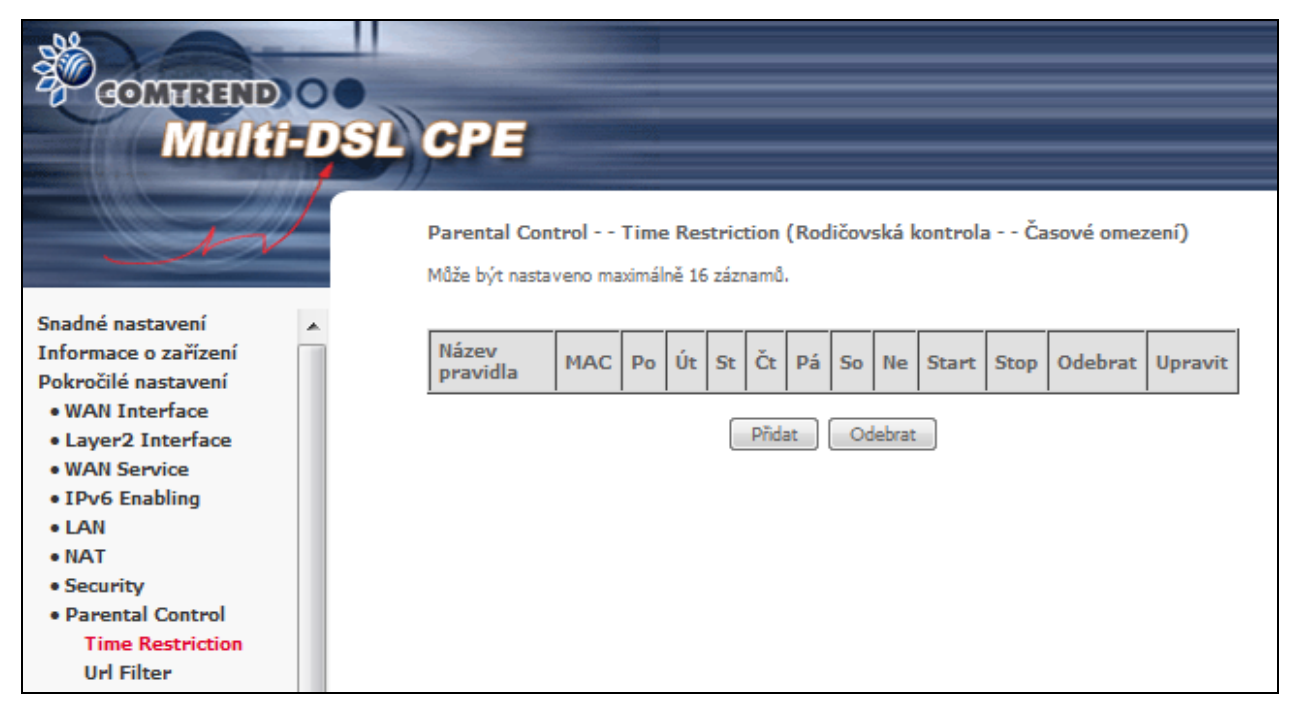

Kliknutím na tlačítko **Přidat** otevřete následující obrazovku.

| COMPREND<br>Multi                      | 00<br>Di | SL CPE                                                  |                                                                                                  |  |  |  |  |  |  |  |
|----------------------------------------|----------|---------------------------------------------------------|--------------------------------------------------------------------------------------------------|--|--|--|--|--|--|--|
| N                                      |          | Access Time Restriction (nastavení                      | Časového omezení)                                                                                |  |  |  |  |  |  |  |
|                                        |          | Tato stránka umožňuje nastavit omezení p                | řístupu k sítí LAN i WAN, v určitém časovém období, pro                                          |  |  |  |  |  |  |  |
| Snadné nastavení                       |          | LAN zařízení připojené k směrovači.                     |                                                                                                  |  |  |  |  |  |  |  |
| Informace o zařízení                   |          | Provisor's MAC Address automaticle rache                | arí MAC adresu začízení, v síti LAN, na kterém provádite                                         |  |  |  |  |  |  |  |
| Pokročilé nastavení                    |          | konfiguraci směrovače. Chcete-li nastavit o             | konfiguraci směrovače. Chcete-li nastavit omezení pro jiné LAN zařízení, zvolte položku "iná MAC |  |  |  |  |  |  |  |
| WAN Interface                          |          | adresa" a zadejte MAC adresu požadovan                  | ého zařízení v LAN síti. Chcete-li zjistit MAC adresu                                            |  |  |  |  |  |  |  |
| <ul> <li>Layer2 Interface</li> </ul>   |          | zarizeni na operacnim systemu windows, p                | zarizeni na operachim systemu windows, prejdete do prikazoveho okna a napiste "ipconfig / all",  |  |  |  |  |  |  |  |
| WAN Service                            |          | Pro uložení a aktivaci pravidla použijte tlač           | itko "Uložit/Použit '.                                                                           |  |  |  |  |  |  |  |
| • IPv6 Enabling                        |          |                                                         |                                                                                                  |  |  |  |  |  |  |  |
| • LAN                                  |          | Název pravídla                                          |                                                                                                  |  |  |  |  |  |  |  |
| NAT                                    |          |                                                         |                                                                                                  |  |  |  |  |  |  |  |
| Security                               |          | Browser's MAC Address                                   | e8:9a;8r;8a;ff;68                                                                                |  |  |  |  |  |  |  |
| <ul> <li>Parental Control</li> </ul>   |          | 🔘 jiná MAC adresa (xxxxxxxxxxxxxxxxxxxxxxxxxxxxxxxxxxxx |                                                                                                  |  |  |  |  |  |  |  |
| Time Restriction                       |          | Desire trides                                           |                                                                                                  |  |  |  |  |  |  |  |
| Url Filter                             |          |                                                         |                                                                                                  |  |  |  |  |  |  |  |
| <ul> <li>Quality of Service</li> </ul> |          | Klepnutim vyberte                                       |                                                                                                  |  |  |  |  |  |  |  |
| Routing                                |          |                                                         |                                                                                                  |  |  |  |  |  |  |  |
| DNS                                    | =        | Začátek blokování (hh:mm)                               |                                                                                                  |  |  |  |  |  |  |  |
| DSL                                    |          | Konec blokování (hh:mm)                                 |                                                                                                  |  |  |  |  |  |  |  |
| • UPnP                                 |          | [                                                       | Uložit/Použít                                                                                    |  |  |  |  |  |  |  |
| • TTL/Hop Limit                        |          |                                                         |                                                                                                  |  |  |  |  |  |  |  |

Popis polí následuje níže. Kliknutím na tlačítko **Uložit/Použít** uložíte časové omezení.

Název pravidla: Uživatelem zadaný název časového omezení.
Browser's MAC Address: MAC adresa počítače, na němž je otevřen prohlížeč.
Jiná MAC adresa: MAC adresa jiného zařízení v síti LAN.
Dny v týdnu: Dny, na něž se omezení vztahuje.
Začátek blokování: Čas, kdy omezení začne fungovat.
Konec blokování: Čas, kdy omezení přestane fungovat.
Možnost Odebrat a Upravit.

#### 6.8.2 Filtr URL adres

Na následující obrazovce vytvoříte filtr omezení přístupu k webovým stránkám na základě jejich URL adresy a čísla portu.

Vyberte možnost zakázat pro zakázání přístupu na adresy uvedené ve vytvořeném seznamu.

Vyberte možnost povolit pro povolení přístupu pouze na adresy uvedené ve vytvořeném seznamu.

| COMMEND O                                   | CPE                                                                                                    |
|---------------------------------------------|----------------------------------------------------------------------------------------------------|
| - A                                         | Parental Control URL Filter (Rodičovská kontrola Filtrování URL adres)                                                                 |
| Snadné nastavení 🔺                          | Nejprve zvolte typ URL záznamu, teprve poté vytvořte jednotlivé URL záznamy. Maximální možný počet<br>položek v seznamu adres je 100 . |
| Informace o zařízení<br>Pokročilé nastavení | Poznámka: URL filtr lze aplikovat pouze na protokol HTTP a musí mít vytvořený záznam, aby se uplatnil.                                 |
| WAN Interface                               | Typ URL záznamu: 🔘 zakázat 🔘 povolit                                                                                                   |
| WAN Service                                 |                                                                                                    |
| • LAN                                       | Adresa Port Odebrat                                                                                                    |
| • NAT<br>• Security                         | Přidat Odebrat                                                                                                    |
| Parental Control     Time Restriction       |                                                                                                    |
| Url Filter                                  |                                                                                                    |

Kliknutím na tlačítko Přidat otevřete následující obrazovku.

| COMTREND O           | CPE                                                                                                 |
|----------------------|----------------------------------------------------------------------------------------------------|
| - AN                 | Parental Control přidání URL adresy                                                                 |
|                      | Zadejte URL adresu a v případě potřeby číslo portu. Pro přidání položky do filtru použijte tlačítko |
| Snadné nastavení 🔺   | "Ulozit/Pouzit".                                                                                    |
| Informace o zařízeni |                                                                                                    |
| Pokročilé nastavení  |                                                                                                    |
| WAN Interface        |                                                                                                    |
| Layer2 Interface     | Cislo portu: (Pokud nebude vyplnen, pouzije se vychozi port 80.)                                    |
| WAN Service          |                                                                                                    |
| • IPv6 Enabling      |                                                                                                    |
| • LAN                | U UZI Y PUZIC                                                                                       |

Zadejte adresu URL a číslo portu, poté klikněte na tlačítko **Uložit/Použít**, abyste přidali další položku filtru URL adres.

URL Filtr je možné uplatnit pouze na protokol http.

| COMHREND O<br>Multi-DS                      | EL CPE                                                                                                    |
|---------------------------------------------|----------------------------------------------------------------------------------------------------|
| - A                                         | Parental Control URL Filter (Rodičovská kontrola Filtrování URL adres)                                                                 |
| Snadné nastavení 🔺                          | Nejprve zvolte typ URL zaznamu, teprve pote vytvorte jednotlive URL zaznamy. Maximalni mozny pocet<br>položek v seznamu adres je 100 . |
| Informace o zařízeni<br>Pokročilé nastavení | Poznámka: URL filtr lze aplikovat pouze na protokol HTTP a musí mít vytvořený záznam, aby se uplatnil.                                 |
| WAN Interface     Layer2 Interface          | Typ URL záznamu: 🔘 zakázat 💿 povolit                                                                                                   |
| WAN Service                                 |                                                                                                    |
| • IPv6 Enabling                             |                                                                                                    |
| • LAN                                       | Adresa Port Odebrat                                                                                                    |
| • NAT                                       | www.comtrend.com 80                                                                                                    |
| Security                                    |                                                                                                    |
| Parental Control                            |                                                                                                    |
| Time Restriction                            |                                                                                                    |
| Url Filter                                  |                                                                                                    |

Seznam URL adres může obsahovat maximálně 100 položek.

# 6.9 Kvalita služeb (QoS)

**POZNÁMKA**: Tato možnost se zobrazí pouze, pokud je funkce QoS povolena alespoň na jednom okruhu PVC. Více informací o nastavení PVC naleznete v Příloze E – Nastavení připojení.

#### 6.9.1 Konfigurace správy front

Funkci Kvalita služeb (QoS) povolíte zaškrtnutím políčka ⊠ a výběrem výchozí DSCP značky.

QoS aktivujete kliknutím na tlačítko Uložit/Použít.

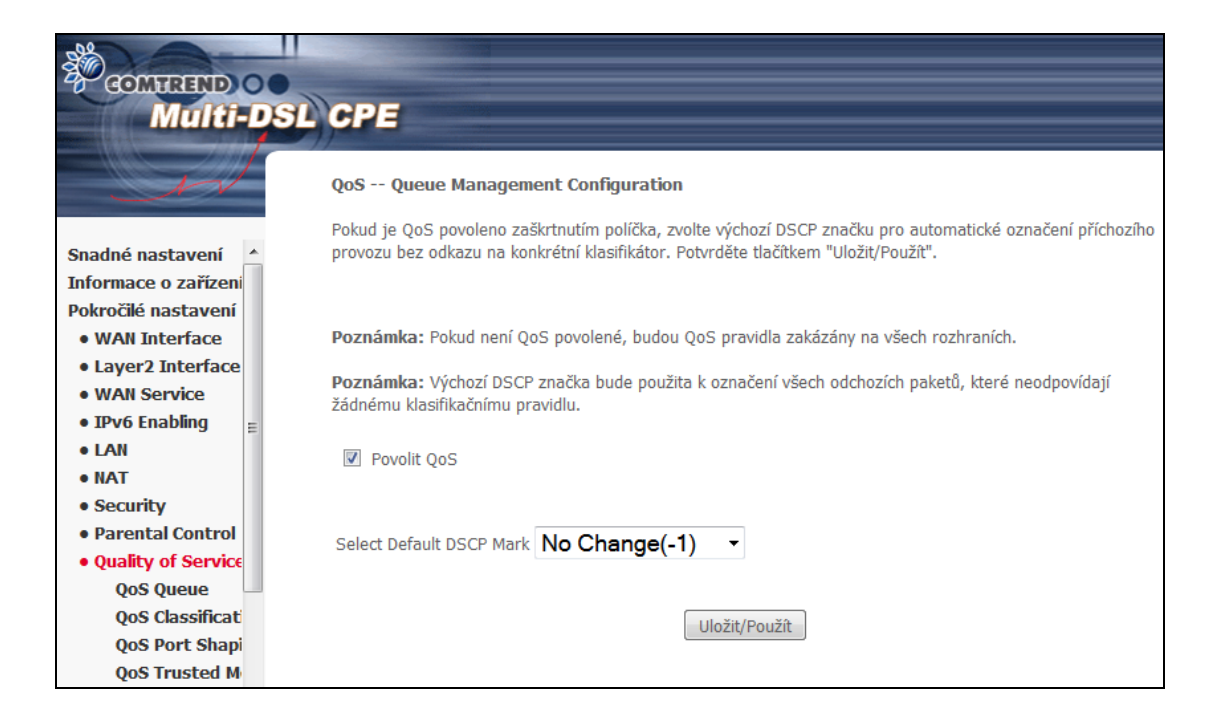

QoS a DSCP značka jsou definovány dále:

**Kvalita služeb (QoS):** Tato funkce přiřadí jednotlivým uživatelům a tokům dat různou prioritu, nebo garantuje určitou úroveň výkonnosti pro datový tok v souladu s požadavky nastavenými v rámci Queue Prioritization.

**Značka DSCP (Default Differentiated Services Code Point):** Tato funkce definuje chování pro každou IP hlavičku paketů (per hop behaviour), které se neshoduje s žádným jiným nastavením kvality služeb.

# 6.9.2 Konfigurace front

Tato funkce vychází z pravidla rozlišené služby. Kliknutím na tlačítko **Přidat** můžete vytvořit novou položku fronty. Označením pole ve sloupci Odebrat a následným stiskem tlačítka **Odebrat** vymažete položku. Položky, které jsou ve sloupci Povolit označené, jsou povolené. Neoznačené jsou zakázané. Pro povolení je nutné položku označit a stisknout tlačítko **Povolit**. Na další obrazovce povolíte a přiřadíte rozhraní a prioritu. Kliknutím na tlačítko **Uložit/Použít** nastavení aktivujete.

V ATM módu, může být vytvořeno maximálně 16 položek. V PTM módu, může být vytvořeno maximálně 8 položek. Pro každé Ethernetové rozhraní, mohou být vytvořeny maximálně 4 položky.

| COMTREND<br>Multi                                                                                                    | 0 | SI) | CPE                                                                                                    |      |          |     |               |                |                 |                      |                      |                      |          |         |
|----------------------------------------------------------------------------------------------------|---|-----|----------------------------------------------------------------------------------------------------|------|----------|-----|---------------|----------------|-----------------|----------------------|----------------------|----------------------|----------|---------|
| Sinadné nastavení       V ATM módu, může být konfigurováno maximálně 16 front.         V PTM módu, může být konfigurováno maximálně 16 front.         V PTM módu, může být konfigurováno maximálně 4 fronty.         Pro každé rozhraní Ebernet, může být konfigurováno maximálně 4 fronty.         Pokročilé nastavení         Pokročilé nastavení         • WAN Interface         • Layer2 Interface |   |     |                                                                                                    |      |          |     |               |                |                 |                      |                      |                      |          |         |
| • WAN Service<br>• IPv6 Enabling<br>• LAN                                                                                                    |   |     | Jméno                                                                                                    | Klíč | Rozhraní | Qid | Prec/Alg/Wght | DSL<br>Latency | PTM<br>Priorita | Min Bit<br>Rate(bps) | Shaping<br>Rate(bps) | Burst<br>Size(bytes) | Povolit  | Odebrat |
| NAT     Security                                                                                                    |   |     | Default Queue                                                                                                    | 33   | ptm0     | 1   | 8/WRR/1       | Path0          | Low             |                      |                      |                      | <b>V</b> |         |
| Quality of Service     QoS Queue                                                                                                    |   |     | Default Queue         34         atm0         1         8/WRR/1         Path0         Image: Comparison of the second second sec |      |          |     |               |                |                 |                      |                      |                      |          |         |
| QoS Classification<br>QoS Port Shaping                                                                                                    | = |     | Default Queue                                                                                                    | 35   | atm1     | 1   | 8/WRR/1       | Path0          |                 |                      |                      |                      | <b>V</b> |         |
| QoS Trusted Mode<br>• Routing                                                                                                    |   |     | SystemPriority                                                                                                    | 40   | ptm0     | 2   | 1/WRR/1       | Path0          | Low             |                      |                      |                      | <b>v</b> |         |

**Poznámka:** Jestliže je na stránce wireless funkce WMM zakázána, fronty týkající se wireless nebudou použity.

Klikněte na Přidat.

| COMUREND OF Multi-DSL                       | CPE                                                    |                                        |
|---------------------------------------------|--------------------------------------------------------|----------------------------------------|
| A                                           | QoS Queue Configuratio                                 | n                                      |
| Snadné nastavení 🔺                          | Tato obrazovka umožňuje l<br>zvolenému Layer2 rozhraní | konfigurovat QoS fronty a přidat je ke |
| Informace o zařízeni<br>Pokročilé nastavení | Jméno:                                                 |                                        |
| WAN Interface     Layer2 Interface          | Povolit:                                               | Enable -                               |
| WAN Service     IPv6 Enabling               | Rozhraní:                                              | •                                      |
| • LAN<br>• NAT                              |                                                        | Uložit/Použít                          |
| Parental Control     Quality of Service     |                                                        |                                        |
| QoS Queue                                   |                                                        |                                        |
| QoS Port Shapi<br>QoS Trusted M             |                                                        |                                        |

Jména: identifikátor této fronty
 Povolit: Povolit/Zakázat frontu.
 Rozhraní: Přiřadit frontě konkrétní síťové rozhraní (QoS musí být povolena).

# 6.9.3 Klasifikace QoS

V následující tabulce uvádíme třídy síťového provozu.

| GOMTREND<br>Multi-                                                                                                    | o<br>D | SL) | CPE                           |         |                       |              |       |       |              |              |            |                  |           |          |          |        |        |                 |          |  |
|----------------------------------------------------------------------------------------------------|--------|-----|-------------------------------|---------|-----------------------|--------------|-------|-------|--------------|--------------|------------|------------------|-----------|----------|----------|--------|--------|-----------------|----------|--|
| QoS QoS Classification (Nastavení QoS tříd)         Maximálně může být nakonfigurováno 32 pravidel.         Po přádní pravida klkode na takžko Přídat.         Po odební pravida klkode na takžko přídat.         Po odební pravida klkode na takžko přídat.         Po odební pravida klkode na takžko přídat.         Po odební pravida klkode na takžko přídat.         Po odební pravida klkode na takžko přídat.         Po odební pravida klkode na takžko přídat.         Po odební pravida klkode pravida.         Pavida s comaženým zákřstvárů příčkou povoleny.         Pavida s comaženým zákřstvárů příčkou povoleny.         Pavida s comaženým zákřstvárů příčkou povoleny.                                                                                                    |        |     |                               |         |                       |              |       |       |              |              |            |                  |           |          |          |        |        |                 |          |  |
| WAN Interface     Pravide s neoznačenym zašistravacim poličkem Povoliť budou zakázány.     Uayer2 Interface     WAN Service     WAN Service     Pravide s neoznačenym zašistravacim poličkem Povoliť budou zakázány.     Uayer2 Interface     Pravide s neoznačenym zašistravacim poličkem Povoliť budou zakázány.     Uayer2 Interface     Pravide s neoznačenym zašistravacim poličkem Povoliť budou zakázány.     Uayer2 Interface     Pravide s neoznačenym zašistravacim poličkem Povoliť budou zakázány.     Uayer2 Interface     Pravide s neoznačenym zašistravacim poličkem Povoliť budou zakázány.     Uayer2 Interface     Pravide s neoznačenym zašistravacim poličkem Povoliť budou zakázány.     Uayer2 Interface     Pravide s neoznačenym zašistravacim poličkem Povoliť budou zakázány.     Uayer2 Interface     Pravide s neoznačenym zašistravacim poličkem Povoliť budou zakázány.     Uayer2 Interface     Pravide s neoznačenym zašistravacim poličkem Povoliť budou zakázány.     Uayer2 Interface     Pravide s neoznačenym zašistravacim poličkem Povoliť budou zakázány.     Pravide s neoznačenym zašistravacim poličkem Povoliť budou zakázány.     Pravide s neoznačenym zašistravacim poličkem Povoliť budou zakázány.     Pravide s neoznačenym zašistravacim poličkem Povoliť budou zakázány.     Provide s neoznačenym zašistravacim poličkem Povoliť budou zakázány.     Provide s neoznačenym zašistravacim poličkem Povoliť budou zakázány.     Pravide s neoznačenym zašistravacim poličkem Povoliť budou zakázány.     Pravide s neoznačenym zašistravacim poličkem Povoliť budou zakázány.     Pravide s neoznačenym zašistravacim Povoliť budou zakázány.     Pravide s neoznačenym zašistravacim Povoliť budou zakázány.     Pravide s neoznačenym zašistravacim Povoliť budou zakázány.     Pravide s neoznačenym zašistravacim Povoliť budou zakázány.     Pravide s neoznačenym zašistravacim Povoliť budou zakázány.     Pravide s neoznačenym zašistravacim Povoliť budou zakázány.     Pravide s neoznačenym zašistravaci povoli povoli povoli povoli povoli povoli povoli |        |     |                               |         |                       |              |       |       | Klíč         | VÝSLED       | KY KLAS    | IFIKACE<br>Limit | Powolit   | Odebrat  |          |        |        |                 |          |  |
| • LAN<br>• NAT<br>• Security<br>• Parental Control                                                                                                    |        |     | O2TV_ptm                      | 1       | třídy<br>eth1<br>eth1 | Тур          | Maska | Maska | DélkaPrefixu | DélkaPrefixu | Proco      | CIPOR            | Kontrola  | Kontrola | 43<br>49 | Značka | Značka | rychlosti(kbps) |          |  |
| Quality of Service<br>QoS Queue<br>QoS Classification<br>QoS Dest Charles                                                                                                    |        |     | DHCPv6_ptm<br>DHCPv6_atm      | 3       | Local                 | IPv6<br>IPv6 |       |       |              |              | UDP<br>UDP | 547<br>547       |           |          | 40       |        |        |                 |          |  |
| QoS Port Snaping<br>QoS Trusted Mode<br>• Routing<br>• DNS                                                                                                    | =      |     | Highest_ptm<br>Normal_ptm     | 5       | LAN                   | IP<br>IP     |       |       |              |              |            |                  | EF<br>CS3 |          | 41 42    |        |        |                 |          |  |
| • DSL<br>• UPnP<br>• TTL/Hop Limit<br>• USB Service                                                                                                    |        |     | Highest_atm<br>Normal_atm     | 7<br>8  | LAN                   | IP<br>IP     |       |       |              |              |            |                  | EF<br>CS3 |          | 45<br>46 |        |        |                 | <b>V</b> |  |
| • 3G/4G<br>• LAN Bundling<br>• Interface Grouping                                                                                                    |        |     | HighestV6_ptm<br>NormalV6_ptm | 9<br>10 | LAN<br>LAN            | IPv6<br>IPv6 |       |       |              |              |            |                  | EF<br>CS3 |          | 41<br>42 |        |        |                 | <b>V</b> |  |

Kliknutím na tlačítko **Přidat** nastavíte pravidlo třídy síťového provozu a tlačítkem **povolit** jej aktivujete. Položku ze seznamu vymažete pomocí tlačítka **Odebrat**.

Na této obrazovce vytvoříte pravidlo třídy provozu, kterým klasifikujete odchozí provoz, přiřadíte frontě prioritu a volitelně přepíšete DSCP značku v hlavičce IP paketu. Každé pravidlo obsahuje název třídy a alespoň jednu logickou podmínku. Všechny podmínky určené pro konkrétní pravidlo musí být splněny.

|                                                                | -DSL | CPE                                                                                                    |                |  |  |  |  |  |  |
|----------------------------------------------------------------|------|----------------------------------------------------------------------------------------------------|----------------|--|--|--|--|--|--|
| A                                                              |      | QoS Network Traffic Class (Přidání pravidla třídy)<br>Tato obrazovka vytvoří pravidla pro zařazení vstupního datového toku do prioritní fronty a<br>případně označí DSCP nebo Ethernet prioritu paketu |                |  |  |  |  |  |  |
| Snadné nastavení                                               | *    | Klepněte na tlačítko "Uložit /Použíť pro uložení a aktivaci pravidla                                                                                                    | а,             |  |  |  |  |  |  |
| Informace o zařízení<br>Pokročilé nastavení<br>• WAN Interface |      | Traffic Class Název:<br>Pořadí pravidla:                                                                                                    | Last 👻         |  |  |  |  |  |  |
| Laver2 Interface                                               |      | Stav Pravidla:                                                                                                    | Enable 👻       |  |  |  |  |  |  |
| • WAN Service<br>• IPv6 Enabling                               |      | Zadejte kritéria pro klasifikaci (prázdné kritérium znamená, že se nepoužívá pro klasifikaci).                                                                                                    |                |  |  |  |  |  |  |
| • LAN                                                          |      | Rozhraní skupiny:                                                                                                    | I AN 👻         |  |  |  |  |  |  |
| Security                                                       |      | Ether Typ:                                                                                                    |                |  |  |  |  |  |  |
| <ul> <li>Parental Control</li> </ul>                           |      | Zdrojová MAC Address:                                                                                                    |                |  |  |  |  |  |  |
| <ul> <li>Quality of Service</li> </ul>                         |      | Zdrojová MAC Mask:                                                                                                    |                |  |  |  |  |  |  |
| QoS Queue                                                      |      | Cílová MAC Address:                                                                                                    |                |  |  |  |  |  |  |
| QoS Classification<br>QoS Port Shaping                         | E    | Cilová MAC Mask:                                                                                                    |                |  |  |  |  |  |  |
| QoS Trusted Mode                                               |      | Zadejte Klasifikaci výsledků (prázdná hodnota znamená žád                                                                                                    | dnou operaci.) |  |  |  |  |  |  |

| Pole                                         | Popis                                                                                                    |  |  |  |  |  |  |
|----------------------------------------------|----------------------------------------------------------------------------------------------------|--|--|--|--|--|--|
| Traffic Class Název                          | Zadejte název třídy provozu                                                                                                    |  |  |  |  |  |  |
| Pořadí pravidla                              | Na výběr je jediná možnost - Poslední (Last).                                                                                                    |  |  |  |  |  |  |
| Stav pravidla                                | Pravidlo je zakázáno nebo povoleno.                                                                                                    |  |  |  |  |  |  |
| Kritéria klasifikace                         |                                                                                                    |  |  |  |  |  |  |
| Rozhraní skupiny                             | Zvolte rozhraní (tzn. Místní, eth0-4, wl0)                                                                                                    |  |  |  |  |  |  |
| Ether Typ                                    | Nastavte typ Ethernetu (např. IP, ARP, IPv6).                                                                                                    |  |  |  |  |  |  |
| Zdrojová MAC Adresa                          | Paket patří do SET-1, pokud se logický součin jeho zdrojové MAC adresy a zdrojové MAC masky rovná logickému součinu zdrojové MAC masky a tohoto pole.                                                                                                 |  |  |  |  |  |  |
| Zdrojová MAC Maska                           | Jedná se o masku, pomocí níž se stanoví, kolik bitů se<br>zkontroluje ve zdrojové MAC adrese.                                                                                                    |  |  |  |  |  |  |
| Cílová MAC Adresa                            | Paket patří do SET-1, potom logický součin hlavičky cílové<br>MAC adresy a masky cílové MAC adresy se musí rovnat<br>logickému součinu tohoto pole a masky cílové MAC adresy.                                                                         |  |  |  |  |  |  |
| Cílová MAC Maska                             | Maska, pomocí níž se stanoví, kolik bitů se zkontroluje<br>v cílové MAC adrese.                                                                                                    |  |  |  |  |  |  |
| Výsledky klasifikace                         |                                                                                                    |  |  |  |  |  |  |
| Určete třídu fronty                          | Konfigurace front je v tomto formátu:<br>"Interfacename&Prece <u>P</u> &Queue <u>Q</u> " kde <u>P</u> a <u>Q</u> jsou<br>hodnoty Priority a klíče fronty pro příslušné rozhraní, jež<br>jsou uvedeny na obrazovce Nastavení fronty (Queue<br>Config). |  |  |  |  |  |  |
| Označit Differentiated<br>Service Code Point | Zvolený kódový bod přiřadí paketům, které splňují nastavené podmínky, příslušnou prioritu.                                                                                                    |  |  |  |  |  |  |
| Označit 802.1p Priority                      | Zvolte hodnotu od 0 do 7. Nižší hodnoty mají vyšší priority.                                                                                                    |  |  |  |  |  |  |
| Set Rate Limit                               | Rychlost přenosu dat v kb/s.                                                                                                    |  |  |  |  |  |  |

### 6.9.4 QoS Port Shaping

QoS port shaping na Ethernetové rozhraní, pomocí něj lze nastavit limit rychlosti pro jednotlivé Ethernet porty.

Shaping Rate (kbps): Limit rychlosti (kb/s).

Burst Size (bytes): Nastavte povolenou burst packet size.

| GOMHREND O<br>Multi-DS                                            | SL CPE                                                |                    |                                                         |                                                        |  |  |  |  |  |  |
|-------------------------------------------------------------------|-------------------------------------------------------|--------------------|---------------------------------------------------------|--------------------------------------------------------|--|--|--|--|--|--|
| M                                                                 | QoS QoS                                               | Port               | Shaping                                                 |                                                        |  |  |  |  |  |  |
| Snadné nastavení 🔺<br>Informace o zařízeni<br>Pokročilé nastavení | QoS Port Sha<br>porty.<br>Pokud je "Sh<br>ignorováno. | aping u<br>aping I | ımožňuje "traffic shaping"<br>Rate" nastaven na "-1" bu | pro jednotlivé ethernet<br>de nastavení v "Burst Size" |  |  |  |  |  |  |
| WAN Interface     Laver2 Interface                                | Rozhraní                                              | Тур                | Shaping Rate (Kbps)                                     | Burst Size (bytes)                                     |  |  |  |  |  |  |
| WAN Service                                                       | eth0                                                  | LAN                | -1                                                      | 0                                                      |  |  |  |  |  |  |
| • IPv6 Enabling<br>■ LAN                                          | eth1                                                  | LAN                | -1                                                      | 0                                                      |  |  |  |  |  |  |
| NAT     Security                                                  | eth2                                                  | LAN                | -1                                                      | 0                                                      |  |  |  |  |  |  |
| Parental Control     Quality of Service                           | eth3                                                  | LAN                | -1                                                      | 0                                                      |  |  |  |  |  |  |
| QoS Queue<br>QoS Classificat<br>QoS Port Shani                    | Uložit/Použít                                         |                    |                                                         |                                                        |  |  |  |  |  |  |
| QoS Trusted M                                                     |                                                       |                    |                                                         |                                                        |  |  |  |  |  |  |

## 6.9.5 QoS Trusted Mode

Všechna LAN rozhraní mohou být nastavena jako Důvěryhodná nebo Nedůvěryhodná.

Důvěryhodný znamená, že u paketů plynoucích z tohoto rozhraní nelze označit DSCP hodnotu pomocí QoS klasifikace.

Nedůvěryhodný znamená, že u paketů plynoucích z tohoto rozhraní mohou mít označenu DSCP hodnotu pomocí QoS klasifikace.

| COMPREND O<br>Multi-DSL                                                                                          | CPE                        |                                     |                       |                 |  |  |  |  |  |  |  |  |  |
|----------------------------------------------------------------------------------------------------|----------------------------|-------------------------------------|-----------------------|-----------------|--|--|--|--|--|--|--|--|--|
| QoS QoS Trusted Mode                                                                                             |                            |                                     |                       |                 |  |  |  |  |  |  |  |  |  |
| Snadné nastavení 🔺<br>Informace o zařízeni                                                                       | QoS Trusted<br>důvěryhodná | Mode podporuje<br>i / nedůvěryhodná | nastavení jednotlivýc | h rozhraní jako |  |  |  |  |  |  |  |  |  |
| Pokročilé nastavení                                                                                              | Rozhraní                   | Důvěryhodné                         | Nedůvěryhodné         |                 |  |  |  |  |  |  |  |  |  |
| WAN Interface                                                                                                    | eth0                       | ۲                                   | 0                     |                 |  |  |  |  |  |  |  |  |  |
| Layer2 Interface     WAN Service                                                                                 | eth1                       | ۲                                   | 0                     |                 |  |  |  |  |  |  |  |  |  |
| • IPv6 Enabling                                                                                                  | eth2                       |                                     |                       |                 |  |  |  |  |  |  |  |  |  |
| • LAN                                                                                                    |                            |                                     |                       |                 |  |  |  |  |  |  |  |  |  |
| • NAT                                                                                                    | eth3                       | ۲                                   | 0                     |                 |  |  |  |  |  |  |  |  |  |
| Security                                                                                                    | wi                         | 0                                   | ۲                     |                 |  |  |  |  |  |  |  |  |  |
| Parental Control     Quality of Service     QoS Queue     QoS Classificati     QoS Port Shapi     OoS Trusted Me | Uložit/Použ                | źît                                 |                       |                 |  |  |  |  |  |  |  |  |  |

# 6.10 Routing - Směrování

Z nabídky je přístup k následujícím funkcím směrování: Výchozí brána, Statické směrování, Politika směrování, a RIP.

**POZNÁMKA**: V režimu přemostění je možnost **RIP** skryta, ostatní možnosti jsou zobrazeny, ale nejsou aktivní.

### 6.10.1 Default Gateway - Výchozí brána

Seznam rozhraní výchozích bran může mít jako výchozí brány několik rozhraní WAN, nicméně použije se pouze jedna výchozí brána, a to ta, která je v seznamu první, to znamená, že má nejvyšší prioritu. Brána uvedena jako poslední má nejnižší prioritu. Pořadí bran na seznamu můžete měnit tak, že bránu odstraníte a opět přidáte do seznamu.

| COMPREND<br>Multi-                                                                                                    | -DSL | CPE<br>Routing Default Gateway                                                                               |                                                                                                    |                                                                                                    |
|----------------------------------------------------------------------------------------------------|------|----------------------------------------------------------------------------------------------------|----------------------------------------------------------------------------------------------------|----------------------------------------------------------------------------------------------------|
| Snadné nastavení<br>Informace o zařízení<br>Pokročilé nastavení                                                                   | Â    | V seznamu výchozích bran může b<br>rozhraní podle priority, přičemž prv<br>změnit tím, že odstraníme všechny | ýt nastaveno více WAN rozhran<br>ní má nejvyšší a poslední nejniž<br>rozhraní a přidáme je zpět podk | <li>ií. Použité je vždy jen jedno WAN<br/>ší prioritu. Pořadí priorit je možné<br/>e požadované priority.</li> |
| WAN Interface     Layer2 Interface     WAN Service     IPv6 Enabling     LAN     NAT                                              |      | Vybrané Výchozí brány<br>ppp0.1<br>ppp1.1                                                                    | ->                                                                                                   | ipná WAN rozhraní                                                                                              |
| <ul> <li>Security</li> <li>Parental Control</li> <li>Quality of Service</li> <li>Routing Default Gateway Static Poute </li> </ul> | _    | ~                                                                                                    | <-                                                                                                   | *                                                                                                    |
| Policy Routing<br>RIP<br>• DNS<br>• DSL<br>• UPnP                                                                                 | -    | TODO: IPV6 *********** Vyl<br>brány.<br>Vybraná WAN rozhraní <b>Any M</b>                                    | berte požadované rozhraní WAN                                                                        | jako systémové výchozí IPv6                                                                                    |
| • TTL/Hop Limit<br>• USB Service<br>• 3G/4G<br>• LAN Bundling                                                                     |      |                                                                                                    | Uložit/Použít                                                                                        |                                                                                                    |

Pro uložení konfigurace IPv4/IPv6 defaultní brány klikněte na **Uložit/Použít**.

### 6.10.2 Static Route - Statické směrování

Tato funkce umožní konfiguraci statického směrování podle cílové IP adresy. Kliknutím na tlačítko **Přidat** vytvoříte statický směr, kliknutím na tlačítko **Odebrat** jej vymažete.

| COMPRESS<br>GOMPRESS<br>Multi-         | 0      | )SL | GPE                                                    |                                            |                                             |                    |                |             |              |         |
|----------------------------------------|--------|-----|--------------------------------------------------------|--------------------------------------------|---------------------------------------------|--------------------|----------------|-------------|--------------|---------|
| Snadné nastavení                       | /<br>• |     | Routing !<br>Maximálně mi<br>Poznámka:<br>nepřístupné. | Static Rout<br>lže být nako<br>U záznamů v | e<br>nfigurováno 32 po<br>vytvořených systé | ložek.<br>émem mů: | že být zašktra | ávací políč | ko 'Odebrat' |         |
| Informace o zařízení                   |        |     | IP Verze                                               | CílováIP/                                  | DélkaPrefixu                                | Brána              | Rozhraní       | metric      | Odebrat      | Upravit |
| Pokrocile nastaveni                    |        |     |                                                        |                                            |                                             |                    |                |             |              |         |
| I aver2 Interface                      |        |     |                                                        |                                            | Přid                                        | at                 | debrat         |             |              |         |
| WAN Service                            |        |     |                                                        |                                            |                                             |                    |                |             |              |         |
| • IPv6 Enabling                        |        |     |                                                        |                                            |                                             |                    |                |             |              |         |
| • LAN                                  |        |     |                                                        |                                            |                                             |                    |                |             |              |         |
| • NAT                                  |        |     |                                                        |                                            |                                             |                    |                |             |              |         |
| Security                               |        |     |                                                        |                                            |                                             |                    |                |             |              |         |
| Parental Control                       |        |     |                                                        |                                            |                                             |                    |                |             |              |         |
| <ul> <li>Quality of Service</li> </ul> |        |     |                                                        |                                            |                                             |                    |                |             |              |         |
| Routing                                |        |     |                                                        |                                            |                                             |                    |                |             |              |         |
| Default Gateway                        |        |     |                                                        |                                            |                                             |                    |                |             |              |         |
| Static Route                           | Ξ      |     |                                                        |                                            |                                             |                    |                |             |              |         |
| Policy Routing                         |        |     |                                                        |                                            |                                             |                    |                |             |              |         |
| RIP                                    |        |     |                                                        |                                            |                                             |                    |                |             |              |         |

Kliknutím na **Přidat,** otevřete následující obrazovku.

| GOMHREND O<br>Multi-DSL                                                                                                    | GPE                                                                                                    |
|----------------------------------------------------------------------------------------------------|----------------------------------------------------------------------------------------------------|
| N                                                                                                    | Routing Static Route (přidání statické cesty)                                                                                                    |
| Snadné nastavení ^<br>Informace o zařízeni<br>Pokročilé nastavení                                                                                                    | Zadejte cílovou síťovou adresu / masku podsítě, dostupného rozhraní<br>WAN (LAN) a IP adresu brány. Pro přidání položky do směrovací tabulky<br>klikněte na tlačítko 'Uložit/Použít'. |
| <ul> <li>WAN Interface</li> <li>Layer2 Interface</li> <li>WAN Service</li> <li>IPv6 Enabling</li> <li>LAN</li> <li>NAT</li> <li>Security</li> <li>Parental Control</li> <li>Quality of Service</li> </ul> | IP verze: IPv4<br>Cílová IP adresa / délka prefixu:<br>Rozhraní:<br>IP adresa brány:<br>(alternativně: číslo by mělo být větší nebo rovnao nule)<br>Metric:                           |
| Routing     Default Gatewa     Static Route     Policy Routing     RIP                                                                                                    | Uložit/Použít                                                                                                    |

Zadejte cílovou IP adresu, zvolte typ rozhraní, zadejte IP adresu brány (případně metrické číslo). Poté klikněte na tlačítko **Uložit/Použít**, abyste položku přidali do tabulky.

### 6.10.3 Policy Routing - Politika směrování

Na této stránce může uživatel nakonfigurovat odchozí rozhraní WAN (podle zdrojové IP adresy nebo LAN portu). Klikněte na **Přidat** pro nastavení pravidla nebo **Odebrat** pro jeho smazání.

| COMUREND O<br>Multi-DSL        | CPE            |               |           |         |           |         |
|--------------------------------|----------------|---------------|-----------|---------|-----------|---------|
| M                              | Routing Po     | licy Routing  | (Pravidla | směro   | vání)     |         |
| Snadné nastavení               | Maximaline muz | e byt nakonny | urovano 7 | polozei | N.        |         |
| Informace o zařízení           |                |               |           |         |           |         |
| Pokročilé nastavení            | Název          | Zdrojová      | LAN       | WAN     | Defaultní | Odebrat |
| WAN Interface                  | politiky       | IP            | Port      |         | GW        |         |
| Layer2 Interface               |                |               |           | م       | 1         |         |
| WAN Service                    |                | Pr            |           | debrat  |           |         |
| • IPv6 Enabling                |                |               |           |         |           |         |
| • LAN                          |                |               |           |         |           |         |
| • NAT                          |                |               |           |         |           |         |
| Security                       |                |               |           |         |           |         |
| Parental Control               |                |               |           |         |           |         |
| Quality of Service     Pouting |                |               |           |         |           |         |
| Routing     Default Catowr     |                |               |           |         |           |         |
| Static Boute                   |                |               |           |         |           |         |
| Policy Routing                 |                |               |           |         |           |         |
| RIP                            |                |               |           |         |           |         |

Na následující stránce zadejte jméno pravidla a zvolte fyzický LAN port (Physical LAN port). Poté zadejte zdrojovou IP adresu, vyberte, které rozhraní se má použít, a zadejte IP adresu výchozí brány. Kliknutím na tlačítko **Použít/Uložit** položku přidáte do tabulky politik směrování.

| CONTROLLING CONTROL  |                                                                         |
|----------------------|-------------------------------------------------------------------------|
| Multi-DSL            | CPE                                                                     |
|                      |                                                                         |
| N                    | Routing Policy Routing (Přidání pravidla směrování)                     |
|                      | Zadejte Jméno pravidla, pravidlo a WAN rozhraní. Pro přidání položky do |
| Snadné nastavení 🔺   | směrovací tabulky klepněte na tlačítko "Uložít/Použít".                 |
| Informace o zařízeni | Poznámka: Pokud je zvoleno "TPoF" jako rozbraní WAN, musí být           |
| Pokročilé nastavení  | nakonfigurována výchozí brána.                                          |
| WAN Interface        | . ,                                                                     |
| Layer2 Interface     |                                                                         |
| WAN Service          | Jméno Pravidla:                                                         |
| • IPv6 Enabling 🚆    |                                                                         |
| • LAN                | Physical LAN Port:                                                      |
| • NAT                |                                                                         |
| Security             |                                                                         |
| Parental Control     | Zdrojová IP:                                                            |
| Quality of Service   |                                                                         |
| Routing              | Použité rozhraní popoe 0 8 48/pop1.1 -                                  |
| Default Gatewa       | Výchozí hrána IP:                                                       |
| Static Route         | vychozi brana i .                                                       |
| Policy Routing       |                                                                         |
| RIP                  | Uložit/Použít                                                           |

#### 6.10.4 RIP

Pro aktivaci RIP na rozhraní WAN, vyberte požadovanou verzi protokolu RIP, typ provozu a zaškrtněte políčko 'Povolit'. Chcete-li zastavit RIP na WAN rozhraní, zrušte zaškrtnutí políčka 'Povolit'. Klikněte na tlačítko 'Uložit/Použít' pro start/stop RIP protokolu a uložení konfigurace.

| COMPREND O<br>Multi-DSL                                                            | CPE                                                                                                    |
|------------------------------------------------------------------------------------|----------------------------------------------------------------------------------------------------|
| A                                                                                  | Routing RIP konfigurace                                                                                                    |
| Snadné nastavení 🔺                                                                 | Poznámka: RIP nelze nastavit na WAN rozhraní, které má<br>překlad adres (např. PPPoE).                                                              |
| Informace o zařízení<br>Pokročilé nastavení                                        | Pro aktivaci RIP na rozhraní WAN, vyberte požadovanou verzi protokolu<br>RIP, typ provozu a zaškrtněte políčko 'Povolit'. Chcete-li zastavit RIP na |
| • WAN Interface<br>• Layer2 Interface                                              | WAN rozhraní, zrušte zaškrtnutí políčka 'Povolit'. Klikněte na tlačítko<br>'Uložit/Použít' pro star/stop RIP protokolu a uložení konfigurace.       |
| • WAN Service<br>• IPv6 Enabling                                                   |                                                                                                    |
| • LAN<br>• NAT                                                                     | Rozhraní Verze Operation Povolit                                                                                                    |
| <ul> <li>Security</li> <li>Parental Control</li> <li>Quality of Service</li> </ul> | Pro RIP neexistuje WAN razhraní.                                                                                                    |
| Routing     Default Gatewa                                                         |                                                                                                    |
| Static Route<br>Policy Routing                                                     |                                                                                                    |
| RIP                                                                                |                                                                                                    |

# 6.11 DNS

### 6.11.1 DNS Server

Přidejte WAN rozhraní pro DNS server nebo zadejte statické IP adresy DNS serverů. V případě režimu ATM s jedním PVC / IPoA nebo statickým IPoE, musí být statické IP adresy DNS serverů zadány.

V **Rozhraní DNS serveru** může být nastaveno více WAN rozhraní. Použité je vždy jen jedno WAN rozhraní podle priority, přičemž první má nejvyšší a poslední nejnižší prioritu. Pořadí priorit je možné změnit tím, že odstraníme všechny rozhraní a přidáme je zpět podle požadované priority.

| COMPRESS COMPRESS COM | 0<br>•<br>• | SL CPE                                                               |                                                                                         |                                                                             |
|----------------------------------------------------------------------------------------------------|-------------|----------------------------------------------------------------------|-----------------------------------------------------------------------------------------|-----------------------------------------------------------------------------|
| Sadkiestansi                                                                                                    |             | Konfigurace server<br>Přidejte WAN rozhraní<br>režimu ATM s jedním P | <b>u DNS</b><br>pro DNS server nebo zadejte statick<br>VC / IPoA nebo statickým IPoE, n | té IP adresy DNS serverů. V případě<br>nusí být statické IP adresy DNS      |
| Snadne nastaveni<br>Informace o zařízení                                                                                                    | Ê.          | V Rozhraní DNS ser                                                   | veru může být nastaveno více WA                                                         | N rozhraní. Použité je vždy jen jedno                                       |
| Pokročilé nastavení                                                                                                    |             | je možné změnit tím, že                                              | ority, pricemż prvni ma nejvyssi a p<br>e odstraníme všechny rozhraní a při             | Josledni nejnizsi prioritu. Poradi priorit<br>dáme je zpět podle požadované |
| WAN Interface                                                                                                    |             | priority.                                                            |                                                                                         |                                                                             |
| <ul> <li>Layer2 Interface</li> </ul>                                                                                                    |             |                                                                      |                                                                                         |                                                                             |
| WAN Service                                                                                                    |             | Vyberte Rozh                                                         | aní DNS Serverů z dostupných                                                            | WAN rozhraní:                                                               |
| IPv6 Enabling                                                                                                    |             | Vybraná Rozhraní DNS                                                 | Serverů                                                                                 | Dostupné WAN rozhraní                                                       |
| • LAN<br>• NAT                                                                                                    |             | nnn0 1                                                               | 1                                                                                       |                                                                             |
| Security                                                                                                    |             | ppp0.1                                                               |                                                                                         |                                                                             |
| Parental Control                                                                                                    |             | PPPILI                                                               |                                                                                         |                                                                             |
| <ul> <li>Quality of Service</li> </ul>                                                                                                    |             |                                                                      |                                                                                         |                                                                             |
| <ul> <li>Routing</li> </ul>                                                                                                    |             |                                                                      |                                                                                         |                                                                             |
| • DNS                                                                                                    |             |                                                                      |                                                                                         |                                                                             |
| DNS Server                                                                                                    | -           |                                                                      |                                                                                         |                                                                             |
| DSL                                                                                                    | -           |                                                                      |                                                                                         |                                                                             |
| • UPnP                                                                                                    |             | -                                                                    |                                                                                         | -                                                                           |
| • TTL/Hop Limit                                                                                                    |             |                                                                      |                                                                                         |                                                                             |

Jestliže není nakonfigurováno WAN IPv6 rozhraní, modem Vás na tuto chybu upozorní.

| Message from webpage 🛛 🔀 |                                                                           |  |  |
|--------------------------|---------------------------------------------------------------------------|--|--|
| 1                        | No configured IPv6 WAN interface existed for IPv6 DNS server information. |  |  |
|                          | OK                                                                        |  |  |

# 6.11.2 Dynamic DNS

Služba Dynamic DNS umožňuje přidat alias dynamickou IP adresu k statickému hostname v některé z mnoha domén a tím poskytuje možnost snadného přístupu k směrovači z různých míst na Internetu.

Zvolte **Přidat** nebo **Odebrat** pro konfiguraci Dynamic DNS.

| COMMEND OF MULTI-DSI | CPE<br>Dynamic DNS                                                                                                    |
|----------------------|----------------------------------------------------------------------------------------------------|
| Snadné nastavoní     | ·<br>Služba Dynamic DNS umožňuje přidat alias dynamickou IP adresu k<br>statickému bostname v některé z mnoba domén a tím poskutuje možnost |
| Informace o zařízeni | snadného přístupu k směrovači z různých míst na Internetu.                                                                                  |
| Pokročilé nastavení  |                                                                                                    |
| WAN Interface        | Zvolte Pridat nebo Odebrat pro konfiguraci Dynamic DNS.                                                                                     |
| • Layer2 Interface   | Jméno Host Uživatelské Jméno Služba Rozhraní Odebrat                                                                                        |
| WAN Service          |                                                                                                    |
| • IPv6 Enabling      | Přidat Odebrat                                                                                                    |
| • LAN                |                                                                                                    |
| • NAT                |                                                                                                    |
| Security             |                                                                                                    |
| Parental Control     |                                                                                                    |
| Quality of Service   |                                                                                                    |
| Routing              |                                                                                                    |
| • DNS                |                                                                                                    |
| DNS Server           |                                                                                                    |
| Dynamic DNS          |                                                                                                    |

# Klikněte na Přidat a nastavte Dynamic DNS. Konfiguraci dokončete stisknutím Uložit/Použít.

Popis polí uvádíme v následující tabulce.

| Pole              | Popis                                              |
|-------------------|----------------------------------------------------|
| D-DNS provider    | V seznamu zvolte poskytovatele dynamické DNS.      |
| Hostname          | Zadejte název dynamického DNS serveru.             |
| Rozhraní          | V seznamu zvolte rozhraní.                         |
| Uživatelské jméno | Zadejte uživatelské jméno dynamického DNS serveru. |
| Heslo             | Zadejte heslo k dynamickému DNS serveru.           |

# 6.12 DSL

Na obrazovce nastavení DSL můžete volit režimy DSL modulace. Optimálního výkonu docílíte tím, že zvolíte režimy shodné s režimy, které podporuje Váš poskytovatel internetového připojení.

| GOMMENT OF MULTI-DSL CPE             |                        |                      |  |  |  |
|--------------------------------------|------------------------|----------------------|--|--|--|
| IN                                   | DSL Nastavení          |                      |  |  |  |
|                                      | Vyberte modulaci niže. | Vyberte profil níže, |  |  |  |
| Snadné nastavení                     |                        |                      |  |  |  |
| Informace o zařízení                 | C DMT Revelt           | Va Davalt            |  |  |  |
| Pokročilé nastavení                  | G.DMT Povolic          | Bes 8a Povolic       |  |  |  |
| WAN Interface                        | G.lite Povolit         | 8b Povolit           |  |  |  |
| <ul> <li>Layer2 Interface</li> </ul> | _                      |                      |  |  |  |
| WAN Service                          | T1.413 Povolit         | 8c Povolit           |  |  |  |
| IPv6 Enabling                        |                        |                      |  |  |  |
| • LAN                                | ADSL2 Povolit          | M 8d Povolit         |  |  |  |
| Security                             | AnnexL Povolit         | 12a Povolit          |  |  |  |
| Parental Control                     |                        |                      |  |  |  |
| Quality of Service                   | ADSL2+ Povolit         | 12b Povolit          |  |  |  |
| Routing                              | AnneyM Royalit         | 17a Povolit          |  |  |  |
| • DNS                                |                        |                      |  |  |  |
| • DSL                                | VDSL2 Povolit          |                      |  |  |  |

| Režim DSL  | Rychlost přenosu da    | t - Mbps (megabity za sekundu)     |
|------------|------------------------|------------------------------------|
| G.Dmt      | Příchozí: 12 Mbps      | Odchozí: 1.3 Mbps                  |
| G.lite     | Příchozí: 4 Mbps       | Odchozí: 0.5 Mbps                  |
| T1.413     | Příchozí: 8 Mbps       | Odchozí: 1.0 Mbps                  |
| ADSL2      | Příchozí: 12 Mbps      | Odchozí: 1.0 Mbps                  |
| AnnexL     | Podporuje delší smyčky | , ale s nižší přenosovou rychlostí |
| ADSL2+     | Příchozí: 24 Mbps      | Odchozí: 1.0 Mbps                  |
| AnnexM     | Příchozí: 24 Mbps      | Odchozí: 3.5 Mbps                  |
| VDSL (17a) | Příchozí: 100 Mbps     | Odchozí: 50 Mbps                   |

| Možnosti              | Popis                                                            |
|-----------------------|------------------------------------------------------------------|
| Vnitřní/Vnější<br>pár | Zvolte vnitřní nebo vnější vodič kroucené dvojlinky (kabel RJ11) |
| Bitswap Povolit       | Umožní adaptivní funkcionalitu handshake                         |
| SRA Povolit           | Zapnout SRA (Enables Seamless Rate Adaptation)                   |

VDSL2 je poměrně složitý protokol. Norma definuje širokou škálu profilů, které lze použít v různých architekturách využívajících VDSL; např. v centrále, v kanceláři nebo v budově.

| Profil | Šířka<br>pásma<br>(MHz) | Počet<br>nosných | Vzdálenost<br>nosných kmitočtů<br>(kHz) | Výkon<br>(dBm) | Max. příchozí<br>propustnost<br>(Mbit/s) |
|--------|-------------------------|------------------|-----------------------------------------|----------------|------------------------------------------|
| 8a     | 8.832                   | 2048             | 4.3125                                  | +17.5          | 50                                       |
| 8b     | 8.832                   | 2048             | 4.3125                                  | +20.5          | 50                                       |
| 8c     | 8.5                     | 1972             | 4.3125                                  | +11.5          | 50                                       |
| 8d     | 8.832                   | 2048             | 4.3125                                  | +14.5          | 50                                       |
| 12a    | 12                      | 2783             | 4.3125                                  | +14.5          | 68                                       |
| 12b    | 12                      | 2783             | 4.3125                                  | +14.5          | 68                                       |
| 17a    | 17.664                  | 4096             | 4.3125                                  | +14.5          | 100                                      |
| 30a    | 30                      | 3479             | 8.625                                   | +14.5          | 200                                      |

#### Pokročilá nastavení DSL

Kliknutím na **Pokročilé nastavení** otevřete doplňkové možnosti. Na následující obrazovce můžete zvolit testovací režim nebo modifikovat tóny tím, že kliknete na příkaz **Selekce Tónů.** Kliknutím na tlačítko **Použít** tato nastavení uložíte a vrátíte se na předchozí obrazovku.

| COMURIND O<br>Multi-DS | L CPE                         |
|------------------------|-------------------------------|
|                        | DSL Pokročilé nastavení       |
|                        | Vyberte testovací režim níže. |
| Snadné nastavení 🔺     |                               |
| Informace o zařízeni   | Normální                      |
| Pokročilé nastavení    | © Reverb                      |
| WAN Interface          | Mix                           |
| Layer2 Interface       |                               |
| WAN Service            | Ø Bez druhého pokusu          |
| • IPv6 Enabling        | © L3                          |
| • LAN =                |                               |
| • NAT                  |                               |
| Security               | Použít Selekce Tónů           |
| Parental Control       | 16                            |
| Quality of Service     |                               |
| Routing                |                               |
| • DNS                  |                               |
| • DSL                  |                               |

Vyberte testovací režim a stiskněte tlačítko **Použít**.

| Pole                  | Popis                                                              |
|-----------------------|--------------------------------------------------------------------|
| Normální              | DSL line signály jsou detekovány a posílány normálně               |
| Reverb                | DSL line signály jsou kontinuálně posílány v reverb módu           |
| Mix                   | DSL line signály jsou kontinuálně posílány v mix módu              |
| Bez druhého<br>pokusu | DSL line signály budou vysílány vždy, i když je DSL linka odpojena |
| L3                    | DSL line je nastavena do L3 power módu                             |

Vyberte tóny, které si přejete aktivovat kliknutím na tlačítko **Selekce Tónů**. Nastavení potvrdíte stiskem tlačítka **Použít**.

|              | ADSL Nastavení tónů |             |             |             |             |             |             |             |             |             |             |             |              |              |              |
|--------------|---------------------|-------------|-------------|-------------|-------------|-------------|-------------|-------------|-------------|-------------|-------------|-------------|--------------|--------------|--------------|
|              |                     |             |             |             |             | Т           | ónv Ur      | strear      | n           |             |             |             |              |              |              |
| <b>V</b> 0   | <b>V</b> 1          | <b>√</b> 2  | <b>V</b> 3  | ₹4          | ✓ 5         | ✓ 6         | 7           | ▼ 8         | <b>V</b> 9  | <b>1</b> 0  | <b>V</b> 11 | <b>1</b> 2  | <b>1</b> 3   | <b>1</b> 4   | <b>1</b> 5   |
| <b>1</b> 6   | <b>1</b> 7          | <b>1</b> 8  | <b>1</b> 9  | 20          | ✓ 21        | ✓ 22        | 23          | ✓ 24        | 25          | 26          | <b>V</b> 27 | 28          | 29           | <b>3</b> 0   | 31           |
|              |                     |             |             |             |             | Tó          | ny Dov      | vnstre      | am          |             |             |             |              |              |              |
| <b>V</b> 32  | <b>V</b> 33         | 34 📝        | 35          | 36          | <b>V</b> 37 | <b>V</b> 38 | <b>V</b> 39 | <b>V</b> 40 | <b>V</b> 41 | <b>V</b> 42 | <b>V</b> 43 | <b>V</b> 44 | <b>V</b> 45  | <b>V</b> 46  | <b>V</b> 47  |
| <b>V</b> 48  | <b>V</b> 49         | <b>V</b> 50 | ✓ 51        | ✓ 52        | <b>V</b> 53 | <b>V</b> 54 | ✓ 55        | ✓ 56        | <b>V</b> 57 | <b>V</b> 58 | ✓ 59        | <b>Ø</b> 60 | <b>V</b> 61  | ✓ 62         | <b>Ø</b> 63  |
| ☑ 64         | ✓ 65                | ✓ 66        | <b>67</b>   | ✓ 68        | 69          | 70 🔽        | 71          | 72 🔽        | 73 🔽        | 74 🗹        | 75 🔽        | 76 🗹        | 77 🔽         | 78 🔽         | 79           |
| <b>V</b> 80  | ✓ 81                | <b>V</b> 82 | <b>V</b> 83 | ✓ 84        | <b>V</b> 85 | <b>V</b> 86 | ✓ 87        | ✓ 88        | <b>V</b> 89 | <b>V</b> 90 | <b>V</b> 91 | <b>V</b> 92 | <b>V</b> 93  | <b>V</b> 94  | <b>9</b> 5   |
| <b>V</b> 96  | ✓ 97                | <b>V</b> 98 | <b>V</b> 99 | <b>1</b> 00 | 101         | 102         | 103         | <b>1</b> 04 | 105         | 106         | 107         | 108         | 109          | <b>V</b> 110 | <b>V</b> 111 |
| 🗹 112        | 113                 | 114         | 115         | 116         | 117         | 118         | 119         | 120         | 121         | 122         | 123         | 124         | 125          | 126          | 127 🗹        |
| <b>V</b> 128 | 129                 | <b>1</b> 30 | 131         | 132         | 133         | 134         | 135         | 136         | 137         | 138 🔽       | 139         | <b>1</b> 40 | <b>V</b> 141 | <b>1</b> 42  | 143          |
| 🔽 144        | <b>145</b>          | 146         | 147         | 148         | 149         | 150         | 151         | 152         | 153         | 154         | 155         | 156         | 157          | 158          | 159          |
| <b>V</b> 160 | 161                 | 162         | 163         | 164         | 165         | 166         | 167         | 168         | 169         | 170         | 171         | 172         | 173          | 174          | 175          |
| <b>V</b> 176 | 177 🔽               | 178         | 179         | <b>1</b> 80 | 181         | 182         | 183         | <b>1</b> 84 | 185         | 186 🔽       | 187         | 188         | 189          | <b>1</b> 90  | <b>1</b> 91  |
| <b>V</b> 192 | <b>V</b> 193        | 🔽 194       | 195         | 196         | 197         | 198         | 199         | 200         | 201         | 202         | 203         | 204         | 205          | 206          | 207 🗹        |
| 208          | 209 🔽               | 210         | 211         | 212         | 213         | 214         | 215         | 216         | 217         | 218 🔽       | 219         | 220         | 221          | <b>V</b> 222 | 223          |
| 224          | 225                 | 226         | 227         | 228         | 229         | 230         | 231         | 232         | 233         | 234         | 235         | 236         | 237          | 238          | 239          |
| 240          | 241                 | 242         | 243         | 244         | 245         | 246         | 247         | 248         | 249         | 250         | 251         | 252         | 253          | 254          | 255          |
|              |                     |             |             |             |             |             |             |             |             |             |             |             |              |              |              |
|              |                     |             |             | Ozn         | ačit vše    |             | ymazat      | vše         | Použí       | Zā          | avřít       |             |              |              |              |

# 6.13 UPnP

Zaškrtnutím políčka ⊠ a kliknutím na tlačítko **Uložit/Použít** zapnete protokol UPnP.

| COMPREND O<br>Multi-DS         | UPnP                                                                             |
|--------------------------------|----------------------------------------------------------------------------------|
| Snadné nastavení 🔥             | Poznámka: UPnP je funkční pouze v případě aktivní služby WAN s<br>povoleným NAT. |
| Informace o zařízeni           |                                                                                  |
| Pokročilé nastavení            |                                                                                  |
| WAN Interface                  | Povolit UPhP                                                                     |
| • Layer2 Interface             |                                                                                  |
| WAN Service                    | Uložit/Použít                                                                    |
| • IPv6 Enabling                |                                                                                  |
| • LAN E                        |                                                                                  |
| • NAT                          |                                                                                  |
| Security                       |                                                                                  |
| Parental Control               |                                                                                  |
| Quality of Service     Pouting |                                                                                  |
| Kouung     DNS                 |                                                                                  |
| • DNS                          |                                                                                  |
| • UPnP                         |                                                                                  |

# 6.14 TTL / Hop Limit

Je možno nastavit IPv4 TTL a IPv6 Hop Limit v hlavičce IPv4/IPv6 paketů (z lokálních procesů modemu).

Modem umožňuje nastavení TTL (Time to live) pro IPv4 pakety z interních aplikací (NTP server, DNS query). Defaultní hodnota IPv4 TTL je nastavena na 255.

Modem umožňuje nastavení Hop-limit pro IPv6 pakety z interních aplikací (NTP server, DNS query). Defaultní hodnota IPv6 Hop-limit je nastavena na 255.

| COMUREND OF MULTI-DS                                                                                                    | L CPE           |                  |      |
|----------------------------------------------------------------------------------------------------|-----------------|------------------|------|
| and a                                                                                                    | TTL / Hop Limit |                  |      |
|                                                                                                    | IPv4 TTL:       | 255              |      |
| Snadné nastavení<br>Informace o zařízení<br>Pokročilé nastavení<br>• WAN Interface<br>• Layer2 Interface<br>• WAN Service<br>• IPv6 Enabling<br>• LAN<br>• NAT<br>• Security<br>• Parental Control<br>• Quality of Service<br>• Routing<br>• DNS<br>• DSL<br>• UPnP | IPv6 Hop Limit: | 255<br>Uložit/Po | užít |

Tlačítkem **Uložit/Použít** dokončíte konfiguraci.

# 6.15 USB Service

### 6.15.1 Storage Service - úložiště

#### Správa úložiště

Připojená uložiště jsou automaticky nabízená ke sdílení pomocí služby SAMBA. Povolením SAMBA serveru chráněným heslem můžete omezit přístup na jednotlivá uložiště na základě přistupového jména a hesla.

Jednotlivé uživatelské účty je možné spravovat v části User Account

| COMPRESSION MULTI                                                                                                    | 00<br>DS | SL CPE                                                                                                    |
|----------------------------------------------------------------------------------------------------|----------|----------------------------------------------------------------------------------------------------|
| - AV                                                                                                    |          | USB Storage service – Device info (Správa úložiště)<br>Samba server chráněn heslem: Povolit                                                                                                    |
| Snadné nastavení<br>Informace o zařízení<br>Pokročilé nastavení<br>• WAN Interface<br>• Layer2 Interface<br>• WAN Service<br>• IPv6 Enabling                                                                                                    | •        | <ul> <li>Přístup na vaše USB úložiště pomocí Samba serveru je stále aktivní.</li> <li>pro přihlášení jednoduše otevřete Správce souborů na vašem PC a zadejde \\comtrend.</li> <li>v případě povolení funkce "Samba server chráněn heslem", nastavte jednotlivá přístupová práva v části User Accounts.</li> </ul> |
| <ul> <li>LAN</li> <li>NAT</li> <li>Security</li> <li>Parental Control</li> <li>Quality of Service</li> <li>Routing</li> <li>DNS</li> <li>DSL</li> <li>UPnP</li> <li>TTL/Hop Limit</li> <li>USB Service<br/>Storage Service<br/>DLNA<br/>Print Server</li> </ul> | ш        | Název svazku Souborový systém Celková velikost Volné místo Akce                                                                                                    |

Pokud je připojeno USB úložiště, stránka zobrazí detailní informace.

| Název<br>svazku | Souborový<br>systém | Celková<br>velikost | Volné<br>místo | Akce             |  |
|-----------------|---------------------|---------------------|----------------|------------------|--|
| usb1_1          | fat                 | 29524 MB            | 4775 MB        | Bezpečně odebrat |  |

### 6.15.2 DLNA

Povolením DLNA uživatel získává možnost sdílet multimediální soubory, jako jsou obrázky, videa, nebo hudba i na ostatní zařízení připojená na LAN porty modemu.

Připojte USB disk do USB portu na zadní straně modemu. Modifikujte cestu k mediálnímu obsahu na USB disku a stiskněte **Uložit/Použít**. DLNA media server se stane aktivním.

|                                      | DSL CPE                                                                                                    |
|--------------------------------------|----------------------------------------------------------------------------------------------------|
| W                                    | USB DLNA (Nastavení Digital Media Serveru)<br>Tato stránka umožňuje povolit / zakázat podporu Digital Media Serveru, služby pro poskytování<br>multimediálního obsahu. Cesta k ukrištět se uržije pouze pomocí. Náryu svarku (např. (mpř.usht. 2) |
| Snadné nastavení                     |                                                                                                    |
| Informace o zařízení                 | Povolit on-board Digital Media Server.                                                                                                    |
| Pokročilé nastavení                  |                                                                                                    |
| <ul> <li>WAN Interface</li> </ul>    |                                                                                                    |
| <ul> <li>Layer2 Interface</li> </ul> |                                                                                                    |
| WAN Service                          |                                                                                                    |
| <ul> <li>IPv6 Enabling</li> </ul>    |                                                                                                    |
| • LAN                                |                                                                                                    |
| • NAT                                | Uldzię Pouzit                                                                                                    |
| Security                             |                                                                                                    |
| Parental Control                     |                                                                                                    |
| Quality of Service                   |                                                                                                    |
| Routing                              |                                                                                                    |
| • DNS                                |                                                                                                    |
| • USL                                |                                                                                                    |
| • TTL/Hop Limit                      |                                                                                                    |
| USB Service                          |                                                                                                    |
| Storage Service                      |                                                                                                    |
| DLNA                                 |                                                                                                    |
| Print Server                         |                                                                                                    |

### 6.15.3 Print Server

Na této stránce povolíte nebo zakážete službu tisku.

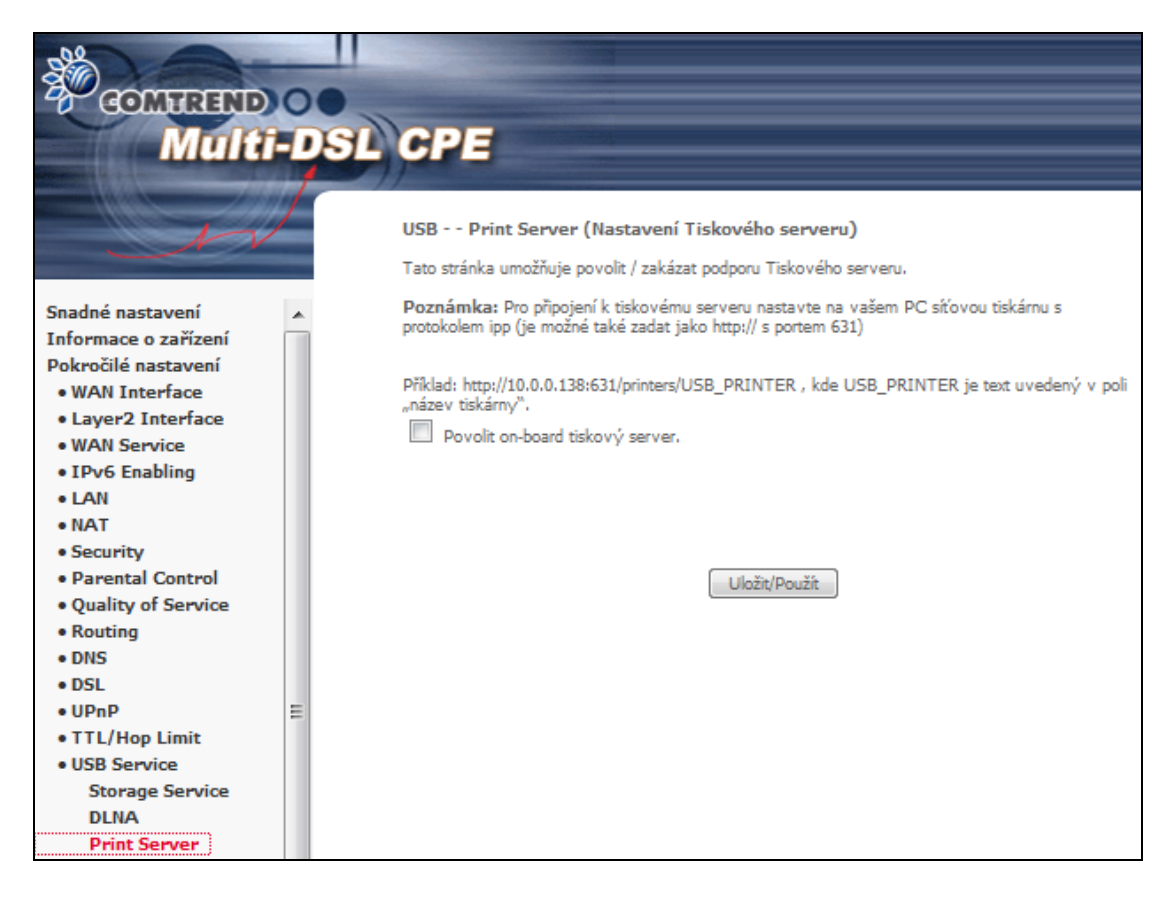

Postup konfigurace je popsán v Příloze G.

# 6.16 3G/4G

Na následujících stránkách je popsáno povolení a konfigurace služby 3G(4G) backup pro připojení do internetu. Pokud má vaše SIM karta PIN kód, zadejte jej v menu PIN Configuration.

### 6.16.1 Konfigurace 3G Backup

3G/4G backup nabízí automatické 3G/4G připojení do internetu v případě, že monitorované rozhraní ztratí spojení.

Nastavte Backup interval pro automatické navázání spojení přes 3G/4G síť v případě ztráty spojení na monitorovaném rozhraní. Spojení na 3G/4G se sestaví v případě kdy přerušení monitorovaného rozraní je delší než čas nastavený v Backup interval. Nastavte Recovery Interval pro automatické odpojení 3G/4G backup funkce Spojení na 3G/4G se ukončí v případě kdy je na monitorovaném rozhraní sestaven internet po dobu delší než je čas nastavený v "Recovery Interval".

Zadejte IP adresu, na základě které bude kontrolována dostupnost internetu.

| COMMINING OF MULTI-D                   | SL CPE<br>3G/4G 3G/4G Backup setup (Konfigurace 3G/4G Zálohování)                            |
|----------------------------------------|----------------------------------------------------------------------------------------------|
| Snadné nastavení                       | Tato stránka slouží k zapnutí / vypnutí 3G/4G funkce zálohování.                             |
| Informace o zařízení                   | Doznámka: 36/46 zálobování nebe povolit v přinadě kdy je zapoutá fivekce DDD ID Pozřížení oz |
| Pokročilé nastavení                    | WAN rozhrani.                                                                                |
| WAN Interface                          |                                                                                              |
| Layer2 Interface                       | Povolit 3G/4G zálohování                                                                     |
| WAN Service                            |                                                                                              |
| <ul> <li>IPv6 Enabling</li> </ul>      | Backup interval: U  minutes 15  iseconds                                                     |
| • LAN                                  | Recovery interval: 0  minutes 15  seconds                                                    |
| • NAT                                  | IP Address: 8.8.8.8                                                                          |
| Security                               |                                                                                              |
| <ul> <li>Parental Control</li> </ul>   |                                                                                              |
| <ul> <li>Quality of Service</li> </ul> | Select a preferred wan interface to be monitored.                                            |
| Routing                                |                                                                                              |
| • DNS                                  | Selected WAN Interface any WAN from available                                                |
| • DSL                                  |                                                                                              |
| • UPNP                                 |                                                                                              |
| • I I L/ Hop Limit                     |                                                                                              |
| • 36/4G                                |                                                                                              |
| 3G/4G Backup Setup                     |                                                                                              |
| PIN Configuration                      |                                                                                              |
| Interface Grouping                     |                                                                                              |
| • IP Tunnel                            | Uložit/Použít                                                                                |

# 6.16.2 Konfigurace PIN

Tato stránka je dostupná pouze je-li do USB portu připojen 3G dongle. Pro připojení 3G donglu do sítě je nutné zadat PIN kód SIM karty.

| COMPREND O                     |                                  |
|--------------------------------|----------------------------------|
| Multi-D                        | SL CPE                           |
| SH                             | 3G/4G Konfigurace PIN            |
|                                | Ochana pomocí PIN: Vypnutá       |
| Snadné nastavení               |                                  |
| Informace o zařízení           | Povolit ochranu pomocí PIN       |
| Pokročilé nastavení            | PIN kód:                         |
| WAN Interface                  | Potvrďte PIN kód:                |
| Layer2 Interface               |                                  |
| WAN Service                    |                                  |
| IPv6 Enabling                  | Změna PIN kódu                   |
| • LAN                          | Starý PIN kód:                   |
| • NAT                          | New Transland                    |
| Security     Daysettal Control | Novy PIN kod:                    |
| Ouplity of Service             | Potvrďte PIN kód:                |
| Routing                        |                                  |
| • DNS                          |                                  |
| DSL                            | Zbývajících pokusů zadání PIN: 3 |
| • UPnP                         |                                  |
| • TTL/Hop Limit                | Použít                           |
| USB Service                    | round                            |
| • 3G/4G                        |                                  |
| 3G/4G Backup Setup             |                                  |
| PIN Configuration              |                                  |

Uživatel má možnost měnit PIN a nastavit jeho ochranu proti přepsání.

| COMPREND<br>Multi-                     | DSL CPE                          |
|----------------------------------------|----------------------------------|
| w                                      | 3G/4G Konfigurace PIN            |
|                                        | Ochana pomocí PIN: Zapnuta       |
| • LAN                                  |                                  |
| • NAT                                  | Zrušit ochranu pomocí PIN        |
| Security                               | PIN kód:                         |
| Parental Control                       | Potvrdte PIN kód:                |
| <ul> <li>Quality of Service</li> </ul> |                                  |
| • Routing                              |                                  |
| • DNS                                  | 🔘 Změna PIN kódu                 |
| • DSL                                  | Starý PIN kód:                   |
| • UPNP                                 |                                  |
| • ITL/Hop Limit                        |                                  |
| • 03D Service                          | Potvrdte PIN kód:                |
| • 30/40<br>26/46 Rackun Satur          |                                  |
| DIN Configuration                      |                                  |
| Interface Grouping                     | Zbývajících pokusů zadání PIN: 3 |
| • IP Tunnel                            |                                  |
| • IPSec                                | Použít                           |

# 6.17 Vytváření skupin rozhraní

Pomocí funkce vytváření skupin rozhraní přiřadíte více portů k okruhu PVC (PTM) a skupinám přemostění. Každá skupina funguje jako samostatná síť. Tuto funkci můžete použít pouze, pokud vytvoříte mapovací skupiny s příslušným rozhraním LAN a WAN, pomocí tlačítka **Přidat**.

Tlačítkem **Odebrat** odstraníte mapovací skupiny, vrátíte nezařazená rozhraní do výchozích (default) skupin. Pouze výchozí skupina má IP rozhraní.

| COMUREND O<br>Multi-DSL                                                                                  | CPE                                                                                                    |                                                                                   |                                                                                                    |                                                                                    |                                                                                                    |                       |
|----------------------------------------------------------------------------------------------------|----------------------------------------------------------------------------------------------------|-----------------------------------------------------------------------------------|----------------------------------------------------------------------------------------------------|------------------------------------------------------------------------------------|----------------------------------------------------------------------------------------------------|-----------------------|
| A                                                                                                    | Intreface Groupi<br>Maximálně může bý                                                                            | <b>ng (Seskup</b><br>t nakonfiguro                                                | pování rozhraní)<br>ováno 16 položek.                                                              | 1                                                                                  |                                                                                                    |                       |
| Snadné nastavení<br>Informace o zařízení<br>Pokročilé nastavení<br>• WAN Interface<br>• Layer2 Interface | Seskupování umožň<br>rozhraními. Každá ta<br>fungovala, musíte v<br>Tlačítko Odebrat ods<br>u výchozí skupiny se | uje začlenění<br>kto vytvoře<br>ytvořit sesku<br>straní skupiny<br>e přidělují IP | í jednoho a více LA<br>ná skupina následni<br>ipení správných LA<br>/ a přidá neseskupe<br>adresy. | N portů do jedné s<br>ě vystupuje jako r<br>N a WAN rozhrani<br>aná rozhraní do vý | skupiny s jedním a více<br>vezávislá síť. Aby tato fi<br>, pomocí tlačítka Přidat.<br>chozí (Default) skupiny. | WAN<br>unkoe<br>Pouze |
| WAN Service                                                                                              | Jméno skupiny                                                                                                    | Odebrat                                                                           | WAN rozhraní                                                                                       | LAN rozhraní                                                                       | DHCP Vendor IDs                                                                                                | 1                     |
| 3G/4G<br>• IPv6 Enabling                                                                                 |                                                                                                    |                                                                                   | ppp0.1                                                                                             | eth1                                                                               |                                                                                                    |                       |
| • LAN                                                                                                    |                                                                                                    |                                                                                   | ppp1.1                                                                                             | eth2                                                                               | ·                                                                                                    |                       |
| • NAT                                                                                                    | Default                                                                                                    |                                                                                   |                                                                                                    | esh2                                                                               |                                                                                                    |                       |
| Security                                                                                                 | Derault                                                                                                    |                                                                                   |                                                                                                    | ens                                                                                | l                                                                                                    |                       |
| Parental Control                                                                                         |                                                                                                    |                                                                                   |                                                                                                    | eth0                                                                               |                                                                                                    |                       |
| Quality of Service                                                                                       |                                                                                                    |                                                                                   |                                                                                                    | wlan0                                                                              |                                                                                                    |                       |
| • Routing<br>• DNS<br>• DSL                                                                              | Přidat Odeb                                                                                                    | orat                                                                              |                                                                                                    | <u>.</u>                                                                           | <u> </u>                                                                                                    |                       |
| • UPnP                                                                                                   |                                                                                                    |                                                                                   |                                                                                                    |                                                                                    |                                                                                                    |                       |
| TTL/Hop Limit                                                                                            |                                                                                                    |                                                                                   |                                                                                                    |                                                                                    |                                                                                                    |                       |
| • 36/4G                                                                                                  |                                                                                                    |                                                                                   |                                                                                                    |                                                                                    |                                                                                                    |                       |
| Interface Grouping                                                                                       |                                                                                                    |                                                                                   |                                                                                                    |                                                                                    |                                                                                                    |                       |

Skupinu rozhraní přidáte kliknutím na tlačítko **Přidat**. Tím se otevře následující okno, v němž je uveden seznam dostupných skupin rozhraní. Řiďte se pokyny uvedenými na obrazovce.

| NO                                     |                                                                                                    |                                            |
|----------------------------------------|----------------------------------------------------------------------------------------------------|--------------------------------------------|
|                                        |                                                                                                    |                                            |
| GOMFREND                               | And the second second se |                                            |
|                                        |                                                                                                    |                                            |
| Multi-DS                               |                                                                                                    |                                            |
|                                        |                                                                                                    |                                            |
|                                        |                                                                                                    |                                            |
| AV                                     | Intreface Grouping configuration (Konfiguration)                                                                                                    | gurace skupin)                             |
|                                        | Choste-li vytvořit novou skupinu rozhraní:                                                                                                    |                                            |
|                                        | <ol> <li>Zadejte název skupiny (název skupiny musí l</li> </ol>                                                                                                    | oýt unikátní) a pokračujte bodem 2. (pro   |
| Snadné nastavení                       | automatické přířazení) nebo bodem 3. (pro static                                                                                                    | (é nasta vení):                            |
| Informace o zařízení                   | 2. Pokud chcete automaticky přířadit LAN klient                                                                                                    | v k rozhraní WAN v nové skupině, přideite  |
| Pokročilé nastavení                    | DHCP Vendor ID řetězec. Veškeré DHCP dotaz                                                                                                    | y od DHCP klientů se specifickým Vendor ID |
| WAN Interface                          | (DHCP Option 60) budou odmítnuty lokálním Dł                                                                                                    | ICP Severem.                               |
| Layer2 Interface                       | 3. Vyberte ze seznamu dostupných rozhraní (W/                                                                                                    | AN a LAN) a tlačítkem se šipkou rozhraní   |
| WAN Service                            | přidejte, do nově vytvořené skupiny portům. Ti                                                                                                    | to klienti mohou získat veřejné IP         |
| 3G/4G                                  | adresy                                                                                                    |                                            |
| • IPv6 Enabling                        | <ol> <li>Klepněte na tlačítko Uložit/Použít, aby se pro-</li> </ol>                                                                                                    | vedené změny projevily.                    |
| • LAN                                  |                                                                                                    |                                            |
| • NAT                                  |                                                                                                    |                                            |
| Security                               | DŮLEŽITÉ Pokud je Vendor ID zadáno p                                                                                                    | ro konkrétní zařízení, restartujte toto    |
| <ul> <li>Parental Control</li> </ul>   | zařízení připojené k směrovači, aby moh                                                                                                    | lo získat odpovídající IP adresu.          |
| <ul> <li>Quality of Service</li> </ul> | Názov clupinu                                                                                                    |                                            |
| Routing                                | Nazev skupiliy:                                                                                                    |                                            |
| • DNS                                  | Seskupená WAN rozhraní                                                                                                    | Dostupná WAN rozhraní                      |
| • DSL                                  |                                                                                                    |                                            |
| • UPnP                                 | A                                                                                                    | pppoe_0_8_48/ppp1.1 🔺                      |
| • TTL/Hop Limit                        |                                                                                                    | pppoe_0_1_1.848/ppp(                       |
| USB Service                            |                                                                                                    |                                            |
| • 3G/4G                                | ->                                                                                                    |                                            |
| <ul> <li>Interface Grouping</li> </ul> |                                                                                                    |                                            |
| • IP Tunnel                            |                                                                                                    |                                            |
| • IPSec                                | <-                                                                                                    |                                            |
| <ul> <li>Power Management</li> </ul>   |                                                                                                    |                                            |
| Multicast                              |                                                                                                    |                                            |
| • Wireless                             | <b>T</b>                                                                                                    | *                                          |

#### Automaticky přiřadit rozhraní LAN s PVC pomocí DHCP Vendor ID

Místní DHCP server odmítne a odešle požadavek na vzdálený DHCP server mapováním příslušného rozhraní LAN. Tato funkce se zapne, pokud je povoleno Interface Grouping (vytváření skupin rozhraní).

# 6.18 IP Tunel

## 6.18.1 IPv6 v IPv4

Konfigurace 6v4 tunelování pro zapouzdření IPv6 provozu pomocí sestaveného IPv4 spojení.

| COMPRESSION OF MULTI-DE                     | SL CPI   | -     |       |         |                     |               |                         |         |
|---------------------------------------------|----------|-------|-------|---------|---------------------|---------------|-------------------------|---------|
| N                                           | IP Tunn  | el IP | v6in4 |         |                     |               |                         |         |
| Spadné pactavení                            | Jméno    | WAN   | LAN   | Dynamic | IPv4 délka<br>masky | 6rd<br>Prefix | Border Relay<br>Address | Odebrat |
| Informace o zařízení<br>Pokročilé nastavení | <u>.</u> |       |       | (       | Přidat Od           | lebrat        |                         |         |
| WAN Interface     Layer2 Interface          |          |       |       |         |                     |               |                         |         |
| WAN Service     IPv6 Enabling               |          |       |       |         |                     |               |                         |         |
| • LAN<br>• NAT                              |          |       |       |         |                     |               |                         |         |
| Security     Parental Control               |          |       |       |         |                     |               |                         |         |
| Quality of Service     Routing              |          |       |       |         |                     |               |                         |         |
| • DNS                                       |          |       |       |         |                     |               |                         |         |
| • USL<br>• UPnP                             |          |       |       |         |                     |               |                         |         |
| • TTL/Hop Limit<br>• USB Service            |          |       |       |         |                     |               |                         |         |
| • 3G/4G<br>• Interface Grouping             |          |       |       |         |                     |               |                         |         |
| IP Tunnel     IPv6inIPv4                    |          |       |       |         |                     |               |                         |         |
| IPv4inIPv6                                  |          |       |       |         |                     |               |                         |         |

Tlačítkem **Přidat** přejděte na další stránku a vytvořte tunel.

| IP Tunnel IPv6in4 konfigurace tunelu                    |                                       |
|---------------------------------------------------------|---------------------------------------|
| V současné době je podporována pouze konfigurace pro 6. |                                       |
| Název tunelu                                            |                                       |
| Mechanismus:                                            | 6RD 👻                                 |
| Přiřazené WAN rozhraní:                                 | · · · · · · · · · · · · · · · · · · · |
| Přiřazené LAN rozhraní:                                 | LAN/br0 👻                             |
| 🖲 Manuální 🔘 Automatická                                |                                       |
| Délka masky IPv4:                                       |                                       |
| IPv6 Prefix s délkou prefixu:                           |                                       |
| Border Relay IPv4 Address:                              |                                       |
| Uložit/Použít                                           | ]                                     |

Konfiguraci uložíte kliknutím na Uložit/Použít.

| Možnosti | Popis |
|----------|-------|
|          |       |

| Možnosti                  | Popis                                                                                        |
|---------------------------|----------------------------------------------------------------------------------------------|
| Název tunelu              | Zadejte jméno tunelu                                                                         |
| Mechanismus               | Mechanismus použitý tunelem.                                                                 |
| Přiřazené WAN rozhraní    | Vyberte WAN rozhraní pro tunel                                                               |
| Přiřazené LAN rozhraní    | Vyberte LAN rozhraní přiřazené tunelu                                                        |
| Manuální/Automatická      | Pro point-to-multipoint tunel vyberte automatická, pro point-to-point tunel vyberte manuální |
| Délka IPv4 Masky          | Maska podsítě pro IPv4 rozhraní                                                              |
| 6rd Prefix s jeho délkou  | Prefix a jeho délka použité pro IPv6 rozhraní                                                |
| Border Relay IPv4 Address | Zadejte IPv4 adresu pro další zařízení                                                       |

### 6.18.2 IPv4 v IPv6

Konfigurace 4v6 tunelování pro zapouzdření IPv4 provozu pomocí sestaveného IPv6 spojení.

| COMTREND O                             |              |                                    |
|----------------------------------------|--------------|------------------------------------|
| Moder                                  |              |                                    |
| Multi-D                                | SL CPE       |                                    |
|                                        |              |                                    |
|                                        | ID Tunnol ID | Dv4in6                             |
| N                                      | IF funder IF |                                    |
|                                        |              | Jméno WAN LAN Dynamic AFTR Odebrat |
| Snadné nastavení                       |              | <u> </u>                           |
| Informace o zařízení                   |              | Přidat Odebrat                     |
| Pokročilé nastavení                    |              |                                    |
| WAN Interface                          |              |                                    |
| Layer2 Interface                       |              |                                    |
| WAN Service                            |              |                                    |
| • IPv6 Enabling                        |              |                                    |
| • LAN                                  |              |                                    |
| • NAT                                  |              |                                    |
| Security                               |              |                                    |
| Parental Control                       |              |                                    |
| <ul> <li>Quality of Service</li> </ul> |              |                                    |
| Routing                                |              |                                    |
| • DNS                                  |              |                                    |
| • DSL                                  |              |                                    |
| • UPnP                                 |              |                                    |
| • TTL/Hop Limit                        |              |                                    |
| USB Service                            |              |                                    |
| • 3G/4G                                |              |                                    |
| <ul> <li>Interface Grouping</li> </ul> |              |                                    |
| • IP Tunnel                            |              |                                    |
| IPv6inIPv4                             |              |                                    |
| IPv4inIPv6                             |              |                                    |

Tlačítkem **Přidat** přejděte na další stránku a vytvořte tunel.

| Vázev tunelu             |           |   |
|--------------------------|-----------|---|
| Mechanismus:             | DS-Lite   | - |
| Přířazené WAN rozhraní:  |           | - |
| Přiřazené LAN rozhraní:  | LAN/br0 👻 |   |
| 🔘 Manuální 🔘 Automatická |           |   |
| AFTR:                    |           |   |

#### Konfiguraci uložíte kliknutím na **Uložit/Použít.**

| Možnosti     | Popis                |
|--------------|----------------------|
| Název tunelu | Zadejte jméno tunelu |
| Možnosti               | Popis                                                                                        |
|------------------------|----------------------------------------------------------------------------------------------|
| Mechanismus            | Mechanismus použitý tunelem.                                                                 |
| Přiřazené WAN rozhraní | Vyberte WAN rozhraní pro tunel                                                               |
| Přiřazené LAN rozhraní | Vyberte LAN rozhraní přiřazené tunelu                                                        |
| Manuální/Automatická   | Pro point-to-multipoint tunel vyberte automatická, pro point-to-point tunel vyberte manuální |
| AFTR                   | Address of Address Family Translation Router                                                 |

# 6.19 IPSec

Na této stránce můžete přidat, upravit nebo odstranit IPSec

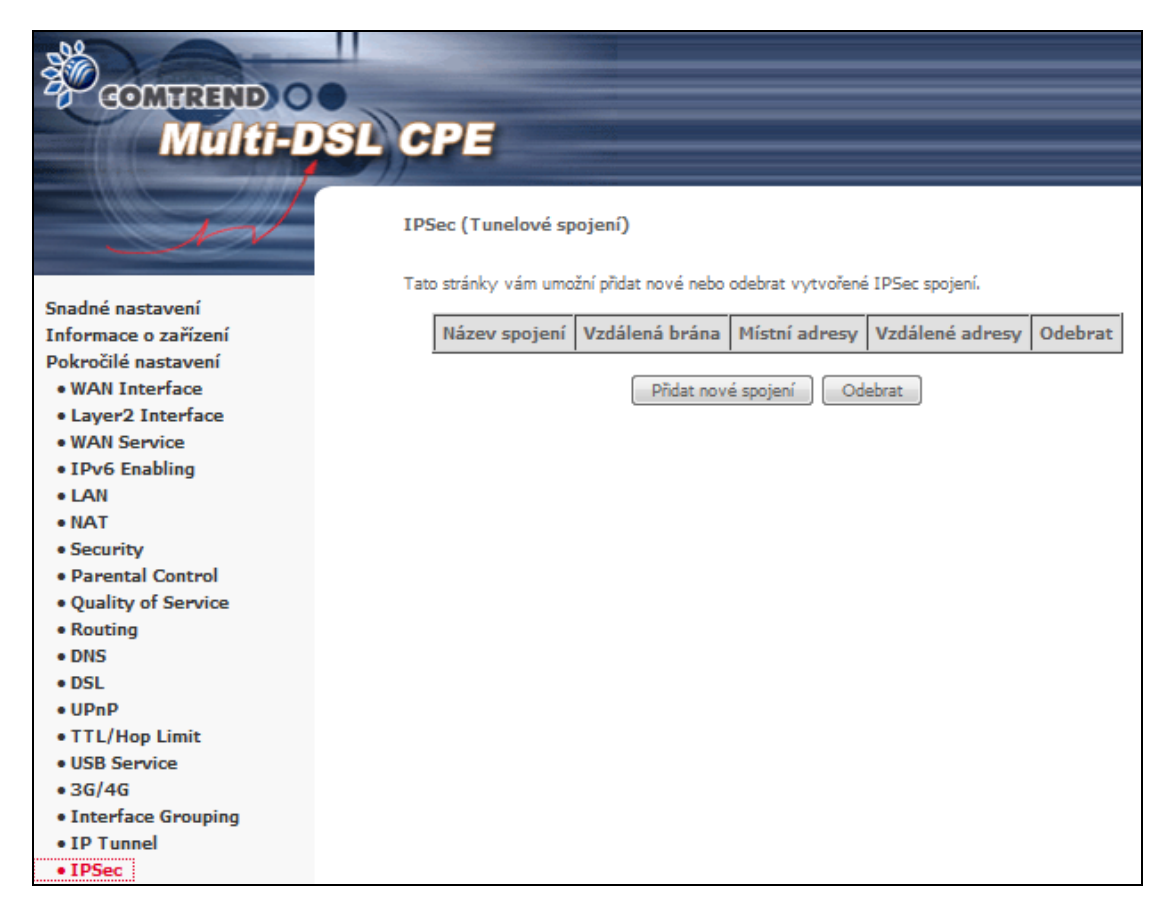

Kliknutím na Přidat nové spojení vytvoříte nové IPSec VPN spojení.

| IPSec Konfigurace tunelu                  |                        |
|-------------------------------------------|------------------------|
| IPSec Connection Name                     | new connection         |
| IP Version:                               | IPv4 ▼                 |
| Tunnel Mode                               | ESP -                  |
| Local Gateway Interface:                  | Select interface       |
| Remote IPSec Gateway Address              | 0.0.0.0                |
| Tunnel access from local IP addresses     | Subnet -               |
| IP Address for VPN                        | 0.0.0.0                |
| Mask or Prefix Length                     | 255.255.255.0          |
| Tunnel access from remote IP<br>addresses | Subnet 👻               |
| IP Address for VPN                        | 0.0.0.0                |
| Mask or Prefix Length                     | 255.255.255.0          |
| Key Exchange Method                       | Auto(IKE) 👻            |
| Authentication Method                     | Pre-Shared Key 👻       |
| Pre-Shared Key                            | key                    |
| Perfect Forward Secrecy                   | Disable 👻              |
| Advanced IKE Settings                     | Show Advanced Settings |
|                                           | Uložit/Použít          |

| IPSec Connection Name                     | Uživatelsky definovaný název                                                                                                    |
|-------------------------------------------|----------------------------------------------------------------------------------------------------|
| Tunnel Mode                               | Zvolte tunelovací protokol, AH (Authentication<br>header = Ověřovací hlavičku IP) nebo šifrovací<br>hlavičku ESP protokolu (Encapsulating<br>Security Payload).          |
| Remote IPSec Gateway Address              | Umístění vzdálené brány IPSec. Můžete použít<br>IP adresu nebo název domény.                                                                                             |
| Tunnel access from local IP<br>addresses  | Uveďte místní akceptovatelnou hostitelskou<br>adresu. Zvolte <b>Single (Jedna)</b> nebo<br><b>Submask (Podsíť)</b> .                                                     |
| IP Address/Subnet Mask for VPN            | Pokud jste zvolili <b>Single</b> , zadejte hostitelskou<br>IP adresu pro okruh VPN. Pokud jste zvolili<br><b>Submask</b> , zadejte informace o subsíti pro<br>okruh VPN. |
| Tunnel access from remote IP<br>addresses | Uveďte vzdálenou akceptovatelnou<br>hostitelskou IP adresu. Zvolte Single (Jedna)<br>nebo Submask (Podsíť).                                                              |
| IP Address/Subnet Mask for VPN            | Pokud jste zvolili <b>Single</b> , zadejte hostitelskou<br>IP adresu pro okruh VPN. Pokud jste zvolili<br><b>Submask</b> , zadejte informace o podsíti pro               |

|                     | okruh VPN.                               |
|---------------------|------------------------------------------|
| Key Exchange Method | Zvolte jednu z možností: Auto (IKE) nebo |
|                     | Manual.                                  |

U automatické výměny klíče (IKE), zvolte autentizaci pomocí sdíleného klíče. V případě autentizace pomocí sdíleného klíče musíte zadat klíč

V následující tabulce uvádíme přehled všech možností.

| Automatick                  | ká výměna klíče (IKE)                           |                                                                                                    |                    |  |  |  |  |
|-----------------------------|-------------------------------------------------|----------------------------------------------------------------------------------------------------|--------------------|--|--|--|--|
| Pre-Shared Key              |                                                 | Zadejte sdílený klíč                                                                                                    |                    |  |  |  |  |
| Perfect Forward Secrecy     |                                                 | Zapněte nebo vypněte.                                                                                                    |                    |  |  |  |  |
| Advanced 1                  | KE Settings                                     | Zvolte možnost <b>Show Advanced Settings</b> ,<br>abyste zobrazili možnosti pokročilého<br>nastavení, která uvádíme na dalším řádku. |                    |  |  |  |  |
|                             | Advanced IKE Settings                           | Hide Advanced Settings                                                                                                    |                    |  |  |  |  |
|                             | Phase 1                                         |                                                                                                    |                    |  |  |  |  |
|                             | Mode                                            | Main 👻                                                                                                    |                    |  |  |  |  |
|                             | Encryption Algorithm                            | 3DES -                                                                                                    |                    |  |  |  |  |
|                             | Integrity Algorithm                             | MD5 -                                                                                                    |                    |  |  |  |  |
|                             | Select Diffie-Hellman Group<br>for Key Exchange | 1024bit -                                                                                                    |                    |  |  |  |  |
|                             | Key Life Time                                   | 3600 Seconds                                                                                                    |                    |  |  |  |  |
|                             | Phase 2                                         |                                                                                                    |                    |  |  |  |  |
|                             | Encryption Algorithm                            | 3DES -                                                                                                    |                    |  |  |  |  |
|                             | Integrity Algorithm                             | MD5 -                                                                                                    |                    |  |  |  |  |
|                             | Select Diffie-Hellman Group<br>for Key Exchange | 1024bit -                                                                                                    |                    |  |  |  |  |
|                             | Key Life Time                                   | 3600 Seconds                                                                                                    |                    |  |  |  |  |
| Advanced 1                  | KE Settings                                     | Volbou Hide Advanced Setting                                                                                                    | <b>js</b> možnosti |  |  |  |  |
| Phase 1 / Phase 2           |                                                 | pokrocilych nastaveni skryjete.<br>Pro každou fázi zvolte nastavení dostupné                                                         |                    |  |  |  |  |
|                             |                                                 | funkce jsou oddělené pomocí lomítka.                                                                                                 |                    |  |  |  |  |
| Mode                        |                                                 | Main (hlavní) / Aggressive (agresivní)                                                                                               |                    |  |  |  |  |
| Encryption Algorithm        |                                                 | DES / 3DES / AES 128,192,256                                                                                                    |                    |  |  |  |  |
| Integrity Algorithm         |                                                 | MD5 / SHA1                                                                                                    |                    |  |  |  |  |
| Select Diffie-Hellman Group |                                                 | 768 – 8192 bit                                                                                                    |                    |  |  |  |  |
| Key Life Time               |                                                 | Platnost klíče. Zadejte vlastní údaj nebo použijte výchozí nastavení (1 hodina).                                                     |                    |  |  |  |  |

Přehled možností manuální výměny klíče uvádíme v následující tabulce.

| Key Exchange Method     | Manual -                                  |
|-------------------------|-------------------------------------------|
| Perfect Forward Secrecy | Disable -                                 |
| Advanced IKE Settings   | Show Advanced Settings                    |
| Encryption 3DES         | -                                         |
| Encryption<br>Key       |                                           |
| Hex value:<br>digit     | DES - 16 digit, 3DES - 48, AES 32, 48, 64 |
| Authentication MD5      |                                           |
| Key<br>Hex value:       | MD5 - 32 digit, SHA1 - 40 digit           |
| SPI 101                 |                                           |
| Hex value:              | 100-FFFFFFF                               |
|                         | Uložit/Použít                             |

| Manuální výměna klíče    |                                                     |
|--------------------------|-----------------------------------------------------|
| Encryption Algorithm     | Šifrovací algoritmus: DES / 3DES / AES<br>(aes-cbc) |
| Encryption Key           | Šifrovací klíč: DES: 16 Hex, 3DES: 48 Hex           |
| Authentication Algorithm | Ověřovací algoritmus: MD5 / SHA1                    |
| Authentication Key       | Ověřovací klíč: MD5: 32 Hex, SHA1: 40 Hex           |
| SPI (default is 101)     | Zadejte hexadecimální hodnotu z<br>100-FFFFFFFF     |

### 6.20 Power Management

Na této stránce máte možnost nastavovat spotřebu energie jednotlivých hardwérových modulů. Použijte zašrtávací políčka pro změnu nastavení. Vámi zvolená konfigurace se uloží po stisku tlačítka **Použít**. Pro obnovu nastavení kliněte na tlačítko **Obnovit**.

| GOMHREND O<br>Multi-DSL                  | CPE                                                                                                    |
|------------------------------------------|----------------------------------------------------------------------------------------------------|
| - A                                      | Power Management<br>Tato stránka umožňuje ovládat hardwarové moduly pro posouzení spotřeby energie. Pomocí<br>ovládacích tlačítek vyberte požadovanou možnost, klepněte na tlačítko Použít a zkontrolujte stav                                                                                                    |
| Snadné nastavení                         |                                                                                                    |
| Informace o zařízení                     |                                                                                                    |
| Pokročilé nastavení                      | MIPS CPU Clock divider when Idle                                                                                                    |
| WAN Interface                            | Povolený Status: Povolený                                                                                                    |
| Layer2 Interface                         |                                                                                                    |
| WAN Service                              |                                                                                                    |
| IPv6 Enabling                            | Wait instruction when Idle                                                                                                    |
| • LAN                                    | Povolený Status: Povolený                                                                                                    |
| • NAT                                    |                                                                                                    |
| Security                                 |                                                                                                    |
| Parental Control     Outlibut of Sources | DRAM Solf Refrech                                                                                                    |
| Quality of Service     Pouting           |                                                                                                    |
| NOUTING                                  | Povolený Status: Povoleny                                                                                                    |
| • DNJ                                    |                                                                                                    |
| • UPnP                                   |                                                                                                    |
| • TTL/Hop Limit                          | Energy Efficient Ethernet                                                                                                    |
| • USB Service                            | Povolený Status: Zakázán                                                                                                    |
| • 3G/4G                                  |                                                                                                    |
| Interface Grouping                       |                                                                                                    |
| • IP Tunnel                              | Ethernet Auto Power Down and Sleep Number of ethernet interfaces:                                                                                                    |
| • IPSec                                  | Powered up: 1 Powered up: 1 Po |
| Power Management                         | Powered down: 3                                                                                                    |
| Multicast                                |                                                                                                    |
| • Wireless                               | Použít Obnovit                                                                                                    |

# 6.21 Multicasts - Vícesměrové vysílání

Vyplňte pole konfigurace nového protokolu IGMP, pokud si přejete upravit příslušné výchozí hodnoty. Poté klikněte na tlačítko **Uložit/Použít**.

| COMPLEXE O<br>Multi-DS | L CPE                       |                                                                        |
|------------------------|-----------------------------|------------------------------------------------------------------------|
| N                      | Multicast Precedence:       | Disable  I lower value, higher priority                                |
| Snadné nastavení       | IGMP Configuration          |                                                                        |
| Informace o zařízení   | En IONE                     |                                                                        |
| Pokročilé nastavení    | Enter IGMP protocol configu | ration fields if you want modify default values shown below,           |
| WAN Interface          | Default Version:            | 3                                                                      |
| Layer2 Interface       | Ouery Interval:             | 125                                                                    |
| WAN Service            | Query Response Interval     | 10                                                                     |
| IPv6 Enabling          | Last Member Ouerv           |                                                                        |
| • LAN                  | Interval:                   | 10                                                                     |
| • NAT                  | Robustness Value:           | 2                                                                      |
| Security               | Maximum Multicast Groups:   | 25                                                                     |
| Parental Control       | Maximum Multicast Data      |                                                                        |
| Quality of Service     | Sources (for IGMPv3 : (1 -  | 10                                                                     |
| Routing     DNS        | Maximum Multicast Group     | 25                                                                     |
| • DNS                  | Members:                    | 25                                                                     |
| • USE                  | Fast Leave Enable:          |                                                                        |
| • TTL/Hop Limit        | LAN to LAN (Intra LAN)      |                                                                        |
| USB Service            | Mebership Join Immediate    |                                                                        |
| • 36/46                | (IPTV):                     |                                                                        |
| Interface Grouping     |                             |                                                                        |
| • IP Tunnel            |                             |                                                                        |
| • IPSec                | MLD Configuration           |                                                                        |
| Power Management       | Enter MLD protocol (IPv6 M  | ulticast) configuration fields if you want modify default values shown |
| Multicast              | below.                      |                                                                        |

# Kapitola 7 Bezdrátová síť

Nabídka Wireless zprostředkovává přístup k bezdrátovým funkcím přístroje, kterým se věnujeme v následujících částech.

### 7.1 Basic - Základní funkce

Zaškrtněte políčko Povolit Wireless, abyste zobrazili více možností.

Obrazovky Basic Vám umožní konfigurovat základní funkce bezdrátového rozhraní LAN. Kromě jiného můžete zapnout nebo vypnout bezdrátové rozhraní LAN, skrýt síť před aktivním skenováním, zvolit jméno bezdrátové sítě (SSID) a omezit kanál podle místních požadavků.

| GOMHREND                               | 0  | •   |                                |                                                                                                    |                                      |                                  |                                |                         |                                     |                         |                            |
|----------------------------------------|----|-----|--------------------------------|----------------------------------------------------------------------------------------------------|--------------------------------------|----------------------------------|--------------------------------|-------------------------|-------------------------------------|-------------------------|----------------------------|
| Multi                                  | -1 | 510 | SPE.                           |                                                                                                    |                                      |                                  |                                |                         |                                     |                         |                            |
|                                        | 1  |     |                                |                                                                                                    |                                      |                                  |                                |                         |                                     |                         |                            |
| 1                                      | /  | v   | Vireless                       | Basic                                                                                                    |                                      |                                  |                                |                         |                                     |                         |                            |
| Sanda é autoura é                      |    | T   | ato stránka u<br>astavit název | umožňuje nastavit základní funkce be<br>v bezdrátové sítě (SSID) nebo omezi<br>vili základní možnosti bezdrátového n                                                                                                    | ezdrátové<br>it počet k<br>řinojení, | ho rozhraní LA<br>análů na zákla | N. Můžete po<br>dě národních j | volit nebo<br>požadavkí | zakázat bezdrá<br>). Klepněte na tl | tové rozh<br>ačítko "Ul | raní LAN,<br>ožit/Použít", |
| Snadne nastaveni                       | 1  |     |                                |                                                                                                    | npojenii                             |                                  |                                |                         |                                     |                         |                            |
| Informace o zarizeni                   |    |     | Pov                            | volit Wireless                                                                                                    |                                      |                                  |                                |                         |                                     |                         |                            |
| Pokrocile nastaveni                    |    |     |                                |                                                                                                    |                                      |                                  |                                |                         |                                     |                         |                            |
| WAN Interface                          |    |     | Ena                            | ible Wireless Hotspot2.0 [WPA2 is rec                                                                                                    | quired!]                             |                                  |                                |                         |                                     |                         |                            |
| Layerz Interface                       |    |     | _                              |                                                                                                    |                                      |                                  |                                |                         |                                     |                         |                            |
| IDvC Eaphling                          |    |     | Skr                            | ýt Access Point                                                                                                    |                                      |                                  |                                |                         |                                     |                         |                            |
| • LAN                                  |    |     |                                |                                                                                                    |                                      |                                  |                                |                         |                                     |                         |                            |
| • NAT                                  |    |     | 120                            | ace klientu                                                                                                    |                                      |                                  |                                |                         |                                     |                         |                            |
| Security                               |    |     | 7-1                            | for the second second sec |                                      |                                  |                                |                         |                                     |                         |                            |
| Parental Control                       |    |     | ZdK                            | azat wimim Advertise                                                                                                    |                                      |                                  |                                |                         |                                     |                         |                            |
| Ouality of Service                     |    |     | Des                            | olit Wireless Multicast Ecowarding (M                                                                                                    |                                      |                                  |                                |                         |                                     |                         |                            |
| Routing                                |    |     | PON                            | for wreless multicast Forwarding (w                                                                                                    | (MIC)                                |                                  |                                |                         |                                     |                         |                            |
| • DNS                                  |    |     | SSID:                          | Vodafone Internet 18                                                                                                    |                                      |                                  |                                |                         |                                     |                         |                            |
| • DSL                                  | Ξ  |     |                                |                                                                                                    |                                      |                                  |                                |                         |                                     |                         |                            |
| • UPnP                                 |    |     | BSSID:                         | 00:1D:20:52:FF:19                                                                                                    |                                      |                                  |                                |                         |                                     |                         |                            |
| • TTL/Hop Limit                        |    |     | Země:                          | CZECH REPUBLIC                                                                                                    |                                      |                                  |                                | •                       |                                     |                         |                            |
| USB Service                            |    |     |                                |                                                                                                    |                                      |                                  |                                |                         |                                     |                         |                            |
| • 3G/4G                                |    |     | Max<br>Klientů:                | 16                                                                                                    |                                      |                                  |                                |                         |                                     |                         |                            |
| <ul> <li>Interface Grouping</li> </ul> |    |     |                                |                                                                                                    |                                      |                                  |                                |                         |                                     |                         |                            |
| • IP Tunnel                            |    |     |                                |                                                                                                    |                                      |                                  |                                |                         |                                     |                         |                            |
| • IPSec                                |    | v   | Vireless - G                   | uest / virtuální přístupové bod                                                                                                    | ly:                                  |                                  |                                |                         |                                     |                         |                            |
| <ul> <li>Power Management</li> </ul>   |    |     |                                |                                                                                                    | -                                    |                                  | 7akázat                        |                         |                                     |                         |                            |
| <ul> <li>Multicast</li> </ul>          |    |     | Povoleno                       | SSID                                                                                                    | Skryté                               | Izolovanat                       | WMM                            | Povolit                 | Povolit                             | Max                     | BSSID                      |
| Wireless                               |    |     |                                |                                                                                                    |                                      | Klienty                          | Advertise                      | WPIF                    | парот                               | Klientu                 |                            |
| Basic                                  |    |     |                                | SSID2                                                                                                    |                                      |                                  |                                |                         | [wpa21]                             | 16                      | N/A                        |
| Security                               |    |     |                                |                                                                                                    |                                      |                                  |                                |                         | [mpaz:]                             |                         |                            |
| MAC Filter                             |    |     |                                | SSID3                                                                                                    |                                      |                                  |                                |                         | [wpa2!]                             | 16                      | N/A                        |
| Wireless Bridge                        |    |     |                                | SSID4                                                                                                    |                                      |                                  |                                |                         | fune and                            | 16                      | N/A                        |
| Advanced                               |    |     |                                |                                                                                                    |                                      |                                  |                                |                         | L [wpa2!]                           |                         |                            |
| Station Info                           | -  |     |                                |                                                                                                    |                                      |                                  |                                |                         |                                     |                         |                            |

Kliknutím na tlačítko **Uložit/Použít** uložíte zvolené možnosti bezdrátového připojení.

V následující tabulce popisujeme dané možnosti podrobněji.

| Možnost                                        | Popis                                                                                                    |
|------------------------------------------------|----------------------------------------------------------------------------------------------------|
| Povolit<br>Wireless                            | Zaškrtávací políčko ⊠, kterým zapínáte nebo vypínáte bezdrátové rozhraní LAN. Pokud jej zaškrtnete, zobrazí se možnosti bezdrátového připojení.                                                                                                    |
| Enable<br>Wireless<br>Hotspot2.0               | IEEE 802.11u, Wi-Fi Protected Access 2 (WPA2)-Enterprise a<br>standards-based Extensible Authentication Protocol (EAP) metody<br>mohou být použity pro odstranění problem se stabilitou a<br>bezpečností hotspotů používaných v současné době.                                                                                                    |
|                                                | Zaškrtněte 🗹 a povolte tuto funkci, pokud chcete router použít jako<br>Hotspot.                                                                                                    |
| Skrýt Access<br>Point                          | Zvolením možnosti Hide Access Point (Skrýt přístupový bod)<br>zabráníte tomu, aby Vaši síť detekovaly snímače bezdrátových sítí.<br>Nastavení přístupového bodu (AP) v operačním systému Windows<br>XP zjistíte tím, že v nabídce <b>Start</b> otevřete <b>Síťová připojení</b> a<br>zvolíte <b>Zobrazit dostupná síťová připojení</b> . Pokud je přístupový<br>bod skrytý, musíte přístupový bod Vaší stanice manuálně přidat do<br>nastavení bezdrátového připojení. |
| Izolace<br>klientů                             | Pokud je tato funkce zapnutá, nebudou se uživatelé PC navzájem<br>vidět, když otevřou Moje místa v síti nebo Síťové okolí. Dále tato<br>funkce zabrání jednomu bezdrátovému uživateli komunikovat<br>s jiným bezdrátovým uživatelem.                                                                                                    |
| Zakázat<br>WMM<br>Advertise                    | Zabrání routeru "inzerovat" funkcionalitu Wireless Multimedia<br>(WMM), jež poskytuje základní QoS pro časově citlivé aplikace<br>(např. VoIP, Video).                                                                                                    |
| Povolit<br>Wireless<br>Multicast<br>Forwarding | Zaškrtnutím políčka 🗹 tuto funkci zapnete.                                                                                                    |
| SSID<br>[1-32<br>characters]                   | V tomto poli nastavíte název bezdrátového připojení. Zkratka SSID<br>znamená Service Set Identifier = jedinečný identifikátor bezdrátové<br>sítě. Všechny stanice musí mít správné SSID, aby měly přístup k síti<br>WAN. Pokud SSID není správné, bude přístup uživateli zamítnut.                                                                                                    |
| BSSID                                          | BSSID je 48 bitový identifikátor, pomocí něhož se konkrétní BSS<br>(Basic Service Set) v dané oblasti identifikuje. V sítích s BSS<br>infrastrukturou je to MAC adresa (Media Access Control)<br>přístupového bodu; v nezávislých BSS nebo ad hoc sítích se BSSID<br>generuje náhodně.                                                                                                    |
| Země                                           | Rozevírací menu týkající se světového a místního povolení používat<br>kanály vysílání. Povolené kanály:<br>US= celosvětově, Japan=1-14, Jordánsko= 10-13, Izrael= 1-13                                                                                                    |
| Max klientů                                    | Maximální počet uživatelů, kteří mají přístup k routeru.                                                                                                    |

| Možnost                                                  | Popis                                                                                                    |
|----------------------------------------------------------|----------------------------------------------------------------------------------------------------|
| Wireless -<br>Guest /<br>Virtuální<br>přístupové<br>body | <ul> <li>Tento router podporuje více identifikátorů SSID s názvem<br/>hostitelské SSID nebo virtuální přístupové body. Jeden nebo více<br/>hostitelských SSID povolíte zaškrtnutím políčka ☑ ve sloupci</li> <li>Povoleno. Hostitelské SSID skryjet zaškrtnutím políčka ☑ ve<br/>sloupci Skryté.</li> <li>Totéž provedte u Izolovat klienty a Zakázat WMM Advertise.</li> <li>Popis těchto dvou funkcí naleznete v řádcích výše (Izolace uživatelů<br/>a Vypnout funkci Inzerovat WMM). Podobně u funkcí Povolit WMF,<br/>Max Klientů a BSSID vyhledejte podrobnější informace<br/>v příslušných řádcích této tabulky.</li> <li>POZNÁMKA: Vzdálení bezdrátoví hostitelé nemohou skenovat<br/>hostitelské SSID.</li> </ul> |

### 7.2 Security - Zabezpečení

Následující okno se otevře, když zvolíte možnost Wireless - Security. Pomocí jednotlivých možností nastavíte zabezpečení bezdrátového rozhraní LAN.

| GOMTREND                               | 00   |                                                                |                                                                                              |
|----------------------------------------|------|----------------------------------------------------------------|----------------------------------------------------------------------------------------------|
| Multi                                  | -DSL | CPE                                                            |                                                                                              |
| Advances of the local data             |      |                                                                |                                                                                              |
| - A                                    |      | Wireless Security<br>Tato stránka umožňuje pastavit funkce zak | veznečení hezdrátnyého I AN mzhraní.                                                         |
|                                        |      | Můžete nastavit konfiguraci ručně                              |                                                                                              |
| Snadné nastavení                       | *    | NEBO                                                           |                                                                                              |
| Informace o zařízení                   |      | Poznámka: Pokud isou položky STA PI                            | N a Authorized MAC nevvolněné, bude použitá funkce WPS - PBC, Pokud ie zapnutá funkce Skrvít |
| Pokročilé nastavení                    |      | Access Point nebo je zapnutý Mac filter s f                    | unkcí "adresy polvolit" a MAC filtr je prázdný, bude WPS funkce zakázána.                    |
| WAN Interface                          |      |                                                                |                                                                                              |
| <ul> <li>Layer2 Interface</li> </ul>   |      | WPS Setup                                                      |                                                                                              |
| WAN Service                            |      |                                                                |                                                                                              |
| <ul> <li>IPv6 Enabling</li> </ul>      |      | Povolit WPS                                                    | Zakázat 👻                                                                                    |
| • LAN                                  |      |                                                                |                                                                                              |
| NAT                                    |      |                                                                |                                                                                              |
| <ul> <li>Security</li> </ul>           |      | Ruční nastavení AP                                             |                                                                                              |
| <ul> <li>Parental Control</li> </ul>   |      | MARK                                                           |                                                                                              |
| <ul> <li>Quality of Service</li> </ul> |      | určit, zda je pro přihlášení vyžadován sítov                   | vý klíč a zadat šifrování.                                                                   |
| <ul> <li>Routing</li> </ul>            |      | Klepněte na tlačítko "Uložit/Použít".                          |                                                                                              |
| • DNS                                  | -    |                                                                |                                                                                              |
| • DSL                                  | =    | Vyberte SSID:                                                  | Vodatone Internet_18                                                                         |
| • UPnP                                 |      | - W / C                                                        |                                                                                              |
| <ul> <li>TTL/Hop Limit</li> </ul>      |      | Overeni v siti:                                                | WPA2-PSK 👻                                                                                   |
| USB Service                            |      | WDA / WADI hada                                                | Click here to direly (Ulikašto pro zabrazaní partavoného horla)                              |
| • 3G/4G                                |      | WPA / WAPI nesio:                                              | Citick here to display(kilkhete pro zobrazeni hastaveneno nesia)                             |
| <ul> <li>Interface Grouping</li> </ul> |      | WPA Group Rekey Interval:                                      | 0                                                                                            |
| • IP Tunnel                            |      | WPA / WAPI Šifrování:                                          | AES 👻                                                                                        |
| • IPSec                                |      | WEP šifrování:                                                 | Disabled 👻                                                                                   |
| Power Management                       |      |                                                                |                                                                                              |
| Multicast                              |      |                                                                |                                                                                              |
| Wireless                               |      |                                                                | Uložit/Použít                                                                                |
| Basic                                  |      |                                                                |                                                                                              |
| Security                               |      |                                                                |                                                                                              |

Kliknutím na tlačítko **Uložit/Použít** uložíte nastavení.

#### ZABEZPEČENÍ BEZDRÁTOVÉ SÍTĚ

Nastavení zabezpečení bezdrátové sítě lze nakonfigurovat pomocí programu WPS (Wi-Fi Protected Setup) nebo manuálně. WPS konfiguruje bezpečnostní nastavení automaticky (více podrobností v kapitole 7.2.1 WPS), zatím co manuální nastavení vyžaduje, aby uživatel zabezpečení nakonfiguroval pomocí webového uživatelského

rozhraní (viz následující tabulka).

#### Vyberte SSID

V rozevíracím menu zvolte název bezdrátové sítě. Zkratka SSID znamená Service Set Identifier, což je jedinečný identifikátor bezdrátové sítě. Všechny stanice musejí mít nastaveno správné SSID, aby měly přístup k síti WLAN. Pokud SSID není správně, přístup k síti WLAN nebude uživateli umožněn.

#### Ověření v síti

Tato možnost udává, jestli se pro autentizaci k bezdrátové síti používá síťový klíč. Pokud je autentizace sítě nastavena na možnost Open, není nutná žádná autentizace. I v tomto případě se identita uživatele ověřuje.

Každý typ autentizace má svá vlastní nastavení. Například výběrem autentizace 802.1X zobrazíte pole RADIUS Server IP Address, Port a Key. Šifrování WEP bude zapnuto, jak je ukázáno dále.

| Ověření v síti:           | 802.1X                                                                                                    |
|---------------------------|----------------------------------------------------------------------------------------------------|
| RADIUS Server IP Address: | 0.0.0.0                                                                                                    |
| RADIUS Port:              | 1812                                                                                                    |
| RADIUS Legenda:           |                                                                                                    |
| WEP šifrování:            | Enabled -                                                                                                    |
| Šifrování:                | 128-bit -                                                                                                    |
| Aktuální Síťový klíč:     | 2 -                                                                                                    |
| Síťový klíč 1:            | 1234567890123                                                                                                    |
| Síťový klíč 2:            | 1234567890123                                                                                                    |
| Síťový klíč 3:            | 1234567890123                                                                                                    |
| Síťový klíč 4:            | 1234567890123                                                                                                    |
|                           | Zadejte 13 ASCII znaků nebo 26<br>hexadecimálních znaků pro 128-bitové<br>šifrování klíčů<br>Zadejte 5 ASCII znaků nebo 10<br>hexadecimálních znaků pro 64-bitové<br>šifrovací klíče |
|                           | Uložit/Použít                                                                                                    |

| Ověření v síti:           | WPA -         |
|---------------------------|---------------|
| WPA Group Rekey Interval: | 0             |
| RADIUS Server IP Address: | 0.0.0.0       |
| RADIUS Port:              | 1812          |
| RADIUS Legenda:           |               |
| WPA / WAPI Šifrování:     | TKIP+AES -    |
| WEP šifrování:            | Disabled -    |
|                           |               |
|                           | Uložit/Použít |

Nastavení autentizace WPA-PSK vidíte na dalším obrázku.

| Ověření v síti:                                                      | WPA-PSK                                  | •                                                                                          |
|----------------------------------------------------------------------|------------------------------------------|--------------------------------------------------------------------------------------------|
| WPA / WAPI heslo:                                                    | •••••                                    | <u>Click here to</u><br><u>display</u> (klikněte<br>pro zobrazení<br>nastaveného<br>besla) |
| WPA Group Rekey Interval:<br>WPA / WAPI Šifrování:<br>WEP šifrování: | <sup>0</sup><br>TKIP+AES →<br>Disabled → |                                                                                            |
|                                                                      | Uložit/Použít                            |                                                                                            |

#### WEP Šifrování

Tato možnost udává, jestli se data odesílaná přes síť šifrují. Stejný síťový klíč lze použít pro šifrování dat i autentizaci do sítě. Lze definovat čtyři síťové klíče, i když se vždy použije jen jeden. Příslušný síťový klíč vyberte v seznamu aktuálních síťových klíčů.

Mezi možnosti zabezpečení patří autentizace a šifrování pomocí algoritmu WEP (wired equivalent privacy). Algoritmus WEP je sada zabezpečovacích služeb, pomocí nichž jsou sítě 802.11 chráněny před neoprávněným přístupem, např. eavesdropping (nasloucháním); v tomto případě, zachytávání provozu bezdrátových sítí. Když je šifrování dat zapnuto, jsou generovány tajné sdílené šifrovací klíče, které zdrojová i cílová stanice používá pro změnu rámcových bitů, tím se naslouchání zabrání.

Při autentizaci pomocí sdíleného klíče se předpokládá, že každá stanice získala bezpečným kanálem tajný sdílený klíč, který je nezávislý na kanálu bezdrátové komunikace 802.11.

#### Šifrování

Toto rozevírací menu se zobrazí, když je zapnuto WEP šifrování. Síla klíče je přímo úměrná počtu binárních bitů, z nichž se skládá. To znamená, že klíče s větším počtem bitů mají větší stupeň zabezpečení a je mnohem obtížnější je napadnout. Sílu šifrování lze nastavit na 64 bitů nebo 128 bitů. 64 bitový klíč se rovná 5 znakům ASCII nebo 10 hexadecimálním číslům. 128 bitový klíč obsahuje 13 znaků ASCII nebo 26 hexadecimálních čísel. Každý klíč má 24 bitovou hlavičku (iniciační vektor), který umožní paralelní dekódování několika proudů šifrovaných dat.

#### 7.2.1 WPS

Wi-Fi Protected Setup (WPS) je norma, která usnadňuje zabezpečení bezdrátových sítí pro certifikovaná síťová zařízení. Každé zařízení certifikované dle WPS má PIN kód i push button umístěné přímo na zařízení, nebo přístupné přes software zařízení. Přístroj VR-3031eu má tlačítko WPS a virtuální tlačítko přístupné z webového uživatelského rozhraní (WUI).

Zařízení, která mají logo WPS (na obrázku), podporují WPS. Váš přístroj může podporovat WPS, i když na něm není umístěno logo. V dokumentaci k Vašemu zařízení hledejte frázi "Wi-Fi Protected Setup".

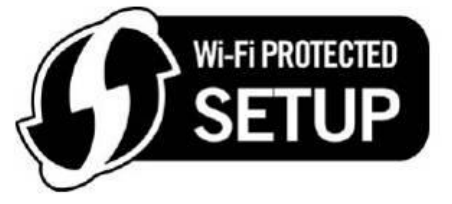

**POZNÁMKA:** WPS je k dispozici pouze v režimech autentizace Otevřeno, WPA-PSK, WPA2-PSK a Mixed WPA2/WPA-PSK. Ostatní režimy autentizace nepoužívají WPS, proto je nutné je nastavit manuálně.

Zabezpečení WPS nastavíte pomocí postupu, který vysvětlujeme dále. <u>U kroků 6 a</u> <u>7 musíte zvolit Push-Button nebo konfiguraci PIN.</u>

#### I. Nastavení

Krok 1: Zapněte WPS zvolením možnosti **Povolit** v rozevíracím menu.

| WPS Setup   |           |
|-------------|-----------|
| Povolit WPS | Povolit - |

Krok 2: Nastavte WPS AP Mode. Možnost Configured se použije, když
 VR-3031eu přiřadí uživatelům bezpečnostní nastavení. Možnost
 Unconfigured se použije, když externí uživatelé přiřadí bezpečnostní nastavení přístroji external VR-3031eu.

| Set WPS AP Mode | Configured | ~ |
|-----------------|------------|---|
|                 |            |   |

POZNÁMKA: Váš klient může, ale nemusí, mít možnost provést na přístroji VR-3031eu bezpečnostní nastavení. Pokud tuto možnost nemá, musíte režim WPS AP nastavit na možnost Configured. V dokumentaci k přístroji prověřte možnosti přístroje.
 Kromě toho, v operačním systému Windows 7 můžete přidat externího registrátora pomocí tlačítka StartAddER (více informací naleznete v Příloze F - WPS - Externí registrátor).

#### II. AUTENTIZACE DO SÍTĚ

**Krok 3:** Zvolte režim Ověření v síti Open, WPA-PSK, WPA2-PSK, nebo WPA2/WPA-PSK v části **Ruční nastavení**. V příkladu dále uvádíme režim WPA2-PSK.

| Ruční nastavení AP                                                                                                    |                                                  |                                                                 |
|----------------------------------------------------------------------------------------------------|--------------------------------------------------|-----------------------------------------------------------------|
| Můžete nastavit metodu ověřování sítě, v<br>určit, zda je pro přihlášení vyžadován síťov<br>Klepněte na tlačítko "Uložit/Použít". | ýběr šifrování dat,<br>vý klíč a zadat šifrování |                                                                 |
| Vyberte SSID:                                                                                                    | Vodafone Intern                                  | et_18 ▼                                                         |
| Ověření v síti:                                                                                                    | WPA2 -PSK                                        | •                                                               |
| WPA / WAPI heslo:                                                                                                    | •••••                                            | Click here to displav(klikněte pro zobrazení nastaveného hesla) |
| WPA Group Rekey Interval:                                                                                                    | 0                                                |                                                                 |
| WPA / WAPI Šifrování:                                                                                                    | AES 👻                                            |                                                                 |
| WEP šifrování:                                                                                                    | Disabled 👻                                       |                                                                 |
|                                                                                                    |                                                  |                                                                 |
|                                                                                                    | Uložit/Použít                                    |                                                                 |

Krok 4: V režimu Sdílený klíč (Pre-Shared Key = PSK), zadejte sdílený klíč WPA. Bude-li klíč příliš dlouhý nebo krátký, objeví se následující dialogové okno.

| Microso | ft Internet Explorer 🛛 🔀                                                                 |
|---------|------------------------------------------------------------------------------------------|
| ♪       | WPA Pre-Shared Key should be between 8 and 63 ASCII characters or 64 hexadecimal digits. |
|         | ОК                                                                                       |

| Krok 5: | Klikněte na | a tlačítko | Uložit/Pe | oužít ve | spodní | části | obrazovky |  |
|---------|-------------|------------|-----------|----------|--------|-------|-----------|--|
|---------|-------------|------------|-----------|----------|--------|-------|-----------|--|

#### IIIa. KONFIGURACE PUSH-BUTTON

Konfigurace WPS push-button představuje poloautomatický způsob konfigurace. K tomuto účelu lze použít tlačítko WPS na zadní straně routeru, nebo výhradně webové uživatelské rozhraní (WUI).

Konfiguraci WPS push-button popisujeme dále. Pro konfiguraci je nutné, aby byla zapnuta Bezdrátová funkce. Router bude konfigurován jako bezdrátový přístupový bod Vaší WLAN sítě. Bezdrátový klient musí být správně nakonfigurován a musí podporovat funkci WPS, která musí být zapnuta.

**POZNÁMKA:** Bezdrátový přístupový bod routeru vyhledává asi 2 minuty. Pokud router ukončí vyhledávání před dokončením kroku 7, vraťte se ke kroku 6.

#### Krok 6: Tlačítko WPS

Stiskněte tlačítko WPS na zadní straně routeru. LED kontrolka WPS bude blikat, což znamená, že router začal vyhledávání uživatele.

**Krok 7:** Přejděte na bezdrátového klienta WPS a aktivujte funkci push-button. Typický screenshot bezdrátového klienta WPS vidíte na dalším obrázku.

| <u>P</u> IN  | WPS Associate IE | Progress >> 25%           |
|--------------|------------------|---------------------------|
| P <u>B</u> C | WPS Probe IE     | PBC - Sending EAPOL-Start |

Nyní proveďte krok 8 (část IV. Kontrola připojení), tzn., zkontrolujte připojení WPS.

#### IIIb. WPS – KONFIGURACE PIN

Zařízení VR-3031eu má, ve výchozí konfiguraci, funkci WPS PIN zamezenou. V případě potřeby ji můžete povolit odškrtnutím položky "Disable PIN Mode".

Touto metodou nastavíte zabezpečení pomocí PIN kódu. PIN naleznete přímo na přístroji, nebo je součástí software. V druhém případě lze PIN generovat náhodně. Konkrétní postup generování PIN pro uživatele naleznete v dokumentaci k přístroji.

Konfiguraci WPS PIN popisujeme dále. Pro konfiguraci je nutné, aby byla zapnuta Bezdrátová funkce. Router bude konfigurován jako bezdrátový přístupový bod Vaší WLAN sítě. Bezdrátově připojený uživatel musí také být správně nakonfigurován a musí být připojen, funkce WPS musí být zapnuta

| POZNÁMKA: | Na rozdíl od metody push-button, konfigurace pomocí PINu není |
|-----------|---------------------------------------------------------------|
|           | časově omezena. To znamená, že router bude vyhledávat tak     |
|           | dlouho, dokud klienta nenajde.                                |

- Krok 6: Na obrazovce Wireless Security, v části WSC Setup, zaškrtněte políčko PIN, jak vidíte na obrázcích A nebo B níže, poté klikněte na příslušné tlačítko v závislosti na WSC AP režimu, který jste zvolili v kroku 2.
- A V režimu Configured Enter STA PIN, vyberte Enter STA PIN, odznačte
   Disable PIN mode jestliže je označený, vepište PIN do pole, nastavte WPS AP
   Mode na Configured a klikněte na Add Enrollee.

| Zakázat PIN mode                                                  |                                       |              |
|-------------------------------------------------------------------|---------------------------------------|--------------|
| Přidat <b>Clienta</b> (Tato funkce<br>WPA2-PSK nebo zapnutého rež | e je k dispozici pouze v<br>imu OPEN) | v případě,   |
|                                                                   | Enter STA PIN                         |              |
|                                                                   | O Use AP PIN                          | Add Enrollee |
|                                                                   |                                       | <u>Help</u>  |
| Set Authorized Station I                                          | MAC                                   | Help         |
| Set WPS AP Mode                                                   | Configured                            | -            |

**Enter STA PIN**: je Personal Identification Number (PIN) musí být zadán do nového zařízení (wireless device), obvykle je na štítku Access Pointu.

B - V režimu Unconfigured - AP PIN, označte Use AP PIN, odznačte Disable PIN mode jestliže je označené, nastavte WPS AP Mode na Unconfigured, a klikněte na Uložit/Použít.

|                                                                         | <b>V</b>          | Zakázat PIN mode                                  |                                     |              |
|-------------------------------------------------------------------------|-------------------|---------------------------------------------------|-------------------------------------|--------------|
| WF                                                                      | Přidat<br>PA2-PSK | <b>Clienta</b> (Tato funkce<br>nebo zapnutého rež | e je k dispozici pouze<br>imu OPEN) | v případě,   |
|                                                                         |                   |                                                   | © Enter STA PIN<br>◉ Use AP PIN     | Add Enrollee |
|                                                                         | Set W             | PS AP Mode                                        | Configured                          | •            |
| Setup <b>AP</b> (Konfigurace zabezpečení pomocí externího registrátora) |                   |                                                   |                                     |              |
|                                                                         |                   |                                                   |                                     |              |

Krok 7: Aktivujte funkci PIN pro bezdrátového klienta. V režimu Configured, musí být klient nakonfigurován jako Enrolee. V režimu Unconfigured musí být uživatel nastaven jako Registrátor. Tím se funkce liší od funkce Externího registrátora v operačním systému Windows Vista.

Na dalším obrázku vidíte příklad konfigurace WPS klienta pomocí PIN v praxi.

| PIN WPS Associate II |                           |
|----------------------|---------------------------|
| PBC ₩PS Probe IE     | PIN - Sending EAP-Rsp(ID) |

Nyní proveďte krok 8 (část IV. Kontrola připojení), tzn., zkontrolujte připojení WPS.

#### IV. KONTROLA PŘIPOJENÍ

**Krok 8:** Pokud bylo nastavení WPS úspěšné, budete mít přístup k bezdrátovému přístupovému bodu od klienta. Klientský software by měl ukázat stav. Na dalším obrázku vidíte, že připojení bylo úspěšně navázáno.

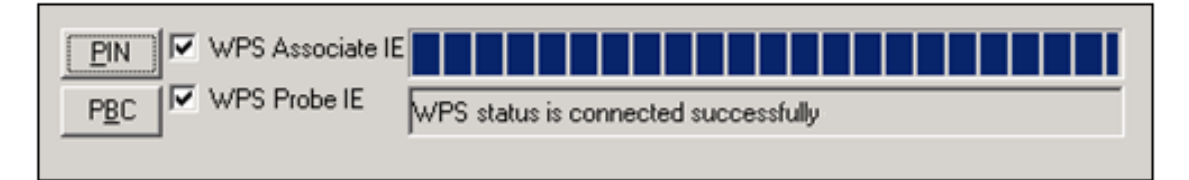

V okně Síťová připojení (nebo v oblasti system tray) můžete také dvakrát kliknout na ikonu Bezdrátové síťové připojení, abyste zjistili stav nového připojení.

# 7.3 Filtrování MAC adres

Přístup bezdrátových klientů routeru může být omezen na základě MAC adres. Filtrovanou MAC adresu přidáte kliknutím na tlačítko **Přidat**, jak vidíte na dalším obrázku. Chcete-li MAC adresu z filtru odstranit, označte ji v tabulce MAC adres a klikněte na tlačítko **Odebrat**.

| GOMHREND                                                             | 0   | SL CPE                                                                                                    |
|----------------------------------------------------------------------|-----|----------------------------------------------------------------------------------------------------|
| A                                                                    | /   | <b>Wireless MAC Filtr</b><br>Maximálně může být nakonfigurováno 16 záznamů.<br><b>Poznámka:</b> Pokud je vybrána možnosť 'adresy akceptovať' a MAC filtr je prázdný, bude funkce WP5 zakázána. |
| Snadné nastavení<br>Informace o zařízení<br>Pokročilé nastavení      | •   | Vyberte SSID: Vodafone Internet_18                                                                                                    |
| WAN Interface     Layer2 Interface     WAN Service     IPv6 Enabling |     | režim MAC filtru: 💿 Zakázat 🔘 adresy akceptovat 🔘 adresy odmítmout                                                                                                    |
| • LAN<br>• NAT<br>• Security                                         |     | MAC Adresa Odebrat                                                                                                    |
| Parental Control     Quality of Service     Routing     DNS          |     |                                                                                                    |
| • DSL<br>• UPnP<br>• TTL/Hop Limit                                   | III |                                                                                                    |
| USB Service     3G/4G     Interface Grouping     IP Tunnel           |     |                                                                                                    |
| IP Funner     IPSec     Power Management     Multicast               |     |                                                                                                    |
| Wireless     Basic     Security                                      |     |                                                                                                    |
| PPACTIMET :                                                          |     |                                                                                                    |

| Možnost                | Popis                                                                                                    |
|------------------------|----------------------------------------------------------------------------------------------------|
| Vyberte<br>SSID        | V rozevíracím menu zvolte název bezdrátové sítě. Zkratka SSID znamená Service Set Identifier. Všechny stanice musejí mít správně nastavené SSID, aby měly přístup k síti WLAN. Pokud SSID není správné, uživateli nebude umožněn přístup. |
| Režim<br>MAC<br>filtru | Zakázat: Filtrování MAC adres není povoleno.<br>Adresy akceptovat: povolí přístup z určitých MAC adres.<br>Adresy odmítnout: odmítne přístup z určitých MAC adres.                                                                        |
| MAC<br>Adresa          | Seznam MAC adres, na něž se vztahuje režim omezení. Maximálně lze<br>zadat 60 položek. Každé síťové zařízení má jedinečnou 48 bitovou MAC<br>adresu, obvykle ve formátu xx:xx:xx:xx:xx, kde xx jsou<br>hexadecimální čísla.               |

Kliknutím na tlačítko **Přidat** otevřete následující obrazovku. Do příslušného pole zadejte MAC adres a klikněte na tlačítko **Uložit/Použít**.

| Wireless MAC F                               | iltr                                                                       |
|----------------------------------------------|----------------------------------------------------------------------------|
| Zadejte adresu MAC v<br>do filtru MAC adres. | e formtu xxxxxxxxxxxxx a kliknte na "Uložit/Použít" pro přidání MAC adresy |
| MAC Adresa:                                  |                                                                            |
|                                              | Uložit/Použít                                                              |
|                                              |                                                                            |

### 7.4 Wireless Bridge - Bezdrátový most

Na této obrazovce můžete nastavit vlastnosti bezdrátového mostu rozhraní sítě LAN. Podrobný popis jednotlivých možností uvádíme v tabulce pod obrázkem.

| GOMHRAND                               | -DSL | CPE                                                                                               |                                                                                                    |
|----------------------------------------|------|---------------------------------------------------------------------------------------------------|----------------------------------------------------------------------------------------------------|
|                                        |      | Wireless Bridge                                                                                   |                                                                                                    |
| - AV                                   |      | –<br>Tato stránka vám umožní konfigurovat wir                                                     | eless bridge funkce na rozhraní wireless LAN.                                                                                                    |
| Sanda í anatavarí                      | 100  | Můžete vybrat Wireless Bridge (známý jako<br>Pokud vyberete Access Point, povolíte tím            | o Wireless Distribution System (WDS))a zakázat tím funkci Access Pointu (AP).<br>funkci Access Pointu. Wireless bridge funkce bude dostupná a wireless stanice bude schonná se |
| Snadne nastaveni                       |      | asociovat s AP,                                                                                   |                                                                                                    |
| Informace o zarizeni                   |      | <ul> <li>Volbou Zakázat v položce Bridge Restrict,</li> </ul>                                     | zakážete funkci Bridge restriction. Všechny wireless bridge budou mít povolený přístup.                                                                                        |
| - WAN Interfere                        |      | <ul> <li>vyberem povolit nebo povolit(scan) pov<br/>Bridoů budou mít povolený přístup,</li> </ul> | once bridge restriction, sedine zarizeni jejichz adresa je nastavena v MAC adresy vzdalených                                                                                   |
| • WAN Interface                        |      |                                                                                                   |                                                                                                    |
| Layer2 Interface                       |      | Pro obnovení seznamu vzdálených bridgů k<br>Klikačto pa "Uložit/Doužít" pro potuznojí ko          | clikněte na "Aktualizovat". Počkejte několik sekund na aktualizaci seznamu.                                                                                                    |
| • WAN Service                          |      | Kinnete na Globio Podzić pro potrizeni ko                                                         | ingulace                                                                                                    |
| • LAN                                  |      | AP Mód:                                                                                           | Access Point                                                                                                    |
| • NAT                                  |      |                                                                                                   | About The T                                                                                                    |
| Security                               |      | Bridge Restrict:                                                                                  | Povolit 👻                                                                                                    |
| Parental Control                       |      |                                                                                                   |                                                                                                    |
| Quality of Service                     |      | MAC Adresa vzdálených Bridgů:                                                                     |                                                                                                    |
| Routing                                |      |                                                                                                   |                                                                                                    |
| • DNS                                  |      |                                                                                                   |                                                                                                    |
| • DSL                                  | =    |                                                                                                   |                                                                                                    |
| • UPnP                                 |      |                                                                                                   |                                                                                                    |
| • TTL/Hop Limit                        |      |                                                                                                   |                                                                                                    |
| USB Service                            |      |                                                                                                   | Aktualizovat Uložit/Použít                                                                                                    |
| • 3G/4G                                |      |                                                                                                   |                                                                                                    |
| <ul> <li>Interface Grouping</li> </ul> |      |                                                                                                   |                                                                                                    |
| • IP Tunnel                            |      |                                                                                                   |                                                                                                    |
| • IPSec                                |      |                                                                                                   |                                                                                                    |
| <ul> <li>Power Management</li> </ul>   |      |                                                                                                   |                                                                                                    |
| <ul> <li>Multicast</li> </ul>          |      |                                                                                                   |                                                                                                    |
| • Wireless                             |      |                                                                                                   |                                                                                                    |
| Basic                                  |      |                                                                                                   |                                                                                                    |
| Security                               |      |                                                                                                   |                                                                                                    |
| MAC Filter                             |      |                                                                                                   |                                                                                                    |
| Wireless Bridge                        |      |                                                                                                   |                                                                                                    |

Click **Uložit/Použít** to implement new configuration settings.

| Vlastnost | Popis                                                                                                    |
|-----------|----------------------------------------------------------------------------------------------------|
| AP Mode   | Volbou <b>Wireless Bridge</b> (někdy také bezdrátový distribuční<br>systém) zakážete funkcionalitu přístupového bodu, zatímco<br>volbou <b>Access Point</b> povolíte funkcionalitu AP. V režimu <b>AP</b><br>bude funkcionalita bezdrátového mostu stále k dispozici,<br>bezdrátové stanice se budou moci přidat k přístupovému bodu. |

| Vlastnost       | Popis                                                                                                    |
|-----------------|----------------------------------------------------------------------------------------------------|
| Bridge Restrict | Volbou <b>Disabled</b> nepovolíte omezení bezdrátového mostu, což<br>znamená, že každému bezdrátovému mostu bude povolen<br>přístup. Volbou <b>Enabled</b> nebo <b>Enabled (Scan)</b> povolíte<br>omezení bezdrátového mostu. Přístup bude povolen pouze<br>mostům označeným na seznamu Remote Bridges. Kliknutím na<br>tlačítko <b>Refresh</b> seznam stanic aktualizujete, pokud je povolen<br>režim Bridge Restrict. |

# 7.5 Advanced - Rozšířená nabídka

Na obrazovce Wireless - Advanced můžete nastavit pokročilé funkce bezdrátového rozhraní LAN. Můžete si vybrat konkrétní kanál, na němž bude fungovat, nastavit přenosovou rychlost, práh fragmentace, práh RTS, probouzecí interval pro klienty v úsporném režimu, výstražný interval pro přístupový bod, režim XPress a také používání krátkých či delší úvodní synchronizační skupiny. Kliknutím na tlačítko **Uložit/Použít** nastavené pokročilé funkce uložíte.

| Commente<br>Multi                 | -DSL | CPE                                                          |                                            |                                       |       |
|-----------------------------------|------|--------------------------------------------------------------|--------------------------------------------|---------------------------------------|-------|
| - AN                              |      | Wireless Advanced<br>Tato stránka umožňuje konfiguraci pokro | člých nastavení bezdrátového LAN rozhraní. |                                       |       |
| Snadné nastavení                  |      | Použijte tlačítko "Uložit/Použít" pro konfi                  | guraci.                                    |                                       |       |
| Informace o zařízení              | Â    | Pásmo:                                                       | 2.4GHz 👻                                   |                                       |       |
| Pokročilé nastavení               |      | Kanál:                                                       | Auto 👻                                     | Current; 4 (interference: acceptable) |       |
| WAN Interface                     |      | Auto Channel časovač(min)                                    | 0                                          |                                       |       |
| Layer2 Interface                  |      | 802 11s/FWC                                                  | Auto                                       |                                       |       |
| WAN Service                       |      | 602.110/EWC:                                                 |                                            | 0                                     |       |
| <ul> <li>IPv6 Enabling</li> </ul> |      | Sirka pasma:                                                 | 20MHz 👻                                    | Current: 20MHz                        |       |
| • LAN                             |      | Control Sideband:                                            | Lower 👻                                    | Current: N/A                          |       |
| NAT                               |      | 802.11n Rate:                                                | Auto 👻                                     |                                       |       |
| Security     Parental Control     |      | 802.11n Protection:                                          | Auto 👻                                     |                                       |       |
| Ouality of Service                |      | Support 802.11n Client Only:                                 | Off 👻                                      |                                       |       |
| Routing                           |      | RIFS Advertisement:                                          | Auto 👻                                     |                                       |       |
| • DNS                             |      | OBSE Convictoriou                                            | Enable -                                   |                                       |       |
| DSL                               | E    | OB35 COEXISTENCE:                                            |                                            |                                       | Full  |
| • UPnP                            |      | RX Chain Power Save:                                         | Disable 👻                                  | Power Save status:                    | Power |
| • TTL/Hop Limit                   |      | RX Chain Power Save Quiet Time:                              | 10                                         |                                       |       |
| USB Service                       |      | RX Chain Power Save PPS:                                     | 10                                         |                                       |       |
| • 3G/4G                           |      | 54g™ Rate:                                                   | 1 Mbps 👻                                   |                                       |       |
| Interface Grouping     ID Turnel  |      | Multicast Rate:                                              | Auto 👻                                     |                                       |       |
| • IP Tunnel<br>• IPSec            |      | Basic Rate:                                                  | Default                                    | •                                     |       |
| Power Management                  |      | Fragmentation Threshold                                      | 2346                                       |                                       |       |
| Multicast                         |      | RTS Threshold:                                               | 2347                                       |                                       |       |
| • Wireless                        |      | DTIM Interval                                                | 1                                          |                                       |       |
| Basic                             |      | Reacon Interval                                              | 100                                        |                                       |       |
| Security                          |      | Glabal Max Clientry                                          | 16                                         |                                       |       |
| MAC Filter                        |      | Global Max Clients:                                          | Disable d                                  |                                       |       |
| Wireless Bridge                   |      | APress <sup>1</sup> l echnology:                             |                                            |                                       |       |
| Advanced                          |      | Transmit Power:                                              | 100% 👻                                     |                                       |       |

Popis jednotlivých funkcí je uveden v tabulce níže.

| Pole                        | Popis                                                                                                    |
|-----------------------------|----------------------------------------------------------------------------------------------------|
| Pásmo                       | Nastaveno na 2.4 GHz pro kompatibilitu s normami IEEE<br>802.11x. Nový dodatek umožňuje jednotkám IEEE<br>802.11n vrátit se k pomalejším rychlostem, takže zařízení<br>kompatibilní se starší normou IEEE 802.11x mohou<br>fungovat v rámci jedné sítě. IEEE 802.11g vyrovnává<br>přenosovou rychlost 2.4 GHz s normou IEEE 802.11a,<br>která má rychlost 54 Mbps při 5 GHz. (IEEE 802.11a má i<br>jiné další vlastnosti oproti IEEE 802.11b nebo g, např.<br>nabízí více kanálů.) |
| Kanál                       | V rozevíracím menu si můžete zvolit konkrétní kanál.                                                                                                    |
| Auto Channel Timer<br>(min) | Časovač automatického skenování kanálů v minutách (nastavte na 0, pokud jej nechcete povolit)                                                                                                    |

| Pole                              | Popis                                                                                                    |  |
|-----------------------------------|----------------------------------------------------------------------------------------------------|--|
| 802.11n/EWC                       | Standardní nastavení pro spolupráci zařízení, která vychází z normy IEEE 802.11n Návrh 2.0 a konsorcia EWC (Enhanced Wireless Consortium).                                                                                                    |  |
| Šířka pásma                       | Zvolte 20GHz nebo 40GHz. 40GHz používá dvě sousedící 20GHz pro zvýšený průchod dat.                                                                                                    |  |
| Control Sideband                  | V režimu 40GHz zvolte vyšší nebo nižší kanál.                                                                                                    |  |
| 802.11n Rate                      | Nastavte fyzickou přenosovou rychlost (PHY).                                                                                                    |  |
| 802.11n Protection                | Vypnutá ochrana 802.11n znamená vyšší průchod dat.<br>Zapnutá zvyšuje bezpečnost.                                                                                                    |  |
| Support 802.11n<br>Client Only    | Vypnutím povolíte klientům 802.11b/g přístup ke<br>směrovači.<br>Zapnutím zakážete klientům 802.11b/g přístup ke<br>směrovači.                                                                                                    |  |
| RIFS Advertisement                | Reduced Interframe Space znamená vytvoření kratší prodlevy mezi PDU, což má za následek lepší bezdrátovou výkonnost.                                                                                                    |  |
| OBSS Co-Existence                 | Koexistence 20 MHZ a 40 MHZ překrývající sadu Basic<br>Service Set (OBSS) v síti WLAN.                                                                                                    |  |
| RX Chain Power Save               | Když tuto funkci povolíte, vypnete jeden z přijímajících řetězců, přejdete z 2x2 na 2x1, tj. ušetříte energii.                                                                                                    |  |
| RX Chain Power Save<br>Quiet Time | Počet sekund, během nichž musí být provoz nižší než<br>hodnota PPS, než se funkce Rx Chain Power Save sama<br>aktivuje.                                                                                                    |  |
| RX Chain Power Save<br>PPS        | Maximální počet paketů za sekundu, které může rozhraní<br>WLAN zpracovat během klidové doby, jak jej popisujeme<br>výše, než se funkce Rx Chain Power Save aktivuje.                                                                                                    |  |
| 54g Rate                          | V rozevíracím menu jsou uvedeny následující pevně<br>stanovené rychlosti: Auto: výchozí. Používá přenosovou<br>rychlost 11 Mbps, pokud je to možné, ale dle potřeby ji<br>sníží. Rychlosti jsou 1 Mbps, 2Mbps, 5.5Mbps, nebo<br>11Mbps. Konkrétní nastavení závisí na síle signálu.                                                                                                    |  |
| Multicast Rate                    | Nastavení pro přenosovou rychlost vícesměrového vysílání<br>(pakety multicast) (1-54 Mbps).                                                                                                    |  |
| Basic Rate                        | Nastavení pro základní přenosovou rychlost.                                                                                                    |  |
| Fragmentation<br>Threshold        | Práh, v bajtech, který stanoví, jestli budou pakety<br>fragmentovány, příp. v jaké velikosti. V síti 802.11 WLAN,<br>pakety, které překročí práh fragmentace, jsou<br>fragmentovány, tzn. rozděleny na menší části, které jsou<br>vhodné pro konkrétní velikost okruhu. Pakety, které jsou<br>menší než stanovený práh fragmentace, se nefragmentují.<br>Zadejte hodnotu mezi 256 a 2346. Pokud dochází často<br>k chybám při přenosu paketů, zvyšte práh fragmentace.<br>Doporučujeme, aby hodnota byla nastavena na výchozí<br>parametr, tedy 2346. Nízký práh fragmentace může mít za<br>následek zhoršenou výkonnost. |  |

| Pole                      | Popis                                                                                                    |
|---------------------------|----------------------------------------------------------------------------------------------------|
| RTS Threshold             | RTS znamená Request to Send (požadavek na odeslání),<br>uvádí se v bajtech. Udává velikost paketu, kdy karta<br>WLAN spustí mechanismus RTS/CTS. Pakety, které jsou<br>vyšší než stanovený práh RTS, spustí mechanismus<br>RTS/CTS. Menší pakety NIC posílá bez použití RTS/CTS.<br>Výchozí nastavení 2347 (maximální délka) zakáže práh<br>RTS.                                                                                                    |
| DTIM Interval             | Interval Delivery Traffic Indication Message (DTIM) se také<br>někdy nazývá výstražná rychlost. Jedná se o hodnotu mezi<br>1 – 65535. DTIM je odpočítávací proměnná, která klienta<br>upozorňuje na další zprávu, kterou mají přijmout. Když se<br>v přístupovém bodě (AP) nashromáždí zprávy pro klienty,<br>odešle se další DTIM v nastaveném intervalu DTIM. Klienti<br>přístupového bodu uslyší výstražný signál, aktivují se a<br>přijmou zprávy. Výchozí hodnota je 1.                                                      |
| Beacon Interval           | Čas mezi výstražnými signály v milisekundách. Výchozí<br>hodnota je 100 ms, přijatelné rozmezí je od 1 – 65535.<br>Přenos výstražných signálů rozpozná přítomnost<br>přístupového bodu. Síťová zařízení standardně skenují<br>všechny kanály RF, poslouchají výstražné signály<br>přicházející z přístupových bodů. Než stanice přejde do<br>úsporného režimu, potřebuje mít nastaven výstražný<br>interval, aby věděla, kdy se má aktivovat a přijmout<br>výstrahu (zjistit, jestli v přístupovém bodě čekají nějaké<br>zprávy). |
| Global Max Clients        | Maximální počet klientů, kteří se mohou připojit ke směrovači.                                                                                                    |
| Xpress ™ Technology       | Xpress Technology je v souladu s návrhy dvou plánovaných průmyslových norem.                                                                                                    |
| Transmit Power            | Přejete-li si, nastavte výstupní výkon (v procentech).                                                                                                    |
| WMM (Wi-Fi<br>Multimedia) | Pomocí této technologie udržujete prioritu audio, video a<br>hlasových aplikací v síti Wi-Fi. Tato technologie umožní,<br>aby nejvyšší prioritu dostaly multimediální služby.                                                                                                    |
| WMM No<br>Acknowledgement | Jedná se o funkci acknowledgement (potvrzování) na<br>úrovni MAC. Povolením funkce No Acknowledgement (bez<br>potvrzení) můžete zvýšit průchod dat, ale také vyšší<br>chybovost v prostředí RF (Radio Frequency).                                                                                                    |
| WMM APSD                  | Jedná se o automatický přechod do úsporného režimu.<br>Šetří elektrickou energii.                                                                                                    |

# 7.6 Informace o stanici

Na této stránce se uvádějí přihlášené bezdrátové stanice a jejich stav. Kliknutím na tlačítko **Obnovit** aktualizujete seznam přihlášených bezdrátových stanic.

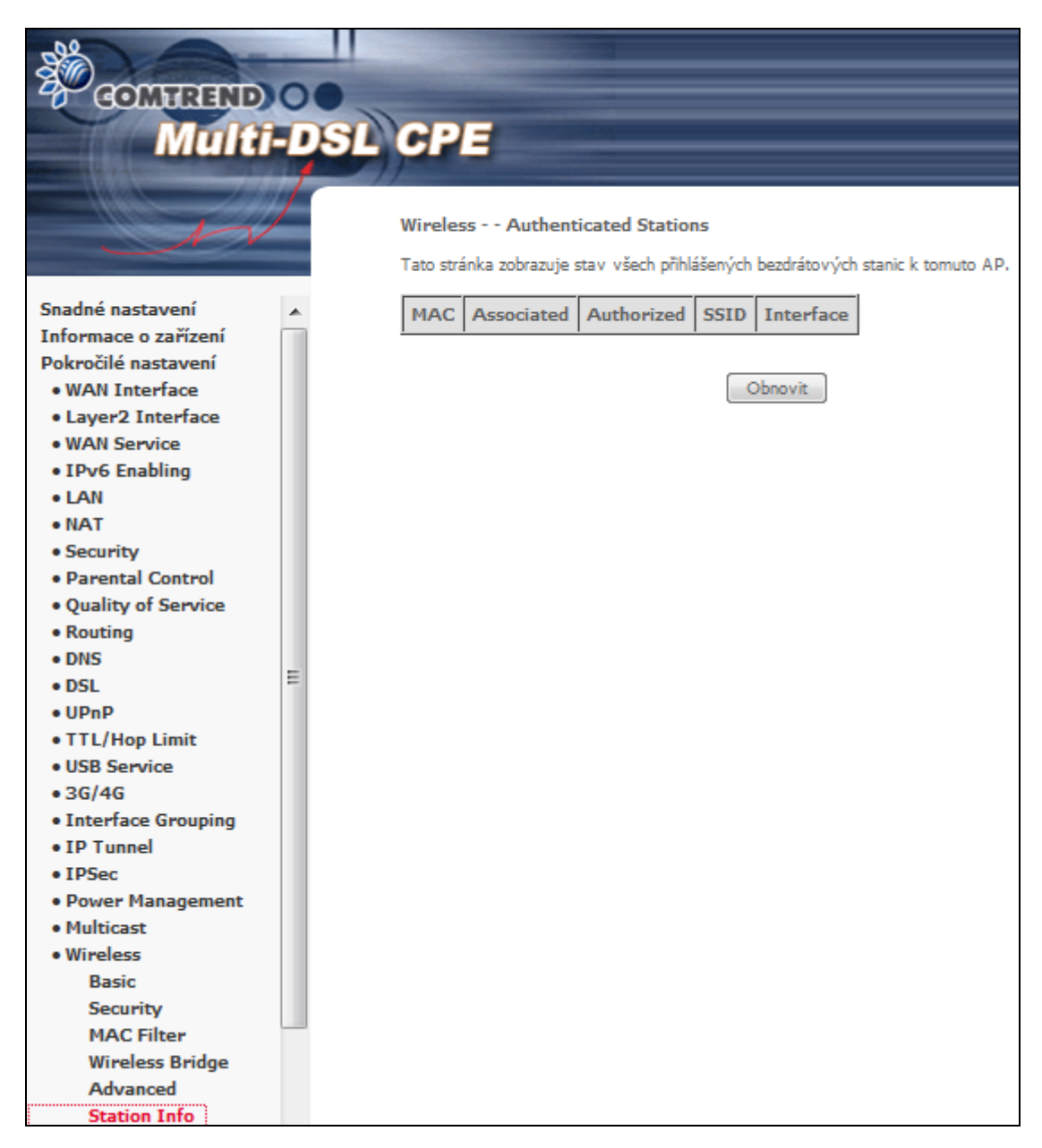

Názvy sloupců vysvětlujeme v tabulce dále.

| Sloupec    | Popis                                                                                                    |
|------------|----------------------------------------------------------------------------------------------------|
| MAC        | MAC adresa přihlášené stanice.                                                                                                    |
| Associated | Seznam všech stanic, které jsou připojeny k přístupovému bodu, a<br>také čas, odkdy byly pakety přeneseny do a z každé stanice. Pokud<br>je stanice dlouho neaktivní, je ze seznamu vymazána. |
| Authorized | Seznam zařízení s autorizovaným přístupem.                                                                                                    |
| SSID       | Název SSID , k němuž se bezdrátová stanice připojila.                                                                                                    |

| Sloupec   | Popis                                                |
|-----------|------------------------------------------------------|
| Interface | Název rozhraní modemu, k němuž se stanice připojila. |

# Kapitola 8 Diagnostika

**POZNÁMKA:** Použití a výsledek diagnostiky je vždy závislý na jednotlivých ISP a konfiguraci jejich sítě.

### 8.1 Diagnostics

V prvním okně diagnostiky jsou uvedeny obecné stavy připojení. Pokud test odhalí chybný stav, klikněte na tlačítko, aby se test znovu provedl a chyba byla potvrzena. Pokud test znovu odhalí poruchu, klikněte na tlačítko <u>Nápověda (Help)</u> a proveďte příslušné úkony.

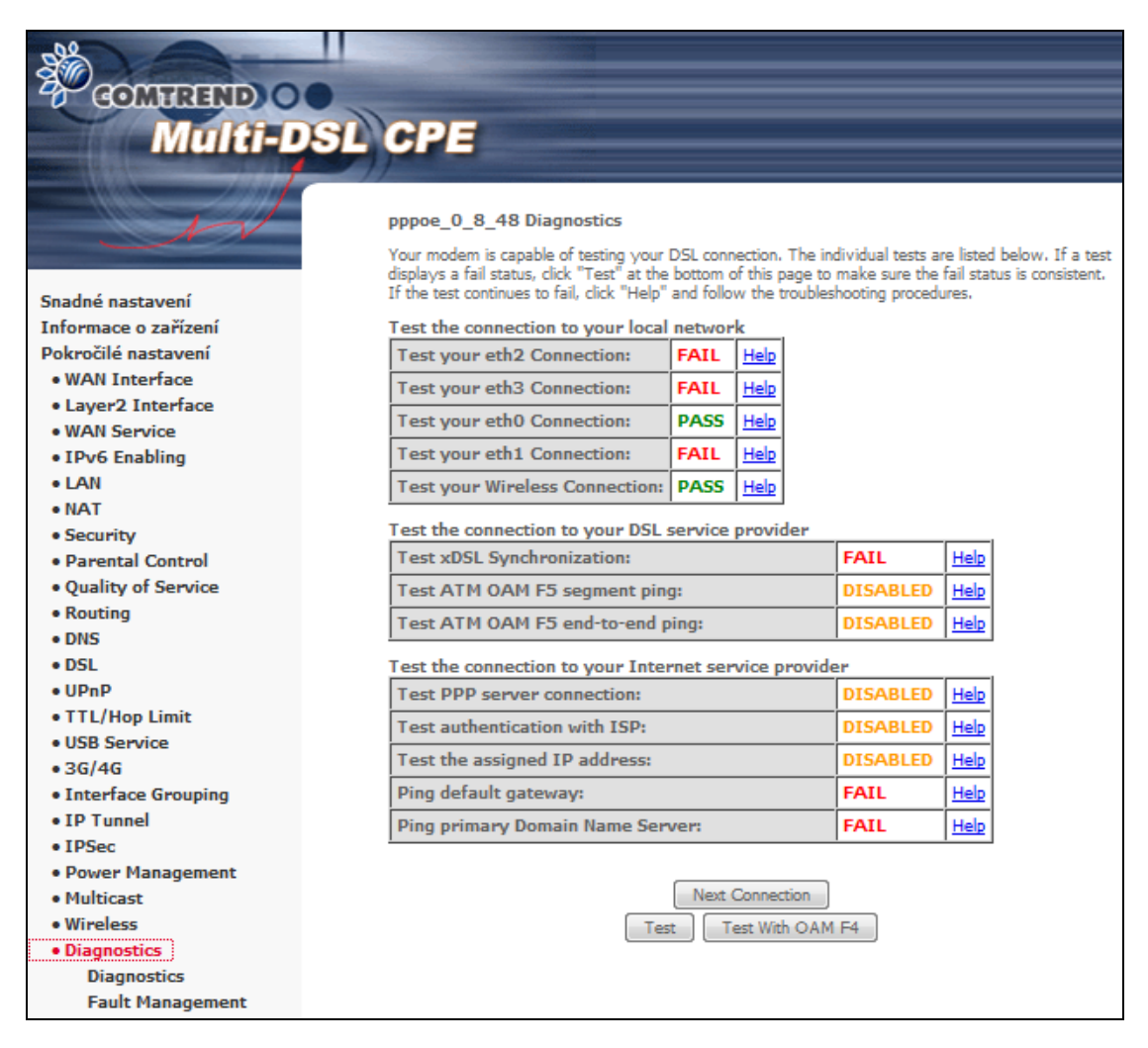

### 8.2 Fault Management

Správa poruch konektivity (CFM) IEEE 802.1ag umožňuje poskytovatelům služeb detekovat, analyzovat a izolovat poruchy v přemostěných sítích LAN, tím snížit náklady na podporu a zlepšit dostupnost servisu

| COMTREND OF Multi-DS                                                                                     | L CPE                                                                                                    |
|----------------------------------------------------------------------------------------------------|----------------------------------------------------------------------------------------------------|
| A                                                                                                    | 802.1ag Connectivity Fault Management<br>This diagnostic is only used for VDSL PTM mode.                                       |
| Snadné nastavení<br>Informace o zařízení<br>Pokročilé nastavení<br>• WAN Interface<br>• Laver2 Interface | Maintenance Domain (MD) Level:     2       Destination MAC Address:     0       802.1Q VLAN ID: [0-4095]     0                 |
| WAN Service     IPv6 Enabling     LAN     NAT                                                            | VDSL Traffic Type:     Inactive       Test the connection to another Maintenance End Point (MEP)       Loopback Message (LBM): |
| Parental Control     Quality of Service     Routing     DNS                                              | Find Maintenance End Points (MEPs)                                                                                             |
| • DSL<br>• UPnP<br>• TTL/Hop Limit<br>• USB Service                                                      |                                                                                                    |
| • 3G/4G<br>• Interface Grouping<br>• IP Tunnel<br>• IPSec                                                | Set MD Level Send Loopback Send Linktrace                                                                                      |
| Power management     Multicast     Wireless     Diagnostics     Diagnostics     Fault Management         |                                                                                                    |

| Maintenance<br>Domain (MD) Level: | Údržbové domény je místo správy na síti, které zpravidla<br>vlastní a provozuje jediný subjekt MD. K těmto doménám<br>jsou přiřazeny různé názvy a úrovně. Existuje osm úrovní, od<br>0 do 7.                                        |  |  |  |  |  |
|-----------------------------------|----------------------------------------------------------------------------------------------------|--|--|--|--|--|
| Destination MAC<br>Address:       | Multicast MAC @ (pro program Traceroute, kontrolu konektivity) nebo unicast (for Loopback)                                                                                                    |  |  |  |  |  |
| 802.1Q VLAN ID:<br>[0-4095]       | 802.1Q VLAN ID                                                                                                    |  |  |  |  |  |
| VDSL Traffic Type:                | ATM/PTM/neaktivní                                                                                                    |  |  |  |  |  |
| Loopback Message<br>(LBM):        | Zpráva Loop-back, kterým se také říká MaC ping, jsou<br>unicast rámce (určené pro jedno rozhraní), které přenáší MEP<br>(Maintenance End Point = koncový údržbový bod).<br>Koncepčně se podobají zprávám (ICMP) Echo (Ping). Zaslání |  |  |  |  |  |

|                             | Loopback na po sobě jdoucí mobilních IP adres (MIP) pomůže<br>lokalizovat chybu. V případě zaslání většího počtu Loopback<br>Messages, můžete testovat šířku pásma, spolehlivost,<br>kolísání služby, což se podobá flood ping. MEP může<br>Loopback poslat na jakýkoliv používané MEP nebo MIP, na<br>rozdíl od CCM jsou Loop back messages administrativně<br>inciovány a zastaveny.                                        |
|-----------------------------|----------------------------------------------------------------------------------------------------|
| Linktrace Message<br>(LTM): | Zprávy Link Trace, které se někdy nazývají Mac Trace Route,<br>jsou vícesměrové rámce, které MEP vysílá, když potřebuje<br>vysledovat cestu (jednotlivé skoky) ke koncovému MEP.<br>Koncepčně se podobají User Datagram Protocol (UDP) Trace<br>Route. Každý přijímající MEP odesílá informace o trase směru<br>(Trace Route Reply) přímo na výchozí MEP a tím se<br>rekonstruuje zpráva o trase směru (Trace route Message). |

Kliknutím na tlačítko **Set MD Level** použijete/uložíte úroveň údržbové domény (MD).

Kliknutím na tlačítko **Send Loopback** otestujete připojení k jinému MEP (Maintenance End Point).

Kliknutím na tlačítko **Send Linktrace** začnete hledat MEP (Maintenance End Points).

# Kapitola 9 Management - Správa

### 9.1 Settings - Nastavení

V této kapitole se věnujeme obrazovkám, na nichž můžete nastavení zálohovat, obnovovat z uloženého, nebo obnovit výchozí tovární nastavení.

#### 9.1.1 Backup - Záloha nastavení

Kliknutím na tlačítko **Zálohovat nastavení**, můžete aktuální konfiguraci uložit do souboru na Vašem počítači. Budete vyzváni, abyste vybrali umístění záložního souboru. Tento soubor můžete později použít k obnovení nastavení na obrazovce **Update - Nahrát konfiguraci**, jak popisujeme dále.

Kromě zálohy nastavení celého modemu, lze provést pouze zálohu firewallu.

| GOMTRAND O<br>Multi-DS                                                                                                    | SL CPE                                                                                                    |
|----------------------------------------------------------------------------------------------------|----------------------------------------------------------------------------------------------------|
| 1                                                                                                    | Management Settings – Backup (Záloha nastavení)                                                                                      |
|                                                                                                    | Pomocí této stránky můžete uložit konfiguraci směrovače do souboru v počítači.                                                       |
| LAN     LAN     LAN     NAT     Security     Parental Control     Quality of Service     Routing     DNS     DSL     UPnP     TTL/Hop Limit     USB Service     3G/4G     Interface Grouping     IP Tunnel     IPSec     Power Management     Multicast | Pomocí této stránky můžete uložit konfiguraci směrovače do souboru v počítači.<br>Zálohovat nastavení<br>Zálohovat nastevní Firewall |
| Wireless     Diagnostics                                                                                                    |                                                                                                    |
| Management                                                                                                    |                                                                                                    |
| Settings                                                                                                    |                                                                                                    |
| Backup                                                                                                    |                                                                                                    |
| Update                                                                                                    |                                                                                                    |
| Restore Default                                                                                                    |                                                                                                    |

#### 9.1.2 Update - Nahrát konfiguraci

Na této obrazovce můžete aktualizovat konfigurační soubory, které jste si uložili ve svém počítači pomocí příkazu **Backup - Zálohovat nastavení**. Klikněte na tlačítko **Browse** (vyhledávat) a vyhledejte požadovaný soubor s konfigurací. Kliknutím na tlačítko **Nahrát konfiguraci** nastavení změníte.

| Contrant<br>Multi                      | DSL CPE                                                                                                    |
|----------------------------------------|----------------------------------------------------------------------------------------------------|
| A                                      | Management Settings – Update (Aktualizace nastavení)<br>Pomocí této stránky můžete aktualizovat nastavení směrovače, nahráním uložených konfiguračních |
| • TEAD Eligning                        | souborů.                                                                                                    |
| • LAN                                  | Název souhony Prowse No file selected                                                                                                    |
| • NAT                                  | Notes Southing Didwide No his selected.                                                                                                    |
| <ul> <li>Security</li> </ul>           | Nahrát konfiguraci                                                                                                    |
| <ul> <li>Parental Control</li> </ul>   |                                                                                                    |
| <ul> <li>Quality of Service</li> </ul> |                                                                                                    |
| <ul> <li>Routing</li> </ul>            |                                                                                                    |
| DNS                                    |                                                                                                    |
| DSL                                    |                                                                                                    |
| • UPnP                                 |                                                                                                    |
| • TTL/Hop Limit                        |                                                                                                    |
| USB Service                            |                                                                                                    |
| • 3G/4G                                |                                                                                                    |
| • Interface Grouping                   |                                                                                                    |
| • IP Tunnel                            |                                                                                                    |
| • IPSec                                |                                                                                                    |
| Power Management                       |                                                                                                    |
| Multicast                              |                                                                                                    |
| Wireless                               |                                                                                                    |
| Magnostics                             |                                                                                                    |
| • management                           |                                                                                                    |
| Backup                                 |                                                                                                    |
| Undate                                 |                                                                                                    |
| Restore Default                        |                                                                                                    |
| restore perduit                        |                                                                                                    |

#### 9.1.3 Restore default - Obnovit výchozí nastavení

Kliknutím na tlačítko **Obnovit výchozí nastavení** obnovíte výchozí tovární nastavení.

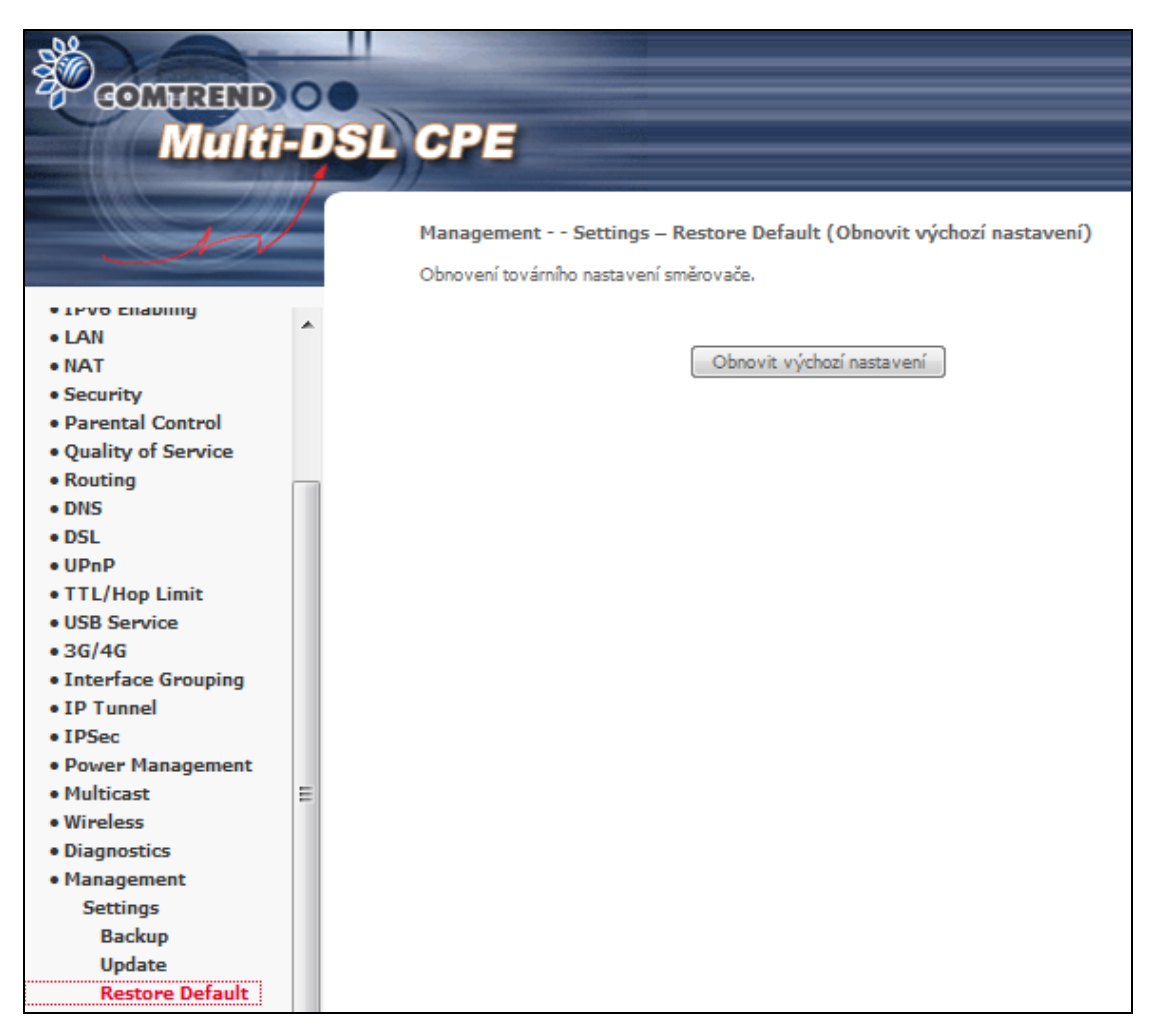

Kliknutím na příkaz **Obnovit výchozí nastavení** budete dotázáni zda skutečně chcete provést obnovu výchozího nastavení. Pokud volbu potvrdíte tlačítkem OK, otevřete následující obrazovku.

#### Broadband Router Restore

Bylo obnoveno výchozí nastavení a router se restartoval.

Zavřete konfigurační okno a počkejte 2 minuty před znovuotevřením webového prohlížeče. Pokud je to nutné, změnte IP adresu vašeho počítače tak, aby odpovídala nové konfiguraci.

Zavřete Internetový prohlížeč a po 2 minutách jej znovu otevřete. Možná bude zapotřebí znovu nakonfigurovat IP adresu Vašeho počítače, aby se shodovala s novými nastaveními.

| POZNÁMKA: | Tento příkaz má stejný účinek jako tlačítko <b>Reset</b> . Pokud tlačítko |
|-----------|---------------------------------------------------------------------------|
|           | Reset stisknete na cca 10 sekund, boot loader automaticky                 |
|           | vymaže konfigurační data uložená ve flash paměti.                         |

# 9.2 Systémový Log

Pomocí této funkce můžete zobrazit systémový log. Systémový log nastavíte, zapnete a zobrazíte pomocí následujícího postupu.

| GOMTREND                                                                                                    | 0  | •                                                                                                    |
|----------------------------------------------------------------------------------------------------|----|----------------------------------------------------------------------------------------------------|
| Multi                                                                                                    |    | SL CPE                                                                                                    |
|                                                                                                    |    |                                                                                                    |
| N                                                                                                    | /  | Management System Log                                                                                       |
| and the second second second second second second second second second second second second second second second | _  | System Log Dialog umožňuje zobrazení systémového protokolu a konfigurovat možnosti<br>o stámového protokolu |
| • LEVO Enability                                                                                                 |    | systemoveno protokolu.                                                                                      |
| • LAN                                                                                                    | î. | Klepněte na tlačítko "Zobrazit log" pro zobrazení systémového protokolu.                                    |
| • NAT                                                                                                    |    | Kleppěte na tlačítko "Konfigurovat log" pro konfiguraci možností svstémového protokolu.                     |
| Security                                                                                                    |    | reprezena dadero "romgarovat log" pro romgaradi mazi osi systemoveno prodirora                              |
| <ul> <li>Parental Control</li> </ul>                                                                             |    |                                                                                                    |
| <ul> <li>Quality of Service</li> </ul>                                                                           |    | Zohrazit lon Konfigurovat lon                                                                               |
| Routing                                                                                                    | _  |                                                                                                    |
| • DNS                                                                                                    |    |                                                                                                    |
| • DSL                                                                                                    |    |                                                                                                    |
| • UPnP                                                                                                    |    |                                                                                                    |
| • TTL/Hop Limit                                                                                                  |    |                                                                                                    |
| USB Service                                                                                                    |    |                                                                                                    |
| • 3G/4G                                                                                                    |    |                                                                                                    |
| <ul> <li>Interface Grouping</li> </ul>                                                                           |    |                                                                                                    |
| • IP Tunnel                                                                                                    |    |                                                                                                    |
| • IPSec                                                                                                    |    |                                                                                                    |
| <ul> <li>Power Management</li> </ul>                                                                             |    |                                                                                                    |
| <ul> <li>Multicast</li> </ul>                                                                                    |    |                                                                                                    |
| • Wireless                                                                                                    | Ξ  |                                                                                                    |
| <ul> <li>Diagnostics</li> </ul>                                                                                  |    |                                                                                                    |
| <ul> <li>Management</li> </ul>                                                                                   |    |                                                                                                    |
| Settings                                                                                                    |    |                                                                                                    |
| System Log                                                                                                    |    |                                                                                                    |

Krok 1: Klikněte na tlačítko Konfigurovat log

Krok 2: Zvolte požadované možnosti a klikněte na tlačítko Uložit/Použít.

| COMPREND<br>Multi-             | DSL | CPE                                       |                        |                                                       |                                        |                                                                                                    |
|--------------------------------|-----|-------------------------------------------|------------------------|-------------------------------------------------------|----------------------------------------|----------------------------------------------------------------------------------------------------|
|                                |     | Management                                | System                 | Log - Konfig                                          | jurace                                 |                                                                                                    |
|                                |     | Pokud je logovací r                       | ežim povo              | olen, systém z                                        | ačne zazn                              | amenávat všechny vybrané události. Budou se                                                                        |
| • LPV6 chaoling<br>• LAN       | *   | "Both," logy budou<br>zvolen režim "Local | zaslány n<br>zaslány n | aiosti die vybra<br>na zadanou IP<br>oth." události l | ane urovin<br>adresu a l<br>budou zazi | ie logu. Je-il zvolen rezim Remote nebo<br>UDP port vzdáleného syslog serveru. Je-li<br>namenány v lokální paměti. |
| • NAT                          |     | Vyberte požadovar                         | é hodnoty              | y a klepněte n                                        | a tlačítko                             | "Uložit/Použít'.                                                                                                   |
| Parental Control               |     | Log:                                      | Zaká                   | ázat 🔘 Povol                                          | lit                                    |                                                                                                    |
| Quality of Service     Routing |     | Úroveň logování:                          |                        | Debuggin                                              |                                        |                                                                                                    |
| • DNS                          |     | Úroveň zobrazení:                         |                        | Error                                                 | • <u> </u>                             |                                                                                                    |
| DSL     UPnP                   |     | Mód:                                      |                        | Local                                                 | -                                      |                                                                                                    |
| • TTL/Hop Limit                |     |                                           |                        |                                                       |                                        |                                                                                                    |
| USB Service     26/46          |     |                                           |                        |                                                       |                                        |                                                                                                    |
| Interface Grouping             |     |                                           |                        |                                                       | Uložit/Po                              | pužít                                                                                                    |
| • IP Tunnel                    |     |                                           |                        |                                                       |                                        |                                                                                                    |
| IPSec     Power Management     |     |                                           |                        |                                                       |                                        |                                                                                                    |
| • Multicast                    |     |                                           |                        |                                                       |                                        |                                                                                                    |
| • Wireless                     | =   |                                           |                        |                                                       |                                        |                                                                                                    |
| Management                     |     |                                           |                        |                                                       |                                        |                                                                                                    |
| Settings                       |     |                                           |                        |                                                       |                                        |                                                                                                    |
| System Log                     |     |                                           |                        |                                                       |                                        |                                                                                                    |

Podrobný popis každé možnosti systémového logu naleznete v následující tabulce.

| Možnost | Popis                                                                                                    |
|---------|----------------------------------------------------------------------------------------------------|
| Log     | Toto pole udává, jestli systém aktuálně zaznamenává nějaké události.<br>Uživatel může povolit nebo zakázat protokolování události. Standardně<br>protokolování není povoleno. Povolíte jej zaškrtnutím políčka před<br>příkazem <b>Povolit</b> a kliknutím na tlačítko <b>Uložit/Použít</b> . |

| Možnost             | Popis                                                                                                    |
|---------------------|----------------------------------------------------------------------------------------------------|
| Úroveň<br>logování  | Úroveň události můžete nakonfigurovat a tím odfiltrovat nežádoucí<br>události. Události počínaje nejvyšší kritickou úrovní (Výstraha) až po<br>nejnižší nakonfigurovanou úroveň budou zaprotokolovány do<br>vyrovnávací paměti přístroje VR-3031eu SDRAM. Jakmile je<br>vyrovnávací paměť plná, nejnovější událost vždy přepíše starší událost.<br>Jako výchozí nastavení je úroveň nakonfigurována na "Debugging"<br>(ladění), což je nejnižší možná úroveň.<br>Úrovně událostí protokolu jsou následující:<br>• Emergency (výstraha) = systém nelze používat<br>• Alert (upozornění) = je třeba ihned provést akci<br>• Critical (kritický) = kritický stav<br>• Error (chyba) = chybový stav<br>• Warning (varování) = normální, ale varovný stav<br>• Notice (oznámení) = normální, ale závažný stav<br>• Informational (informativní) = informační události<br>• Debugging (ladění) = zprávy na úrovni ladění |
|                     | nejméně důležitá. Například když je úroveň události protokolu<br>nastavena na Debugging, všechny události od nejnižší úrovně až po<br>nejkritičtější úroveň budou protokolovány. Pokud je úroveň nastavena<br>na Error, budou protokolovány jen události od úrovně Error a vyšší<br>úrovně.                                                                                                    |
| Úroveň<br>zobrazení | Tato funkce umožňuje uživateli vybrat určitou úroveň událostí, tato a vyšší úrovně se pak zobrazí v okně View System Log.                                                                                                    |
| Mód                 | Tato volba umožňuje zadat, zda mají být události uloženy v místní<br>paměti routeru, odeslány na vzdálený logovací server nebo zda mají být<br>provedeny obě operace současně. Pokud vyberete možnost <b>Remote</b> ,<br>systému nebude moci zobrazit události v lokálním systém logu.<br>Když je zvolen režim Remote (Vzdálený) nebo Both (Oba), webové<br>uživatelské rozhraní požádá uživatele, aby zadal IP adresu serveru a<br>UDP port serveru.                                                                                                    |

# **Krok3:** Klikněte na **Zobrazit Log**. Výsledky se zobrazí podobným způsobem jako na dalším obrázku.

| System Log     |          |          |                                                           |  |
|----------------|----------|----------|-----------------------------------------------------------|--|
| Date/Time      | Facility | Severity | Message                                                   |  |
| Jan 1 00:00:12 | syslog   | emerg    | BCM96345 started: BusyBox v0.60.4 (2004.09.14-06:30+0000) |  |
| Jan 1 00:00:17 | user     | crit     | klogd: USB Link UP.                                       |  |
| Jan 1 00:00:19 | user     | crit     | klogd: eth0 Link UP.                                      |  |
|                |          |          | Refiresh Close                                            |  |
### 9.3 Security Log

Security Log umožňuje zobrazit protokol zabezpečení a nastavit možnosti protokolu zabezpečení.

| COMPRESS<br>Multi                      |   | SL CPE                                                                                         |
|----------------------------------------|---|------------------------------------------------------------------------------------------------|
| 100                                    | / | Management Security Log                                                                        |
|                                        |   | Security Log umožňuje zobrazit protokol zabezpečení a nastavit možnosti protokolu zabezpečení. |
| • техо спартну                         |   | Klikněte na "Zobrazit" pro zobrazení protokolu zabezpečení.                                    |
| • LAN                                  | ^ | Mini faile the advertainty processing in overtaine and supportering                            |
| • NAT                                  |   | Kliknutím na "Reset" vymažete a resetujete protokol zabezpečení.                               |
| Security                               |   | Klepněte pravým tlačitkem myši zde pro uložení protokolu zabezpečení do souboru.               |
| <ul> <li>Parental Control</li> </ul>   |   |                                                                                                |
| <ul> <li>Quality of Service</li> </ul> |   |                                                                                                |
| Routing                                | _ | Zobrazit Reset                                                                                 |
| DNS                                    |   |                                                                                                |
| • DSL                                  |   |                                                                                                |
| • UPnP                                 |   |                                                                                                |
| • TTL/Hop Limit                        |   |                                                                                                |
| USB Service                            |   |                                                                                                |
| • 3G/4G                                |   |                                                                                                |
| Interface Grouping                     |   |                                                                                                |
| • IP Tunnel                            |   |                                                                                                |
| IPSec     Device Management            |   |                                                                                                |
| Power management     Multicost         |   |                                                                                                |
| Wiveless                               |   |                                                                                                |
| Diagnostics                            | Ξ |                                                                                                |
| Management                             |   |                                                                                                |
| Settings                               |   |                                                                                                |
| System Log                             |   |                                                                                                |
| Security Log                           |   |                                                                                                |

Klikněte na "Zobrazit" pro zobrazení protokolu zabezpečení.

Kliknutím na "Reset" vymažete a resetujete protokol zabezpečení.

Možnost uložení protokolu zabezpečení do souboru.

### 9.4 SNMP Agent

Aplikace správy zařízení využívá protokol Simple Network Management Protocol (SNMP) k získání statistik a stavu od agenta SNMP. Zaškrtněte políčko u příkazu **Povolit**, zadejte příslušná nastavení a kliknutím na tlačítko **Uložit/Použít** SNMP aktivujete.

| COMPRESEND<br>Multi-                                                               | -DSL | CPE                                                                             |                                                                                    |
|------------------------------------------------------------------------------------|------|---------------------------------------------------------------------------------|------------------------------------------------------------------------------------|
| • 1PV0 EndDinity                                                                   |      | Management SNMP A<br>Simple Network Managemer<br>diagnostiku pro toto zařízení. | <b>lgent Setup</b><br>1t Protocol (SNMP) umožňuje provádět konfigurace, sběr dat a |
| • LAN<br>• NAT                                                                     |      | Vyberte požadované hodnot                                                       | y a klepněte na tlačítko "Uložit/Použít".                                          |
| <ul> <li>Security</li> <li>Parental Control</li> <li>Quality of Service</li> </ul> |      | Read Community:                                                                 | public                                                                             |
| Routing     DNS                                                                    |      | Set Community:<br>System Name:                                                  | Comtrend                                                                           |
| DSL     UPnP     TTL (Upp Limit)                                                   |      | System Location:<br>System Contact:                                             | unknown                                                                            |
| USB Service     3G/4G                                                              |      | Trap Manager IP:                                                                | 0.0.0.0                                                                            |
| Interface Grouping     IP Tunnel                                                   |      |                                                                                 |                                                                                    |
| IPSec     Power Management     Multicast                                           |      |                                                                                 |                                                                                    |
| Wireless     Diagnostics                                                           | =    |                                                                                 |                                                                                    |
| Management     Settings                                                            |      |                                                                                 |                                                                                    |
| System Log<br>Security Log<br>SNMP Agent                                           |      |                                                                                 |                                                                                    |

### 9.5 TR-069 Klient

ACS server (Auto-Configuration Server) používá WAN management protokol (TR-069) pro automatickou konfiguraci, a diagnostiku zařízení. Klienta TR-069 můžete v modemu povolit nebo zakázat a kliknutím na tlačítko **Uložit/Použít** klienta TR-069 nastavíte.

| GOMHREND                               |   | SL CPE                                                                                                    |                                                                                                    |
|----------------------------------------|---|----------------------------------------------------------------------------------------------------|----------------------------------------------------------------------------------------------------|
|                                        | / | Management - TR-069 cl<br>WAN Management Protocol (T<br>auto-configuration, provision, c                        | ient<br>R-069) allows a Auto-Configuration Server (ACS) to perform<br>collection, and diagnostics to this device. |
| • LEVO Enability                       |   | in the second sector second second second second second second second second second second second second second |                                                                                                    |
| • LAN                                  |   | user account only permitted er                                                                                  | able/disable 1 K-069 management.                                                                                  |
| Socurity                               |   | TR69C                                                                                                    | 🔘 Disable 🔘 Enable                                                                                                |
| Parental Control                       |   |                                                                                                    | O DOUR O LINK                                                                                                    |
| Ouality of Service                     |   |                                                                                                    | (1) - <u>v</u>                                                                                                    |
| Routing                                |   |                                                                                                    | Ulozit/ Polizit                                                                                                   |
| • DNS                                  |   |                                                                                                    |                                                                                                    |
| DSL                                    |   |                                                                                                    |                                                                                                    |
| • UPnP                                 |   |                                                                                                    |                                                                                                    |
| <ul> <li>TTL/Hop Limit</li> </ul>      |   |                                                                                                    |                                                                                                    |
| <ul> <li>USB Service</li> </ul>        |   |                                                                                                    |                                                                                                    |
| • 3G/4G                                |   |                                                                                                    |                                                                                                    |
| <ul> <li>Interface Grouping</li> </ul> |   |                                                                                                    |                                                                                                    |
| • IP Tunnel                            |   |                                                                                                    |                                                                                                    |
| • IPSec                                |   |                                                                                                    |                                                                                                    |
| <ul> <li>Power Management</li> </ul>   |   |                                                                                                    |                                                                                                    |
| <ul> <li>Multicast</li> </ul>          |   |                                                                                                    |                                                                                                    |
| • Wireless                             | Ξ |                                                                                                    |                                                                                                    |
| <ul> <li>Diagnostics</li> </ul>        |   |                                                                                                    |                                                                                                    |
| <ul> <li>Management</li> </ul>         |   |                                                                                                    |                                                                                                    |
| Settings                               |   |                                                                                                    |                                                                                                    |
| System Log                             |   |                                                                                                    |                                                                                                    |
| Security Log                           |   |                                                                                                    |                                                                                                    |
| SNMP Agent                             |   |                                                                                                    |                                                                                                    |
| TR-069 Client                          |   |                                                                                                    |                                                                                                    |

### 9.6 Internet Time - Internetový čas

Tato možnost automaticky synchronizuje router se servery internetového času. Synchronizaci povolíte zaškrtnutím příslušného políčka, výběrem preferovaného serveru (serverů), zvolením správné časové zóny a kliknutím na tlačítko **Uložit/Použít** konfiguraci uložíte.

| GOMUREND                               | 0 | SL CPE                                                      |                         |               |                 |   |
|----------------------------------------|---|-------------------------------------------------------------|-------------------------|---------------|-----------------|---|
| N                                      | / | Management Internet Tin<br>Tato stránka umožňuje konfigurad | me<br>ci času modemu.   |               |                 |   |
| WAN Service     The Caphian            | ^ | M Automaticky synchronizova                                 | t se servery Internetov | ého času      |                 |   |
| • I AN                                 |   | 🗹 Develor (lete ha čere                                     |                         |               |                 |   |
| • NAT                                  |   | Drug NTD Zasawi server                                      | Other                   |               | 247 77 161 121  |   |
| Security                               |   | Prvni N P Casovy server.                                    | Other                   | •             | 21/.//.101.151  |   |
| Parental Control                       |   | Druhá NTP časový server:                                    | Other                   | •             | 217.77.165.81   |   |
| <ul> <li>Quality of Service</li> </ul> |   | Třetí NTP časový server:                                    | None                    | •             |                 |   |
| <ul> <li>Routing</li> </ul>            |   | Čtvrtý NTP časový server:                                   | None                    | •             |                 |   |
| DNS                                    |   | Pátý NTP časový server:                                     | None                    | •             |                 |   |
| • DSL                                  |   | ×                                                           |                         |               |                 |   |
| • UPnP                                 |   | Casového<br>pásma: (GMT+01:00) Be                           | lgrade, Bratislava,     | Budapest, Lju | ibljana, Prague | - |
| IIL/Hop Limit                          |   | pasman Ca                                                   | _                       |               |                 |   |
| OSB Service     26/46                  |   |                                                             |                         |               |                 |   |
| • 30/40                                |   |                                                             | Uložit/Po               | užít          |                 |   |
| • IP Tunnel                            |   |                                                             |                         |               |                 |   |
| • IPSec                                |   |                                                             |                         |               |                 |   |
| Power Management                       |   |                                                             |                         |               |                 |   |
| Multicast                              | E |                                                             |                         |               |                 |   |
| • Wireless                             |   |                                                             |                         |               |                 |   |
| <ul> <li>Diagnostics</li> </ul>        |   |                                                             |                         |               |                 |   |
| <ul> <li>Management</li> </ul>         |   |                                                             |                         |               |                 |   |
| Settings                               |   |                                                             |                         |               |                 |   |
| System Log                             |   |                                                             |                         |               |                 |   |
| Security Log                           |   |                                                             |                         |               |                 |   |
| SNMP Agent                             |   |                                                             |                         |               |                 |   |
| TR-069 Client                          |   |                                                             |                         |               |                 |   |
| Internet Time                          |   |                                                             |                         |               |                 |   |

| POZNÁMKA: | Internetový čas musí být aktivován, abyste mohli používat funkci<br>Rodičovská kontrola.                                      |
|-----------|----------------------------------------------------------------------------------------------------|
|           | Tato položka nabídky se nezobrazí v režimu přemostění, protože<br>router by nebyl schopen se připojit s časovým serverem NTP. |

### 9.7 Access Control - Správa přístupu

### 9.7.1 Hesla

Na této obrazovce můžete nastavit heslo pro uživatelský účet. Přístup k přístroji VR-3031eu je spravován přes tento uživatelský účet:

 admin (kořenový) – neomezený přístup, může měnit a prohlížet všechna nastavení.

Změnu hesla provedete pomocí polí na této obrazovce. Poté klikněte na tlačítko **Uložit/Použít**.

| COMPREND OF Multi-DS                                                                                                    | Anagement Access Control - hesla                                                                                                    |
|----------------------------------------------------------------------------------------------------|----------------------------------------------------------------------------------------------------|
| AV                                                                                                    | nijetus kuusiasuusiasuusii is seiittää sassasi viivetekkiksi viittu admis                                                                  |
|                                                                                                    | Pristup k vasemu smelovaci je zajsten pomoci uzivatelskelo učtu, aumini                                                                    |
| WAN Service                                                                                                    | Uživatelské jméno "admin" má neomezený přístup k zobrazení a změnám konfigurace směrovače.                                                 |
| • IPv6 Enabling<br>• LAN                                                                                                    | Pro změnu hesla zadejte do polí níže až 16 znaků a klepněte na tlačítko "Uložit/Použít". <b>Poznámka:</b> Heslo<br>nesmí obsahovat mezery. |
| • NAT                                                                                                    | Uživatelské iméno:                                                                                                    |
| Security     Approximation Control                                                                                            | Staré heslo:                                                                                                    |
| Ouality of Service                                                                                                    | Nové heslo:                                                                                                    |
| Routing                                                                                                    | Potvrdit heslo:                                                                                                    |
| • DNS                                                                                                    |                                                                                                    |
| • DSL                                                                                                    | Uložit/Použít                                                                                                    |
| • UPnP                                                                                                    |                                                                                                    |
| • TTL/Hop Limit                                                                                                    |                                                                                                    |
| USB Service                                                                                                    |                                                                                                    |
| • 36/46                                                                                                    |                                                                                                    |
| • IP Tunnel                                                                                                    |                                                                                                    |
| • IPSec                                                                                                    |                                                                                                    |
| Power Management                                                                                                    |                                                                                                    |
| Multicast                                                                                                    |                                                                                                    |
| • Wireless                                                                                                    |                                                                                                    |
| Diagnostics                                                                                                    |                                                                                                    |
| * Diagnoscies                                                                                                    |                                                                                                    |
| Management                                                                                                    |                                                                                                    |
| Management     Settings                                                                                                    |                                                                                                    |
| Management     Settings     System Log                                                                                        |                                                                                                    |
| Management     Settings     System Log     Security Log     Ciliut Annet                                                      |                                                                                                    |
| Management     Settings     System Log     Security Log     SNMP Agent     TR-069 Client                                      |                                                                                                    |
| Management     Settings     System Log     Security Log     SNMP Agent     TR-069 Client     Internet Time                    |                                                                                                    |
| Management     Settings     System Log     Security Log     SNMP Agent     TR-069 Client     Internet Time     Access Control |                                                                                                    |

**POZNÁMKA:** Hesla mohou mít délku až 16 znaků, nesmí mít mezeru.

### 9.8 Update Software - Aktualizace Software

Tato možnost Vám povolí provést upgrade firmware z místně uloženého souboru. Pro aktuální verzi kontaktujte svého internetového poskytovatele.

| COMMITTEE COMMITTEE COMMIT | -DSL | CPE                                                                                                    |
|----------------------------------------------------------------------------------------------------|------|----------------------------------------------------------------------------------------------------|
| . AV                                                                                                    |      | Management Update Software (Aktualizace směrovače)                                                                                                    |
|                                                                                                    |      | Krok 1: Získejte software s aktualizaci od vašeho ISP.                                                                                                    |
| WAN Service     IPv6 Enabling     LAN     NAT                                                                                                    | *    | <ul> <li>Krok 2: Klikněte na tlačítko "Procházet" a vyhledejte soubor s aktualizací.</li> <li>Krok 3: Klikněte na tlačítko "Nahrát software".</li> <li>Poznámka: Proces aktualizace trvá asi 2 minuty, po dokončení proběhne restart směrovače.</li> </ul> |
| <ul> <li>Security</li> <li>Parental Control</li> <li>Quality of Service</li> <li>Routing</li> <li>DNS</li> <li>DSL</li> <li>UPnP</li> <li>TTL/Hop Limit</li> <li>USB Service</li> <li>3G/4G</li> <li>Interface Grouping</li> <li>IP Tunnel</li> <li>IPSec</li> <li>Power Management</li> <li>Multicast</li> </ul>                                                                                                    | E    | Název souboru: Browse No file selected.<br>Nahrát software                                                                                                    |
| <ul> <li>Wireless</li> <li>Diagnostics</li> <li>Management <ul> <li>Settings</li> <li>System Log</li> <li>Security Log</li> <li>SNMP Agent</li> <li>TR-069 Client</li> <li>Internet Time</li> <li>Access Control</li> <li>Update Software</li> <li>Reboot</li> </ul> </li> </ul>                                                                                                    |      |                                                                                                    |

- **Krok 1:** Od Vašeho poskytovatele internetového připojení (ISP) získejte aktualizovaný soubor se software.
- **Krok 2**: Klikněte na tlačítko Browse (Procházet) a vyhledejte soubor s aktuálním firmware.
- Krok 3: Kliknutím na tlačítko Nahrát Software nainstalujete soubor.

# **POZNÁMKA:** Aktualizace bude trvat asi 2 minuty. Je-li instalace úspěšná, přístroj se rebootuje a okno prohlížeče se obnoví na výchozí obrazovku. Doporučujeme Vám zkontrolovat **verzi software** na obrazovce Informace o zařízení s verzí firmware, kterou jste nainstalovali, abyste se ujistili, že instalace byla úspěšná.

### 9.9 Reboot - Restartovat

Aktuální nastavení uložíte a router rebootujete kliknutím na tlačítko **Restartovat**.

| GOMEREND                                                                                                    | i-DSL C | PE                                                               |
|----------------------------------------------------------------------------------------------------|---------|------------------------------------------------------------------|
| • WAN Service<br>• IPv6 Enabling<br>• LAN<br>• NAT                                                                                                    | ŕ       | Klikněte na tlačítko níže, pro restart směrovače.<br>Restartovat |
| <ul> <li>Security</li> <li>Parental Control</li> <li>Quality of Service</li> <li>Routing</li> <li>DNS</li> <li>DSL</li> <li>UPnP</li> <li>TTL/Hop Limit</li> <li>USB Service</li> <li>3G/4G</li> <li>Interface Grouping</li> <li>IP Tunnel</li> </ul> |         |                                                                  |
| <ul> <li>IPSec</li> <li>Power Management</li> <li>Multicast</li> <li>Wireless</li> <li>Diagnostics</li> <li>Management Settings System Log Security Log SNMP Agent TR-069 Client Internet Time Access Control Update Software Baboar</li> </ul>       |         |                                                                  |

### **POZNÁMKA:** Možná bude zapotřebí zavřít okno prohlížeče a otevřít jej až za 2 minuty. Někdy může být také zapotřebí resetovat konfiguraci IP Vašeho počítače.

### Kapitola 10 Jazyk

Pro změnu jazyka webového uživatelského rozhraní stiskněte odpovídající tlačítko.

| COMUREND COMULTIND COMULTIND                                                         |                                                    |
|--------------------------------------------------------------------------------------|----------------------------------------------------|
| Snadné nastavení<br>Informace o zařízení<br>Pokročilé nastavení<br>Jazyk<br>Odhlásit | Choose language – Vyberte jazyk<br>English Čeština |

### Kapitola 11 Logout

Pro odhlášení z modemu stiskněte **Logout**.

| GOMHREND O<br>Multi-D | SL CPE                                                                    |
|-----------------------|---------------------------------------------------------------------------|
| Snadné nastavení      | Klikněte na tlačítko níže, pro odhlášení z konfiguračního menu směrovače. |
| Informace o zařízení  |                                                                           |
| Pokročilé nastavení   |                                                                           |
| Jazyk                 |                                                                           |
| Odhlásit              |                                                                           |

### Příloha A - Firewall

### STATEFUL PACKET INSPECTION

Vztahuje se k architektuře, ve které firewall zajišťuje inspekci paketů na každém z konfigurovaných rozhraní/připojení, přes které procházejí pakety, a zjišťuje, zda jsou platné. To je rozdíl od statického filtrování paketů, které se zabývá pouze pakety na základě informací v hlavičce paketu.

### **DENIAL OF SERVICE ATTACK**

Je událost, ve které je uživatel nebo organizace zbavena služeb a zdrojů, které by za normálních okolností očekávali, že je mají. Týká se různých DoS útoků, ARP útoku, Ping útoku, Ping of Death, Land, SYN útoku, Smurf útoku a Tear Drop.

### TCP/IP/PORT/INTERFACE FILTER

Tato pravidla pomáhají filtrovat pakety v síťové vrstvě modemu OSI, (vrstva č. 3). Jestliže je vytvořeno směrovací rozhraní, musí být označeno **Povolit Firewall**. Konfigurace je dostupná v Pokročilém nastavení  $\rightarrow$  Security  $\rightarrow$  IP Filtering.

### FILTR ODCHOZÍCH IP ADRES

Napomáhá nastavit pravidla pro ZAHAZOVÁNÍ paketů z rozhraní LAN. Jako výchozí nastavení je brána firewall povolena, stejně jako všechen IP provoz ze sítě LAN. Nastavením jednoho nebo více filtrů můžete zahodit konkrétní typy paketů, které přicházejí ze sítě LAN.

| <u> Příklad 1</u> : | Název filtru       | : Out_Filter1 |
|---------------------|--------------------|---------------|
|                     | IP Verze           | : IPv4        |
|                     | Protokol           | : TCP         |
|                     | Provést (akce)     | : Zahodit     |
|                     | Zdrojová adresa IP | : 10.0.0.45   |
|                     | Zdrojový port      | : 80          |
|                     | Cílová adresa IP   | : NA          |
|                     | Cílový port        | : NA          |
|                     |                    |               |

Tento filtr zahodí všechny TCP pakety, které přicházejí ze sítě LAN a mají IP adresu 10.0.0.45 a zdrojový port 80, přičemž cílová IP adresa/port nehraje roli.

| <u> Příklad 2</u> : | Název filtru       | : Out_Filter2 |
|---------------------|--------------------|---------------|
|                     | IP Verze           | : IPv4        |
|                     | Protokol           | : UDP         |
|                     | Provést (akce)     | : Zahodit     |
|                     | Zdrojová adresa IP | : 10.0.0.45   |
|                     | Zdrojový port      | : 5060:6060   |
|                     | Cílová adresa IP   | : 172.16.13.4 |
|                     | Cílový port        | : 6060:7070   |
|                     |                    |               |

Tento filtr zahodí všechny UDP pakety, které přicházejí ze sítě LAN, mají IP adresu 10.0.0.45, rozmezí zdrojového portu od 5060 do 6060, jsou cíleny na adresu 172.16.13.4 a mají rozpětí cílových portů od 6060 do 7070...

### FILTR PŘÍCHOZÍCH IP ADRES

Pomáhá nastavit pravidla pro povolení nebo zakázání paketů, které přicházejí ze sítí WAN. Jako výchozí nastavení je všechen IP provoz ze sítě WAN blokován, pokud je

zapnuta brána firewall. Nastavením jednoho nebo více filtrů můžete přijímat konkrétní typy paketů, které přicházejí ze sítě WAN.

| <u> Příklad 1</u> : | Název filtru         | : In_Filter1     |
|---------------------|----------------------|------------------|
|                     | IP Verze             | : IPv4           |
|                     | Protokol             | : TCP            |
|                     | Provést (akce)       | : Povolit        |
|                     | Zdrojová adresa IP   | : 210.168.219.45 |
|                     | Zdrojový port        | : 80             |
|                     | Cílová adresa IP     | : NA             |
|                     | Cílový port          | : NA             |
|                     | Zvolené rozhraní WAN | : br0            |

Tento filtr bude PŘIJÍMAT všechny TCP pakety, které přicházejí ze sítě WAN "br0" a mají IP adresu 210.168.219.45, zdrojový port 80, přičemž na cíli nezáleží. Všechny ostatní pakety budou na tomto rozhraní ZAHOZENY.

| <u> Příklad 2</u> : | Název filtru         | : In_Filter2     |
|---------------------|----------------------|------------------|
|                     | IP Verze             | : IPv4           |
|                     | Protokol             | : UDP            |
|                     | Provést (akce)       | : Povolit        |
|                     | Zdrojová adresa IP   | : 210.168.219.45 |
|                     | Zdrojový port        | : 5060:6060      |
|                     | Cílová adresa IP     | : 10.0.0.45      |
|                     | Cílový port          | : 6060:7070      |
|                     | Zvolené rozhraní WAN | : br0            |

Tento filtr bude PŘIJÍMAT všechny UDP pakety, které přicházejí z rozhraní WAN "br0", mají IP adresu 210.168.219.45, zdrojový port v rozmezí od 5060 do 6060, jsou zacílené na 10.0.0.45 a mají cílový port v rozmezí od 6060 do 7070. Všechny ostatní pakety budou na tomto rozhraní ZAHOZENY.

#### FILTR MAC adres

Tento filtr pomůže filtrovat provoz na vrstvě 2. Filtrování MAC adres funguje pouze v režimu přemostění. Jakmile vytvoříte režim přemostění, přejděte ve webovém uživatelském rozhraní na Pokročilé nastavení $\rightarrow$  Security  $\rightarrow$  MAC Filtering.

| :90 |
|-----|
|     |
|     |
|     |

Toto pravidlo o odmítne všechny PPPoE rámce, které přicházejí z eth1 na eth2, mají cílovou MAC adresu 00:12:34:56:78:90, přičemž na zdrojové MAC adrese nezáleží. Všechny ostatní rámce budou přeposlány.

| <u> Příklad 2</u> : | Obecná politika     | : Blokováno         |
|---------------------|---------------------|---------------------|
|                     | Typ protokolu       | : PPPoE             |
|                     | Cílová MAC adresa   | : 00:12:34:56:78:90 |
|                     | Zdrojová MAC adresa | : 00:34:12:78:90:56 |
|                     | Směr paketu         | : LAN => WAN        |

Toto pravidlo povolí všechny PPPoE rámce, které přicházejí z eth1 na eth2, mají cílovou MAC adresu 00:12:34:56:78, zdrojovou MAC adresu 00:34:12:78:90:56. Všechny ostatní rámce budou blokovány.

### RODIČOVSKÁ KONTROLA

Pomocí této vlastnosti lze omezit přístup zvolených LAN zařízení do vnějších sítí přes přístroj VR-3031eu, navolit můžete konkrétní dny v týdnu a čas.

Příklad:Uživatelské jméno: FilterJohnMAC adresa prohlížeče: 00:25:46:78:63:21Dny v týdnu: Mon, Wed, FriČas zahájení blokování: 14:00Čas ukončení blokování: 18:00

S takto nastaveným filtrem LAN zařízení s MAC adresou 00:25:46:78:63:21 nebude mít přístup do sítí WAN v pondělí, středu a pátek, od 14.00 do 18.00. Ve všech ostatních časech a dnech bude mít zařízení přístup k vnější síti.

### Příloha B - Přiřazení PINů

### LAN Porty (RJ45)

| Pin | Název signálu | Definice signalu            |  |  |  |
|-----|---------------|-----------------------------|--|--|--|
| 1   | TXP           | Přenos dat (kladný přívod)  |  |  |  |
| 2   | TXN           | Přenos dat (záporný přívod) |  |  |  |
| 3   | RXP           | Příjem dat (kladný přívod)  |  |  |  |
| 4   | NC            | nepoužívá se                |  |  |  |
| 5   | NC            | nepoužívá se                |  |  |  |
| 6   | RXN           | Příjem dat (záporný přívod) |  |  |  |
| 7   | NC            | nepoužívá se                |  |  |  |
| 8   | NC            | nepoužívá se                |  |  |  |
|     |               |                             |  |  |  |

### ETHERNET LAN Ports (10/100Base-T)

Tabulka 1

### Signály pro ETHERNET WAN port (10/1001000Base-T)

| Pin | Název signálu | Definice signálu                       |  |  |  |
|-----|---------------|----------------------------------------|--|--|--|
| 1   | TRD+(0)       | Přenos/příjem dat 0 (kladný přívod)    |  |  |  |
| 2   | TRD-(0)       | Přenos/příjem dat 0 (záporný přívod)   |  |  |  |
| 3   | TRD+(1)       | Přenos/příjem dat 1 (kladný přívod)    |  |  |  |
| 4   | TRD+(2)       | Přenos/příjem dat 2 (kladný přívod)    |  |  |  |
| 5   | TRD-(2)       | Přenos/příjem dat 2 (záporný přívod)   |  |  |  |
| 6   | TRD-(1)       | Přenos/příjem dat 1 (záporný přívod d) |  |  |  |
| 7   | TRD+(3)       | Přenos/příjem dat 3 (kladný přívod)    |  |  |  |
| 8   | TRD-(3)       | Přenos/příjem dat 3 (záporný přívod)   |  |  |  |
|     |               | <b>—</b> 1 1 2                         |  |  |  |

Tabulka 2

### Příloha C - Specifikace

#### Rozhraní Hardware

RJ-11 X 1 pro Multi DSL, RJ-45 X 4 po LAN, (10/100 BaseT auto-sense) Tlačítko Reset, Tlačítko WLAN/WPS , Tlačítko napájení, USB Host X 1

#### Rorzhraní WAN

xDSL WAN VDSL2 protokol: Podporuje G.993.2 (Profile 8a/b/c/d, 12a/b and 17a) Podporuje G.993.5 (G.Vector) Annex B

ADSL protokol: Podporuje G.992.1, G.992.3, G.992.5 Annex B

Ethernet WAN a 3G WAN

### Rozhraní LAN

Norma .....IEEE 802.3, IEEE 802.3u MDI/MDX support.....Ano Multi podsítě na LAN

#### **Rozhraní WLAN**

Norma .....IEEE802.11b/g/n Zabezpečení ......64/128-bit Wired Equivalent Privacy (WEP) Kanály ......11 (US, Canada)/ 13 (Europe)/ 14 (Japan) Rychlost .....Up to 300Mbps IEEE 802.1x .....Ano MAC Filtering .....Ano Multiple BSSID .....Ano WMM BSSID .....Ano

#### **Atributy ATM**

#### **Atributy PTM**

ATM Adaptation Layer: Ethernet packet format, Support 8 flows, Support preemption and dual latency, Support PTM shaping

### Správa

TR-064/TR-069/TR-098/TR-111, SNMP, Telnet, SSH, Web-based management, Configuration backup and restoration Software upgrade via TR-069/HTTP/TFTP/FTP

#### Přemostění/Bridge Funkce

Transparent bridging and learning ......IEEE 802.1d VLAN support .....Yes Spanning Tree Algorithm .....Yes

#### Směrování/Routing Funkce

Static route, RIP v1/v2, ARP, RARP, SNTP NAT/PAT, DMZ host, DHCP Server/Client/Relay, DNS Proxy/Relay,

### Bezpečnostní/Security Funkce

Authentication protocols : PAP, CHAP TCP/IP/Port filtering rules, Port Triggering/Forwarding, Packet and MAC address filtering, Access Control, DoS Protection, SSH

#### QoS

Packet level QoS classification rules Support three transmit priority queues (High, Medium and Low) IP TOS/Precedence, 802.1p marking, DiffServ DSCP marking Source/destination MAC addresses classification

### Propustnost/Passthrough Aplikace

PPTP, L2TP, IPSec, VoIP, Yahoo messenger, ICQ, RealPlayer, NetMeeting, MSN, X-box

 Napájení
 Input:
 100 - 240 Vac, 50/60Hz

 Output:
 12 Vdc / 1.0 A

 12V DC --- 1A
 --- +

#### Provozní podmínky

Operating temperature ......0  $\sim$  40 degrees Celsius Relative humidity ......5  $\sim$  95% (non-condensing)

**Rozměry**......171 mm (W) x 39 mm (H) x 122 mm (D)

#### Hmotnost balení

(1\* VR-3031eu, 1\*RJ11 cable, 1\*RJ45 cable, 1\*power adapter) = 0.6 kg

**Poznámka:** Specifikace se může změnit bez upozornění.

### Příloha D - SSH Client

Na rozdíl od systému Microsoft Windows, Linux OS má ssh klienta. Pro uživatele systému Windows, je zde například "putty", který si můžete stáhnout zde:

http://www.chiark.greenend.org.uk/~sgtatham/putty/download.html

Pro přístup na modem ze strany WAN musíte povolit ssh provoz na: Pokročilé nastavení  $\rightarrow$  Security  $\rightarrow$  IP Filterinng  $\rightarrow$  Incoming.

Linux ssh client

Pro přístup na LAN, ssh -l admin 10.0.0.138

Pro přístup na WAN, ssh -l admin WAN IP address

**Poznámka:** WAN IP address naleznete na stránce uživatelského rozhraní: Informace o zařízení  $\rightarrow$  WAN

### Příloha E- Nastavení připojení

WAN připojení se vytvoří ve dvou fázích.

- 1 Nastavení rozhraní Layer 2 (ATM (pro ADSL), PTM (pro VDSL)).
- 2 Přidání WAN připojení k rozhraní Layer 2.

V následujících částech popisujeme obě fáze podrobněji.

### E1 ~ Rozhraní Layer 2

Každé rozhraní layer 2 funguje v jednom ze dvou režimů: výchozí, nebo VLAN Mux. Oba dva režimy dále stručně popisujeme. Je důležité znát, čím se tyto režimy připojení liší, protože pro každý z nich lze nakonfigurovat jiný počet a typy připojení.

### VÝCHOZÍ REŽIM

V tomto režimu je vztah mezi rozhraními a připojeními WAN 1:1, to znamená, že jedno rozhraní ve výchozím režimu podporuje pouze jedno připojení. Avšak na rozdíl od dalšího režimu podporuje všech šest typů připojení.

| Interface | Description     | Туре   | Vlan8021p | VlanMuxId | Igmp     | NAT     | Firewall | IPv6     | Mld      | Connect/Disconnect | Remove | Edit |
|-----------|-----------------|--------|-----------|-----------|----------|---------|----------|----------|----------|--------------------|--------|------|
| atm1      | br_0_8_35       | Bridge | N/A       | N/A       | Disabled | N/A     | Disabled | Disabled | Disabled | Disabled           |        | Edit |
| ppp1      | pppoe_0_8_48    | PPPoE  | N/A       | N/A       | Disabled | Enabled | Enabled  | Enabled  | Disabled | Enabled            |        | Edit |
| ptm0.2    | br_0_0_1.835    | Bridge | 4         | 835       | Disabled | N/A     | Disabled | Disabled | Disabled | Disabled           |        | Edit |
| ppp0.1    | pppoe_0_0_1.848 | PPPoE  | 0         | 848       | Disabled | Enabled | Enabled  | Enabled  | Disabled | Enabled            |        | Edit |

### REŽIM VLAN MUX

Tento režim používá tagy VLAN, aby umožnil více připojení k jednomu rozhraní. Tento režim podporuje připojení PPPoE, IPoE, a přemostění, nepodporuje připojení PPPoA IPoA.

| Interface | Description   | Туре | Vlan8021p | VlanMuxId | Igmp     | NAT      | Firewall | IPv6     | Mld      | Connect/Disconnect | Remove | Edit |
|-----------|---------------|------|-----------|-----------|----------|----------|----------|----------|----------|--------------------|--------|------|
| ptm0.1    | ipoe_0_0_1.55 | IPoE | 5         | 55        | Disabled | Disabled | Disabled | Disabled | Disabled | Disabled           |        | Edit |

### E1.1 Rozhraní ATM

Rozhraní ATM nakonfigurujete následujícím postupem.

POZNÁMKA: Přístroj VR-3031eu podporuje až 16 rozhraní ATM.

**KROK 1:** Přejděte na Pokročilé nastavení $\rightarrow$  Layer2 Interface  $\rightarrow$  ATM Interface.

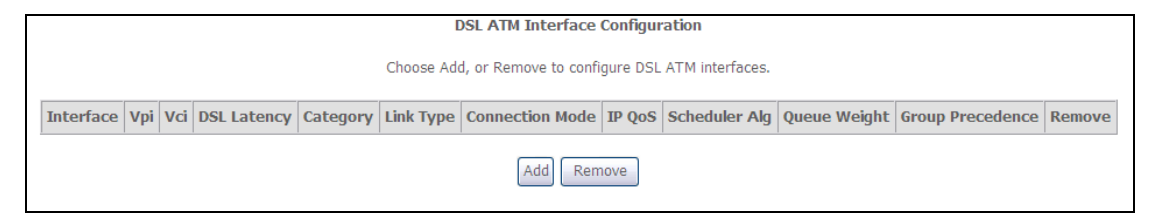

Jednotlivé sloupce vysvětlujeme v následující tabulce.

| Sloupec          | Popis                                                                                                    |
|------------------|----------------------------------------------------------------------------------------------------|
| Interface        | Název rozhraní WAN.                                                                                             |
| VPI              | ATM VPI (0-255)                                                                                                 |
| VCI              | ATM VCI (32-65535)                                                                                              |
| DSL Latency      | $Path0 \rightarrow portID = 0$<br>$Path1 \rightarrow port ID = 1$<br>$Path0&1 \rightarrow port ID = 4$          |
| Category         | Kategorie služby ATM                                                                                            |
| Link Type        | Zvolte EoA (pro připojení PPPoE, IPoE, a přemostění), PPPoA, nebo IPoA.                                         |
| Connection Mode  | Výchozí režim – jedna služba na jedno připojení<br>Režim Vlan Mux – více služeb Vlan service na jedno připojení |
| QoS              | Stav kvality služeb (QoS)                                                                                       |
| Scheduler Alg    | Algoritmus používaný pro naplánování vyřazování z fronty<br>(dequeue).                                          |
| Queue Weight     | Váha konkrétní fronty.                                                                                          |
| Group Precedence | Přednost konkrétní skupiny.                                                                                     |
| Remove           | Zvolte položky, které si přejete odstranit.                                                                     |

Krok 2: Kliknutím na tlačítko Add přejdete na další okno.

| POZNÁMKA: | Abyste přidali připojení WAN k jednomu typu rozhraní, musíte                         |
|-----------|--------------------------------------------------------------------------------------|
|           | vymazat existující připojení z druhého typu rozhraní pomocí tlačítka <b>Remove</b> . |

| ATM PVC Configuration<br>This screen allows you to configure an ATM PVC identifier (VPI and VCI), select DSL latency, select a service categoryS. Otherwise choose an<br>existing interface by selecting the checkbox to enable it. |
|----------------------------------------------------------------------------------------------------|
| VPI: [0-255] 0<br>VCI: [32-65535] 35                                                                                                    |
| Select DSL Latency                                                                                                    |
| ✓ Path0 □ Path1                                                                                                    |
| Select DSL Link Type (EoA is for PPPoE, IPoE, and Bridge.)   EoA  PPPoA  IPoA                                                                                                    |
| Select Connection Mode <ul> <li>Default Mode - Single service over one connection</li> <li>VLAN MUX Mode - Multiple Vian service over one connection</li> </ul>                                                                     |
| Encapsulation Mode: LLC/SNAP-BRIDGING                                                                                                    |
| Service Category: UBR Without PCR 🔽                                                                                                    |
| Select IP QoS Scheduler Algorithm  Select IP QoS Scheduler Algorithm  Strict Priority Precedence of the default queue: 8 (lowest)  Weighted Fair Queuing Weight Value of the default queue: [1-63] I MPAAL Group Precedence:        |
| Back Apply/Save                                                                                                    |

Existuje mnoho možností nastavení, např.: VPI/VCI, DSL Latence, typ připojení DSL, režim zapouzdření, kategorie služby, režim připojení a kvalita služeb (QoS).

V další tabulce uvádíme dostupnost připojení xDSL Link pro jednotlivé režimy.

|                 | Typ xDSL Link |       |      |  |  |  |
|-----------------|---------------|-------|------|--|--|--|
| Režim připojení | EoA*          | PPPoA | IPoA |  |  |  |
| Výchozí režim   | OK            | ОК    | OK   |  |  |  |
| Režim VLAN Mux  | OK            | Х     | Х    |  |  |  |

\* EoA obsahuje typy připojení PPPoE, IPoE, a přemostění.

Následují dostupné režimy zapouzdření pro každý typ připojení DSL:

- EoA- LLC/SNAP-BRIDGING, VC/MUX
- ◆ PPPoA- VC/MUX, LLC/ENCAPSULATION
- ◆ IPoA- LLC/SNAP-ROUTING, VC MUX

Krok 3: Kliknutím na tlačítko Uložit/Použít potvrdíte Vaši volbu.

Na další obrazovce zkontrolujte, že rozhraní ATM bylo přidáno do seznamu. Na následujícím obrázku ukazujeme rozhraní ATM v okruhu PVC 0/35 ve výchozím režimu s typem připojení EoA.

| DSL ATM Interface Configuration                                                                          |   |    |       |     |       |                     |         |    |  |  |  |
|----------------------------------------------------------------------------------------------------|---|----|-------|-----|-------|---------------------|---------|----|--|--|--|
| Choose Add, or Remove to configure DSL ATM interfaces.                                                   |   |    |       |     |       |                     |         |    |  |  |  |
| Interface Vpi Vci DSL Latency Category Link Type Connection Mode IP QoS Scheduler Queue Group Precedence |   |    |       |     |       | Group<br>Precedence | Remove  |    |  |  |  |
| atm0                                                                                                    | 0 | 35 | Path0 | UBR | PPPoA | DefaultMode         | Enabled | SP |  |  |  |
| Add Remove                                                                                               |   |    |       |     |       |                     |         |    |  |  |  |

Popis připojení WAN naleznete E2 ~ Připojení WAN

### E1.2 Rozhraní PTM

Rozhraní PTM nakonfigurujete následujícím postupem.

**POZNÁMKA**: Přístroj VR-3031eu podporuje až 4 rozhraní PTM.

### **KROK 1:** Přejděte na *Pokročilé nastavení* $\rightarrow$ *Layer2 Interface* $\rightarrow$ *PTM Interface*.

| DSL PTM Interface Configuration                        |             |              |                 |        |               |              |                  |        |  |  |  |
|--------------------------------------------------------|-------------|--------------|-----------------|--------|---------------|--------------|------------------|--------|--|--|--|
| Choose Add, or Remove to configure DSL PTM interfaces. |             |              |                 |        |               |              |                  |        |  |  |  |
| Interface                                              | DSL Latency | PTM Priority | Connection Mode | IP QoS | Scheduler Alg | Queue Weight | Group Precedence | Remove |  |  |  |
| Add Remove                                             |             |              |                 |        |               |              |                  |        |  |  |  |

Jednotlivé sloupce vysvětlujeme v následující tabulce.

| Sloupec          | Popis                                                                                                    |
|------------------|----------------------------------------------------------------------------------------------------|
| Interface        | Název rozhraní WAN.                                                                                             |
| DSL Latency      | {Path0} $\rightarrow$ portID = 0<br>{Path1} $\rightarrow$ port ID = 1<br>{Path0&1} $\rightarrow$ port ID = 4    |
| PTM Priority     | Normální nebo vysoká priorita (přerušení úlohy).                                                                |
| Connection Mode  | Výchozí režim – jedna služba na jedno připojení<br>Režim Vlan Mux – více služeb Vlan service na jedno připojení |
| QoS              | Stav kvality služeb (QoS).                                                                                      |
| Scheduler Alg    | Algoritmus používaný pro plánování odstranění z fronty (dequeue).                                               |
| Queue Weight     | Váha konkrétní fronty.                                                                                          |
| Group Precedence | Přednost konkrétní skupiny.                                                                                     |
| Remove           | Zvolte rozhraní, která si přejete odstranit.                                                                    |

Krok 2: Kliknutím na tlačítko Add přejdete na další okno.

## **POZNÁMKA:** Abyste přidali připojení WAN k jednomu typu rozhraní, musíte vymazat existující připojení z druhého typu rozhraní pomocí tlačítka **Odstranit**.

| <b>PTM Configuration</b><br>This screen allows you to configure a PTM connecti                                                                                      | on.        |
|----------------------------------------------------------------------------------------------------|------------|
| Select DSL Latency<br>Path0<br>Path1                                                                                                    |            |
| Select PTM Priority          Image: Select PTM Priority         Image: Select PTM Priority         Image: High Priority (Preemption)                                |            |
| Select Connection Mode<br><ul> <li>● Default Mode - Single service over one connection</li> <li>● VLAN MUX Mode - Multiple Vlan service over one context</li> </ul> | nnection   |
| Select IP QoS Scheduler Algorithm<br>Strict Priority<br>Precedence of the default queue:                                                                            | 8 (lowest) |
| <ul> <li>Weighted Fair Queuing</li> <li>Weight Value of the default queue: [1-63]</li> <li>MPAAL Group Precedence:</li> </ul>                                       | 8 🗸        |
| Back Apply/Save                                                                                                    |            |

Lze nakonfigurovat mnoho nastavení:

DSL latenci, PTM Prioritu, režim připojení a QoS (kvalitu služeb).

Krok 3: Kliknutím na tlačítko Uložit/Použít potvrdíte Vaši volbu.

Na další obrazovce zkontrolujte, že rozhraní PTM bylo přidáno do seznamu.

Na následujícím obrázku například ukazujeme, nastavení rozhraní PTM ve výchozím režimu.

| DSL PTM Interface Configuration                        |                                                                                                    |        |             |         |    |  |  |  |  |  |  |
|--------------------------------------------------------|----------------------------------------------------------------------------------------------------|--------|-------------|---------|----|--|--|--|--|--|--|
| Choose Add, or Remove to configure DSL PTM interfaces. |                                                                                                    |        |             |         |    |  |  |  |  |  |  |
| Interface                                              | Interface DSL Latency PTM Priority Connection Mode IP QoS Scheduler Alg Queue Weight Group Precedence Remov |        |             |         |    |  |  |  |  |  |  |
| ptm0                                                   | Path0                                                                                                    | Normal | DefaultMode | Enabled | SP |  |  |  |  |  |  |
| Add Remove                                             |                                                                                                    |        |             |         |    |  |  |  |  |  |  |

Popis připojení WAN naleznete E2 ~ WAN Connections.

### E1.3 Rozhraní ETHERNET

Pomocí následujících kroků nakonfigurujete ETH WAN rozhraní.

**Krok 1:** Pokročilé nastavení $\rightarrow$  Layer2 Interface  $\rightarrow$  ETH Interface.

| L2 Interface ETH WAN Interface Configuration                                                      |                  |                 |        |  |  |  |  |  |
|---------------------------------------------------------------------------------------------------|------------------|-----------------|--------|--|--|--|--|--|
| Choose Add, or Remove to configure ETH WAN interfaces.<br>Allow one ETH as layer 2 wan interface. |                  |                 |        |  |  |  |  |  |
|                                                                                                   | Interface/(Name) | Connection Mode | Remove |  |  |  |  |  |
| Add Remove                                                                                        |                  |                 |        |  |  |  |  |  |

Vysvětlivky.

| Položka           | Popis                                                                                |
|-------------------|--------------------------------------------------------------------------------------|
| Interface/ (Name) | Jméno rozhraní.                                                                      |
| Connection Mode   | Default Mode – Jedna služba na rozhraní.<br>Vlan Mux Mode – Více služeb na rozhraní. |
| Remove            | Označte položku a Odeberte ji                                                        |

### Krok 2: Klikněte na Přidat.

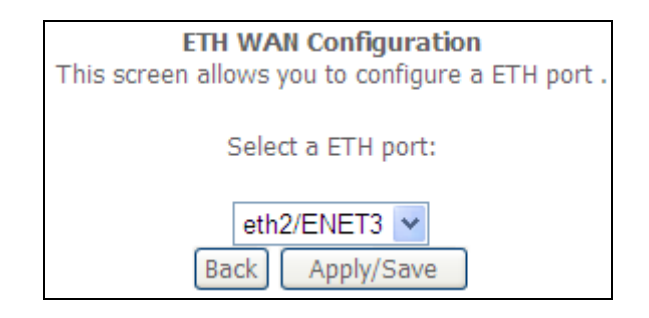

**Krok 3:** Vyberte ETH LAN port a klikněte na **Uložit/Použít**.

Vytvořili jste WAN rozhraní na portu LAN.

| L2 Interface ETH WAN Interface Configuration                                                      |                                         |  |  |  |  |  |  |  |
|---------------------------------------------------------------------------------------------------|-----------------------------------------|--|--|--|--|--|--|--|
| Choose Add, or Remove to configure ETH WAN interfaces.<br>Allow one ETH as layer 2 wan interface. |                                         |  |  |  |  |  |  |  |
|                                                                                                   | Interface/(Name) Connection Mode Remove |  |  |  |  |  |  |  |
|                                                                                                   | eth2/ENET3                              |  |  |  |  |  |  |  |
| Remove                                                                                            |                                         |  |  |  |  |  |  |  |

### E2 ~ Připojení WAN

Ve výchozím režimu přístroj VR-3031eu podporuje jedno připojení WAN pro každé rozhraní, maximálně až 8 připojení. Režim VLAN Mux podporuje až 16 připojení.

WAN připojení nakonfigurujete podle následujícího postupu.

**Krok 1:** Jděte na obrazovku Pokročilé nastavení→ WAN Service.

| Wide Area Network (WAN) Service Setup<br>Choose Add, Remove or Edit to configure a WAN service over a selected interface. |                 |        |           |           |          |         |          |          |          |                    |        |      |
|----------------------------------------------------------------------------------------------------|-----------------|--------|-----------|-----------|----------|---------|----------|----------|----------|--------------------|--------|------|
| Interface                                                                                                    | Description     | Туре   | Vlan8021p | VlanMuxId | Igmp     | NAT     | Firewall | IPv6     | Mld      | Connect/Disconnect | Remove | Edit |
| atm1.1                                                                                                    | br_0_8_35       | Bridge | N/A       | N/A       | Disabled | N/A     | Disabled | Disabled | Disabled | Disabled           |        | Edit |
| ppp1.1                                                                                                    | pppoe_0_8_48    | PPPoE  | N/A       | N/A       | Disabled | Enabled | Enabled  | Enabled  | Disabled | Disabled           |        | Edit |
| ptm0.2                                                                                                    | br_0_1_1.835    | Bridge | 4         | 835       | Disabled | N/A     | Disabled | Disabled | Disabled | Disabled           |        | Edit |
| ppp0.1                                                                                                    | pppoe_0_1_1.848 | PPPoE  | 0         | 848       | Disabled | Enabled | Enabled  | Enabled  | Disabled | Disabled           |        | Edit |
|                                                                                                    | Add Remove      |        |           |           |          |         |          |          |          |                    |        |      |

**Krok 2:** Kliknutím na tlačítko **Add** vytvoříte připojení WAN. Objeví se následující okno.

| WAN Service Interface Configuration                                                                                                    |
|----------------------------------------------------------------------------------------------------|
| Select a layer 2 interface for this service                                                                                                    |
| Note: For ATM interface, the descriptor string is (portId_vpi_vci)<br>For PTM interface, the descriptor string is (portId_high_low)<br>Where portId=0> DSL Latency PATH0<br>portId=1> DSL Latency PATH1<br>portId=4> DSL Latency PATH0&1<br>low =0> Low PTM Priority not set<br>low =1> Low PTM Priority set<br>high =0> High PTM Priority not set<br>high =1> High PTM Priority set |
| atm0/(0_8_48) 💌                                                                                                    |
| Back                                                                                                    |

**Krok 3:** V rozevíracím menu zvolte rozhraní layer 2 a klikněte na **Next**. Otevře se obrazovka Konfigurace služby WAN, kterou uvádíme níže.

| WAN Service Configuration                                                                                                    |                 |
|----------------------------------------------------------------------------------------------------|-----------------|
| Select WAN service type:<br><ul> <li>PPP over Ethernet (PPPoE)</li> <li>IP over Ethernet</li> <li>Bridging</li> </ul>              |                 |
| Enter Service Description: pppoe_0_8_48                                                                                            |                 |
| For tagged service, enter valid 802.1P Priority and 802.1Q VLAN<br>For untagged service, set -1 to both 802.1P Priority and 802.1Q | ID.<br>VLAN ID. |
| Enter 802.1P Priority [0-7]:                                                                                                    | -1              |
| Enter 802.1Q VLAN ID [0-4094]:                                                                                                    | -1              |
| Network Protocol Selection:                                                                                                    |                 |
|                                                                                                    | Back Next       |

**POZNÁMKA**: Zde ukázané služby WAN jsou služby podporované rozhraním layer 2, které jste vybrali v předchozím kroku. Pokud si přejete změnit Vaši volbu, klikněte na tlačítko **Back** a zvolte jiné rozhraní layer 2.

Krok 4: U připojení v režimu VLAN Mux musíte zadat prioritu & VLAN ID tagy.

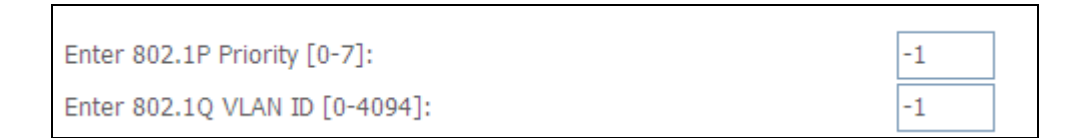

Krok 5: Nyní se budete řídit pokyny pro konkrétní typ služby WAN, kterou si přejete nastavit. V následujícím seznamu uvádíme, kde naleznete podrobnější informace:

Pro všechna nově vytvořená nebo změněná připojení je nutné provést tyto kroky:

- 1. Po kliknutí na tlačítko **Uložit/Použít** by se na Vaší obrazovce měla objevit nová služba.
- 2. Pro aktivaci služby je nutné modem rebootovat. Jděte na *Management*  $\rightarrow$  *Reboot* a klikněte na tlačítko **Reboot**.
- (1) Pro připojení E2.1 PPP přes ETHERNET (PPPoE), jděte na stranu 141.
- (2) Pro připojení E2.2 IP přes ETHERNET (IPoE), jděte na stranu 147.

- (3) Pro připojení E2.3 Přemostění, jděte na stranu 151.
  (4) Pro připojení E2.4 PPP přes ATM (PPPoA), jděte na stranu 153.
  (5) Pro připojení E2.5 IP přes ATM (IPoA), jděte na stranu 158.

V dalších částech vysvětlujeme postup nastavení služby WAN.

### E2.1 PPP přes ETHERNET (PPPoE)

**Krok 1:** Zaškrtněte políčko u PPP over Ethernet a klikněte na **Next**. IPv6 také povolíte zaškrtnutím políčka ☑ ve spodní části této obrazovky.

| WAN Service Configuration                                                                                                    |   |
|----------------------------------------------------------------------------------------------------|---|
| Select WAN service type:<br><ul> <li>PPP over Ethernet (PPPoE)</li> <li>IP over Ethernet</li> <li>Bridging</li> </ul>                           |   |
| Enter Service Description: pppoe_0_8_48                                                                                                    |   |
| For tagged service, enter valid 802.1P Priority and 802.1Q VLAN ID.<br>For untagged service, set -1 to both 802.1P Priority and 802.1Q VLAN ID. |   |
| Enter 802.1P Priority [0-7]: -1                                                                                                    |   |
| Enter 802.1Q VLAN ID [0-4094]: -1                                                                                                    |   |
| Network Protocol Selection:<br>IPv4 Only                                                                                                    |   |
| Back                                                                                                    | đ |

Krok 2: Na další obrazovce zadejte nastavení PPP, která získáte od poskytovatele internetového připojení.
 Klikněte na tlačítko Next, pokud si přejete pokračovat, nebo na tlačítko
 Back, pokud si přejete vrátit na předchozí krok.

| PPP Username and                                                                                                    | Password                                                  |  |  |
|----------------------------------------------------------------------------------------------------|-----------------------------------------------------------|--|--|
| PPP usually requires that you have a user name and password to establish<br>your connection. In the boxes below, enter the user name and password<br>that your ISP has provided to you.<br>NOTE: IP extension can not be enabled when you enable 3G backup. |                                                           |  |  |
| PPP Username:                                                                                                    |                                                           |  |  |
| PPP Password:                                                                                                    |                                                           |  |  |
| PPPoE Service Name:                                                                                                    |                                                           |  |  |
| Authentication Metho                                                                                                    | d: AUTO                                                   |  |  |
| Configure Keep-alive<br>Interval:(second)                                                                                                    | (PPP echo-request) Interval and the Number of retries     |  |  |
| Number of retries:                                                                                                    | 5                                                         |  |  |
| Configure the PPP Se<br>Interval:(second)[15-                                                                                                    | tup Rate Regulation Interval for PPP Setup Fail<br>90] 60 |  |  |
| Enable Fullcone                                                                                                    | NAT                                                       |  |  |
| Dial on demand                                                                                                    | (with idle timeout timer)                                 |  |  |
| PPP IP extension                                                                                                    |                                                           |  |  |
| Enable NAT                                                                                                    | Enable NAT                                                |  |  |
| Enable Firewall                                                                                                    |                                                           |  |  |
| Use Static IPv4 Address                                                                                                    |                                                           |  |  |
| Fixed MTU                                                                                                    |                                                           |  |  |
| MTU: 1492                                                                                                    |                                                           |  |  |
| Enable PPP Mar                                                                                                    | Enable PPP Manual Mode                                    |  |  |
| Enable PPP Debug Mode                                                                                                    |                                                           |  |  |
| Bridge PPPoE Frames Between WAN and Local Ports                                                                                                    |                                                           |  |  |
| Multicast Proxv                                                                                                    |                                                           |  |  |
| Enable IGMP Multicast Proxy                                                                                                    |                                                           |  |  |
| No Multicast VLAN Filter                                                                                                    |                                                           |  |  |
|                                                                                                    | Back Next                                                 |  |  |

Nastavení uvedená v horním obrázku vysvětlujeme dále.

### NASTAVENÍ PPP

Uživatelské jméno PPP, heslo PPP a název služby PPPoE závisí na konkrétních požadavcích poskytovatele internetového připojení. Uživatelské jméno může mít maximálně 256 znaků, heslo 32 znaků. Jako způsob autentizace zvolte AUTO, PAP, nebo CHAP.

### Konfigurace Keep-Alive

Konfigurujte Intervaly mezi pakety LCP Echo Request keep-alive. Konfigurujte povolený počet chybových LCP Echo opakování povolených před zrušením PPP spojení.

### Konfigurujte PPP Setup Rate Regulation Interval pro PPP Setup Fail Interval

Modem umožňuje konfiguraci automatických opakování v případě neúspěšných pokusů o sestavení PPP protokolu.

Podporuje 15-90 sekund s krokem 1 sekundy. Defaultních je 60 seckund pro ATM a PTM s CHAP auth.

#### **POVOLIT FULLCONE NAT**

Tato možnost je dostupná pouze, pokud je povolena funkce NAT (překlad síťových adres). Všechny žádosti ze stejné interní IP adresy a portu jsou mapovány na stejnou externí IP adresu a port. Externí hostitel může poslat internímu hostiteli paket tím, že paket odešle na mapovanou externí adresu.

### VYTÁČENÍ NA POŽÁDÁNÍ (DIAL ON DEMAND)

Přístroj VR-3031eu lze nakonfigurovat tak, že se vždy odpojí, pokud během nastaveného časového období nedojde k žádné aktivitě. Tato funkce se nastaví zaškrtnutím políčka u **Dial on demand**. Zadaná hodnota musí být v intervalu od 1 do 4320 minut.

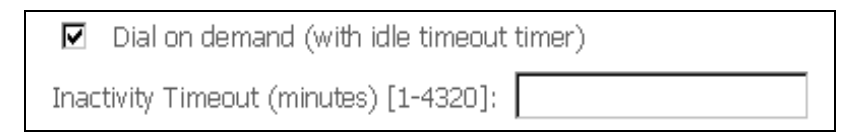

### ROZŠÍŘENÍ PPP IP

Rozšíření PPP IP je speciální funkce používaná některými poskytovateli služeb. Pokud to Váš poskytovatel služeb výslovně nepožaduje, toto nastavení nevolte.

Rozšíření PPP IP má tyto funkce:

- Umožňuje připojení pouze jediného počítače do sítě LAN.
- Funkce NAT a firewall jsou vypnuty.
- Router se stává výchozí branou gateway a serverem DNS pro počítač prostřednictvím protokolu DHCP používajícího adresu IP rozhraní LAN.
- Router rozšiřuje podsíť IP u poskytovatele vzdálených služeb do počítače v síti LAN. To znamená, že počítač se stane hostitelem patřícím do stejné podsítě IP.

- Router přemosťuje pakety IP mezi porty WAN a LAN, pokud ovšem není paket adresován na místní síťovou adresu IP routeru.
- Veřejná adresa IP přiřazená vzdáleným použitím protokolu PPP/IPCP není ve skutečnosti používána na rozhraní WAN PPP. Místo toho je předána do rozhraní sítě LAN počítače prostřednictvím protokolu DHCP. V síti LAN může být ke vzdálené službě připojen pouze jeden systém, protože server DHCP v routeru ADSL má pouze jedinou adresu IP, kterou může přiřadit zařízení sítě LAN.

#### **POVOLIT NAT**

Pokud je síť LAN nakonfigurována se soukromou IP adresou, měl by uživatel takové políčko zaškrtnout. V nabídce Pokročilé nastavení se po rebootování objeví možnost NAT. Naopak, pokud se v síti LAN soukromá IP adresa nepoužívá (tzn., používá se veřejná IP adresa), nemělo by toto políčko být zaškrtnuto, aby systém nebyl omezen a lépe fungoval.

### **POVOLIT BRÁNU FIREWALL**

Pokud je políčko zaškrtnuto, objeví se po rebootování v nabídce Advaced Setup možnost Security. Pokud brána firewall není nutná, nemělo by toto políčko být zaškrtnuto, aby systém nebyl omezen a lépe fungoval.

### POUŽÍT STATICKOU ADRESU IPv4

Pokud to Váš ISP přímo nežádá, nezaškrtávejte toto políčko. Pokud toto políčko zaškrtnete, zadejte do pole **IPv4 Address** statickou IP adresu. Nezapomeňte změnit konfiguraci IP adresy na režim Statická IP adresa dle popisu v kapitole 3.2.

### MTU

Maximum Transmission Unit, tedy maximální přenosová jednotka. Velikost největší jednotky dat protokolu (v bajtech), která může přes vrstvu projít. Pro PPPoE je tato hodnota je 1492.

### POVOLIT PPP MANUÁLNÍ MÓD

Vytvoří tlačítko pro možnost manuálního spojení/rozpojení PPP (Internetu).

### **POVOLIT REŽIM PPP DEBUG**

Když je tato možnost zaškrtnuta, bude se v systémovém protokolu zaznamenávat více informací o připojení PPP, a to z důvodu odstranění chyb, ne v rámci normálního provozu.

### PŘEMOSTIT PPPOE RÁMCE MEZI PORTY WAN A LAN

(Tato možnost je skrytá, když je povoleno Rozšíření PPP IP)

Když je tato možnost povolena, vytvoří se místní připojení PPPoE pro síť WAN. Tuto možnost zapněte pouze, pokud přístroje v síti LAN mají klienty PPPoE, v ostatních případech ji zakažte. Přístroj VR-3031eu podporuje průchod relací PPPoE ze sítě LAN, zatímco souběžně obsluhuje PPPoE klienta z jiného než PPPoE LAN zařízení.

### POVOLIT VÍCESMĚROVÉ VYSÍLÁNÍ IGMP PROXY

Zaškrtnutím políčka povolíte vícesměrové vysílání pomocí protokolu IGMP (Internet Group Membership Protocol). Tento protokol používají hostitelé IPv4, kteří hlásí členství ve skupině vícesměrového vysílání všem sousedním vícesměrově vysílajícím routerům.

#### **BEZ MULTICAST VLAN FILTRŮ**

Označte ☑ a povolte nebo zakažte multicast VLAN filter.

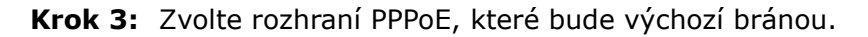

| Routing Default Gateway                                                                                          |                                                                                                    |  |
|----------------------------------------------------------------------------------------------------|----------------------------------------------------------------------------------------------------|--|
| Default gateway interface list can have mult<br>first being the higest and the last one the lo<br>back in again. | iple WAN interfaces served as system default gateways but only one will be used according to the priority with the west priority if the WAN interface is connected. Priority order can be changed by removing all and adding them |  |
| Selected Default                                                                                                 | Available Routed WAN                                                                                                    |  |
| Gateway Interfaces                                                                                               | Interfaces                                                                                                    |  |
| ppp0.1                                                                                                    |                                                                                                    |  |
|                                                                                                    |                                                                                                    |  |
| ->                                                                                                    |                                                                                                    |  |
| -                                                                                                    |                                                                                                    |  |
|                                                                                                    |                                                                                                    |  |
|                                                                                                    |                                                                                                    |  |
|                                                                                                    |                                                                                                    |  |
|                                                                                                    |                                                                                                    |  |
|                                                                                                    |                                                                                                    |  |
|                                                                                                    |                                                                                                    |  |
|                                                                                                    |                                                                                                    |  |
|                                                                                                    | Back Next                                                                                                    |  |

Klikněte na **Next**, pokud si přejete pokračovat, nebo na **Back**, když si přejete vrátit na předchozí krok.

**Krok 4:** Z dostupných rozhraní WAN zvolte rozhraní serveru DNS NEBO zadejte statickou IP adresu serveru DNS. V režimu ATM, pokud je nakonfigurován jen jeden okruh PVC s IPoA nebo jeden statický protokol IPoE, musíte zadat statickou IP adresu serveru DNS.

| DNS Server Configuration                                                                                                    |                                                                                                    |
|----------------------------------------------------------------------------------------------------|----------------------------------------------------------------------------------------------------|
| Select DNS Server Interface from available WAN interfa<br>IPoA or static IPoE protocol is configured, Static DNS se<br><b>DNS Server Interfaces</b> can have multiple WAN interf<br>the higest and the last one the lowest priority if the WA | aces OR enter static DNS server IP addresses for the system. In ATM mode, if only a single PVC with<br>arver IP addresses must be entered.<br>"aces served as system dns servers but only one will be used according to the priority with the first being<br>IN interface is connected. Priority order can be changed by removing all and adding them back in again. |
| Select DNS Server Interface from available                                                                                                    | WAN interfaces:                                                                                                    |
| Selected DNS Server Available                                                                                                    | WAN Interfaces                                                                                                    |
| Interfaces                                                                                                    |                                                                                                    |
| ppp0.1                                                                                                    |                                                                                                    |
| $\bigcirc\;$ Use the following Static DNS IP address:                                                                                                    |                                                                                                    |
| Primary DNS server:                                                                                                    |                                                                                                    |
| Secondary DNS server:                                                                                                    |                                                                                                    |
|                                                                                                    | Back                                                                                                    |

Klikněte na **Next**, pokud si přejete pokračovat, nebo na **Back**, když si přejete vrátit na předchozí krok.

Krok 5: Obrazovka WAN Setup - Summary ukazuje přehled služeb WAN, které jste nakonfigurovali. Zkontrolujte tato nastavení a klikněte na Uložit/Použít, pokud jsou správná. Pokud si je přejete upravit, klikněte na Back.

| WAN Setup - Summary                                                                                                    |          |  |
|----------------------------------------------------------------------------------------------------|----------|--|
| Make sure that the settings below match the settings provided by your ISP.                                                  |          |  |
| Connection Type:                                                                                                    | PPPoE    |  |
| NAT:                                                                                                    | Disabled |  |
| Full Cone NAT:                                                                                                    | Disabled |  |
| Firewall:                                                                                                    | Disabled |  |
| IGMP Multicast:                                                                                                    | Disabled |  |
| Quality Of Service:                                                                                                    | Enabled  |  |
| Click "Apply/Save" to have this interface to be effective. Click "Back" to make any modifications.       Back    Apply/Save |          |  |

Po kliknutí na tlačítko **Uložit/Použít** by se na Vaší obrazovce měla objevit nová služba.

Modem musíte rebootovat, aby se služba aktivovala. Jděte na *Management*  $\rightarrow$  *Reboot* a klikněte na tlačítko **Reboot**.

### E2.2 IP přes ETHERNET (IPoE)

**Krok 1:** Zaškrtněte políčko u IP over Ethernet a klikněte na **Next**. IPv6 také povolíte zaškrtnutím políčka ☑ ve spodní části této obrazovky.

| WAN Service Configuration                                                                                                    |           |
|----------------------------------------------------------------------------------------------------|-----------|
| Select WAN service type:<br>PPP over Ethernet (PPPoE)<br>IP over Ethernet<br>Bridging                                                          |           |
| Enter Service Description: ipoe_0_0_1                                                                                                    |           |
| For tagged service, enter valid 802.1P Priority and 802.1Q VLAN ID.<br>For untagged service, set -1 to both 802.1P Priority and 802.1Q VLAN II | ).        |
| Enter 802.1P Priority [0-7]:                                                                                                    | -1        |
| Enter 802.1Q VLAN ID [0-4094]:                                                                                                    | -1        |
| Enable IPv6 for this service                                                                                                    |           |
|                                                                                                    | Back Next |

Krok 2: Na obrazovce WAN IP settings máte přístup k nastavení serveru DHCP. Zaškrtnutím políčka Obtain an IP address automatically povolíte DHCP (možnosti DHCP používejte jen, pokud je to nutné). Pokud chcete, můžete místo toho použít metodu statické IP adresy a manuálně přiřadit IP adresu sítě WAN, masku podsítě a výchozí bránu.

| WAN IP Settings                                                                                    |                                                                                      |                                                                                                    |
|----------------------------------------------------------------------------------------------------|--------------------------------------------------------------------------------------|----------------------------------------------------------------------------------------------------|
| Enter information provided to<br>Notice: If "Obtain an IP addre<br>If "Use the following Static IF | o you by your ISP to confi<br>ess automatically" is chos<br>address" is chosen, ente | gure the WAN IP settings.<br>en, DHCP will be enabled for PVC in IPoE mode.<br>er the WAN IP address, subnet mask and interface gateway. |
| ⊙ Obtain an IP address au                                                                          | Itomatically                                                                         |                                                                                                    |
| Option 60 Vendor ID:                                                                               |                                                                                      |                                                                                                    |
| Option 61 IAID:                                                                                    |                                                                                      | (8 hexadecimal digits)                                                                                                    |
| Option 61 DUID:                                                                                    |                                                                                      | (hexadecimal digit)                                                                                                    |
| Option 125:                                                                                        | ● Disable                                                                            | ○ Enable                                                                                                    |
| <ul> <li>Use the following Static IP address:</li> </ul>                                           |                                                                                      |                                                                                                    |
| WAN IP Address:                                                                                    |                                                                                      |                                                                                                    |
| WAN Subnet Mask:                                                                                   |                                                                                      |                                                                                                    |
| WAN gateway IP Address:                                                                            |                                                                                      |                                                                                                    |
|                                                                                                    |                                                                                      | Back                                                                                                    |

Klikněte na Next, pokud si přejete pokračovat, nebo na Back, pokud se chcete

vrátit na předchozí krok.

Krok 3: Na této obrazovce je umožněn přístup k nastavení NAT, Firewall a vícesměrového vysílání IGMP. Zaškrtnutím příslušného políčka je povolíte. Klikněte na Next, pokud si přejete pokračovat, nebo na Back, když se chcete vrátit na předchozí krok.

| Network Address Translation Settings                                                                                                    |
|----------------------------------------------------------------------------------------------------|
| Network Address Translation (NAT) allows you to share one Wide Area Network (WAN) IP address for multiple computers on your Local Area Network (LAN). |
| Enable NAT                                                                                                    |
| Enable Firewall                                                                                                    |
| IGMP Multicast                                                                                                    |
| Enable IGMP Multicast                                                                                                    |
| Back Next                                                                                                    |

### **POVOLIT NAT**

Pokud je síť LAN nakonfigurována se soukromou IP adresou, měl by uživatel takové políčko zaškrtnout. V nabídce Pokročilé nastavení se po rebootování objeví možnost NAT. Naopak, pokud se v síti LAN soukromá IP adresa nepoužívá (tzn., používá se veřejná IP adresa), nemělo by toto políčko být zaškrtnuto, aby systém nebyl omezen a lépe fungoval.

#### **POVOLIT FULLCONE NAT**

Tato možnost je dostupná pouze, pokud je povolena funkce NAT (překlad síťových adres). Všechny žádosti ze stejné interní IP adresy a portu jsou mapovány na stejnou externí IP adresu a port. Externí hostitel může poslat internímu hostiteli paket tím, že paket odešle na mapovanou externí adresu.

#### **POVOLIT BRÁNU FIREWALL**

Pokud je políčko zaškrtnuto, objeví se po rebootování v nabídce Advanced Setup možnost Security. Pokud brána firewall není nutná, nemělo by toto políčko být zaškrtnuto, aby systém nebyl omezen a lépe fungoval.

### POVOLIT VÍCESMĚROVÉ VYSÍLÁNÍ IGMP

Zaškrtnutím políčka povolíte vícesměrové vysílání pomocí protokolu IGMP (Internet Group Membership Protocol). Tento protokol používají hostitelé IPv4, kteří hlásí členství ve skupině vícesměrového vysílání všem sousedním vícesměrově vysílajícím routerům.

Krok 4: Zvolte rozhraní PPP, které bude výchozí bránou.

| Routing Default Gateway                        |                                                                      |
|------------------------------------------------|----------------------------------------------------------------------|
|                                                |                                                                      |
|                                                |                                                                      |
| Default gateway interface list can have mult   | iple WAN interfaces served as system default gateways but only one   |
| will be used according to the priority with th | a first haing the bigest and the last one the lowest priority if the |
| Will be used according to the priority with th | e hist being the nigest and the last one the lowest phonty in the    |
| WAN Interface is connected. Priority order c   | an be changed by removing all and adding them back in again.         |
|                                                |                                                                      |
|                                                |                                                                      |
| Selected Default                               | Available Routed WAN                                                 |
| Gateway Interfaces                             | Interfaces                                                           |
|                                                |                                                                      |
| ntm0.1                                         |                                                                      |
| ptmo. I                                        |                                                                      |
|                                                |                                                                      |
|                                                |                                                                      |
|                                                |                                                                      |
|                                                |                                                                      |
|                                                |                                                                      |
| <-                                             |                                                                      |
|                                                |                                                                      |
|                                                |                                                                      |
|                                                |                                                                      |
|                                                |                                                                      |
|                                                |                                                                      |
|                                                | Rack Next                                                            |
|                                                | Duck Hox                                                             |

Klikněte na **Next**, pokud si přejete pokračovat, nebo na **Back**, když si přejete vrátit na předchozí krok.

**Krok 5:** Z dostupných rozhraní WAN zvolte rozhraní serveru DNS NEBO zadejte statickou IP adresu serveru DNS. V režimu ATM, pokud je nakonfigurován jen jeden okruh PVC s IPoA nebo jeden statický protokol IPoE, musíte zadat statickou IP adresu serveru DNS.

#### **DNS Server Configuration**

Select DNS Server Interface from available WAN interfaces OR enter static DNS server IP addresses for the system. In ATM mode, if only a single PVC with IPoA or static IPoE protocol is configured, Static DNS server IP addresses must be entered. **DNS Server Interfaces** can have multiple WAN interfaces served as system dns servers but only one will be used according to the priority with the first being the higest and the last one the lowest priority if the WAN interface is connected. Priority order can be changed by removing all and adding them back in again.

| Select DNS Server Interface from Selected DNS Server Interfaces              | Available WAN interfaces: |
|------------------------------------------------------------------------------|---------------------------|
| ptm0.1<br>-><br><-                                                           |                           |
| Use the following Static DNS IP ad Primary DNS server: Secondary DNS server: | ddress:<br>Back Next      |

Krok 6: Na obrazovce WAN Setup - Summary je uveden přehled služeb WAN, které jste nakonfigurovali. Zkontrolujte tato nastavení a klikněte na Uložit/Použít, pokud jsou správná. Pokud si je přejete upravit, klikněte na Back.

| WAN Setup - Summary                                                        |              |                                                                                     |
|----------------------------------------------------------------------------|--------------|-------------------------------------------------------------------------------------|
| Make sure that the settings below match the settings provided by your ISP. |              |                                                                                     |
| Connection Type:                                                           | IPoE         |                                                                                     |
| NAT:                                                                       | Disabled     |                                                                                     |
| Full Cone NAT:                                                             | Disabled     |                                                                                     |
| Firewall:                                                                  | Disabled     |                                                                                     |
| IGMP Multicast:                                                            | Disabled     |                                                                                     |
| Quality Of Service:                                                        | Disabled     |                                                                                     |
| Click "Apply/Save" to h                                                    | nave this in | terface to be effective. Click "Back" to make any modifications.<br>Back Apply/Save |

Po kliknutí na tlačítko **Uložit/Použít** by se na Vaší obrazovce měla objevit nová služba.

Modem musíte rebootovat, aby se služba aktivovala. Jděte na *Management*  $\rightarrow$  *Reboot* a klikněte na tlačítko **Reboot**.
# E2.3 Přemostění

**POZNÁMKA**: Tento typ připojení není dostupný pro rozhraní Ethernet WAN.

Krok 1: Zaškrtněte políčko u Bridging (přemostění) a klikněte na Next. IPv6 také povolíte zaškrtnutím políčka ☑ ve spodní části této obrazovky.

| WAN Service Configuration                                                                                                    |           |
|----------------------------------------------------------------------------------------------------|-----------|
| Select WAN service type:<br><ul> <li>PPP over Ethernet (PPPoE)</li> <li>IP over Ethernet</li> <li>Bridging</li> </ul>                          |           |
| Enter Service Description: br_0_0_1                                                                                                    |           |
| For tagged service, enter valid 802.1P Priority and 802.1Q VLAN ID.<br>For untagged service, set -1 to both 802.1P Priority and 802.1Q VLAN II | ).        |
| Enter 802.1P Priority [0-7]:<br>Enter 802.1Q VLAN ID [0-4094]:                                                                                 | -1<br>-1  |
| Enable IPv6 for this service                                                                                                    |           |
|                                                                                                    | Back Next |

Krok 2: Na obrazovce WAN Setup - Summary je uveden přehled služeb WAN, které jste nakonfigurovali. Zkontrolujte tato nastavení a klikněte na Uložit/Použít, pokud jsou správná. Pokud si je přejete upravit, klikněte na Back.

| WAN Setup - Summary                                                                                                    |                |  |
|----------------------------------------------------------------------------------------------------|----------------|--|
| Make sure that the settings below match the settings provided by your ISP.                                                  |                |  |
| Connection Type:                                                                                                    | Bridge         |  |
| NAT:                                                                                                    | N/A            |  |
| Full Cone NAT:                                                                                                    | Disabled       |  |
| Firewall:                                                                                                    | Disabled       |  |
| IGMP Multicast:                                                                                                    | Not Applicable |  |
| Quality Of Service:                                                                                                    | Disabled       |  |
| Click "Apply/Save" to have this interface to be effective. Click "Back" to make any modifications.       Back    Apply/Save |                |  |

Po kliknutí na tlačítko **Uložit/Použít** by se na Vaší obrazovce měla objevit nová služba.

Modem musíte rebo<br/>otovat, aby se služba aktivovala. Jděte na Management<br/>  $\rightarrow$  Reboot a klikněte na tlačítko **Reboot**.

**POZNÁMKA:** Pokud je toto přemostění Vaší jedinou službou WAN, přístroj VR-3031eu nebude dostupný pro vzdálenou správu a technickou správu ze sítě WAN.

# E2.4 PPP přes ATM (PPPoA)

| WAN Service Configuration               |           |
|-----------------------------------------|-----------|
|                                         |           |
| Enter Service Description: pppoa_0_0_35 |           |
|                                         |           |
|                                         | Back Next |

Krok 1: Klikněte na tlačítko Next, pokud si přejete pokračovat.

Krok 2: Na další obrazovce zadejte nastavení PPP, jak je poskytuje Váš ISP. Klikněte na Next, pokud si přejete pokračovat, nebo na Back, pokud se chcete vrátit na předchozí krok.

| PPP Username and Password                                                                                                    |  |  |
|----------------------------------------------------------------------------------------------------|--|--|
| PPP usually requires that you have a user name and password to establish your connection. In the boxes below, enter the user name and password that your |  |  |
| ISP has provided to you.                                                                                                    |  |  |
| NOTE: IP extension can not be enabled when you enable 3G backup.                                                                                         |  |  |
|                                                                                                    |  |  |
| PPP Username:                                                                                                    |  |  |
| PPP Password:                                                                                                    |  |  |
| Authentication Method: AUTO                                                                                                    |  |  |
| Configure Keep-alive (PPP echo-request) Interval and the Number of retries                                                                               |  |  |
| Interval:(second) 30                                                                                                    |  |  |
| Number of retries: 5                                                                                                    |  |  |
| Configure the PPP Setup Retry Interval For PPP Setup Fail                                                                                                |  |  |
| Interval: (second)[5-0] [6                                                                                                    |  |  |
|                                                                                                    |  |  |
| Enable Fullcone NAT                                                                                                    |  |  |
|                                                                                                    |  |  |
| Dial on demand (with idle timeout timer)                                                                                                    |  |  |
| PPP IP extension                                                                                                    |  |  |
| Enable NAT                                                                                                    |  |  |
| Enable Firewall                                                                                                    |  |  |
| Use Static IPv4 Address                                                                                                    |  |  |
|                                                                                                    |  |  |
| MTU: 1500                                                                                                    |  |  |
| Enable PPP Manual Mode                                                                                                    |  |  |
| Enable PPP Debug Mode                                                                                                    |  |  |
|                                                                                                    |  |  |
| Multicast Proxy                                                                                                    |  |  |
| Enable IGMP Multicast Proxy                                                                                                    |  |  |
|                                                                                                    |  |  |
| Back Next                                                                                                    |  |  |

# NASTAVENÍ PPP

Uživatelské jméno PPP, heslo PPP a název služby PPPoA závisí na konkrétních požadavcích poskytovatele internetového připojení. Uživatelské jméno může mít maximálně 256 znaků, heslo pak 32 znaků. (Způsob autentizace: AUTO, PAP, nebo CHAP.

#### **POVOLIT FULLCONE NAT**

Tato možnost je dostupná pouze, pokud je povolena funkce NAT (překlad síťových adres). Všechny žádosti ze stejné interní IP adresy a portu jsou mapovány na stejnou externí IP adresu a port. Externí hostitel může poslat internímu hostiteli paket tím, že paket odešle na mapovanou externí adresu.

# VYTÁČENÍ NA POŽÁDÁNÍ (DIAL ON DEMAND)

Přístroj VR-3031eu lze nakonfigurovat tak, že se vždy odpojí, pokud během nastaveného časového období nedojde k žádné aktivitě. Tato funkce se nastaví zaškrtnutím políčka u **Dial on demand**. Zadaná hodnota musí být v intervalu od 1 do 4320 minut.

|      | Dial on demand (with idle timeout timer) |
|------|------------------------------------------|
| Inac | tivity Timeout (minutes) [1-4320]:       |

# ROZŠÍŘENÍ PPP IP

Rozšíření PPP IP je speciální funkce používaná některými poskytovateli služeb. Pokud to Váš poskytovatel služeb výslovně nepožaduje, toto nastavení nevolte. Rozšíření PPP IP má tyto funkce:

- Umožňuje připojení pouze jediného počítače do sítě LAN.
- Funkce NAT a firewall jsou vypnuty.
- Router se stává výchozí branou gateway a serverem DNS pro počítač prostřednictvím protokolu DHCP používajícího adresu IP rozhraní LAN.
- Router rozšiřuje podsíť IP u poskytovatele vzdálených služeb do počítače v síti LAN. To znamená, že počítač se stane hostitelem patřícím do stejné podsítě IP.
- Router přemosťuje pakety IP mezi porty WAN a LAN, pokud ovšem není paket adresován na místní síťovou adresu IP routeru.
- Veřejná adresa IP přiřazená vzdáleným použitím protokolu PPP/IPCP není ve skutečnosti používána na rozhraní WAN PPP. Místo toho je předána do rozhraní sítě LAN počítače prostřednictvím protokolu DHCP. V síti LAN může být ke vzdálené službě připojen pouze jeden systém, protože server DHCP v routeru ADSL má pouze jedinou adresu IP, kterou může přiřadit zařízení sítě LAN.The PPP IP Extension is a special feature deployed by some service providers. Unless your service provider specifically requires this setup, do not select it.

## **POVOLIT NAT**

Pokud je síť LAN nakonfigurována se soukromou IP adresou, měl by uživatel takové políčko zaškrtnout. V nabídce Pokročilé nastavení se po rebootování objeví možnost NAT. Naopak, pokud se v síti LAN soukromá IP adresa nepoužívá (tzn., používá se veřejná IP adresa), nemělo by toto políčko být zaškrtnuto, aby systém nebyl omezen a lépe fungoval.

## **POVOLIT BRÁNU FIREWALL**

Pokud je políčko zaškrtnuto, objeví se po rebootování v nabídce Advaced Setup možnost Security. Pokud brána firewall není nutná, nemělo by toto políčko být zaškrtnuto, aby systém nebyl omezen a lépe fungoval.

# POUŽÍT STATICKOU ADRESU IPv4

Pokud to Váš IPS přímo nežádá, nezaškrtávejte toto políčko. Pokud toto políčko zaškrtnete, zadejte do pole **IPv4 Address** statickou IP adresu. Nezapomeňte změnit konfiguraci IP adresy na režim Statická IP adresa dle popisu v kapitole 3.2 Konfigurace IP adres..

#### MTU

Maximum Transmission Unit, tedy maximální přenosová jednotka. Velikost (v bajtech) největší jednotky dat protokolu, která může přes vrstvu projít. Pro PPPoA je tato hodnota je 1500.

#### **POVOLIT REŽIM PPP DEBUG**

Když je tato možnost zaškrtnuta, bude se v systémovém protokolu zaznamenávat více informací o připojení PPP, a to z důvodu odstranění chyb, ne v rámci normálního provozu.

# POVOLIT VÍCESMĚROVÉ VYSÍLÁNÍ IGMP

Zaškrtnutím políčka povolíte vícesměrové vysílání pomocí protokolu IGMP (Internet Group Membership Protocol). Tento protokol používají hostitelé IPv4, kteří hlásí členství ve skupině vícesměrového vysílání všem sousedním vícesměrově vysílajícím routerům.

Krok 3: Zvolte rozhraní PPPoA, které bude výchozí bránou.

| Routing Default Gateway                                                                                                    |      |                      |
|----------------------------------------------------------------------------------------------------|------|----------------------|
| Default gateway interface list can have multiple WAN interfaces served as system<br>default gateways but only one will be used according to the priority with the first being<br>the higest and the last one the lowest priority if the WAN interface is connected.<br>Priority order can be changed by removing all and adding them back in again. |      |                      |
| Selected Defaul                                                                                                    | t    | Available Routed WAN |
| Gateway Interfa                                                                                                    | aces | Interfaces           |
| pppoa0                                                                                                    |      |                      |
|                                                                                                    | ->   |                      |
|                                                                                                    | Ва   | ck Next              |

Klikněte na **Next**, pokud si přejete pokračovat, nebo na **Back**, když se chcete vrátit na předchozí krok.

**Krok 4:** Z dostupných rozhraní WAN zvolte rozhraní serveru DNS NEBO zadejte statickou IP adresu serveru DNS.

#### **DNS Server Configuration**

Select DNS Server Interface from available WAN interfaces OR enter static DNS server IP addresses for the system. In ATM mode, if only a single PVC with IPoA or static IPoE protocol is configured, Static DNS server IP addresses must be entered. **DNS Server Interfaces** can have multiple WAN interfaces served as system dns servers but only one will be used according to the priority with the first being the higest and the last one the lowest priority if the WAN interface is connected. Priority order can be changed by removing all and adding them back in again.

| Select DNS Serve                  | r Interface from available WAN interfaces: |  |
|-----------------------------------|--------------------------------------------|--|
| Selected DNS Server<br>Interfaces | Available WAN Interfaces                   |  |
| pppoa0                            |                                            |  |
|                                   | ->                                         |  |
|                                   |                                            |  |
| O Use the following               | Static DNS IP address:                     |  |
| Primary DNS server:               |                                            |  |
| Secondary DNS server:             |                                            |  |
| Back                              |                                            |  |

Klikněte na **Next**, pokud si přejete pokračovat, nebo na **Back**, pokud si přejete vrátit na předchozí krok.

Krok 5: Na obrazovce WAN Setup - Summary je uveden přehled služeb WAN, které jste nakonfigurovali. Zkontrolujte tato nastavení a klikněte na Uložit/Použít, pokud jsou správná. Pokud si je přejete upravit, klikněte na Back.

| WAN Setup - Summary                                                                                                |                                                                            |  |
|----------------------------------------------------------------------------------------------------|----------------------------------------------------------------------------|--|
| Make sure that the set                                                                                             | Make sure that the settings below match the settings provided by your ISP. |  |
| Connection Type:                                                                                                   | PPPoA                                                                      |  |
| NAT:                                                                                                    | Disabled                                                                   |  |
| Full Cone NAT:                                                                                                    | Disabled                                                                   |  |
| Firewall:                                                                                                    | Disabled                                                                   |  |
| IGMP Multicast:                                                                                                    | Disabled                                                                   |  |
| Quality Of Service:                                                                                                | Enabled                                                                    |  |
| Click "Apply/Save" to have this interface to be effective. Click "Back" to make any modifications. Back Apply/Save |                                                                            |  |
| Po kliknutí na tlačítko <b>Uložit/Použít</b> by se na Vaší obrazovce měla objevit nová<br>služba.                  |                                                                            |  |

Modem musíte rebootovat, aby se služba aktivovala. Jděte na *Management*  $\rightarrow$  *Reboot* a klikněte na tlačítko **Reboot**.

# E2.5 IP přes ATM (IPoA)

| WAN Service Configuration              |           |
|----------------------------------------|-----------|
| Enter Service Description: ipoa_0_0_35 |           |
|                                        | Back Next |

- Krok 1: Klikněte na tlačítko Next, pokud si přejete pokračovat.
- **Krok 2:** Zadejte nastavení WAN IP, jak jej poskytuje Váš ISP. Klikněte na tlačítko **Next**, pokud si přejete pokračovat.

| WAN IP Settings            |                                       |                  |
|----------------------------|---------------------------------------|------------------|
| Enter information provided | t to you by your ISP to configure the | WAN IP settings. |
| WAN IP Address:            | 0.0.0.0                               |                  |
| WAN Subnet Mask:           | 0.0.0.0                               |                  |
|                            |                                       | Back             |

Krok 3: Tato obrazovka umožňuje přístup k nastavení NAT, Firewall a IGMP Multicast. Každé povolíte zaškrtnutím příslušného políčka ☑. Klikněte na Next, pokud si přejete pokračovat, nebo na Back, když si přejete vrátit na předchozí krok.

| Network Address Translation Settings                                                                                                    |
|----------------------------------------------------------------------------------------------------|
| Network Address Translation (NAT) allows you to share one Wide Area Network (WAN) IP address for multiple computers on your Local Area Network (LAN). |
| Enable NAT                                                                                                    |
| Enable Firewall                                                                                                    |
| IGMP Multicast                                                                                                    |
| Enable IGMP Multicast                                                                                                    |
|                                                                                                    |
| Back                                                                                                    |

# **POVOLIT NAT**

Pokud je síť LAN nakonfigurována se soukromou IP adresou, měl by uživatel takové políčko zaškrtnout. V nabídce Pokročilé nastavení se po rebootování objeví možnost NAT. Naopak, pokud se v síti LAN soukromá IP adresa nepoužívá (tzn., používá se

veřejná IP adresa), nemělo by toto políčko být zaškrtnuto, aby systém nebyl omezen a lépe fungoval.

## **POVOLIT FULLCONE NAT**

Tato možnost je dostupná pouze, pokud je povolena funkce NAT (překlad síťových adres). Všechny žádosti ze stejné interní IP adresy a portu jsou mapovány na stejnou externí IP adresu a port. Externí hostitel může poslat internímu hostiteli paket tím, že paket odešle na mapovanou externí adresu.

#### **POVOLIT BRÁNU FIREWALL**

Pokud je políčko zaškrtnuto, objeví se po rebootování v nabídce Advaced Setup možnost Security. Pokud brána firewall není nutná, nemělo by toto políčko být zaškrtnuto, aby systém nebyl omezen a lépe fungoval.

# POVOLIT VÍCESMĚROVÉ VYSÍLÁNÍ IGMP

Zaškrtnutím políčka povolíte vícesměrové vysílání pomocí protokolu IGMP (Internet Group Membership Protocol). Tento protokol používají hostitelé IPv4, kteří hlásí členství ve skupině vícesměrového vysílání všem sousedním vícesměrově vysílajícím routerům.

# Krok 4: Zvolte rozhraní, které bude výchozí bránou.

| Routing Default Gateway                                                                                                    |                                    |  |
|----------------------------------------------------------------------------------------------------|------------------------------------|--|
|                                                                                                    |                                    |  |
| Default gateway interface list can have multiple WAN interfaces served as system default gateways but only one will be used according to the priority with the first being the higest and the last one the lowest priority if the WAN interface is connected. Priority order can be changed by removing all and adding them back in again. |                                    |  |
| Selected Default<br>Gateway Interfaces                                                                                                    | Available Routed WAN<br>Interfaces |  |
| ipoa0                                                                                                    |                                    |  |
|                                                                                                    |                                    |  |
| <-                                                                                                    |                                    |  |
|                                                                                                    |                                    |  |
|                                                                                                    |                                    |  |
|                                                                                                    |                                    |  |
|                                                                                                    |                                    |  |
|                                                                                                    |                                    |  |
|                                                                                                    | Back Next                          |  |

Klikněte na **Next**, pokud si přejete pokračovat, nebo na **Back**, pokud si přejete vrátit na předchozí krok.

**Krok 5:** Z dostupných rozhraní WAN zvolte rozhraní serveru DNS NEBO zadejte statickou IP adresu serveru DNS.

| DNS Server Configuration                                                                                                    |                                                                                                    |
|----------------------------------------------------------------------------------------------------|----------------------------------------------------------------------------------------------------|
| Select DNS Server Interface from available :<br>IPoA or static IPoE protocol is configured, SI<br>DNS Server Interfaces can have multiple<br>the higest and the last one the lowest priori | WAN interfaces OR enter static DNS server IP addresses for the system. In ATM mode, if only a single PVC with<br>atic DNS server IP addresses must be entered.<br>WAN interfaces served as system dns servers but only one will be used according to the priority with the first being<br>sy if the WAN interface is connected. Priority order can be changed by removing all and adding them back in again. |
| ○ Select DNS Server Interface from                                                                                                    | available WAN interfaces:                                                                                                    |
| Selected DNS Server<br>Interfaces                                                                                                    | Available WAN Interfaces                                                                                                    |
| ->                                                                                                    |                                                                                                    |
| Ose the following Static DNS IP add                                                                                                    | lress:                                                                                                    |
| Primary DNS server:                                                                                                    |                                                                                                    |
| Secondary DNS server:                                                                                                    |                                                                                                    |
|                                                                                                    | Back Next                                                                                                    |

Klikněte na **Next**, pokud si přejete pokračovat, nebo na **Back**, pokud si přejete vrátit na předchozí krok.

Krok 6: Na obrazovce WAN Setup - Summary je uveden přehled služeb WAN, které jste nakonfigurovali. Zkontrolujte tato nastavení a klikněte na Uložit/Použít, pokud jsou správná. Pokud si je přejete upravit, klikněte na Back.

| WAN Setup - Summary     |              |                                                                                     |  |
|-------------------------|--------------|-------------------------------------------------------------------------------------|--|
| Make sure that the set  | tings belov  | v match the settings provided by your ISP.                                          |  |
| Connection Type:        | IPoA         |                                                                                     |  |
| NAT:                    | Disabled     |                                                                                     |  |
| Full Cone NAT:          | Disabled     |                                                                                     |  |
| Firewall:               | Disabled     |                                                                                     |  |
| IGMP Multicast:         | Disabled     |                                                                                     |  |
| Quality Of Service:     | Enabled      |                                                                                     |  |
| Click "Apply/Save" to h | nave this in | terface to be effective. Click "Back" to make any modifications.<br>Back Apply/Save |  |

Po kliknutí na tlačítko **Uložit/Použít** by se na Vaší obrazovce měla objevit nová služba.

Modem musíte rebo<br/>otovat, aby se služba aktivovala. Jděte na Management<br/>  $\rightarrow$  Reboot a klikněte na tlačítko **Reboot**.

# Příloha F - WPS Externí Registrátor

Externího registrátora přidáte pomocí následujícího postupu ve webovém uživatelském rozhraní (WUI) na osobním počítači s operačním systémem Windows Vista:

**Krok 1:** V pokročilých nastaveních povolte UPnP.

| GOMTREND O<br>Multi-DS                                                                         | CPE                                                                                                    |
|------------------------------------------------------------------------------------------------|----------------------------------------------------------------------------------------------------|
| <ul> <li>Parental Control</li> <li>Quality of Service</li> <li>Routing</li> <li>DNS</li> </ul> | UPnP Configuration<br>NOTE: UPnP is activated only when there is a live WAN service with NAT<br>enabled. |
| • DSL<br>• UPnP<br>• DNS Proxy/Relay                                                           | Apply/Save                                                                                               |

**Poznámka:** PVC musí být nakonfigurováno, jinak neuvidíte tuto možnost.

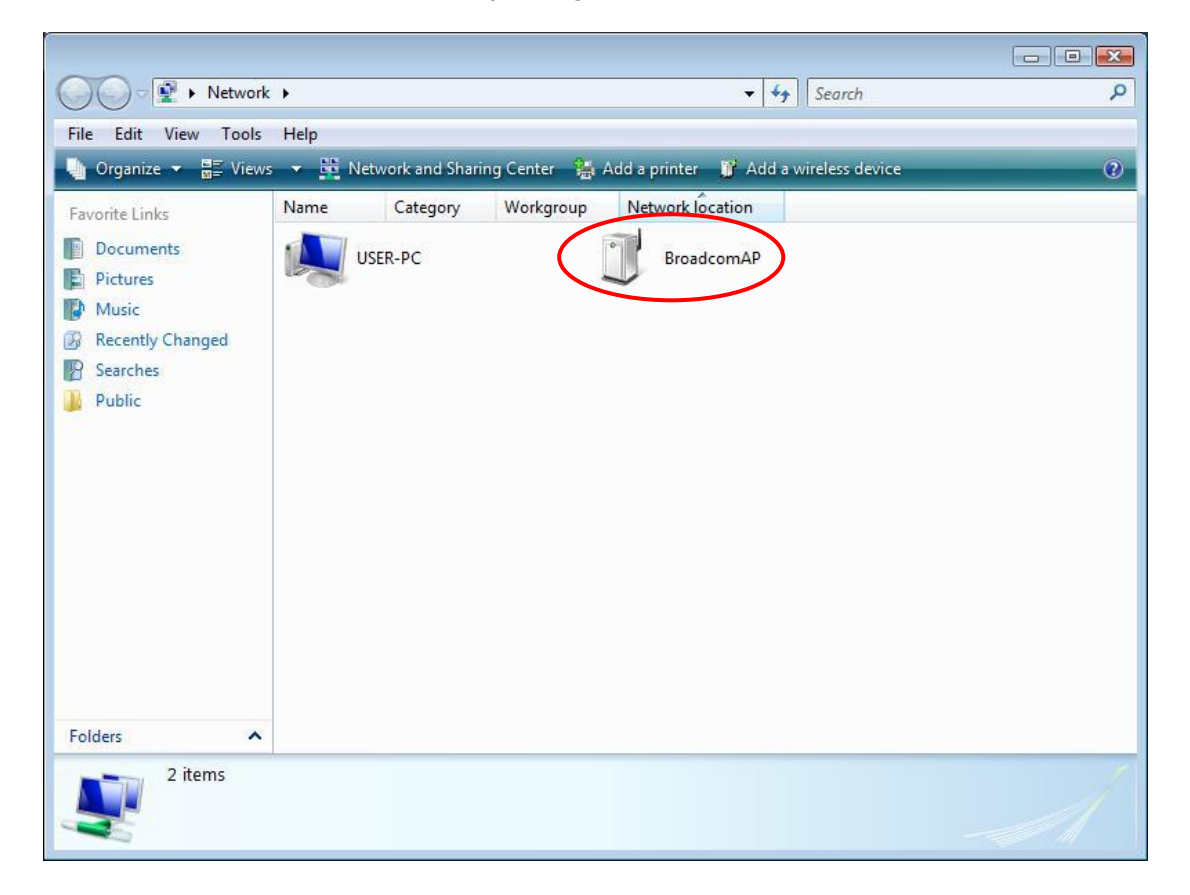

Krok 2: Otevřete složku Síť a vyhledejte ikonu BroadcomAP.

Krok 3: AP PIN možnost. Uživatelské rozhraní: Wireless → Security screen, Povolte WPS, označte Use AP PIN, odznačte Disable PIN mode jestliže je označený, nastavte WPS AP Mode na Unconfigured.

| Wireless Security                                                                                                    |          |
|----------------------------------------------------------------------------------------------------|----------|
| This page allows you to configure security features of the wireless LAN interface.                                                                                                    |          |
| Easy Setup You may setup configuration manually                                                                                                    |          |
| Device Info through WiFi Protected Setup(WPS)                                                                                                    |          |
| Advanced Setup Note: When both STA PIN and Authorized MAC are empty, PBC is used. If Hide Access Point en                                                                                                    | abled or |
| • WAN Interface Mac filter list is empty with "allow" chosen, WPS2 will be disabled                                                                                                    |          |
| • Layer2 Interface                                                                                                    |          |
| WAN Service     WPS Setup                                                                                                    |          |
| • IPv6 Enabling                                                                                                    |          |
| Enable WPS                                                                                                    |          |
|                                                                                                    |          |
| Security     Disable PIN mode                                                                                                    |          |
| Add Client (This feature is available only when WPA-PSK(WPS1), WPA2 PSK or OPEN mod                                                                                                    | e is     |
| • Quality of Service configured)                                                                                                    |          |
| Enter STA PIN      Add Enrollee                                                                                                    |          |
|                                                                                                    |          |
| • UPnP                                                                                                    |          |
| DNS Proxy/Relay                                                                                                    |          |
| • TTL/Hop Limit Setup AP (Configure all security settings with an external registar)                                                                                                    |          |
| • USB Service                                                                                                    |          |
| • 3G/4G Device PIN 12715657 Help                                                                                                    |          |
| LAN Bundling                                                                                                    |          |
| Interface Grouping                                                                                                    |          |
| • IP Tunnel                                                                                                    |          |
| • IPSec You can set the network authentication method, selecting data encryption,                                                                                                    |          |
| Power Management specify whether a network key is required to authenticate to this wireless network and specify the specify the specify the specify the specify the specify the specify the specific specific | he       |
| Multicast     encryption strength.     Click "Apply/Save" when done                                                                                                    |          |
| • Wireless                                                                                                    |          |
| Basic Select SSID: Internet_C4 -                                                                                                    |          |
| Security                                                                                                    |          |
| MAC Filter Network Authentication: WPA2 -PSK -                                                                                                    |          |
| Wireless Bridge                                                                                                    |          |
| Advanced WPA/WAPI passphrase: Click here to display                                                                                                    |          |
| Station Info WPA Group Rekey Interval: 0                                                                                                    |          |
| WPA/WAPI Encryption: AES                                                                                                    |          |
| • Management WEP Encryption: Disabled *                                                                                                    |          |
|                                                                                                    |          |
| Apply/Save                                                                                                    |          |

Krok 4: Uložit/Použít uloží nastavení.

Krok 5: Jděte zpět do okna s BroadcomAP icon a klikněte na ni. Budete požádáni o zadání Device PIN number. Zadejte Device PIN, které je zadáno v modemu (Wireless → Security screen) a klikněte Next.

| Configure a W               | CN device         |                                                           |                           |                               |
|-----------------------------|-------------------|-----------------------------------------------------------|---------------------------|-------------------------------|
| Type the PI<br>To configure | N for the sele    | ected device<br>e on your network, type                   | the PIN. You can find the | PIN in the                    |
| information t               | hat came with the | e device or on a sticker o<br>PIN is usually eight digits | on the device.            | device using a label or on it |
| PIN:                        | Some device       | es may use four digits, v                                 | vhich are shown on a devi | ice's display.                |
| 51048594                    |                   |                                                           |                           |                               |
| <b>Display cha</b>          | racters           |                                                           |                           |                               |
|                             |                   |                                                           |                           |                               |
|                             |                   |                                                           |                           |                               |
|                             |                   |                                                           |                           |                               |
|                             |                   |                                                           |                           |                               |
|                             |                   |                                                           |                           |                               |
|                             |                   |                                                           | ſ                         | Net                           |
|                             |                   |                                                           | al al                     | Cancel                        |

**Krok 6:** Windows Vista se pokusí nakonfigurovat nastavení zabezpečení bezdrátového připojení.

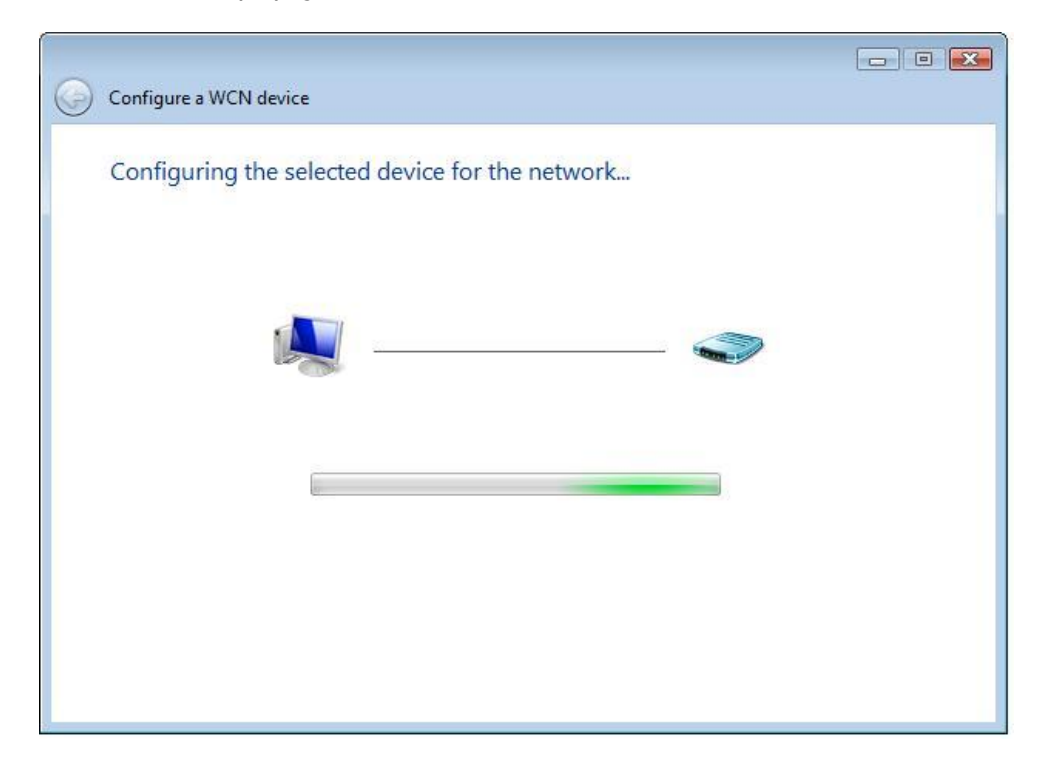

**Krok 7:** Budete úspěšní, pokud se oba PINy shodují.

# Příloha G - Printer Server

Tento návod pomůže nastavit Print Server na PC a modemu.

**Krok 1:** Povolte Print Server v uživatelském rozhraní: Označte Povolit ☑ a zadejte jméno a model tiskárny.

| Poznámka: | Název tiskármy může být řetězec se 40 znaky. |
|-----------|----------------------------------------------|
|           | Model může být řetězec se 128 znaky.         |

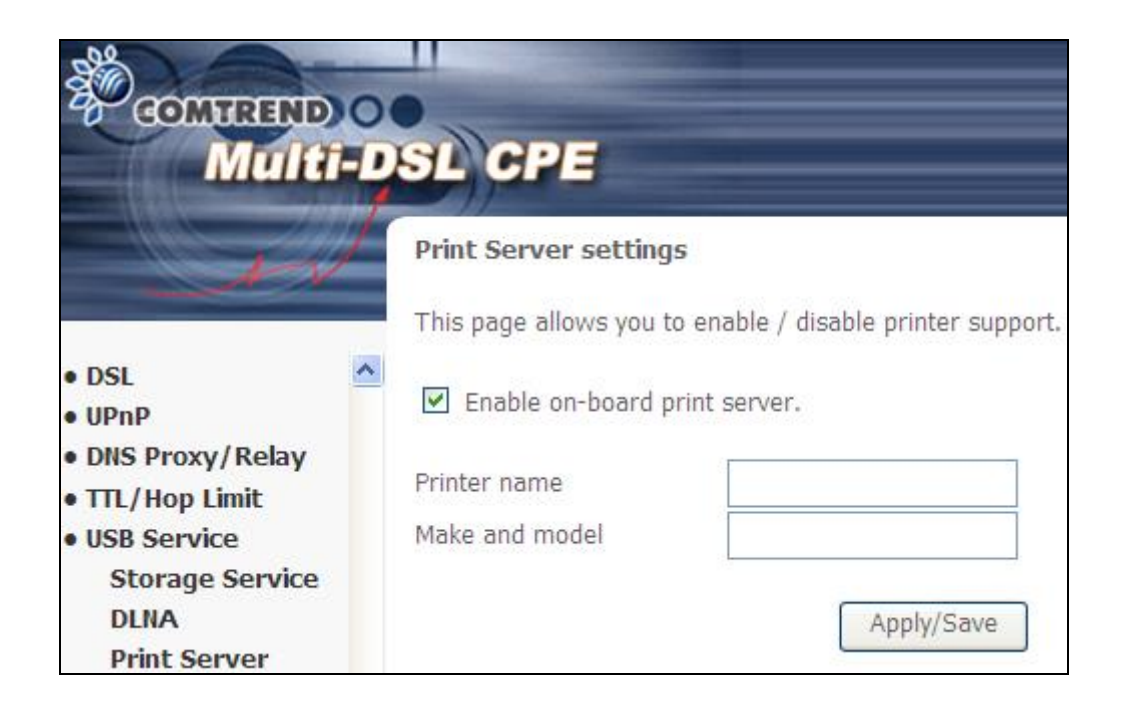

# Krok 2: V počítači otevřete v Ovládacích panelech nabídku Tiskárny a Faxy a vyberte Přidat tiskárnu (obrázek níže).

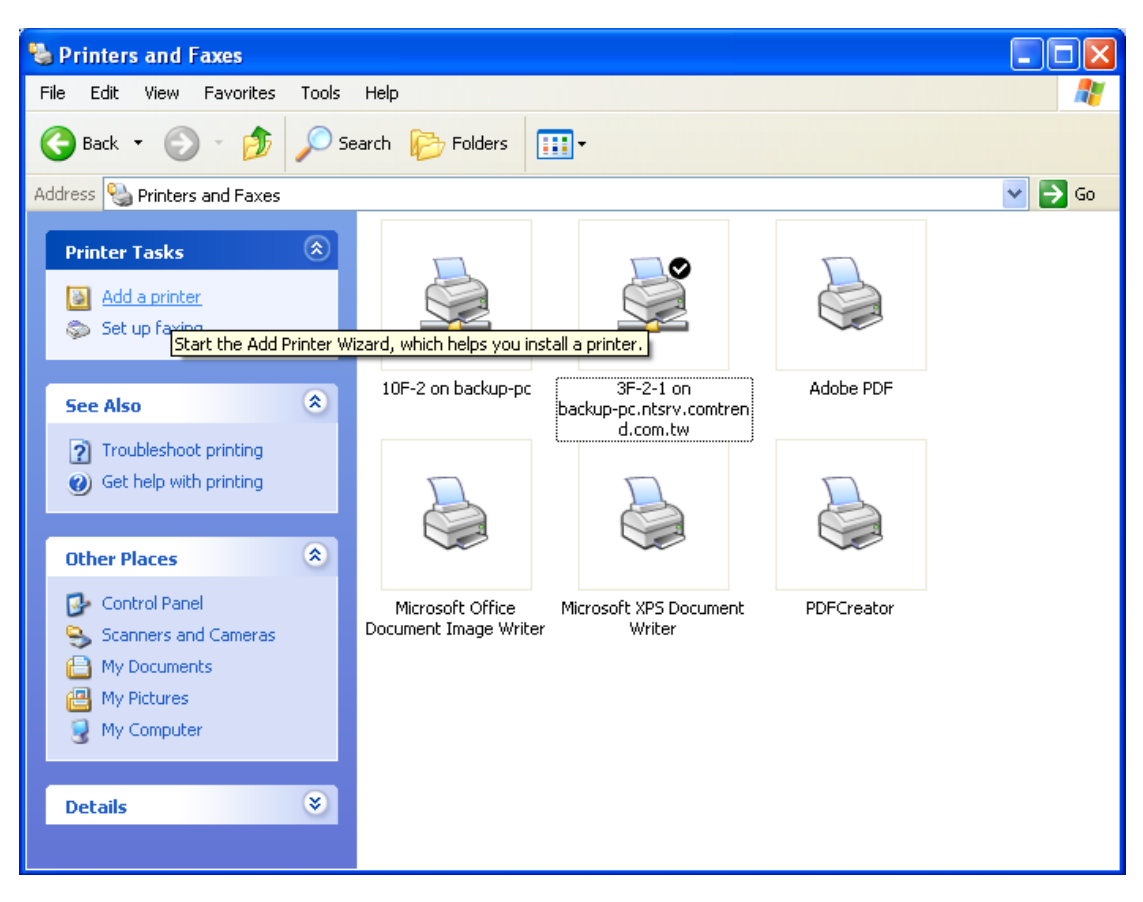

Krok 3: Pokračujte podle nápovědy....

| Add Printer Wizard |                                                                                                    |
|--------------------|----------------------------------------------------------------------------------------------------|
|                    | Welcome to the Add Printer<br>Wizard                                                                                                    |
|                    | This wizard helps you install a printer or make printer<br>connections.                                                                                                    |
|                    | If you have a Plug and Play printer that connects<br>through a USB port (or any other hot pluggable<br>port, such as IEEE 1394, infrared, and so on), you<br>do not need to use this wizard. Click Cancel to<br>close the wizard, and then plug the printer's cable<br>into your computer or point the printer toward your<br>computer's infrared port, and turn the printer on.<br>Windows will automatically install the printer for you.<br>To continue, click Next. |
|                    | < <u>B</u> ack <u>N</u> ext > Cancel                                                                                                    |

STEP 4: Vyberte Síťovou tiskárnu a klikněte na Další.

| Add Printer Wizard                                                                                  |
|----------------------------------------------------------------------------------------------------|
| Local or Network Printer<br>The wizard needs to know which type of printer to set up.               |
| Select the option that describes the printer you want to use:                                       |
| Local printer attached to this computer                                                             |
| Automatically detect and install my Plug and Play printer                                           |
| A network printer, or a printer attached to another computer                                        |
| To set up a network printer that is not attached to a print server, use the "Local printer" option. |
| < <u>B</u> ack <u>N</u> ext > Cancel                                                                |

Krok 5: Vyberte Připojit k tiskárně umístěné v Internetu a zadejte cestu k tiskárně. (např. http://10.0.0.138:631/printers/hp3845) a klikněte na Další.

**Poznámka**: Jméno tiskárny musí být stejné, jako zadané při konfiguraci tiskárny na modemu, krok 1.

| Add Printer Wizard                                                                                                    |
|----------------------------------------------------------------------------------------------------|
| Specify a Printer<br>If you don't know the name or address of the printer, you can search for a printer<br>that meets your needs. |
| What printer do you want to connect to?                                                                                           |
| Connect to this printer (or to browse for a printer, select this option and click Next):                                          |
| Name:                                                                                                    |
| Example: \\server\printer                                                                                                    |
| Openeet to a printer on the Internet or on a home or office network:                                                              |
| URL: http://10.0.0.1/printers/hp3845                                                                                              |
| Example: http://server/printers/myprinter/.printer                                                                                |
|                                                                                                    |
| < <u>B</u> ack <u>N</u> ext > Cancel                                                                                              |

Krok 6: Klikněte Have Disk a vložte CD s ovladači tiskárny.

| Add Printer Wizard                                                                                                    |                                                                                                    | ? 🗙                      |
|----------------------------------------------------------------------------------------------------|----------------------------------------------------------------------------------------------------|--------------------------|
| Select the manufa<br>an installation disk<br>printer documenta                                                                                                    | cturer and model of your printer. If your printer,<br>, click Have Disk. If your printer is not listed, co<br>tion for a compatible printer.                              | came with<br>onsult your |
| Manufacturer<br>Agfa<br>Apollo<br>Apollo<br>Apple<br>APS-PS<br>AST                                                                                                    | Printers     AGFA-AccuSet v52.3     AGFA-AccuSet SF v52.3     AGFA-AccuSet 800     AGFA-AccuSet 800SF v52.3     AGFA-AccuSet 800SF v52.3     AGFA-AccuSet 800SF v2013.108 |                          |
| This driver is digitally signed and the second second seco | ned. Hav                                                                                                    | ve Disk<br>Cancel        |

Krok 7: Vyberte správný adresář a klikněte na OK.

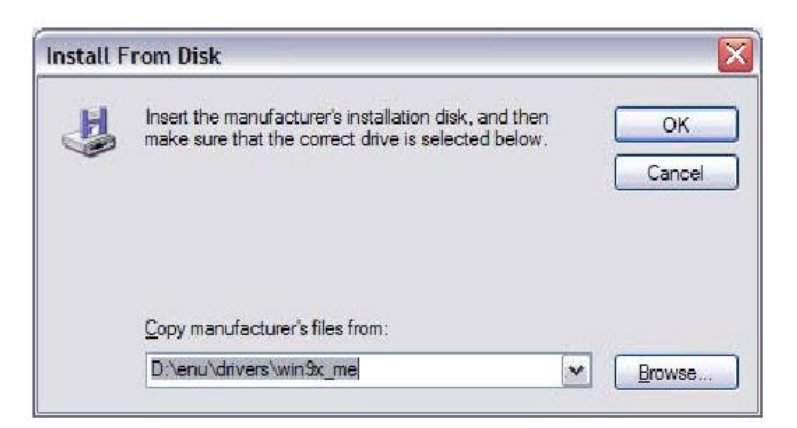

Krok 8: Označte správnou tiskárnu, klikněte OK.

| Add Pri                           | nter Wizard                                                                                                    | × |
|-----------------------------------|----------------------------------------------------------------------------------------------------|---|
|                                   | Select the manufacturer and model of your printer. If your printer came with<br>an installation disk, click Have Disk. If your printer is not listed, consult your<br>printer documentation for a compatible printer. |   |
| Printer                           | 5                                                                                                    |   |
| HP                                | Deskjet 3840 Series                                                                                                    |   |
| <mark>∱ Thi</mark><br><u>⊺ell</u> | is driver is not digitally signed!<br>me why driver signing is important                                                                                                    |   |
|                                   | OK Cancel                                                                                                    |   |

Krok 9: Vyberte, zda tiskárna bude defaultní Yes nebo No a klikněte Next.

| Id Printer Wizard                                             |                                                         |  |
|---------------------------------------------------------------|---------------------------------------------------------|--|
| Default Printer<br>Your computer will always se<br>otherwise. | end documents to the default printer unless you specify |  |
| Do you want to use this print                                 | er as the default printer?                              |  |
| <u>⊖Y</u> es                                                  |                                                         |  |
| ⊙ No                                                          |                                                         |  |
|                                                               |                                                         |  |
|                                                               |                                                         |  |
|                                                               |                                                         |  |
|                                                               |                                                         |  |
|                                                               |                                                         |  |
|                                                               | < Back Next > Cancel                                    |  |
|                                                               |                                                         |  |

Krok 10: Finish, konec konfigurace.

| Add Printer Wizard |                                                                                                    |  |  |  |  |  |
|--------------------|----------------------------------------------------------------------------------------------------|--|--|--|--|--|
|                    | Completing the Add Printer<br>Wizard<br>You have successfully completed the Add Printer Wizard.<br>You specified the following printer settings: |  |  |  |  |  |
|                    |                                                                                                    |  |  |  |  |  |
|                    | Name: hp3845 on http://10.0.0:138:631                                                                                                    |  |  |  |  |  |
|                    | Default: No                                                                                                    |  |  |  |  |  |
| A THEFT            | Location:                                                                                                    |  |  |  |  |  |
|                    | Comment:                                                                                                    |  |  |  |  |  |
|                    | To close this wizard, click Finish.                                                                                                    |  |  |  |  |  |
|                    |                                                                                                    |  |  |  |  |  |
|                    | K Back Finish Cancel                                                                                                    |  |  |  |  |  |

# Krok 11: Zkontrolujte stav tiskárny v seznamu tiskáren ve Windows Control Panel, Měla by být Ready.

| Printers and Faxes                                                                  |       |                                                                                                    |             |                                            |                   |              |                                                                                                    |
|-------------------------------------------------------------------------------------|-------|----------------------------------------------------------------------------------------------------|-------------|--------------------------------------------|-------------------|--------------|----------------------------------------------------------------------------------------------------|
| Die Dit Bew Payorites                                                               | Incla | Belp                                                                                                    |             |                                            |                   |              |                                                                                                    |
| G 822 · O · 💋                                                                       | Ps    | izarch 🌔 Folders 🔝 -                                                                                                    |             |                                            |                   |              |                                                                                                    |
| Address 🎭 Printers and Passes                                                       |       |                                                                                                    |             |                                            |                   |              |                                                                                                    |
| -                                                                                   | 0     | Name -                                                                                                    | Docum       | Status                                     | Connents          | Location     | Model                                                                                                    |
| Add aprinter<br>Go Set up faxing                                                    |       | Adobe PDP     HP Designt 3540 Series     HP Designt 3540 Series     Morosoft Office Document Image Writer     Morosoft Office Document Image Writer | 0<br>0<br>0 | Ready<br>Offine<br>Ready<br>Ready<br>Ready | Creates Adobe PDP | My Documents | Addbe PDF Converter<br>HP Daskjet 3840 Series<br>HP Daskjet 3840 Series<br>Microsoft Office Document Image Writer Driver<br>Teacerthewise FAX Printer Driver |
| See Also                                                                            |       | de rectas de serve                                                                                                    |             | (ready)                                    |                   |              |                                                                                                    |
| <ul> <li>Traubleshoot printing</li> <li>Get help with printing</li> </ul>           |       |                                                                                                    |             |                                            |                   |              |                                                                                                    |
| Other Places                                                                        | *     |                                                                                                    |             |                                            |                   |              |                                                                                                    |
| Control Panel<br>Scanners and Cameras<br>My Documents<br>My Pictures<br>Ny Computer |       |                                                                                                    |             |                                            |                   |              |                                                                                                    |
| Details                                                                             | 8     |                                                                                                    |             |                                            |                   |              |                                                                                                    |
|                                                                                     |       |                                                                                                    |             |                                            |                   |              |                                                                                                    |
|                                                                                     |       |                                                                                                    |             |                                            |                   |              |                                                                                                    |
|                                                                                     |       |                                                                                                    |             |                                            |                   |              |                                                                                                    |

# Certifikát/Osvědčení

Bezdrátová, tzv. Wi-Fi, část tohoto zařízení je v souladu se směrnicí Evropského parlamentu a Rady (EU) 2014/53/EU.

# CE

Prohlášení o shodě:

| Фсол                                                                                                    | MTR                                                             | ENC                                                                     | )                                                            | <u>C</u>                                         | <u>)ec</u>                                               | <b>la</b>                                 | <u>rat</u>                                   | ion o                                                                                    | f Ca                                                        | onformity                                                                                                    |                                                                                                    |
|----------------------------------------------------------------------------------------------------|-----------------------------------------------------------------|-------------------------------------------------------------------------|--------------------------------------------------------------|--------------------------------------------------|----------------------------------------------------------|-------------------------------------------|----------------------------------------------|------------------------------------------------------------------------------------------|-------------------------------------------------------------|----------------------------------------------------------------------------------------------------|----------------------------------------------------------------------------------------------------|
| Company: Comtrend Corporation<br>Address: 3F-1, 10 Lane 609, Chung Hsin Road, Section 5, San Chung Dist. New Taipei City, 24159, Taiwan. |                                                                 |                                                                         |                                                              |                                                  |                                                          |                                           |                                              |                                                                                          |                                                             |                                                                                                    |                                                                                                    |
| Declare tha<br>Product Na<br>Model Nan<br>Brand Nam<br>Comment I<br>Package co<br>Software Re                                            | at the I<br>ime:<br>ne:<br>le :<br>lssue:<br>ntains:<br>ev. :   | DoC is<br>Multi-<br>VR-30<br>Comtr<br>N/A<br>Ada<br>RA41-               | issued<br>DSL F<br>31eu<br>end<br>apter,<br>412X)            | d und<br>Route<br>RJ45<br>KX                     | er ou<br>r<br>Cabl                                       | e, RJ1                                    | respo<br>1 Cab                               | insibility an<br>le, Splitter                                                            | d belon                                                     | ags to the following produ                                                                                                    | CE                                                                                                    |
| The object                                                                                                    | of the<br>EMC D<br>RED Di<br>LVD Di<br>RoHS I<br>WEEE<br>Energy | declar<br>irectiv<br>rective<br>rective<br>Directi<br>Directi<br>Direct | ation<br>e: 2<br>e: 2<br>e: 2<br>ve:<br>ve:<br>ive:<br>tive: | desci<br>2014/<br>2014/3<br>2011,<br>2012<br>127 | ribed<br>30/E<br>53/EU<br>55/EU<br>/65/E<br>/19/<br>5/20 | above<br>U<br>J<br>EC & 2<br>EU<br>08 & 8 | e is in<br>015/8<br>801/20                   | conformity<br>163<br>D13 (Lot6 +                                                         | with th<br>Lot 26)                                          | er elevant Union harmon<br>Pregeory Pases au Cup<br>Cassal I Presency Base<br>(CHI CHI 2407-3472M<br>CHI 2477-3477M<br>CHI 2462-3460M<br>1. This radio equipment is in con<br>2. Please refer to product spec fo | Inization legislation:           INAR: Formet           go ERP Mar. Formet           H2         20.4B           H2         20.4B           H2         20.4B           H2         20.4B           H2         20.4B           H2         20.4B           H2         20.4B           H2         20.4B           H2         actual use bands. |
| The followi<br>EMC:                                                                                                    | ing har                                                         | moniz                                                                   | ed sta                                                       | ndar                                             | ds an                                                    | d tech                                    | inical                                       | specificatio                                                                             | ns have                                                     | e been applied:                                                                                                    | Object of the                                                                                                    |
| Line.                                                                                                    | EN 61<br>EN 61<br>EN 55                                         | 000-3-2<br>000-3-3<br>032                                               |                                                              | 2014<br>2013<br>2015                             | Class A<br>Class B EN 55024 : 2010 + A1 : 2015           |                                           |                                              |                                                                                          |                                                             |                                                                                                    | declaration<br>Please see the                                                                                                    |
|                                                                                                    |                                                                 |                                                                         |                                                              |                                                  |                                                          |                                           | EN 6<br>EN 6<br>EN 6<br>EN 6<br>EN 6<br>EN 6 | 51000-4-2<br>51000-4-3<br>51000-4-4<br>51000-4-5<br>51000-4-6<br>51000-4-8<br>51000-4-11 | : 200<br>: 201<br>: 201<br>: 201<br>: 201<br>: 201<br>: 201 | 9<br>6 + A1 : 2008 + A2 : 2010<br>2<br>4<br>4 + AC : 2015<br>0<br>4                                                                                                    | UM/QIG/<br>Operational<br>Principle                                                                                                    |
| Radio Equip                                                                                                    | ment D                                                          | irectiv                                                                 | e (REC                                                       | )):                                              |                                                          |                                           |                                              |                                                                                          |                                                             | •                                                                                                    | Additional                                                                                                    |
|                                                                                                    | EN 301 489-1 V2.2.0<br>EN 300 386 V2.1.1                        |                                                                         |                                                              |                                                  |                                                          |                                           | EN 301 489-17 V3.2.0                         |                                                                                          |                                                             | .0                                                                                                    | Information:                                                                                                    |
|                                                                                                    | EN 30<br>EN 62                                                  | ) 328<br>311                                                            | :                                                            | 2.1.1<br>2008                                    |                                                          |                                           |                                              |                                                                                          |                                                             |                                                                                                    | N/A                                                                                                    |
| Telecom:                                                                                                    | ES 203                                                          | 021-2                                                                   | Ň                                                            | 2.1.2                                            |                                                          |                                           | K.21                                         | L                                                                                        | : 201                                                       | 6                                                                                                    |                                                                                                    |
| Safety (LVD)                                                                                                    |                                                                 |                                                                         |                                                              |                                                  |                                                          |                                           |                                              |                                                                                          |                                                             |                                                                                                    |                                                                                                    |
| Energy (ERP                                                                                                    | EN 609<br>):<br>EN 509                                          | 950-1<br>564                                                            | :                                                            | 2006-<br>2011                                    | +A11:                                                    | 2009+/                                    | A1:201                                       | l0+A12:2011                                                                              | +A2:201                                                     | 13                                                                                                    |                                                                                                    |
| RoHS:                                                                                                    | IEC 62                                                          | 321-3-:                                                                 | ι:                                                           | 2013                                             |                                                          |                                           |                                              |                                                                                          |                                                             |                                                                                                    |                                                                                                    |
|                                                                                                    | IEC 62                                                          | 321-6                                                                   | :                                                            | 2015                                             |                                                          |                                           |                                              |                                                                                          |                                                             | ZCR                                                                                                    | 9 <                                                                                                    |
|                                                                                                    | A                                                               | T BE                                                                    | BG                                                           | HR                                               | CY                                                       | cz                                        | DK                                           | Sigr                                                                                     | ature:                                                      | V! Ch                                                                                                    | $\rightarrow$                                                                                                    |
|                                                                                                    | 1                                                               | E FI                                                                    | FR                                                           | DE                                               | EL                                                       | HU                                        | IE                                           | Prin                                                                                     | ited Nai<br>artmer                                          | me: Frank Chuang<br>hts: Marketing Division                                                                                                    |                                                                                                    |
|                                                                                                    | / 🗆                                                             | LV                                                                      | ιτ                                                           | LU                                               | MT                                                       | NL                                        | PL                                           | Pos                                                                                      | ition:                                                      | V.P.                                                                                                    | V                                                                                                    |
|                                                                                                    | P                                                               | r RO                                                                    | SK                                                           | SI                                               | ES                                                       | SE                                        | UK                                           | E-m                                                                                      | ail : <u>cer</u>                                            | tify@comtrend.com                                                                                                    |                                                                                                    |
| EU Liaison Office :<br>COMTREND CORPORATION / Filenhof 2, 5662AE Eindhoven, The Netherlands                                              |                                                                 |                                                                         |                                                              |                                                  |                                                          |                                           |                                              |                                                                                          |                                                             |                                                                                                    |                                                                                                    |

COMTREND CORPORATION / Fijenhof 2, 5662AE Eindhoven, The Neth-Comtrend Central Europe, s.r.o. / Jankovcova 1518/2, 170 00 Praha 7